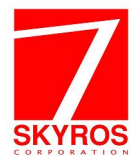

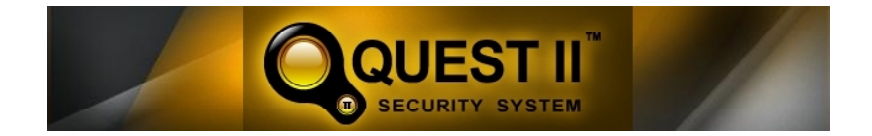

# РУКОВОДСТВО ПОЛЬЗОВАТЕЛЯ

Этот документ предназначен только для информационных целей.

Корпорация СКАЙРОС не дает никаких дополнительных гарантий относительно представленной здесь информации.

Quest II и документация на систему защищены авторскими правами корпорации СКАЙРОС ©2011 до настоящего момента. Все права защищены.

Windows XP являются зарегистрированными торговыми знаками корпорации Microsoft (США или других стран).

HASP – зарегистрированная торговая марка Aladdin Knowledge Systems Ltd.

Все другие торговые знаки, бренды и названия продуктов, используемые в данном документе, являются торговыми знаками своих ответственных владельцев.

Quest II Версия 2.7 SP1 Последнее измененное и дополненное издание. Сентябрь 2011

Корпорация СКАЙРОС

Телефон: +7-812-448-1000

Факс: +7-812-448-1001

Web: <u>www.skyros.ru</u>

#### ЛИЦЕНЗИОННОЕ СОГЛАШЕНИЕ НА ИСПОЛЬЗОВАНИЕ ПРОГРАММЫ ДЛЯ ЭВМ (ДАЛЕЕ ПРОГРАММНОЕ ОБЕСПЕЧЕНИЕ — ПО) КОНЕЧНЫМ ПОЛЬЗОВАТЕЛЕМ

ВАЖНО: Внимательно прочтите Лицензионное соглашение на использование программы для ЭВМ (далее — Лицензионное соглашение, или Соглашение) перед началом использования, в том числе установкой, копированием, инсталляцией ПО. Вскрытие упаковки, установка или иное использование данного ПО означают, что Вы прочли текст настоящего Соглашения, поняли его и принимаете все условия данного Лицензионного соглашения.

Настоящее Соглашение является лицензионным договором, предоставляющим пользователю простую (неисключительную) лицензию на использование ПО с сохранением за ЗАО «СКАЙРОС-СПБ» (далее — Правообладатель/СКАЙРОС) права выдачи лицензий другим лицам.

Если Вы не согласны с условиями настоящего Соглашения (полностью либо в части), Вы не можете использовать данное ПО.

Выбор кнопки «Да, принимаю», установка, копирование и/или использование ПО Вами как Пользователем является конклюдентным действием (означает полное согласие Пользователя со всеми пунктами настоящего Соглашения и его заключение в соответствии с ч. 1 ст. 433 ГК РФ).

Если Вы не согласны с условиями настоящего Соглашения, выберите кнопку «Отклоняю» или «Нет, не принимаю», прервите инсталляцию или копирование, уничтожьте или верните ПО и сопроводительные документы СКАЙРОС.

1. Для целей настоящего Лицензионного соглашения используемые термины означают:

«Правообладатель» — Закрытое акционерное общество «СКАЙРОС-СПБ», являющееся правообладателем всех исключительных прав на ПО, зарегистрированное в соответствии с законодательством Российской Федерации и находящееся по юридическому адресу: Россия, 197110, город Санкт-Петербург, улица Ремесленная, дом 17.

«Пользователь» — физическое, либо юридическое лицо, осуществляющее использование ПО на условиях настоящего Соглашения для удовлетворения своих внутренних потребностей.

«Программное Обеспечение» («QUEST» и/или ПО») — представленная в объективной форме совокупность данных и команд, предназначенных для функционирования ПО и других компьютерных устройств в целях получения определенного результата, включая подготовительные материалы, полученные в ходе разработки ПО и порождаемые им аудиовизуальные отображения. В настоящем Соглашении термин «Программное Обеспечение» означает, совместно, (1) продукт ПО, как это указано выше; (2) содержимое диска (дисков), CD-ROM, электронной почты и файлов-приложений, других носителей ПО, предусмотренных настоящим Соглашением, включая программный код объекта, предоставленный на CD-ROM, доставленный по электронной почте или скопированный с веб-страницы; (3) цифровые изображения, фотографии, объекты клип-арт и другие графические элементы (Стокфайлы - Stock files); (4) сопроводительные печатные материалы и другая сопроводительная документация («Документация»); (5) шрифты; (6) апгрейды, модифицированные версии, дополнения и копии ПО (совместно «Обновления»), если таковые имеются, предоставленные Вам СКАЙРОС по настоящему Соглашению.

 Предметом настоящего Соглашения является неисключительное право использования одного экземпляра (копии) ПО, передаваемое за плату Правообладателем Пользователю.

Никакой продавец, дистрибьютор, дилер, розничный торговец, коммерческое или другое лицо не уполномочены изменять данное Соглашение или давать любые другие гарантии или обещания, являющиеся отличными от гарантий или обещаний, установленных в данном Соглашении.

3. Все положения настоящего Лицензионного соглашения распространяются как на все ПО в целом, так и на его отдельные компоненты.

4. Соглашение не предоставляет Пользователю право интеллектуальной собственности на ПО (не отчуждает Пользователю исключительные права на ПО), а предоставляет Пользователю только неисключительное право использования ПО в соответствии с условиями настоящего Соглашения.

5. АВТОРСКОЕ ПРАВО. ПО и все, без ограничения, права на него, включая право собственности, принадлежат СКАЙРОС и/или ее лицензиарам и аффилированным лицам и зацищены нормами действующего законодательства Российской Федерации о защите интеллектуальной собственности, а также международными договорами и другими применимыми положениями национального законодательства страны, в которой используется ПО. Исходный текст, структура, организация и объектный код ПО, элементы оформления ПО, оформление коробки, сопровождающая ПО документация, разработанная Правообладателем, товарные знаки (знаки обслуживания Правообладателя) являются интеллектуальной собственностью Правообладателя и/или ее лицензиаров и аффилированных лиц. В случае нарушения авторских прав, Пользователь несет ответственность в соответствии с действующим законодательством РФ. 6. ПРАВА КОНЕЧНОГО ПОЛЬЗОВАТЕЛЯ, ИСПОЛЬЗОВАНИЕ ПО. Вы имеете право использовать ПО, указанное в Статье 1 Соглашения, которое может быть предоставлено в виде CD-ROM, направлено Вам по электронной почте, скопировано с веб-страниц или серверов СКАЙРОС, а также из других источников на указанных ниже условиях. Собственником ПО и физических носителей других комплектующих, содержащихся в передаваемом комплекте, а также копий ПО, которые Вам разрешено делать на условиях настоящего Соглашения, является СКАЙРОС.

СКАЙРОС предоставляет Вам неисключительные права конечного пользователя инсталлировать ПО на локальный жесткий диск (диски) или другие постоянные носители информации и использовать ПО на отдельном компьютере или терминале на условиях, установленных настоящим Соглашением, при соблюдении нижеприведенных условий и ограничений. Лицензия предоставляется за плату (лицензионное вознаграждение) в размере, установленном Правообладателем, и предоставляется исключительно Пользователю, и указанные права не могут быть переданы третьим лицам.

ОГРАНИЧЕНИЯ ПРАВ КОНЕЧНОГО ПОЛЬЗОВАТЕЛЯ. Вы не имеете права копировать, распространять или вносить изменения в ПО за исключением следующих случаев:

(a) Вы можете скопировать ПО на магнитный носитель в качестве резервной копии, при условии, что резервная копия не инсталлируется и не используется на каком-либо компьютере. Копирование ПО для других целей является нарушением настоящего Соглашения. Любые сделанные Вами в соответствии с настоящим Соглашением копии ПО должны включать в себя те же уведомления об авторском праве и праве собственности на ПО, что прилагаются к ПО.

(б) Вы не имеете права использовать, модифицировать, переводить, воспроизводить, передавать право пользования ПО или делать копии ПО, за исключением случаев, предусмотренных настоящим Соглашением.

(в) Вы не имеете права перепродавать ПО или любой его компонент, давать разрешение на его использование, давать ПО в прокат или временное пользование, предоставлять сублицензии или другие права по настоящему Лицензионному соглашению третьим лицам.

(г) Вы не имеете права предпринимать вскрытие, декомпиляцию, дизассемблировать или делать иные попытки вскрыть программный код ПО (за исключением и только в той мере, в которой данное ограничение прямо запрещено законом) либо производить деривативы на основе ПО.

(д) За исключением случаев, прямо перечисленных, Вы не имеете права демонстрировать, модифицировать, воспроизводить или распространять Сток-файлы, входящие в ПО. В случае если Вам разрешено демонстрировать Сток-файлы, Вы не имеете права распространять их отдельно от ПО в случае, когда Сток-файлы являются основной частью распространяемого продукта. Запрещено использование Сток-файлов для создания клеветнических, дискредитирующих, мошеннических, нарушающих права третьих лиц, непристойных, оскорбительных или порнографических материалов, а также в других запрещенных законом целях. Вы не имеете права регистрировать или требовать передачи прав на Сток-файлы или на их деривативы.

8. ПО, РАБОТАЮЩЕЕ В НЕСКОЛЬКИХ СРЕДАХ/ПО НА НЕСКОЛЬКИХ ЯЗЫКАХ/ПО НА РАЗЛИЧ-НЫХ НОСИТЕЛЯХ/КОПИИ/ОБНОВЛЕНИЯ. Если ПО может использоваться на различных платформах или различных языках, если ПО было предоставлено Вам на носителях различных типов или Вы иным образом получили несколько копий ПО, число компьютеров, на которых могут быть установлены все версии ПО, не должно быть больше одного. Вы не имеете права давать в прокат или временное использование, или иным образом передавать версии или копии ПО, в том числе версии или копии ПО, Вами не используемые.

СКАЙРОС сохраняет за собой право по своему усмотрению добавлять новые функциональные характеристики, программные доработки, улучшения и обновления ПО. СКАЙРОС не несет обязательства по предоставляению новых версий ПО. Если СКАЙРОС предоставляет ПО, обозначенное как обновление, то его использование возможно только при наличии действующей лицензии и прав конечного пользователя на предыдущую версию ПО. Вы имеете право использовать полученное качестве обновления ПО только в соответствии с условиями и ограничениями настоящего Соглашения. ПО, обозначенное как обновление, заменяет или дополняет более раннюю версию ПО.

9. СРОК ДЕЙСТВИЯ СОГЛАШЕНИЯ. Действие настоящего Соглашения начинается с момента первой инсталляции Вами ПО. Вы можете прекратить действие настоящего Соглашения в любое время, предварительно удалив, уничтожив и вернув за собственный счет ПО, его резервные копии и сопроводительные материалы, предоставленные СКАЙРОС. Ваши права конечного пользователя прекращаются немедленно без предварительного уведомления СКАЙРОС в случае, если Вами нарушены какие-либо положения настоящего Соглашения. В этом случае вы обязаны немедленно удалить, уничтожить или вернуть СКАЙРОС за собственный счет ПО, резервные копии и сопроводительные материалы. При расторжении настоящего Соглашения. В этом случае вы обязаны немедленно удалить, уничтожить или вернуть СКАЙРОС за собственный счет ПО, резервные копии и сопроводительные материалы. При расторжении настоящего Соглашения Пользователь обязан прекратить использование ПО. Дальнейшее использование Пользователем ПО после расторжения настоящего Лицензионного соглашения вляется контрафактным и нарушает исключительных прав Правообладателя на ПО. В этом случае применяются меры защиты исключительных прав Правообладателя, а также ответственность за их нарушение, предусмотренные действующим законодательством.

Правообладатель оставляет за собой право внести изменения в настоящее Лицензионное соглашение в любой момент. Такие изменения вступают в силу с даты, указанной Правообладателем. В случае если какие-либо положения настоящего Лицензионного соглашения будут признаны недействительными, либо будут противоречить действующему законодательству РФ, настоящее Лицензионное соглашение продолжает действовать в остальной части.

10. Вы настоящим соглашаетесь, что QUEST предоставляется «как есть» (принцип «as is»), без каких-либо гарантий; СКАЙРОС не дает никаких гарантий, обязаятельств или поручительств, прямых, косвенных или предусмотренных законом, касающихся QUEST, включая, помимо прочего, гарантии качества, производительности, ненарушения прав, товарного состояний. СКАЙРОС не гарантирует, что все функции QUEST будут полностью соответствовать Вашим требованиям, что QUEST будет работать без сбоев и не будет содержать каких-либо ошибок, а также не несет никакой ответственности за прямые или косвенные последствия применения QUEST, в том числе возникшие из-за возможных ошибок программирования в компонентах ПО. Вы принимаете на себя ответственность и риски, связанные с выбором QUEST, необходимого Вам для достижения поставленных задач, а также с установкой, использованием и результатами исрользования QUEST.

 ОТСУТСТВИЕ ИНЫХ ОБЯЗАТЕЛЬСТВ. СКАЙРОС принимает на себя только изложенные в настоящем Соглашении обязательства.

12. ОГРАНИЧЕНИЕ ОТВЕТСТВЕННОСТИ. В максимально допустимой применимым законодательством степени СКАЙРОС, ее работники, лицензиаторы, аффилированные лица не несут ответственности перед пользователем и любыми другими персонами и организациями за косвенные, случайные, специальные и опосредованные убытки, за упущенную выгоду, неполученные доходы, потерянный сбыт, утраченные данные, расходы на приобретение замещающих продуктов или услуг, порчу имущества, вред, причиненный личности, приостановку деятельности, утрату коммерческой информации, равно как за иные фактические, прямые, косвенные, случайные, финансовые убытки, убытки, присуждаемые в качестве возмещения или наказания, иные прямые и косвенные убытки, возникшие по какой-либо причине независимо от того, возникли ли они в связи с настоящим Соглашением, нарушением гражданского законодательства, небрежностью, спорными правоотношениями или обязательствами, возникшими в результате использования или невозможности использования ПО, даже в случае, когда СКАЙРОС или ее лицензиаторы или аффилированные лица были уведомлены о возможности таких убытков. Также СКАЙРОС не несет никакой ответственности по претензиям третьих сторон и по претензиям, относящимся к программам, не входящим в ПО.

Размер максимальной суммарной ответственности СКАЙРОС и ее дилеров и поставщиков перед Пользователем не может превышать стоимости, оплаченной Пользователем за предоставление настоящей лицензии. Это ограничение действует даже в случае, если СКАЙРОС располагала или должна была располагать информацией о возможности таких убытков и ущерба.

Вышеуказанные ограничения и исключения могут к Вам не относиться, если законодательство Вашей страны не допускает исключения или ограничения ответственности за случайные, косвенные или другие убытки и ущерб. СКАЙРОС выступает от имени своих работников, лицензиаров и аффилированных лиц только для исключения, ограничения или отказа от обязательств, гарантий и ответственности на условиях, предусмотренных настоящим Соглашением, но ни в каких иных случаях и ни для каких иных целей.

13. ТЕХНИЧЕСКАЯ ПОДДЕРЖКА. СКАЙРОС не обязуется оказывать Вам техническую поддержку, если иное не предусмотрено отдельным письменным соглашением между Вами и СКАЙРОС. Техническая поддержка может быть оказана только пользователям, прошедшим процедуру регистрации. Техническая поддержка подразумевает только консультации Пользователя по вопросам работы с ПО посредством предоставления ответов персоналом Правообладателя на запросы Пользователяей по техническим проблемам, возникающим при работе с ПО в следующих областях: установка, обновление, настройка, эксплуатация и удаление ПО. Если проблема не может быть решена в существующей реализации ПО, она признается объективно неразрешимой, требующей проведения исследований без возможности получения гарантированного положительного результата. При этом Правообладатель освобождается от какой-либо ответственности за неразрешение данной проблемы перед Пользователь совобождается.

14. УВЕДОМЛЕНИЯ. Все уведомления и возврат ПО и Документации осуществляется по следующему адресу:

ЗАО «СКАЙРОС-СПБ» 197110 г. Санкт-Петербург Ремесленная ул., 17, лит. Н

15. ПРИМЕНИМОЕ ЗАКОНОДАТЕЛЬСТВО И ОБЩИЕ ПОЛОЖЕНИЯ. Отношения по настоящему Соглашению регулируются законодательством РФ. Если какое-либо положение настоящего Соглашения оказывается недействительным и не может быть исполнено в принудительном порядке, данное обстоятельство не влияет на действительность и возможность принудительного исполнения других положений Соглашения, которое остается действительным в соответствии с его условиями. Изменения настоящего Соглашения могут быть сделаны только уполномоченным представителем СКАЙРОС в письменном виде. Настоящий документ является полным соглашением между СКАЙРОС и Вами относительно ПО и замещает все предыдущие заявления, обсуждения, обязательства, соглашения с конечным пользователем, сообщения или рекламные объявления относительно ПО.

ПО «QUEST», торговые знаки (знаки обслуживания) «SKYROS», «СКАЙРОС» являются интеллектуальной собственностью СКАЙРОС. Все права защищены.

ПОЖАЛУЙСТА, ЗАПОЛНИТЕ ПРИЛАГАЕМОЕ ЗАЯВЛЕНИЕ О РЕГИСТРАЦИИ И НАПРАВЬТЕ ЕГО НАМ ДЛЯ ПОЛУЧЕНИЯ ПРИВИЛЕГИЙ, ПРЕДОСТАВЛЯЕМЫХ ЗАРЕГИСТРИРОВАННЫМ ПОЛЬЗОВАТЕЛЯМ.

# СОДЕРЖАНИЕ

| ПРЕДИСЛОВИЕ                                                      | 9    |
|------------------------------------------------------------------|------|
| O C//CTEME                                                       | 9    |
| 1. СИСТЕМА QUEST II. КРАТКИЙ ОБЗОР                               | 10   |
| 1.1. Общие понятия                                               | 10   |
| 1.2. Интерфейс системы Quest II                                  | . 11 |
| 1.3. Начало работы с системой Quest II                           | 16   |
| 1.3.1. Установка системы Quest II                                | 16   |
| 1.3.2. Обновление версии и удаление компонентов системы Quest II | 25   |
| 1.3.3. Настройка параметров системы Quest II                     | 28   |
| 1.3.4. Просмотр лицензии системы Quest II                        | 29   |
| 1.4. Переход с операционной системы Windows Vista на Windows 7   | 31   |
| 2. ГРУППА КОНФИГУРИРОВАНИЕ                                       | 33   |
| 2.1. Устройства                                                  | 33   |
| 2.1.1. Структура дерева устройств                                | 34   |
| 2.1.2. Добавление элементов дерева устройств                     | 36   |
| • Ручной способ добавления устройств                             | 37   |
| • Автоматизированный способ добавления устройств                 | 37   |
| 2.1.3. Обновление конфигурации сервера устройств                 | 40   |
| 2.1.4. Удаление устройств                                        | 43   |
| 2.1.5. Настройка и изменение свойств устройств                   | 43   |
| 2.1.5.1. Свойства сервера бизнес-логики                          | 44   |
| 2.1.5.2. Свойства сервера устройств                              | 44   |
| 2.1.5.3. Свойства ветки контроллеров Quest                       | 45   |
| 2.1.5.4. Свойства контроллера Quest                              | 46   |
| 2.1.5.5. Свойства точки доступа                                  | 47   |
| 2.2. Зоны запрета повторного прохода                             | 49   |
| 2.2.1. Добавление зоны запрета повторного прохода                | 50   |
| 2.2.2. Изменение параметров и удаление зоны запрета повторного   |      |
| прохода                                                          | 51   |
| 2.3. Примеры работы с группой Конфигурирование                   | 52   |
| 3. ГРУППА АДМИНИСТРИРОВАНИЕ                                      | 58   |
| 3.1. Политики безопасности                                       | 58   |
| 3.1.1. Включение и исключение политики безопасности в/из роли    | 60   |
| 3.2. Роли                                                        | 62   |
| 3.2.1. Создание и настройка параметров новой роли                | 62   |
| 3.2.2. Изменение параметров и удаление роли                      | 64   |
| 3.3. Операторы                                                   | 66   |
| 3.3.1. Добавление оператора                                      | 66   |
| 3.3.2. Изменение параметров и удаление оператора                 | 67   |
| 3.4. Примеры работы с группой Администрирование                  | 68   |
| 4. ГРУППА БЮРО ПРОПУСКОВ                                         | 70   |
| 4.1. Пользователи                                                | 70   |
| 4.1.1. Добавление нового пользователя                            | 71   |
| 4.1.2. Настройка параметров пользователя                         | 71   |
| 4.1.3. Изменение параметров и удаление пользователя              | 78   |
| 4.1.4. Групповое редактирование параметров пользователей         | 78   |
| 4.1.5. Групповая печать пропусков                                | 81   |

|    |                                                               | 02         |
|----|---------------------------------------------------------------|------------|
|    | 4.2.1 Ποδορτοιμο μοροτο κτιομο                                | . UZ       |
|    |                                                               | . o2       |
|    | 4.2.2. изменение параметров и удаление ключа                  | .03<br>01  |
|    | 4.2.1 Побордонио норого ростиония                             | . 04<br>01 |
|    | 4.3.1. дооавление нового расписания                           | . ŏ4       |
|    | 4.5.2. изменение параметров и удаление расписания             | . 85       |
|    | 4.4. Подразделения                                            | . 8/<br>07 |
|    | 4.4.1. Дооавление нового подразделения                        | . 87       |
|    | 4.4.2. Изменение параметров и удаление подразделения          | . 88       |
|    | 4.5. Группы доступа                                           | . 89       |
|    | 4.5.1. Добавление новой группы доступа                        | . 89       |
|    | 4.5.2. Изменение параметров и удаление группы доступа         | . 91       |
|    | 4.6. Должности                                                | . 92       |
|    | 4.6.1. Добавление, переименование и удаление должности        | . 92       |
|    | 4.7. Шаблоны пропусков                                        | . 94       |
|    | 4.7.1. Добавление, переименование и удаление шаблона пропуска | 94         |
|    | 4.8. Компании                                                 | . 97       |
|    | 4.8.1. Добавление, переименование и удаление компаний         | . 97       |
|    | 4.9. Автомобили                                               | . 99       |
|    | 4.9.1. Добавление, переименование и удаление автомобилей      | . 99       |
|    | 4.9.2. Настройка параметров автомобиля                        | 100        |
|    | 4.10. Примеры работы с группой Бюро пропусков                 | 102        |
| 5. | ГРУППА МОНИТОРИНГ                                             | 107        |
|    | 5.1. Управление и журнал событий                              | 108        |
|    | 5.1.1. Управление                                             | 109        |
|    | 5.1.2. Журнал событий                                         | 111        |
|    | 5.1.2.1. Просмотр информации о событии                        | 112        |
|    | 5.1.2.2. Фильтрация списка событий                            | 113        |
|    | 5.1.2.3. Сортировка событий в списке                          | 117        |
|    | 5.1.2.4. Группировка событий в списке                         | 118        |
|    | 5.2. Проходная                                                | 119        |
|    | 5.2.1. Добавление окна проходной                              | 120        |
|    | 5.2.2. Изменение параметров и удаление окна проходной         | 121        |
|    | 5.3. Примеры работы с группой Мониторинг                      | 122        |
| 6. | ГРУППА УЧЕТ РАБОЧЕГО ВРЕМЕНИ                                  | 124        |
|    | 6.1. Календари                                                | 124        |
|    | 6.1.1. Добавление календаря                                   | 125        |
|    | 6.1.2. Изменение параметров и удаление календаря              | 126        |
|    | 6.2. Календарные графики                                      | 127        |
|    | 6.2.1. Добавление календарного графика                        | 127        |
|    | 6.2.2. Изменение параметров и улапение капенларного графика   | 128        |
|    | 6.3. Графики работы                                           | 130        |
|    | 6.3.1. Лобавление графика работы                              | 130        |
|    | 6.3.2 Настройка параметров графика работы                     | 131        |
|    | 6.3.3. Изменение параметров и улаление графика работы         | 134        |
|    | 64 Гоуппы точек доступа                                       | 135        |
|    | 6 4 1 Лобавление гоуллы точек достуга                         | 135        |
|    | 6.4.2. Измещение параметров и удаление группы точек доступа   | 127        |
|    | 6.5. Причины отсутствий                                       | 132        |
|    | 6.5.1. Побарвоимо вриници стоитствий                          | 120        |
|    | о.о.т. добавление причины отсутствии                          | 100        |

| 6.5.2. Изменение параметров и удаление причины отсутствия        | 139 |
|------------------------------------------------------------------|-----|
| 6.6. Отсутствия на работе                                        | 140 |
| 6.6.1. Добавление отсутствия на работе                           | 140 |
| 6.6.2. Изменение параметров и удаление отсутствия на работе      | 141 |
| 6.7. Примеры работы с группой Учет рабочего времени              | 142 |
| 7. ГРУППА ОТЧЕТЫ                                                 | 145 |
| 7.1. Отчеты учета рабочего времени                               | 147 |
| 7.1.1. Добавление и настройка параметров шаблона отчета учета    |     |
| рабочего времени                                                 | 148 |
| 7.1.2. Изменение параметров и удаление шаблона отчета учета      |     |
| рабочего времени                                                 | 155 |
| 7.1.3. Построение отчета учета рабочего времени                  | 155 |
| 7.2. Отчеты по событиям                                          | 157 |
| 7.2.1. Добавление и настройка параметров шаблона отчета по       |     |
| событиям                                                         | 157 |
| 7.2.2. Добавление и настройка параметров шаблона отчета по числу | у   |
| проходов                                                         | 161 |
| 7.2.3. Изменение параметров и удаление шаблона отчета по         |     |
| событиям                                                         | 165 |
| 7.2.4. Построение отчета по событиям                             | 165 |
| 7.3. Примеры работы с группой Отчеты                             | 167 |
| ПРИЛОЖЕНИЕ 1. АРХИТЕКТУРА СИСТЕМЫ QUEST II                       | 172 |
| ПРИЛОЖЕНИЕ 2. УТИЛИТА ПО РАБОТЕ С БАЗОЙ ДАННЫХ                   | 176 |
| ПРИЛОЖЕНИЕ 3. КОНВЕРТИРОВАНИЕ БАЗЫ ДАННЫХ                        | 179 |
| ПРИЛОЖЕНИЕ 4. ИНТЕГРАЦИЯ С СИСТЕМОЙ EUROSPAN                     | 181 |
| ПРЕДМЕТНЫЙ УКАЗАТЕЛЬ                                             | 183 |

## предисловие

Данное руководство предполагает, что читатель является уверенным пользователем операционной системы семейства Microsoft Windows и знаком с основными понятиями и навыками работы в операционной системе. В случае отсутствия достаточных знаний или возникновения вопросов относительно используемых в документации понятий или терминов, обращайтесь к соответствующим руководствам по операционной системе.

## О СИСТЕМЕ

Система безопасности **Quest II** – это аппаратно-программный комплекс, предназначенный для организации управления доступом на объектах различного масштаба (от небольшого офиса до нескольких зданий).

Система предусматривает такие возможности, как:

- поддержка считывателей различных типов:
  - контактные считыватели Touch memory;
  - бесконтактные считыватели Proximity;
  - любые считыватели с выходом Wiegand 26;
  - считыватели магнитных карт АВА;
- программирование системы с компьютера;
- распределение данных и автономность работы (память и программа обработки событий находятся в каждом контроллере; компьютер никогда не используется для принятия решений);
- автоматизированное управление оборудованием системы (настройка, посылка команд, опрос состояния);
- управление различными исполнительными устройствами (замками, турникетами, шлагбаумами и т.п.);
- наличие локального буфера событий в каждом контроллере;
- наличие функции непосредственного управления системой с компьютера (открытие двери, блокировка двери);
- мониторинг текущего состояния системы (просмотр текущих событий) и хранение истории событий, происходящих в системе (ведение журнала событий).
- сохранение всех событий системы в базе данных с возможностью последующей генерации отчетов различных видов и форм: расчет рабочего времени, фиксация нарушений графика работы и т.д.;
- учет рабочего времени персонала;
- функция фотоверификации, позволяющая оператору-вахтеру сравнивать лицо пользователя, предъявляющего ключ доступа, с его фотографией в базе данных, что обеспечивает дополнительный визуальный контроль и помогает отслеживать передачу ключей доступа посторонним лицам;
- многопользовательский режим доступа к средствам системы (разграничение полномочий операторов и регистрация их действий).

## 1. СИСТЕМА QUEST II. КРАТКИЙ ОБЗОР

## 1.1. Общие понятия

Система безопасности Quest II включает в себя следующие модули:

- рабочая станция Quest (PC) клиентское приложение, установленное на автоматизированных рабочих местах операторов, оборудованных компьютером. Рабочая станция предназначена для взаимодействия оператора с системой (конфигурирования, мониторинга, управления, построения отчетов и т.д.). Завершение работы рабочей станции не приводит к завершению работы остальных модулей системы, описанных ниже, и не влияет на опрос аппаратуры и сохранение событий в базе данных;
- сервер бизнес-логики (СБЛ) программный модуль, установленный на специально предназначенном для этого компьютере-сервере или на одном из компьютеров, где установлена рабочая станция. Сервер бизнес-логики осуществляет обработку запросов от рабочих станций, получает информацию от серверов устройств, управляет контроллерами и работает с базой данной;
- база данных (БД) хранит информацию о конфигурации системы и журнал событий. База данных может располагаться как на том же компьютере, где расположен СБЛ, так и на отдельном компьютере;
- сервер устройств (СУ) программный модуль, установленный на специально выделенном для этого компьютере-сервере или на компьютере-рабочей станции, компьютере-сервере бизнес-логики. Сервер устройств осуществляет управление контроллерами и передачу информации от контроллеров на сервер бизнес-логики и передачу команд от СБЛ на контроллеры;
- контроллер Quest физическое устройство, к которому подключены различные исполнительные устройства – датчики, реле, считыватели

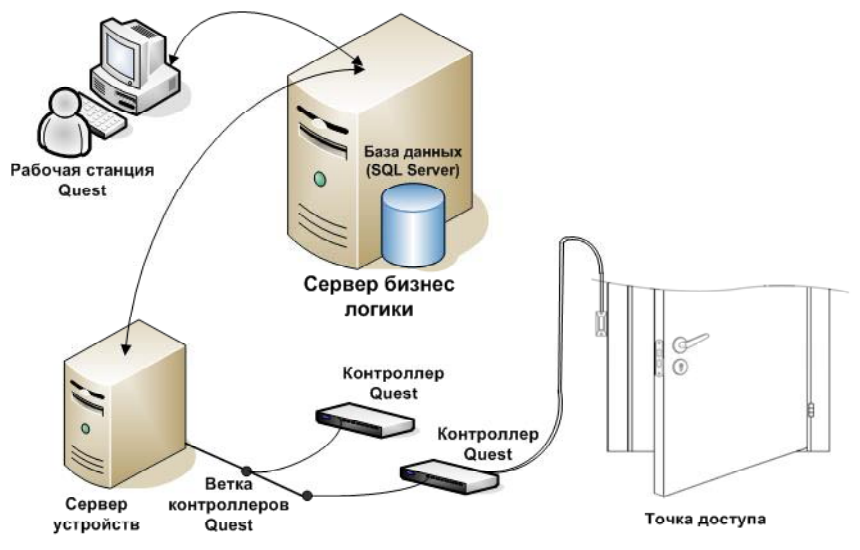

Рис. 1.1-1 Взаимодействие модулей

информации. Контроллер исполняет команды, полученные от *сервера устройств*, к которому он подключен, и осуществляет передачу информации от устройств контроля доступа на *сервер устройств*;

• точка доступа – место, где непосредственно осуществляется контроль доступа, например, дверь, турникет, считыватели и любые другие механизмы, преграждающие доступ на охраняемую территорию.

Обобщенный способ взаимодействия перечисленных модулей друг с другом представлен на *рисунке 1.1-1*.

## 1.2. Интерфейс системы Quest II

Интерфейс окна рабочей станции системы **Quest II** содержит следующие элементы: главное меню (1), панель управления (2) и страница работы с системой (3).

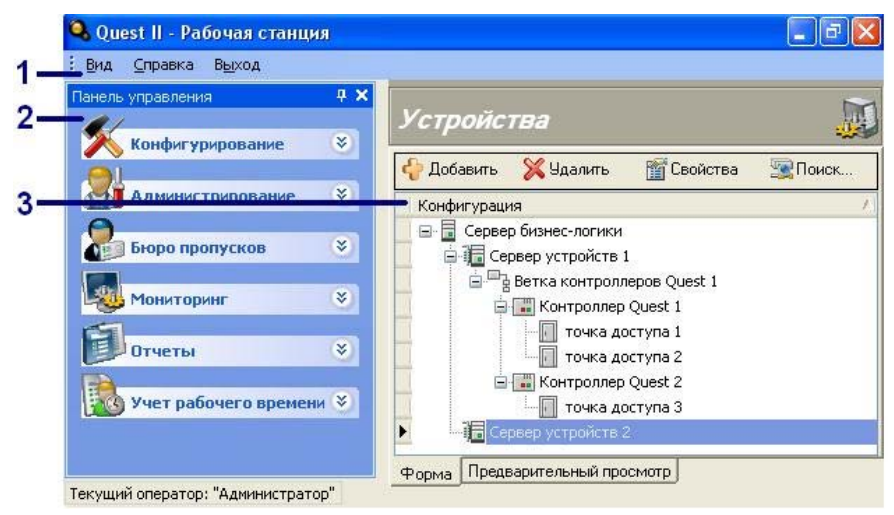

**Главное меню (1)** содержит следующие пункты: **Вид**, **Справка** и **Выход**. С их помощью Вы можете осуществлять следующие действия:

| Вид     |                      |                                                                                                |
|---------|----------------------|------------------------------------------------------------------------------------------------|
|         | Перейти              | Осуществить переход на страницу работы с<br>системой.                                          |
|         | Панель<br>управления | Показать или скрыть панель управления<br>(установив или сняв флагрядом с этим пунктом<br>меню) |
| Справка |                      |                                                                                                |
| -       | Лицензия             | Просмотреть содержимое лицензии                                                                |
|         | О программе          | Получить информацию о программе                                                                |
| Выход   | Завершение<br>работы | Завершить работу с системой                                                                    |
|         |                      |                                                                                                |

Панель управления (2) предназначена для перехода на *страницы работы с системой*. Для удобства Вы можете либо закрепить панель управления справа, слева, под или над *страницей работы с системой*, либо не закреплять ее и свободно перемещать. Панель управления может быть также настроена в виде всплывающего окна или скрыта.

#### Чтобы скрыть панель управления:

- 1. Нажмите кнопку 🔀 на заголовке панели управления.
  - Или выберите в главном меню пункт Вид, а затем в открывшемся выпадающем списке снимите флаг напротив пункта Панель управления.
- 2. Панель упраления исчезнет из окна рабочей станции.

#### Чтобы показать панель управления:

- 1. Выберите в главном меню пункт Вид.
- В открывшемся выпадающем списке установите флаг напротив пункта Панель управления.

# Чтобы закрепить панель управления, настроенную в виде всплывающего окна:

- 1. Нажмите кнопку 🛶 на ее заголовке.

#### Чтобы закрепить плавающую панель управления:

- Установите курсор мыши на заголовке панели управления и, удерживая левую кнопку мыши, наведите курсор на один из так называемых якорей, расположенных в центре или по краям страницы работы с системой (см. рис. 1.2-1).
- На заголовке панели управления появится значок , обозначающий, что она закреплена.

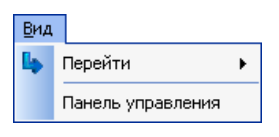

| Вид      |                   |   |
|----------|-------------------|---|
| 4        | Перейти           | ۲ |
| <b>~</b> | Панель управления |   |

| < |          | > |
|---|----------|---|
|   |          |   |
|   | <b>`</b> |   |

Рис. 1.2-1 Якоря

# Чтобы настроить закрепленную панель управления в виде всплывающего окна:

- 1. Нажмите кнопку 🗸 на заголовке панели управления.
- 2. На заголовке панели управления появится значок что она настроена в виде всплывающего окна. При наведении курсора мыши на надпись Панель управления справа, слева, под или над страницей работы с системой (в зависимости от расположения панели)

правления), панель управления будет появляться на экране. Внимание! Вы не можете настроить плавающую панель управления в виде всплывающего окна. Предварительно необходимо закрепить ее.

#### Чтобы сделать плавающей закрепленную панель управления:

1. Установите курсор мыши на заголовке **панели управления** и перетащите ее в любое нужное место в окне *рабочей станции*.

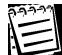

**Внимание!** Вы не можете сделать плавающей панель управления, настроенную в виде всплывающего окна. Предварительно необходимо закрепить ее.

Панель управления (2) предназначена для перехода на *страницы работы с системой*. Панель управления состоит из *ярлыков* (соответствующих *страницам работы с системой*), которые объединены в следующие *группы*:

Конфигурирование, Администрирование, Бюро пропусков, Мониторинг, Отчеты, Учет рабочего времени и Eurospan. Для раскрытия и закрытия

группы предназначены кнопки 😵 и 底 соответственно. По нажатию ярлыка открывается соответствующая страница работы с системой.

Внимание! Количество ярлыков, отображаемых на панели управления, зависит от ограничений и функций, указанных в Вашей *лицензии*, а также от роли текущего оператора. Если в роль не включена политика безопасности, разрешающая просматривать и редактировать какие-либо страницы работы с системой, ярлыки, соответствующие этим страницам, не отображаются на панели управления.

В предусмотрены следующие системе Устройства, Зоны страницы: запрета повторного прохода, Политики безопасности, Роли, Операторы, Пользователи, Ключи, Расписания, Подразделения, Группы доступа, Должности. Шаблоны пропусков. Компании. Автомобили, Управление и журнал событий, Проходная, Отчеты учета рабочего времени, Отчеты по событиям, Календари, Календарные графики, Графики работы, Группы точек доступа, Причины отсутствий и Отсутствия на работе, Принятые, Перевод в другую локацию, изменение личных данных, Смена должности, Смена подразделения, Последний день работы, Уволенные.

Каждая страница работы с системой (3) содержит две закладки: Форма и Предварительный просмотр, каждая из которых состоит из окна и панели инструментов (кроме страницы Отчеты по событиям, которая содержит три закладки).

#### X Конфигурирование \$ 📓 Устройства 🔞 Зоны запрета повторного прохода Администрирование \$ 🄊 Политики безопасности Роли 🙎 Операторы Бюро пропусков \$ 👥 Пользователи 🐁 Ключи 🖪 Расписания Подразделения Группы доступа 🕮 Должности 👫 Шаблоны пропусков И Компании 🚔 Автомобили Мониторинг \$ 📕 Управление и журнал событий 📕 Проходная Отчеты \$ 💽 Отчеты учета рабочего времени 🚳 Отчеты по событиям Учет рабочего времени \* 📓 Календари 🔜 Календарные графики 🛃 Графики работы 😥 Группы точек доступа 🕅 Причины отсутствий 🚴 Отсутствия на работе e Eurospan \* 🇞 Принятые Перевод в другую локацию Азменение личных данных 🧟 Смена должности 🖧 Смена подразделения 🍇 Последний день работы в Уволенные

#### Закладка Форма

Закладка Форма предназначена для настройки параметров системы. Она состоит из окна (2) и панели инструментов (1) (см. рисунок 1.2-2).

Панель инструментов закладки Форма содержит следующие команды, общие для всех *страниц работы с системой*:

| <caption> Добавить</caption> | Добавляет новый элемент системы                    |
|------------------------------|----------------------------------------------------|
| 💢 Удалить                    | Удаляет выбранный элемент системы                  |
| 🞬 Свойства                   | Открывает окно свойств выбранного элемента системы |

Внимание! Панели инструментов страниц работы с системой, содержащие команды, отличные от описанных выше, будут описаны далее в соответствующих разделах, посвященных этим страницам.

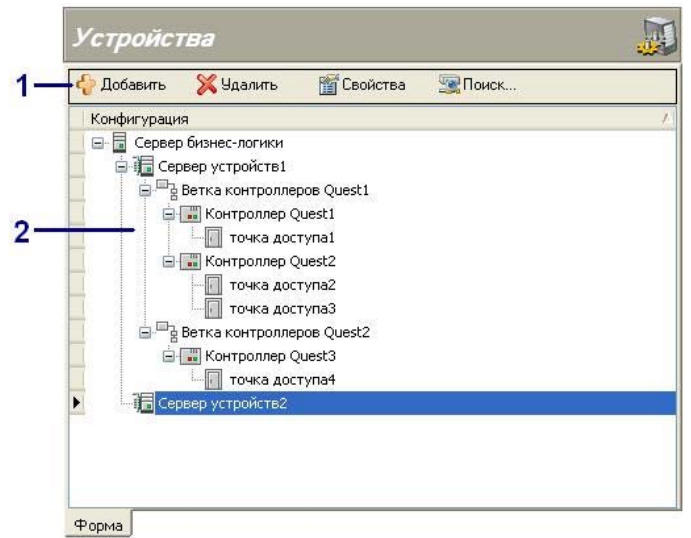

Рис. 1.2-2 Закладка Форма

#### Закладка Предварительный просмотр

Закладка **Предварительный просмотр** предназначена для настройки параметров печати. Она состоит из *окна (4)* и *панели инструментов (3)* (см. *рисунок 1.2-3*).

**Панель инструментов** закладки **Предварительный просмотр** содержит следующие команды, общие для всех *страниц работы с системой*:

| Шÿ         | Открывает окно настройки параметров печати                        |
|------------|-------------------------------------------------------------------|
| ₽,         | Открывает окно настроек принтера и печати                         |
| ₿          | Инициирует печать документа на принтере, настроенном по умолчанию |
| <b>⊡</b> y | Открывает окно настройки параметров страницы                      |
|            | Открывает окно настройки параметров колонтитулов                  |
| S          | Позволяет перемещать документ внутри окна                         |

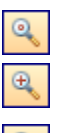

4

Þ

Автоматически подбирает масштаб документа

Увеличивает масштаб документа на 5% (если масштаб меньше 100%) и на 10% (если масштаб больше 100%)

Уменьшает масштаб документа на 5% (если масштаб меньше 100%) и на 10% (если масштаб больше 100%)

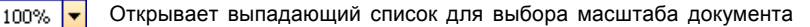

Инициирует переход на первую страницу документа

Инициирует переход на предыдущую страницу документа

Инициирует переход на следующую страницу документа

Инициирует переход на последнюю страницу документа

Открывает несколько страниц страниц документа одновременно

Открывает окно выбора цвета фона

Открывает окно настройки подложки

Экспортирует документ в форматы .pdf (для просмотра средствами Adobe Acrobat), html, xls, txt или в какой-либо из графических (растровый или векторный) форматов (для просмотра средствами программ просмотра изображений) в указанное место на жестком диске

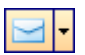

Экспортирует документ в .pdf, html, xls, txt или в какой-либо из графических (растровый или векторный) форматов; создает электронное письмо средствами установленной на Вашем компьютере почтовой программы и вкладывает экспортированный документ в созданное письмо. Созданное письмо Вы можете отправить по нужному адресу

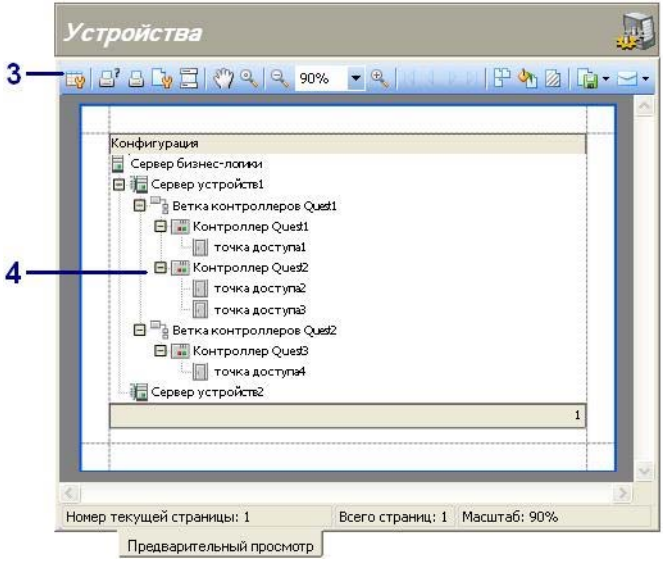

Рис. 1.2-3 Закладка Предварительный просмотр

SKYROS Corporation Quest II 2.7 SP1 Руководство пользователя

## 1.3. Начало работы с системой Quest II

Система **Quest II** может работать под управлением операционной системы Windows 2000 SP4 (и выше), Windows XP SP1 (и выше), Windows Vista или Windows 7. Минимальные требования к конфигурации Вашего компьютера для установки системы **Quest II** соответствуют требованиям, которые предъявляются к компьютеру операционной системой.

Запуск на том же компьютере любых ресурсоёмких приложений может негативно сказаться на производительности системы. Не рекомендуется устанавливать на этот компьютер любые другие приложения, кроме тех, которые входят в состав операционной системы Windows.

Рекомендуется придерживаться следующих ограничений при конфигурировании программного обеспечения системы **Quest II**.

- Если СБЛ, БД и СУ установлены на одном компьютере:
- 1. Количество контроллеров на ветке контроллеров не более 20.
- 2. Количество веток контроллеров не более 4.

• Если СБЛ, БД и СУ установлены на одном компьютере и есть несколько удаленных СУ, то на компьютере с СБЛ и БД:

- 1. Количество контроллеров на ветке контроллеров не более 20.
- 2. Количество веток контроллеров не более 2.
- 3. Количество удаленных СУ не более 3.

• Если СБЛ, БД и СУ установлены на одном компьютере и есть несколько удаленных СУ, то на каждом удаленном компьютере с СУ:

- 1. Количество контроллеров на ветке контроллеров не более 15.
- 2. Количество веток контроллеров не более 2.

### 1.3.1. Установка системы Quest II

Система безопасности **Quest II** устанавливается на те компьютеры, где предполагается организовать рабочую станцию, сервер бизнес-логики, сервер устройств, установить базу данных.

Вы можете произвести *полную установку* всех компонентов системы на локальном компьютере, установить только один компонент – *рабочую станцию*, или произвести *выборочную установку* некоторых компонентов системы. При этом важно понимать, что при выборочной установке компонентов системы на локальном компьютере, система запросит информацию о других компонентах системы, установленных на других компьютерах.

| Устанавиваемый на одном<br>компьютере компонент | Компоненты, информацию о<br>которых запрашивает система |
|-------------------------------------------------|---------------------------------------------------------|
| СБЛ                                             | СУБД                                                    |
| СУ                                              | СБЛ                                                     |
| БД                                              | СУБД, СБЛ                                               |
| PC                                              | СБЛ                                                     |

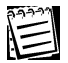

Внимание! В зависимости от выбранной топологии системы Quest II (см. *Приложение* 1) Вы можете провести установку компонентов системы как на один компьютер, так и на разные компьютеры. При этом важно понимать, что система управления базами данных устанавливается на тот же компьютер, где непосредственно будет установлена база данных и сервер бизнес-логики. Если Вы собираетесь установить и использовать базу данных на корпоративном сервере баз данных (см. *Приложение* 1), то систему управления базами данных устанавливать не требуется.

#### Чтобы установить систему Quest II (полная установка) (1):

1. Вставьте установочный компакт-диск в устройство чтения компакт-дисков.

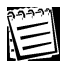

Если Windows запустит программу установки самостоятельно, то переходите сразу к *шагу 5*.

- 2. В меню Пуск/(Start) выберите пункт Выполнить/(Run).
- 3. Откроется диалоговое окно Запуск программы.

| Запуск п         | рограммы                                                                               | ? 🔀 |
|------------------|----------------------------------------------------------------------------------------|-----|
| -                | Введите имя программы, папки, документа ил<br>ресурса Интернета, и Windows откроет их. | и   |
| <u>О</u> ткрыть: | D:\setup.exe                                                                           | ~   |
|                  | ОК Отмена Обдо                                                                         | p   |

 В строке Открыть/(Open) наберите D:\setup.exe, чтобы вызвать мастер установки.

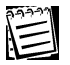

Внимание! Если на Вашем компьютере D не соответствует устройству чтения компакт-дисков, замените D на корректную букву.

5. Последовательно откроются следующие диалоговые окна.

| InstallShield Wizard                                                                                                    |                                                                    |
|----------------------------------------------------------------------------------------------------|--------------------------------------------------------------------|
| Quest II Идет подготовка к запуску мастера InstallShield<br>Wizard, выполняющего установку программы. Ждите.<br>Извлечение: Quest II.msi<br>Отмена |                                                                    |
| InstallShield Wizard                                                                                                    |                                                                    |
| Quest II Идет подготов<br>Wizard, выполняющего                                                                                                    | ка к запуску мастера InstallShield<br>установку програмимы. Ждите. |
| Подготовка к установке                                                                                                    |                                                                    |
| (*********                                                                                                    | Отмена                                                             |
|                                                                                                    |                                                                    |

6. Запустится мастер установки Quest II. Нажмите Далее.

| Quest II - InstallShield Wizard          |                                                                                      |                                                                                                    |  |  |
|------------------------------------------|--------------------------------------------------------------------------------------|----------------------------------------------------------------------------------------------------|--|--|
| JEST II"                                 | Вас прив<br>Wizard дл<br>Программ<br>компьютер<br>'Далее'.<br>Quest II - InstallShie | етствует программа InstallShield<br>na Quest II<br>а InstallShield® Wizard установит Quest II на<br>а. Для продолжения нажните кнопку<br>eld Wizard |  |  |
| Вид установки<br>Выберите вид установки. |                                                                                      | ювки.                                                                                                    |  |  |
| <b>O</b>                                 | Выберите нужный в                                                                    | ид установки и нажмите кнопку 'Далее'.                                                                                                    |  |  |
|                                          | 💿 Полная                                                                             | Все компоненты системы устанавливаются локально на данном<br>компьютере.                                                                            |  |  |
|                                          | Рабочая станция                                                                      | Устанавливается только один компонент системы - рабочая<br>станция.                                                                                 |  |  |
|                                          | 🔘 Выборочная                                                                         | Компоненты системы устанавливаются и конфигурируются<br>выборочно.                                                                                  |  |  |
|                                          | InstallShield                                                                        | < <u>Н</u> азад Далее > Отмена                                                                                                    |  |  |

- 7. Откроется страница мастера **Вид установки**. Выберите вид установки полная. Нажмите **Далее**.
- 8. Откроется страница мастера Выбор папки назначения. Укажите папку, в которую Вы хотите установить систему Quest II. Мастер установки предложит установить систему в папку C:\Program files\Skyros\Quest II. Если Вы хотите установить систему в другую папку, нажмите кнопку Обзор и выберите нужную папку. Нажмите Далее.

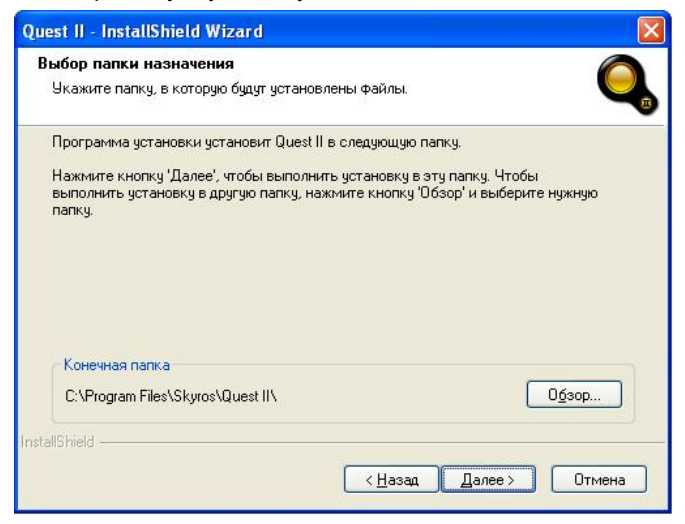

 Откроется страница мастера Начало копирования файлов. Страница содержит информацию о настройках, сделанных Вами на предыдущих шагах мастера. Если выбраны нужные настройки, нажмите Далее. Если Вы хотите просмотреть или изменить настройки, нажмите Назад.

| Quest II - InstallShield Wizard                                                                                                    |                                   |
|----------------------------------------------------------------------------------------------------|-----------------------------------|
| Начало копирования файлов<br>Просмотрите настройки перед копированием файлов.                                                                                                    |                                   |
| Программа установки располагает всеми данными для начала копиров<br>программных файлов. Чтобы просмотреть или изменить настройки, на<br>Назад. Если выбраны нужные настройки, нажмите кнопку 'Далее', что | ания<br>жмите кнопку<br>бы начать |
| Текущие установки:                                                                                                    |                                   |
| Конечная папка чотановки:<br>C:\Program Files\Skyros\Quest II\                                                                                                    |                                   |
| Выбранные компоненты:                                                                                                    |                                   |
| Сервер устроиств quest                                                                                                    |                                   |
| Рабочая станция                                                                                                    |                                   |
| Сервер бизнес-логики<br>Конвертер Б.Д. "Отеда"                                                                                                    |                                   |
| Документация                                                                                                    | ~                                 |
|                                                                                                    | >                                 |
| InstallShield                                                                                                    |                                   |
|                                                                                                    |                                   |
| < <u>Н</u> азад Далее>                                                                                                    | Отмена                            |
|                                                                                                    |                                   |

10. Начнется установка системы Quest II в указанную на шаге 8 папку.

| Quest II - InstallShield Wizard                            |
|------------------------------------------------------------|
| Состояние установки                                        |
| Программа установки Quest II выполняет требуемые операции. |
| Конфигурирование рабочей станции                           |
|                                                            |
|                                                            |
|                                                            |
|                                                            |
|                                                            |
| InstallShield                                              |
| Отмена                                                     |

11. Откроется следующая страница мастера. На этой странице мастер установки предложит Вам вставить ключ HASP и перезагрузить компьютер. Вставьте ключ HASP в USB-порт того компьютера, на котором установлен сервер бизнес-логики. Выберите нужную опцию и нажмите кнопку Готово для завершения установки.

| COUEST II<br>SECURITY SYSTEM | Программа InstallShield Wizard успешно установила Quest<br>1. Перед использованием этой программы необходимо<br>перезагрузить компьютер<br>Ф. Да, перезагрузить компьютер сейчас.<br>Нет, перезагрузить компьютер позже.<br>Необходимо извлечь диски из дисководов, а затем<br>нажать кнопку Тотово' для завершения установки. |
|------------------------------|----------------------------------------------------------------------------------------------------|
|                              | 15 9268 12 15                                                                                                    |

После инсталляции пароль оператора системы **Quest II** Администратор будет пустым. При первом запуске системы необходимо задать пароль оператора Администратор (см. раздел **3.3.2**).

#### Чтобы установить рабочую станцию системы Quest II (2):

- 1. Проделайте *шаги 1-8* предыдущего алгоритма, выбрав на *шаге 7* установку рабочей станции.
- Откроется страница мастера Выбор сервера бизнес-логики. Укажите имя компьютера, с которым будет связана рабочая станция. Вы можете выбрать один из компьютеров, присутствующих в локальной сети, или ввести имя или IP-адрес компьютера вручую.

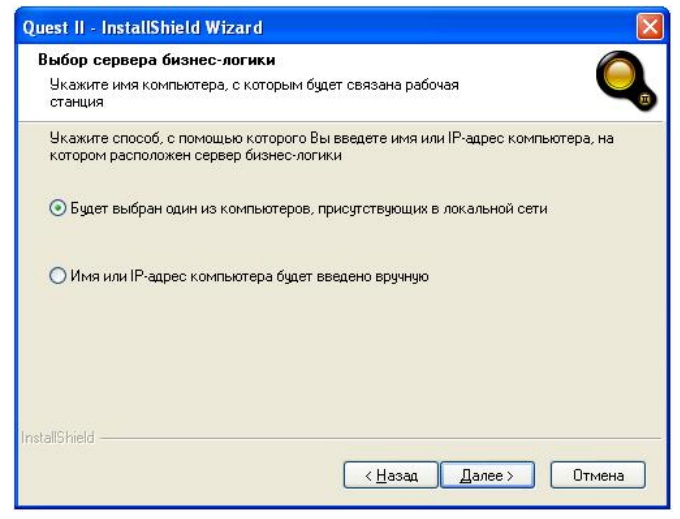

 При выборе первой опции откроется окно Выбор сервера бизнес-логики. Укажите компьютер, на котором расположен сервер бизнес-логики, используемый Вашей рабочей станцией. Нажмите ОК.

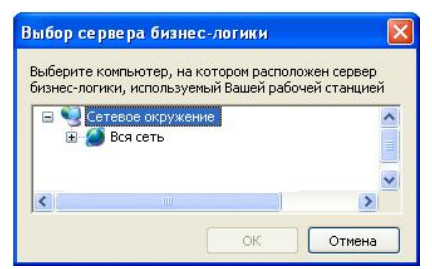

При выборе опции **Имя или IP-адрес компьютера будет введено вручную** откроется окно **Ввод имени сервера бизнес-логики**. Введите имя или IP-адрес компьютера, на котором установлен *сервер бизнес-логики*. Нажмите **Далее**.

| Введите имя или адрес ко<br>связана рабочая станция | знес-логики<br>импьютера, с которым будет              |
|-----------------------------------------------------|--------------------------------------------------------|
| Введите имя или IP-адрес                            | компьютера, на котором установлен сервер бизнес-логики |
|                                                     |                                                        |
| Server 1                                            |                                                        |
|                                                     |                                                        |
|                                                     |                                                        |
|                                                     |                                                        |
|                                                     |                                                        |
|                                                     |                                                        |
|                                                     |                                                        |

4. Откроется страница мастера Начало копирования файлов.

| Quest II - InstallShield Wizard                                                                                                    |                                  |
|----------------------------------------------------------------------------------------------------|----------------------------------|
| Начало копирования файлов<br>Просмотрите настройки перед копированием файлов.                                                                                                    | Q,                               |
| Программа установки располагает всеми данными для начала копирова<br>программных файлов. Чтобы просмотреть или изменить настройки, нах<br>"Назад". Если выбраны нужные настройки, нажмите кнопку 'Далее', чтоб<br>Теклицие истановки: | ания<br>кмите кнопку<br>ы начать |
| Конечная папка установки:<br>C:\Program Files\Skyros\Quest II\<br>Выбранные компоненты:<br>Рабочая станция<br>Документация                                                                                                    |                                  |
| InstallShield                                                                                                    | Отмена                           |

SKYROS Corporation Quest II 2.7 SP1 Руководство пользователя

Страница содержит информацию о настройках, сделанных Вами на предыдущих шагах мастера. Если все настройки корректны, нажмите кнопку **Далее**. Если Вы хотите просмотреть или изменить настройки, нажмите **Назад**.

5. Проделайте шаги 10-11 алгоритма (1) данного раздела.

#### Чтобы произвести выборочную установку системы Quest II (3):

- 1. Проделайте *шаги 1-8* алгоритма (1) данного раздела, выбрав на *шаге 7* выборочную установку.
- 2. Откроется страница мастера **Выбор компонентов**. Выберите компоненты системы, которые Вы хотите установить. Снимите флажки рядом с теми компонентами, которые не нужно устанавливать. Нажмите **Далее**.

| <b>ыоор компонентов</b><br>Выберите компоненты для установки.                                                                                                    | C                                                                                                    |
|----------------------------------------------------------------------------------------------------|----------------------------------------------------------------------------------------------------|
| Выберите компоненты для установки и сними<br>которые не нужно устанавливать.<br>Сервер устройств Quest<br>База данных<br>Рабочая станция<br>Сервер бизнес-логики<br>Конвертер Б.Д. "Отеga"<br>Документация | ите флажок рядом с теми компонентами,<br>Описание<br>Компонент позволяет<br>импортировать данные о<br>пользователях, ключах,<br>должностях,<br>подразделениях и<br>операгорах из СКД<br>"Alpha/Omega" |
| L<br>Требуется 62.79 МВ пространства на диске С<br>Свободно 1981.70 МВ пространства на диске<br>«IIShield                                                                                                  | c                                                                                                    |

 Если среди выбранных компонентов нет базы данных, система предложит выбрать сервер базы данных, на котором необходимо выполнить установку.

| Quest II - InstallShield Wizard                                                                                          |
|----------------------------------------------------------------------------------------------------|
| Выберите сервер базы данных<br>Выберите сервер базы данных, на котором необходимо<br>выполнить установку                 |
| Укажите сервер СУБД (MS SQL Server или MSDE), на котором размещена база<br>данных системы<br><u>С</u> ервер базы данных: |
| (local)\QUESTSQLSERVER                                                                                                   |
| Дбзор                                                                                                    |
| InstallShield                                                                                                    |

Укажите сервер СУБД (MS SQL Server или MSDE), на котором размещена база данных системы. Нажмите **Далее**. Вы перейдете к шагу 7 данного алгоритма.

4. Если среди выбранных компонентов есть *база данных*, то система спросит, нужно ли создавать и использовать базу данных на текущем компьютере с параметрами по умолчанию.

| Вопрос |                                                                                                    |
|--------|----------------------------------------------------------------------------------------------------|
| ?      | Создать и использовать базу данных с параметрами по умолчанию на текущем компьютере?<br>Да <u>Н</u> ет |

Нажмите **Да**, если Вы хотите, чтобы база данных была создана на текущем компьютере с параметрами по умолчанию. Вы перейдете к *шагу* 7 данного алгоритма.

Нажмите **Нет**, если Вы не хотите, чтобы база данных была создана на текущем компьютере с параметрами по умолчанию. Система предложит выбрать сервер СУБД, на котором необходимо выполнить установку, и указать способ авторизации и пароль для доступа к серверу.

| Quest II - InstallSh                  | ield Wizard 🛛 🔀                                                                                               |
|---------------------------------------|----------------------------------------------------------------------------------------------------|
| Выберите сервер<br>Выберите сервер    | базы данных базы данных, на котором необходимо                                                                |
| выполнить устано<br>Выберите сервер   | евку<br>СЧБД (MS SQL Server или MSDE), на котором будет создана база                                          |
| данных системы. !<br>создания базы не | Ыкажите способ авторизации и пароль для доступа к серверу - для<br>обходимы права администратора SQL-сервера. |
| <u>С</u> ервер базы данн              | ых                                                                                                    |
| (local)\QUESTSQL                      | SERVER 🔽 🖸 бзор                                                                                               |
| Подключение:                          |                                                                                                    |
| О Проверка по                         | длинности средствами Windows                                                                                  |
| 💿 Проверка по                         | длинности SQL-сервером (имя/пароль)                                                                           |
| <u>L</u> ogin ID:                     | \$a                                                                                                    |
| Password:                             |                                                                                                    |
| InstallShield                         |                                                                                                    |
|                                       | <hr/> <u>Н</u> азад Далее > Отмена                                                                            |
|                                       |                                                                                                    |

Нажмите Далее. Вы перейдете к шагу 7 данного алгоритма.

5. Если среди выбранных компонентов нет сервера бизнес-логики, система предложит выбрать сервер бизнес-логики, с которым будет связан сервер устройств. Вы можете выбрать один из компьютеров, присутствующих в локальной сети, или ввести имя или IP-адрес компьютера вручую.

| ыбол селвела бизнес-логики                                         | C                                                            |
|--------------------------------------------------------------------|--------------------------------------------------------------|
| Укажите имя компьютера, с котор<br>устройств                       | ным будет связан сервер                                      |
| Укажите способ, с помощью котор<br>котором расположен сервер бизне | оого Вы введете имя или IP-адрес компьютера, на<br>эс-логики |
| 💿 Будет выбран один из компьют                                     | еров, присутствующих в локальной сети                        |
| О Имя или IP-адрес компьютера (                                    | будет введено вручную                                        |
| sil6 biald                                                         |                                                              |
|                                                                    |                                                              |

- 6. Проделайте шаг 3 алгоритма (2) данного раздела.
- 7. Откроется страница мастера Начало копирования файлов. Страница содержит информацию о настройках, сделанных Вами на предыдущих шагах мастера. Если выбраны нужные настройки, нажмите Далее. Если Вы хотите просмотреть или изменить настройки, нажмите Назад.

| Quest II - InstallShield Wizard                                                                                                    |                                                 |
|----------------------------------------------------------------------------------------------------|-------------------------------------------------|
| Начало копирования файлов<br>Просмотрите настройки перед копированием файлов.                                                                                                    | Q,                                              |
| Программа установки располагает всеми данными для начала коп<br>программных файлов. Чтобы просмотреть или изменить настройки<br>"Назад". Если выбраны нужные настройки, нажмите кнопку "Далее" | ирования<br>и, нажмите кнопку<br>, чтобы начать |
| Конечная папка чстановки:<br>С:\Program Files\Skyros\Quest II\<br>Выбранные компоненты:<br>Сервер устройств Quest<br>База даннык<br>Сервер бизнес-логики<br>Документация                       | 8                                               |
| Lasu<br>InstallShield<br>( <u>Н</u> азад Далее                                                                                                    | > Отмена                                        |

8. Проделайте шаги 10-11 алгоритма (1) данного раздела.

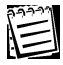

Вы можете конвертировать базу данных систем ALPHA/OMEGA в базу данных для работы с системой **Quest II**. Процесс конвертации описан в **Приложении 3** данного руководства.

### 1.3.2. Обновление версии и удаление компонентов системы Quest II

#### Чтобы обновить версию системы Quest II:

- 1. Проделайте шаги 1-5 алгоритма (1) из раздела 1.3.2.1
- Запустится мастер установки Quest II. Выберите вариант обновления изменить. Нажмите Далее.

| Quest II - Inst                 | allShield Wizard 🛛 🛛 🔀                                                                                              |
|---------------------------------|----------------------------------------------------------------------------------------------------|
| <b>Добро пожа</b><br>Изменение, | ловать исправление или удаление программы.                                                                          |
| Вас приветс<br>параметры у      | твует программа установки Quest II. Эта программа позволяет изменять<br>становки. Нажмите одну из следующих кнопок. |
| О Измениті                      | •                                                                                                    |
| <b>F</b>                        | Выбор новых компонентов программы для добавления или<br>установленных компонентов - для удаления.                   |
| <u>О У</u> далить               |                                                                                                    |
| 8                               | Удаление всех установленных компонентов.                                                                            |
| InstallShield                   | (Назад Далее ) Отмена                                                                                               |

3. Откроется страница мастера Выбор компонентов.

| Quest II - InstallShield Wizard                                                                                                    |                                                                                                    |
|----------------------------------------------------------------------------------------------------|----------------------------------------------------------------------------------------------------|
| Выбор компонентов<br>Выберите компоненты для установки.                                                                                                    | Q,                                                                                                    |
| Выберите компоненты для установки и сними<br>которые не нужно устанавливать.<br>Сереер устройств Quest<br>Саза данных<br>Рабочая станция<br>Сереер бизнес-логики<br>Соверето БД "Omega"<br>Документация | ите Флажок рядом с теми компонентами,<br>Описание<br>Компонент осуществляет<br>обмен данными между<br>програминым комплексом<br>и аппаратурой<br>(контроллерами доступа<br>Quest) |
| Требуется 10.41 МВ пространства на диске С<br>Свободно 1193.57 МВ пространства на диске<br>InstallShield                                                                                                | С<br>< <u>Н</u> азад Далее > Отмена                                                                                                    |

Выберите компоненты системы, которые Вы хотите установить.

Снимите флажки рядом с теми компонентами, которые не нужно устанавливать. Если эти компоненты были установлены, они будут удалены. Если Вы хотите удалить все компоненты, снимите флажки около всех компонентов системы. Также для удаления всех компонентов Вы можете выбрать опцию **Изменить** на *шаге* 2 данного алгоритма, т.е. воспользоваться следующим алгоритмом данного раздела. Нажмите **Далее**.

- 4. Проделайте шаги 3-6 алгоритма (3) из раздела 1.3.2.1.
- 5. Начнется обновление компонентов системы Quest II.

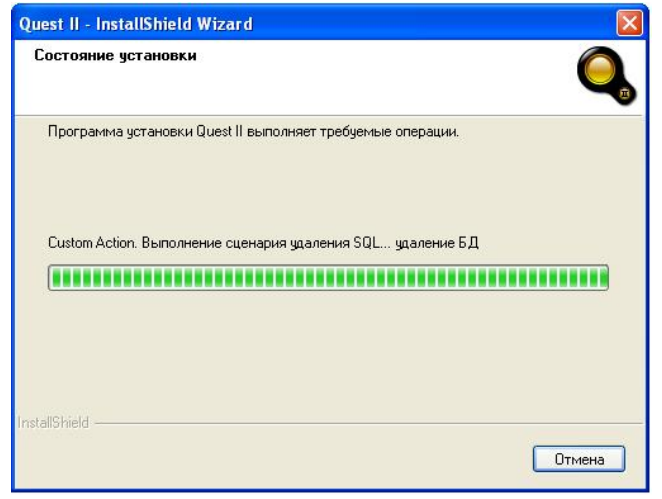

6. Откроется следующая страница мастера. Нажмите кнопку **Готово** для завершения обновления.

| Quest II - InstallShield Wizard      |                                                                                                    |
|--------------------------------------|----------------------------------------------------------------------------------------------------|
| SECURITY SYSTEM                      | Выполнение рабочих операций завершено<br>Программа InstallShield Wizard завершила выполнение<br>рабочих операций для Quest II. |
| < <u>Н</u> азад <b>Готово</b> Отмена |                                                                                                    |

#### Чтобы удалить все компоненты системы Quest II:

- 1. Проделайте *шаги 1-2* предыдущего алгоритма данного раздела, выбрав на *шаге 2* опцию **Удалить**.
- 2. Откроется диалоговое окно.

| Quest II - InstallShield Wi | zard                             |           |
|-----------------------------|----------------------------------|-----------|
| Удалить выбранное приложи   | ение и все его ко<br><u>Н</u> ет | мпоненты? |

- 3. Нажмите Да, чтобы подтвердить удаление всех компонентов системы Quest II.
- 4. Начнется удаление компонентов системы Quest II.

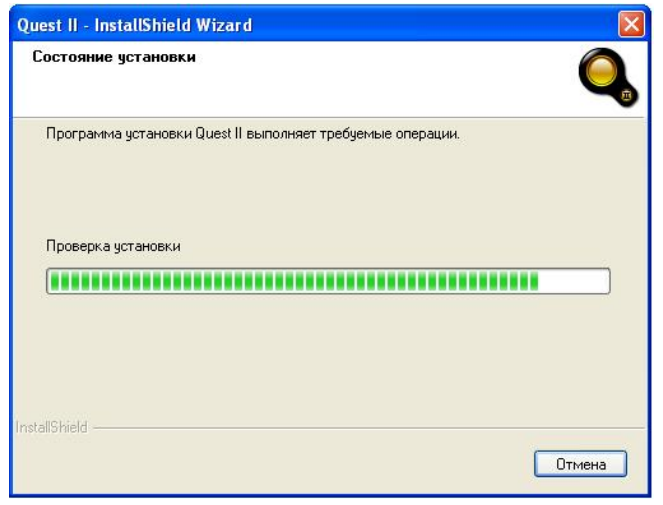

5. Откроется следующая страница мастера. Нажмите кнопку Готово для завершения удаления.

| Quest II - InstallShield Wizard |                                                                                             |
|---------------------------------|---------------------------------------------------------------------------------------------|
| COULEST II SECURITY SYSTEM      | <b>Удаление завершено</b><br>Программа InstallShield Wizard завершила удаление Quest<br>II. |
|                                 | К Назад Готово Отмена                                                                       |

## 1.3.3. Настройка параметров системы Quest II

Система **Quest II** позволяет производить настройку параметров в соответствии с Вашими задачами и требованиями.

Прежде чем приступать к работе с системой **Quest II**, необходимо произвести последовательную настройку ее параметров. Вы можете настраивать параметры системы на следующих страницах: Конфигурирование, Администрирование, Бюро пропусков, Мониторинг, Учет рабочего времени и Отчеты.

Вы можете произвести следующие действия:

| в группе Конфигурирован    | <ul> <li>ие •добавить сервер устройств и устройства<br/>(ветка контроллеров, контроллер, точка<br/>доступа), настроить их параметры [см. главу 2]</li> </ul>                                                         |
|----------------------------|----------------------------------------------------------------------------------------------------|
|                            | •добавить зоны запрета повторного прохода<br>[см. главу <b>2</b> ]                                                                                                    |
| в группе Администрирова    | ние •добавить <i>роли</i> и <i>операторов</i> и разграничить<br>их права доступа к системе [см. главу <b>3</b> ]                                                                                                    |
| в группе Бюро пропусков    | •добавить должности, подразделения,<br>компании, ключи, пользователей, автомобили,<br>группы доступа, шаблоны пропусков и<br>настроить расписания прохода пользователей<br>через точки доступа [см. главу <b>4</b> ] |
| в группе <b>Мониторинг</b> | <ul> <li>настроить период опроса сервера бизнес-логики<br/>рабочей станцией и размер журнала событий<br/>системы [см. главу 5]</li> </ul>                                                                            |
|                            | •добавить окна <i>проходной</i> для контроля за<br>проходами пользователей через точки доступа<br>и другими событиями на точках доступа,<br>иницированными пользователями [см. главу <b>5</b> ]                      |
| в группе Учет рабочего вре | мени •настроить <i>графики работы</i> пользователей для<br>того, чтобы система в соответствии с ними<br>фиксировала время их присутствия на работе<br>[см. главу 6]                                                  |
| в группе <b>Отчеты</b>     | •создать шаблоны отчетов учета рабочего<br>времени и отчетов по событиям для<br>последующего построения отчетов по этим<br>шаблонам [см. главу 7]                                                                    |

## 1.3.4. Просмотр лицензии системы Quest II

Система Quest II предусматривает ряд функций и ограничений, наличие или отсутствие которых обуславливается содержимым лицензии.

#### Чтобы просмотреть содержимое лицензии системы:

1. Выберите в главном меню пункт Справка-> Лицензия.

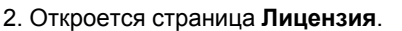

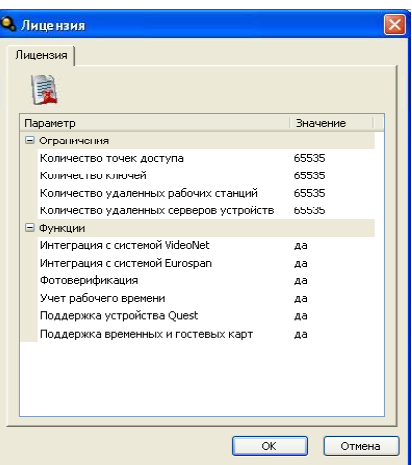

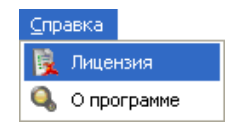

В списке ограничений указаны максимальные значения таких параметров системы, как:

- количество точек доступа;
- количество ключей;
- количество удаленных рабочих станций;
- количество удаленных серверов устройств.

В списке функций системы указаны следующие функции:

- интеграция с системой VideoNet;
- интеграция с системой Eurospan;
- фотоверификация;
- учет рабочего времени;
- поддержка устройства Quest;
- поддержка временных и гостевых карт.

Набор параметров лицензии зависит от приобретенного Вами пакета ПО.

#### Таблица 1. Лицензионные ограничения системы Quest

| Ограничения                                | Описание                                                                       |
|--------------------------------------------|--------------------------------------------------------------------------------|
| Количество точек доступа                   | Ограничение на количество точек доступа.                                       |
| Количество ключей                          | Ограничение на количество ключей.                                              |
| Количество удаленных<br>рабочих станций    | Ограничение на количество подключаемых к системе удаленных рабочих станций.    |
| Количество удаленных<br>серверов устройств | Ограничение на количество подключаемых к системе удаленных серверов устройств. |

SKYROS Corporation Quest II 2.7 SP1 Руководство пользователя

| Функции:                               | Описание:                                                                                                    |
|----------------------------------------|----------------------------------------------------------------------------------------------------|
| Интеграция с системой<br>VideoNet      | Наличие данной функции позволяет интегрировать систему безопасности <b>Quest II</b> и систему <b>VideoNet</b> (интеграция этих систем подробно описана в <i>Руководстве пользователя VideoNet версии старше 8.3</i> ).                                                                                                    |
| Интеграция с системой<br>Eurospan      | Наличие данной функции позволяет интегрировать систему безопасности Quest II и систему учета кадров Eurospan (см. <i>Приложение 4</i> ).                                                                                                    |
| Фотоверификация                        | Наличие/отсутствие данной функции влияет на наличие/<br>отсутствие ярлыка <b>Проходная</b> в группе <b>Мониторинг</b> ,<br>графы «Фото» в <b>журнале событий</b> , закладки <b>Фото</b> в<br>свойствах пользователя на странице <b>Пользователи</b> и<br>колонки <b>Наличие фотографии</b> таблицы свойств<br>пользователей на странице <b>Пользователи</b> .                              |
| Учет рабочего времени                  | Наличие/отсутствие данной функции влияет на наличие/<br>отсутствие группы Учет рабочего времени на панели<br>управления, ярлыка Отчеты учета рабочего времени<br>в группе Отчеты и закладки Учет рабочего времени в<br>свойствах пользователя на странице Пользователи.                                                                                                    |
| Поддержка устройства<br>Quest          | Наличие данной функции позволяет добавлять сервер устройств Quest и все подключаемые к нему устройства.                                                                                                    |
| Поддержка временных<br>и гостевых карт | Наличие/отсутствие данной функции влияет на наличие/<br>отсутствие блока Использовать временные<br>ограничения на закладке Ключи в свойствах<br>пользователя на странице Пользователи, колонки Дата<br>окончания действия таблицы свойств пользователей<br>на странице Пользователи, полей Начало действия и<br>Окончание действия в таблице Поля пропуска на<br>странице Шаблон пропуска. |

Если превышено количество допустимых лицензией удаленных серверов устройств, система загрузит все удаленные сервера устройств, и они будут доступны для редактирования (Вы можете изменить их количество и их атрибуты), но в них не будет производится обмен данными с контроллерами. При этом при запуске рабочей станции, а также при посылке любой команды оборудованию (например, открыть/закрыть точку доступа) будет выводиться предупреждающее сообщение «Сервер устройств не запущен из-за лицензионного ограничения на количество удаленных серверов устройств, проверьте соответствие конфигурации текущим лицензионным ограничениям».

Если превышено количество допустимых лицензией *точек доступа* или *ключей*, либо в конфигурацию системы добавлены элементы *учета рабочего времени* или *фотоверификации*, а в лицензии данные функции отсутствуют, то элементы, выходящие за рамки текущих лицензионных ограничений, <u>не загружаются</u> системой.

## Переход с операционной системы Windows Vista на Windows 7

Система **Quest II** может работать под управлением операционной системы Windows 2000 SP4 (и выше), Windows XP SP1 (и выше), Windows Vista и Windows 7.

Для перехода с операционной системы Windows Vista на операционную систему Windows 7 необходимо произвести обновление системы **Quest II** с помощью инсталляционной программы и переустановить компоненты системы. Порядок действий зависит от топологии Вашей системы (см. *Приложение 1*).

#### • Если БД и СБЛ установлены на одном компьютере

#### Чтобы произвести переход с OC Windows Vista на OC Windows 7:

- 1. С помощью программы установки произведите обновление системы Quest II на том компьютере, где установлена ОС Windows Vista (см. алгоритм раздела 1.3.2.2).
- 2. Убедитесь, что обновление прошло успешно и оборудование системы Quest II функционирует корректно.
- С помощью утилиты сопровождения базы данных системы Quest II сохраните резервную копию базы данных (см. Приложение 2, алгоритм 3).
- 4. Измените OC c Windows Vista на Windows 7 на данном компьютере.
- 5. С помощью программы установки установите систему **Quest II** на данном компьютере (полная установка), см. <u>алгоритм 1</u> раздела 1.3.2.1.
- 6. Убедитесь, что система Quest II запускается и корректно работает.
- 7. С помощью утилиты сопровождения базы данных системы **Quest II** восстановите БД (см. **Приложение 2**, <u>алгоритм 4</u>).

#### • Если БД и СБЛ установлены на разных компьютерах

# Чтобы произвести переход с OC Windows Vista на OC Windows 7 на том компьютере, где установлен СБЛ:

- 1. С помощью программы установки произведите обновление системы **Quest II** на том компьютере, где установлена БД (см. алгоритм раздела 1.3.2.2).
- 2. Измените OC c Windows Vista на Windows 7 на всех компьютерах, кроме компьютера, где установлена БД.
- 3. С помощью программы установки установите систему **Quest II** на тех компьютерах, где Вы сменили ОС (выборочная установка), см. <u>алгоритм</u> <u>3</u> раздела 1.3.2.1.
- 4. Убедитесь, что система Quest II запускается и корректно работает.

# Чтобы произвести переход с OC Windows Vista на OC Windows 7 на том компьютере, где установлена БД:

1. С помощью программы установки произведите обновление системы Quest II на тех компьютерах, где установлены БД и СБЛ (см. алгоритм раздела 1.3.2.2).

- 2. Убедитесь, что обновление прошло успешно и оборудование системы Quest II функционирует корректно.
- 3. С помощью утилиты сопровождения базы данных системы Quest II сохраните резервную копию базы данных (см. Приложение 2, алгоритм 3).
- 4. Измените OC c Windows Vista на Windows 7 на том компьютере, где установлена БД.
- 5. С помощью программы установки установите компонент СБЛ на том компьютере, где он был установлен (выборочная установка), см. <u>алгоритм</u> <u>3</u> раздела 1.3.2.1, указав на *шаге 4* сервер СУБД (MS SQL Server или MSDE), на котором размещена *база данных* системы, т.е. компьютер с обновленной ОС.
- 6. Убедитесь, что система Quest II запускается и корректно работает.
- 7. С помощью утилиты сопровождения базы данных системы **Quest II** восстановите БД (см. **Приложение 2**, <u>алгоритм 4</u>).

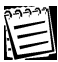

При работе с ОС Windows 7 необходимо устанавливать MS SQL Server 2008, т.к. установка MS SQL Server 2005 под ОС Windows 7 инсталлятором не поддерживается.

# 2. ГРУППА КОНФИГУРИРОВАНИЕ

## 2.1. Устройства

Система **Quest II** позволяет управлять подключением внешних устройств и настройкой их параметров. К системе **Quest II** можно подключать различные типы устройств. Для работы с устройствами в системе **Quest II** предназначена страница **Устройства**.

Страница **Устройства** содержит все устройства, с которыми работает система. На этой странице Вы можете производить следующие действия:

- добавление устройств в конфигурацию;
- автоматизированный поиск устройств, подключенных к компьютеру, на котором запущен сервер устройств;
- автоматизированное обновление конфигурации;
- настройку параметров устройств, добавленных в конфигурацию;
- удаление устройств из конфигурации;

При конфигурировании устройств важно понимать, что добавляя и настраивая параметры устройств, Вы указываете системе те устройства, с которыми она должна работать. Вы даете системе информацию о способе подключения этих устройств друг к другу, их свойствах и параметрах.

Если устройство физически подключено к серверу устройств, но не добавлено в конфигурацию, система ничего не будет знать об этом устройстве и не сможет с ним работать. Неправильная настройка и подключение устройств друг к другу на странице **Устройства** может привести к некорректной работе системы.

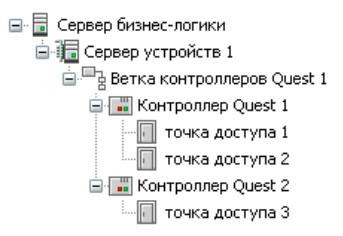

### Чтобы начать работу со страницей Устройства:

- 1. Нажмите левой кнопкой мыши на ярлык **Устройства** в группе **Конфигурирование** панели управления.
  - Или выберите в меню пункт Вид->Перейти->Конфигурирование->Устройства.
- 2. Откроется страница Устройства.

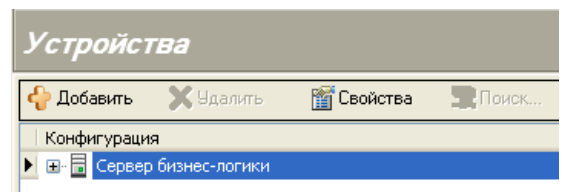

Панель инструментов страницы Устройства содержит следующие команды:

Добавляет новое устройство или сервер устройств
 Удаляет выбранное устройство или сервер устройств
 Открывает окно свойств выбранного устройства, сервера устройств или сервера бизнес-логики

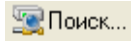

## 2.1.1. Структура дерева устройств

Устройства в системе **Quest II** структурой своего взаимодействия образуют **дерево**. Поэтому схема подключения устройств также представляет собой дерево. На рисунке **2.1-1** представлена одна из возможных схем физического подключения устройств.

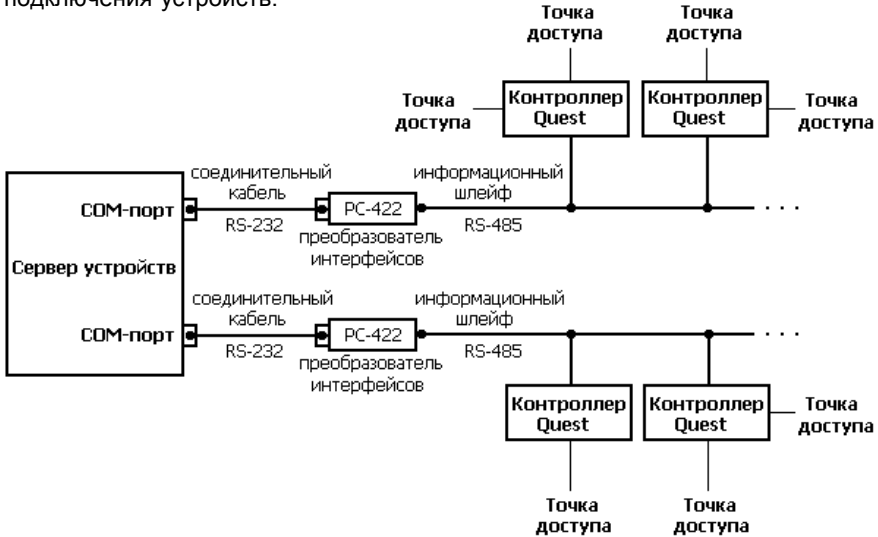

Рис. 2.1-1 Схема физического подключения устройств для работы с системой Quest II

На рисунке **2.1-2** представлена схема подключения устройств в дереве на странице **Устройства** для рассматриваемого варианта физического подключения устройств (рис. **2.1-1**).

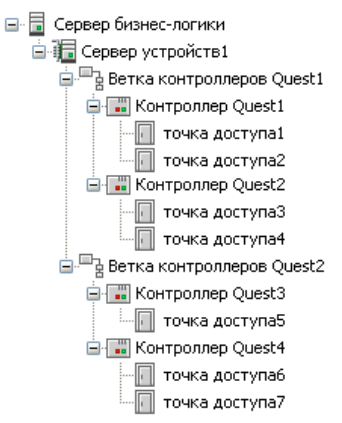

Рис. 2.1-2 Схема подключения устройств в дереве на странице Устройства.

### Сервер бизнес-логики (СБЛ)

В конфигурацию системы автоматически добавляется сервер бизнес-логики. Сервер бизнес-логики является ключевым элементом системы, так как выполняет маршрутизацию данных, обрабатывает запросы от каждой из подключенных к нему *рабочих станций*, запрашивает, получает и вносит изменения в единую базу данных системы Quest II.

Сервер бизнес-логики представляет собой службу, запущенную на компьютере (это может быть как отдельный компьютер, или компьютер, на котором размещена база данных, так и тот же компьютер, где установлена рабочая станция и сервер устройств.

В *дереве устройств* к **серверу бизнес-логики** подключается *сервер устройств* и затем все остальные устройства системы **Quest II** с соблюдением иерархии, приведеной на рисунке **2.1-1**.

## Сервер устройств (СУ)

Сервер устройств представляет собой службу, осуществляющую взаимодействие системы Quest II с физическими устройствами, подключенными к компьютеру, например, через СОМ-порт. Сервер устройств устанавливается на том компьютере, к которому физически подключены контроллеры управления датчиками, реле и т.д.

#### Ветка контроллеров Quest

Как показано на схеме подключения (рис **2.1-1**), контроллеры подключаются к компьютеру (*серверу устройств*) с помощью соединительного кабеля через преобразователь интерфейсов RS485->RS232 (например, PC-422 производства компании СКАЙРОС). При этом к одному *серверу устройств* может быть подключено несколько веток контроллеров (каждая – к одному СОМ-порту).

Ветка контроллеров Quest представляет собой информационный шлейф, объединяющий (физически и в дереве устройств) контроллеры, подключенные к серверу устройств с помощью одного информационного шлейфа.

В дереве устройств ветка контроллеров подключается к серверу устройств.

#### Контроллер Quest

Контроллер Quest предназначен для управления доступом. Контроллер Quest обрабатывает информацию, поступающую со *считывателей*, и с помощью встроенного реле осуществляет управление исполнительными устройствами (например, замком).

В дереве устройств контроллер Quest подключается к ветке контроллеров.

#### Точка доступа

Точка доступа представляет собой совокупность контроллера и управляемого преграждающего устройства. Точка доступа – это место, где непосредственно осуществляется контроль доступа. Например, дверь, турникет, ворота, кабина прохода, обрудованное считывателем, исполнительным механизмом, электромеханическим замком и другими необходимыми средствами.

В дереве устройств **точка доступа** подключается к *контроллеру*, который будет осуществлять обработку информации со считывателей и управлять исполнительными устройствами, размещенными в **точке доступа**.
# 2.1.2. Добавление элементов дерева устройств

Вы можете добавить в конфигурацию системы Quest II следующие элементы:

- сервер устройств;
- ветку контроллеров;
- контроллер Quest.

Точка доступа добавляется автоматически при добавлениии контроллера Quest (так как точка доступа является неотъемлемой частью контроллера Quest). Сервер бизнес-логики всегда присутствует в конфигурации системы. Система поддерживает два варианта добавления устройств в конфигурацию: ручной и автоматизированный.

Средствами *автоматизированного поиска* могут быть добавлены: **ветка** контроллеров Quest и контроллер Quest (вместе с точками доступа).

Средствами *ручного добавления* устройств могут быть добавлены: **сервер** устройств, ветка контроллеров Quest и контроллер Quest (вместе с точками доступа).

При первоначальной настройке системы необходимо сначала добавить в конфигурацию сервер устройств, а затем подключенные к нему устройства. Сервер устройств добавляется вручную.

# Чтобы добавить сервер устройств:

- 1. Откройте страницу Устройства.
- 2. Выделите в дереве устройств сервер бизнес-логики.
- 3. Нажмите кнопку Добавить на панели инструментов страницы Устройства.
- 4. Откроется диалоговое окно Сервер устройств, содержащее две закладки.

| Сервер устройств                                                                      |                                         |
|---------------------------------------------------------------------------------------|-----------------------------------------|
| Основные свойства Дополнительно<br>Общая <u>и</u> нформация:<br><u>Н</u> аименование: | 1                                       |
| Сервер устройств 1<br><u>О</u> писание:                                               |                                         |
| _Идентификация сервера устройств:<br>Сервер бизнес-логики:<br>Сервер бизнес-логики    |                                         |
| Адресация                                                                             |                                         |
| <u>И</u> мя компьютера (Host):<br>Petrov                                              | <u>Н</u> омер порта (Port):<br>50 116 🗘 |
| <u>Т</u> ип устройств:                                                                |                                         |
| Quest                                                                                 |                                         |
|                                                                                       | ОК Отмена                               |

- 5. Заполните поля закладок (закладки будут описаны далее, см. раздел 2.1.5.2).
- 6. Нажмите на диалоговом окне кнопку ОК.
- 7. Добавленный сервер устройств появится в дереве устройств на странице Устройства.

#### • Ручной способ добавления устройств

#### Чтобы добавить новое устройство вручную:

- 1. Откройте страницу Устройства.
- Выделите в дереве устройств то устройство (или сервер устройств), к которому Вы хотите подключить добавляемое устройство.
- 3. Нажмите кнопку Добавить на панели инструментов страницы Устройства.
- 4. Откроется диалоговое окно, которое в зависимости от типа добавляемого устройства может содержать несколько закладок.
- 5. Заполните поля закладок (закладки будут описаны далее, см. раздел **2.1.5**).
- 6. Нажмите на диалоговом окне кнопку ОК.
- 7. Добавленное устройство появится в дереве устройств на странице Устройства.

#### • Автоматизированный способ добавления устройств

С помощью автоматизированного поиска устройств Вы можете добавить на *сервер устройств* одновременно **ветки контроллеров Quest** и **контроллеры Quest** (вместе с **точками доступа**).

# Чтобы добавить новое устройство с помощью автоматизированного поиска:

- 1. Откройте страницу Устройства.
- Выделите в дереве устройств сервер устройств, к которому Вы хотите подключить ветки контроллеров Quest, контроллеры и точки доступа. При этом сервер устройств не должен содержать ни одной ветки контроллеров Quest, должен быть запущен и подключен к серверу бизнес-логики.
- 3. Нажмите кнопку Поиск на панели инструментов страницы Устройства.
- 4. Откроется Мастер конфигурирования оборудования. Нажмите Далее, чтобы продолжить работу с мастером.

| я поиска сомптортов, доступных на; | данном сервере устр | ройств нажмите кно | пку (Далее). |  |
|------------------------------------|---------------------|--------------------|--------------|--|
| 2ервер устройств:                  |                     |                    |              |  |
| Сервер устройств1                  |                     |                    |              |  |
|                                    |                     |                    |              |  |
|                                    |                     |                    |              |  |
|                                    |                     |                    |              |  |
|                                    |                     |                    |              |  |
|                                    |                     |                    |              |  |
|                                    |                     |                    |              |  |
|                                    |                     |                    |              |  |

 Откроется страница Выбор СОМ-портов, содержащая список СОМпортов, для которых можно провести поиск подключенного оборудования.

| Ma       | стер конфигу                     | грирования оборудования 🛛 🛛                                        |
|----------|----------------------------------|--------------------------------------------------------------------|
| Ві<br>Вь | ыбор СОМ-порто<br>целите один ил | ов<br>и несколько СОМ-портов для поиска на них контроллеров Quest. |
| 3        | Обновить                         |                                                                    |
| Пе       | еретащите сюда                   | з заголовок колонки, чтобы сгруппировать по зтой колонке           |
| 1        | СОМ-порт 🛧                       | Скорость передачи данных через СОМ-порт                            |
| 8        |                                  |                                                                    |
| ×        | COM1                             | Скорость следует подобрать автоматически (19200, 57600) 🛛 😒        |
|          | COM2                             | Скорость следует подобрать автоматически (19200, 57600) 🛛 🚽        |
|          |                                  |                                                                    |
|          |                                  |                                                                    |
|          |                                  |                                                                    |
|          |                                  | <<назад Далее >> Готово Отмена                                     |

Выделите те **СОМ-порты**, на которых система должна искать контроллеры Quest, нажав левую кнопку мыши. Для того, чтобы выбрать одновременно несколько СОМ-портов, удерживайте клавишу **Shift** (для выделения нескольких СОМ-портов подряд) или клавишу **Ctrl** (для выборочного выделения нескольких СОМ-портов). По умолчанию, мастер выделит все обнаруженные СОМ-порты.

Укажите скорость передачи данных через СОМ-порт для каждого СОМпорта. Нажмите Далее.

1

Скорость передачи данных определяется установками перемычек на самом контроллере. Если Вы не знаете скорость передачи данных контроллером через СОМ-порт, выберите автоматический подбор скорости. Обратите внимание, что автоматический подбор скорости увеличивает время поиска, но в то же время повышает достоверность результата.

 Мастер начнет поиск контроллеров, подключенных к выделенным СОМпортам. При нажатии кнопки Отмена, поиск контроллеров завершается и формируется событие с типом «Операция завершена».

| оделите оди | н или несколь | ко контро | ллеров Quest для доба | авления их в конфигура | цию.                       |
|-------------|---------------|-----------|-----------------------|------------------------|----------------------------|
| еретащите   | нода заголово | к колонки | , чтобы сгруппировать | ь по этой колонке      |                            |
| СОМ-порт    | ↑ Скорость    | Номер     | Тип контроллера       | Тип считывателей       | Максимальное количество кл |
| 1           |               |           |                       |                        |                            |
|             |               |           |                       |                        |                            |

После того, как система обнаружит контроллеры Quest, выберите те из них, которые нужно добавить в конфигурацию (для выбора нескольких

контроллеров Quest, используйте клавиши **Стк** или **Shift**). По умолчанию, мастер выделит все обнаруженные контроллеры Quest. Нажмите **Далее**.

| 2  | Обновить      |             |          |                     |                   |                            |
|----|---------------|-------------|----------|---------------------|-------------------|----------------------------|
| Te | еретащите сюд | а заголовок | колонки, | чтобы сгруппировать | ь по этой колонке |                            |
| -  | СОМ-порт 🛧    | Скорость    | Номер    | Тип контроллера     | Тип считывателей  | Максимальное количество кл |
| 2  |               |             |          |                     |                   |                            |
|    | COM1          | 57600       | 1        | Обычный             | Proximity         | 1000                       |
| l  | COM1          | 57600       | 2        | Обычный             | Proximity         | 1000                       |
|    |               |             |          |                     |                   |                            |

7. Откроется страница **Выбор конфигурации контроллеров**. Проверьте и измените при необходимости такой параметр каждого контроллера **Quest**, как конфигурация (однодверная или двухдверная).

| Ma           | стер конфигурирования обс                                                                            | рудования                                              |                                     |               |
|--------------|----------------------------------------------------------------------------------------------------|--------------------------------------------------------|-------------------------------------|---------------|
| B<br>Np<br>N | ыбор конфигурации контроллеров<br>юверьте и измените при необходи<br>еретащите сюда заголовок колоні | имости конфигурацию кажд<br>«и, чтобы сгруппировать по | ого добавляемого ко<br>этой колонке | нтроллера.    |
| C            | СОМ-порт 🔶                                                                                           | Скорость                                               | Номер                               | Конфигурация  |
| 2            |                                                                                                    |                                                        |                                     |               |
|              | COM1                                                                                                 | 57600                                                  | 2                                   | Однодверная 🔛 |
| 1            | COM1                                                                                                 | 57600                                                  | 1                                   | Двухдверная 🔽 |
|              |                                                                                                    | << Hasaz                                               | Aanee >>                            | Готово Отмена |

- Скорость Скорость передачи данных контроллером через СОМ-порт. Внимание! Для корректной работы системы с контроллерами Quest необходимо, чтобы скорости всех контроллеров на одной ветке контроллеров были одинаковыми. Поэтому, если при автоматизированном поиске система выявила различные скорости передачи данных, то, возможно, при монтаже были допущены ошибки в настройке оборудования. Обратитесь к монтажникам системы.
- Номер Данный номер является адресом контроллера на соединительном кабеле (информационном шлейфе). Как уже говорилось выше, к одному СОМ-порту компьютера может быть подключено несколько контроллеров. Адрес контроллера позволяет уникальным образом идентифицировать контроллер присвоить ему номер на шлейфе с целью последующего управления.

|              | Внимание! Номер контроллера совпадает с физическим<br>номером данного контроллера на информационном<br>шлейфе.                                                                                                    |
|--------------|----------------------------------------------------------------------------------------------------|
| Конфигурация | Данный параметр определяет конфигурацию<br>контроллера: однодверная или двухдверная (сколько<br>точек доступа обслуживается данным контроллером).<br>Работа с контроллером и настройка его свойств будут<br>зависеть от типа конфигурации. |

8. Нажмите Готово, чтобы завершить работу с мастером.

# 2.1.3. Обновление конфигурации сервера устройств

Если в дерево устройств системы уже были добавлены устройства и появилась необходимость обновить конфигурацию дерева устройств, Вы можете осуществить обновление с помощью автоматизированного поиска устройств или вручную. Вы можете выполнить автоматизированный поиск новых или отключенных контроллеров на всех доступных СОМ-портах и в случае необходимости добавить новые или удалить отключенные контроллеры. Или Вы можете добавить или удалить контроллеры вручную (см. разделы 2.1.2 и 2.1.4 соответственно).

# Чтобы обновить конфигурацию сервера устройств с помощью автоматизированного поиска:

- 1. Откройте страницу Устройства.
- 2. Выделите в дереве устройств *сервер устройств*, конфигурацию которого Вы хотите обновить
- 3. Нажмите кнопку Поиск на панели инструментов страницы Устройства.
- 4. Откроется Мастер конфигурирования оборудования. Нажмите Далее.

| ания                |                     |                                     | <u> </u>                                    |
|---------------------|---------------------|-------------------------------------|---------------------------------------------|
| юм сервере устройст | в нажмите кнопку    | [Далее].                            |                                             |
|                     |                     |                                     |                                             |
|                     |                     |                                     |                                             |
|                     |                     |                                     |                                             |
|                     |                     |                                     |                                             |
|                     |                     |                                     |                                             |
|                     |                     |                                     |                                             |
|                     |                     |                                     |                                             |
|                     |                     |                                     |                                             |
|                     |                     |                                     |                                             |
| << Назад            |                     | Готово                              | Отмена                                      |
|                     | юм сервере устройст | ом сервере устройств нажмите кнопку | юм сервере устройств нажмите кнопку [Далее] |

 Откроется страница Выбор СОМ-портов, содержащая список СОМпортов, для которых можно провести поиск подключенного оборудования. При этом скорость передачи данных через СОМ-порт для каждого СОМ-порта подбирается автоматически. Нажмите Далее.

| 2   | Обновить     |                                                         |
|-----|--------------|---------------------------------------------------------|
| lep | етащите сюда | заголовок колонки, чтобы сгруппировать по этой колонке  |
|     | СОМ-порт 🛧   | Скорость передачи данных через СОМ-порт                 |
| 7   |              |                                                         |
| 1   | COM1         | Скорость следует подобрать автоматически (19200, 57600) |
|     | COM2         | Скорость следует подобрать автоматически (19200, 57600) |
|     |              |                                                         |

 Мастер начнет поиск контроллеров, подключенных к СОМ-портам. Обнаруженные контроллеры сравниваются с уже добавленными в конфигурацию. Контроллеры считаются идентичными, если у них совпадает сетевой номер, скорость обмена и номер СОМ-порта, к которому они подключены.

| 06новит   | Б     |             |         |                       |                   |                            |
|-----------|-------|-------------|---------|-----------------------|-------------------|----------------------------|
| еретащите | е сюд | а заголовою | колонки | , чтобы сгруппировать | ь по этой колонке |                            |
| COM-nop   | тΥ    | Скорость    | Номер   | Тип контроллера       | Тип считывателей  | Максимальное количество кл |
|           |       |             |         |                       |                   |                            |
|           |       |             |         | Идет поиск конт       | роллеров          |                            |

7. Если система обнаружит новые контроллеры Quest, откроется следующая страница мастера.

| ene | етаците сюл | а заголовок | колонки. | чтобы ссоходиооват | ь по этой колонке |                             |
|-----|-------------|-------------|----------|--------------------|-------------------|-----------------------------|
| C   | СОМ-порт 🛧  | Скорость    | Номер    | Тип контроллера    | Тип считывателей  | Максимальное количество кл. |
| C   | IOM1        | 57600       | 2        | Обычный            | Proximity         | 1000                        |
|     |             | 1 37000     | 2        |                    | Provincy          | 11000                       |

SKYROS Corporation Quest II 2.7 SP1 Руководство пользователя

Выберите контроллеры Quest, которые нужно добавить в конфигурацию (для выбора нескольких контроллеров Quest, используйте клавиши CTRL или Shift). Нажмите Далее.

8. Откроется страница **Выбор конфигурации контроллеров**. Проверьте и измените при необходимости конфигурацию (однодверная или двухдверная) каждого контроллера Quest.

| connopr | 1 | Скорость | Номер |   | конфигурация |
|---------|---|----------|-------|---|--------------|
| COM1    |   | 576      | 500   | 2 | Однодверная  |

 Если система обнаружит отключенные контроллеры Quest, откроется страница Удаление отключенных контроллеров, содержащая список потерянных контроллеров Quest. Выберите те из них, которые нужно удалить из конфигурации (для выбора нескольких контроллеров Quest, используйте клавиши СткL или SHIFT). Нажмите Далее.

| СОМ-порт | Скорость | Номер | Тип контроллера 🛛 🛧 | Тип считывателей | Максимальное количество кл |
|----------|----------|-------|---------------------|------------------|----------------------------|
| COM1     | 19200    | 4     | Обычный             | Dallas           | 1000                       |
| COM1     | 19200    | 3     | Обычный             | Dallas           | 1000                       |
|          |          |       |                     |                  |                            |

10. Нажмите Готово, чтобы завершить работу с мастером.

# 2.1.4. Удаление устройств

Вы можете удалить из конфигурации системы Quest II следующие элементы:

- сервер устройств;
- ветку контроллеров Quest;
- контроллер Quest (вместе с точками доступа).

При этом сервер устройств и ветка контроллеров Quest могут быть удалены только в том случае, если к ним не подключены никакие устройства. Точку доступа можно удалить только вместе с контроллером Quest.

Сервер бизнес-логики всегда присутствует в конфигурации системы.

# Чтобы удалить элемент дерева устройств вручную:

- 1. Откройте страницу Устройства.
- 2. Выделите в дереве устройств устройство, которое Вы хотите удалить.
- 3. Нажмите кнопку Удалить на панели инструментов страницы Устройства.
- 4. Подтвердите удаление выбранного устройства.

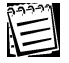

Вы можете удалить сразу несколько устройств. Для этого выделите их, удерживая клавишу SHIFT (если Вы хотите выделить подряд несколько элементов дерева устройств) или клавишу CTRL (если Вы хотите выделить несколько элементов дерева устройств выборочно).

Внимание! Из дерева устройств нельзя удалить элементы, которые задействованы в настройках конфигурации системы. Например, невозможно удалить точку доступа, если она включена в какую-либо группу доступа или в группу точек доступа учета рабочего времени.

Вы также можете автоматически удалить контроллеры Quest (вместе с точками доступа) при обновлении конфигурации сервера устройств (см. раздел 2.1.3).

# 2.1.5. Настройка и изменение свойств устройств

Настройка и изменение свойств устройств осуществляется в диалоговом окне Свойств. Для этого нужно проделать шаги описанного ниже алгоритма:

Чтобы просмотреть или изменить свойства выбранного элемента:

- 1. Выделите элемент в дереве устройств.
- Нажмите кнопку Свойства на панели инструментов страницы Устройства.
  - Или, выделив элемент в дереве устройств, два раза нажмите на нем левой кнопкой мыши.
- Откроется диалоговое окно свойств выбранного элемента. В зависимости от типа элемента диалоговое окно может содержать несколько закладок со свойствами.
- 4. Внесите изменения в параметры элемента и нажмите ОК.

# 2.1.5.1. Свойства сервера бизнес-логики

Диалоговое окно свойств **сервера бизнес-логики** содержит два поля: Наименование и Описание.

| Общая <u>и</u> нформация:  |  |
|----------------------------|--|
| Наименование:              |  |
| Сервер бизнес-логики       |  |
| <u>О</u> писание:          |  |
| Офис на ул. Ивановская, 24 |  |
|                            |  |

В поле Наименование укажите название сервера бизнес-логики.

В поле Описание Вы можете дать краткое описание сервера бизнес-логики.

### 2.1.5.2. Свойства сервера устройств

Диалоговое окно свойств сервера устройств содержит две закладки: Основные свойства и Дополнительно.

На закладке Основные свойства Вы можете настроить следующие параметры:

| Основные свойства                                          |  |  |
|------------------------------------------------------------|--|--|
| Общая <u>и</u> нформация:                                  |  |  |
| Наименование:                                              |  |  |
| Сервер устройств                                           |  |  |
| <u>О</u> писание:                                          |  |  |
| Quest                                                      |  |  |
| Идентификация сервера устройств:                           |  |  |
| Сервер бизнес-логики:                                      |  |  |
| Сервер бизнес-логики                                       |  |  |
| Адресация                                                  |  |  |
| <u>И</u> мя компьютера (Host): <u>Н</u> омер порта (Port): |  |  |
| Petrov 50 116 🗘                                            |  |  |
| Тип четройств:                                             |  |  |
| Quest                                                      |  |  |
|                                                            |  |  |

Наименование Укажите название сервера устройств. Наименование сервера устройств должно быть уникальным.

Описание Дайте краткое описание сервера устройств.

Сервер бизнес- Система автоматически указывает сервер бизнес-логики, к которому подключен данный сервер устройств.

Имя компьютера Укажите имя компьютера, на котором запущен сервер устройств.

Номер порта Укажите номер порта, через который будут работать сервер бизнес-логики и сервер устройств. По умолчанию система указывает порт 50116. Если политика безопасности Вашей сети разрешает работать только с определенным набором портов, обратитесь в службу технической поддержки за консультацией.

Тип устройства Укажите тип сервера устройств. В данной версии программного

На закладке Дополнительно Вы можете указать временные характеристики сервера устройств.

|                                                                              | Дополнительно                  |  |  |
|------------------------------------------------------------------------------|--------------------------------|--|--|
| Временные характе                                                            | ристики                        |  |  |
| Период опроса в нормальном режиме работы                                     |                                |  |  |
| 2000 💲 [мил                                                                  | илисекунд]                     |  |  |
| Период опроса в ре                                                           | жиме повторной посылки команды |  |  |
| 1000 💲 [мил                                                                  | лисекунд]                      |  |  |
| Период опроса в режиме обрыва связи                                          |                                |  |  |
| 5000 💲 [мил                                                                  | лисекунд]                      |  |  |
| Количество неудачных попыток посылки команды, расцениваемое как обрыв связи: |                                |  |  |
| 2 🛟 [ωτ]                                                                     |                                |  |  |

| Период опроса в<br>нормальном режиме<br>работы                                       | Вы можете указать период, в течение которого должен<br>происходить опрос <b>сервера устройств</b> сервером<br>бизнес-логики, если <b>сервер устройств</b> работает в<br>нормальном режиме. |
|--------------------------------------------------------------------------------------|----------------------------------------------------------------------------------------------------|
| Период опроса в режиме<br>повторной посылки<br>команды                               | Вы можете указать период, в течение которого должен<br>происходить опрос <b>сервера устройств</b> сервером<br>бизнес-логики, если предыдущая посылка команды была<br>неудачной.            |
| Период опроса в режиме<br>обрыва связи                                               | Вы можете указать период, в течение которого должен<br>происходить опрос <b>сервера устройств</b> сервером<br>бизнес-логики, если произошел обрыв связи.                                   |
| Количество неудачных<br>попыток посылки<br>команды, расцениваемое<br>как обрыв связи | Вы можете указать, после какого количества<br>неудачных попыток посылки команды система должна<br>фиксировать обрыв связи между сервером бизнес-<br>логики и сервером устройств.           |

# 2.1.5.3. Свойства ветки контроллеров Quest

Диалоговое окно свойств ветки контроллера Quest содержит следующие параметры:

| Наименование:                           |
|-----------------------------------------|
| Ветка контроллеров_СОМ1_57600           |
| Идентификация контроллера:              |
| Сервер устройств:                       |
| Сервер устройств 1                      |
| Адресация                               |
| Номер СОМ-порта:                        |
| 1                                       |
| C                                       |
| Скорость передачи данных через СОМ-порт |

| Наименование                               | Укажите<br><b>Наименова</b>         | название<br>ние должно бі             | <b>ветки</b><br>ыть уникал    | контроллеров<br>тыным.                      | 3.     |
|--------------------------------------------|-------------------------------------|---------------------------------------|-------------------------------|---------------------------------------------|--------|
| Сервер устройств                           | Система<br>устройств,<br>контроллер | автоматичес<br>к которому г<br>сов.   | с <b>ки</b> указ<br>тодключен | ывает <b>серве</b><br>на данная <b>ветк</b> | p<br>a |
| Номер СОМ-порта                            | Укажите ног<br>ветка контр          | мер СОМ-пор <sup>.</sup><br>роллеров. | га, к котор                   | оому подключен                              | a      |
| Скорость передачи<br>данных через СОМ-порт | Укажите ско<br>данной ветк          | рость, на котс<br>и.                  | рой работ                     | ают контроллер                              | ы      |

# 2.1.5.4. Свойства контроллера Quest

Диалоговое окно свойств контроллера Quest содержит следующие параметры:

| Наименование:                   |  |  |
|---------------------------------|--|--|
| Контроллер_СОМ1_57600_1         |  |  |
| Идентификация контроллера:      |  |  |
| Сервер устройств:               |  |  |
| Сервер устройств 1              |  |  |
| Ветка контроллеров:             |  |  |
| Ветка контроллеров_СОМ1_57600   |  |  |
| Характеристики                  |  |  |
| Тип контроллера:                |  |  |
| Обычный                         |  |  |
| Тип считывателей:               |  |  |
| Proximity                       |  |  |
| Конфигурация контроллера:       |  |  |
| Однодверная 💌                   |  |  |
| Максимальное количество ключей: |  |  |
| 1000                            |  |  |
| Адресация                       |  |  |
| Адрес на линии:                 |  |  |
| 1                               |  |  |

| Наименование       | Укажите название контроллера Quest. Наименование должно быть уникальным.                                                                                                    |
|--------------------|----------------------------------------------------------------------------------------------------|
| Сервер устройств   | Система автоматически указывает сервер устройств, к которому подключен данный контроллер.                                                                                                   |
| Ветка контроллеров | Система автоматически указывает ветку контроллеров, к которой подключен данный контроллер.                                                                                                  |
| Тип контроллера    | Укажите тип контроллера Quest: обычный или с функцией запрета повторного прохода (для получения дополнительной информации обратитесь к руководству по эксплуатации конкретного устройства). |
| Тип считывателей   | Укажите тип считывателей, подключенных к данному контроллеру Quest: Dallas (Touch Memory), Proximity (Wiengand) или Magnetic.                                                               |

| Конфигурация<br>контроллера       | Укажите конфигурацию контроллера Quest: однодверная или двухдверная, если Вы добавляете новый контроллер. Если Вы редактируете свойства уже добавленного контроллера Quest, это поле будет недоступно для изменения. |
|-----------------------------------|----------------------------------------------------------------------------------------------------|
| Максимальное<br>количество ключей | Укажите максимальное количество ключей, с которым может работать данный контроллер Quest.                                                                                                    |
| Адрес на линии                    | Укажите адрес контроллера на информационном шлейфе.                                                                                                    |

# 2.1.5.5. Свойства точки доступа

Диалоговое окно свойств точки доступа содержит две закладки: Основные свойства и Дополнительно.

На закладке Основные свойства можно настроить следующие параметры:

| Основные свойства                                            |  |  |  |
|--------------------------------------------------------------|--|--|--|
| Наименование:                                                |  |  |  |
| точка доступа1                                               |  |  |  |
| Идентификация точки доступа                                  |  |  |  |
| Сервер устройств:                                            |  |  |  |
| Сервер устройств 1                                           |  |  |  |
| Ветка контроллеров:                                          |  |  |  |
| Ветка контроллеров Quest1                                    |  |  |  |
| Контроллер:                                                  |  |  |  |
| Контроллер Quest1; тип: Обычный                              |  |  |  |
| Временные характеристики                                     |  |  |  |
| Длительность управляющего импульса на запирающее устройство: |  |  |  |
| 15 🤤 [0.1 секунд]                                            |  |  |  |
| Время ожидания открытия двери Время ожидания закрытия двери: |  |  |  |
| 0 🗢 [0.1 секунд]                                             |  |  |  |

| Укажите название точки доступа. Наименование<br>должно быть уникальным.                             |
|----------------------------------------------------------------------------------------------------|
| Система автоматически указывает сервер<br>устройств, к которому подключена данная точка<br>доступа. |
| Система автоматически указывает ветку контроллеров, к которой подключена данная точка доступа.      |
| Система автоматически указывает контроллер, к которому подключена данная точка доступа.             |
| Укажите время срабатывания реле, необходимое<br>для открытия/закрытия запирающего устройства.       |
| Укажите время, предоставляемое для того, чтобы открыть дверь после срабатывания реле.               |
| Укажите время, предоставляемое для того, чтобы закрыть дверь после её открытия.                     |
|                                                                                                    |

SKYROS Corporation Quest II 2.7 SP1 Руководство пользователя

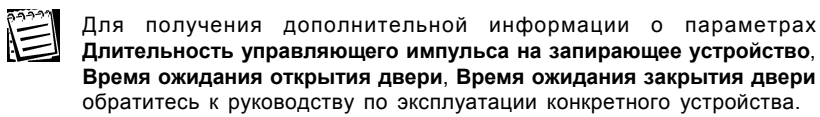

Внешний вид закладки **Дополнительно** зависит от *типа контроллера* (обычный или с функцией запрета повторного прохода) и от *конфигурации контроллера* (одно- или двухдверная). На рисунке ниже представлена закладка **Дополнительно** диалогового окна свойств точки доступа обычного однодверного контроллера (без запрета повторного прохода).

| Д                                                          | lополнительно   |                                        |
|------------------------------------------------------------|-----------------|----------------------------------------|
| Тип события при прохо                                      | оде:            |                                        |
| 💿 Проход по считыв                                         | ателю 1 - вход, | по считывателю 2 - выход               |
| О Проход по считывателю 2 - вход, по считывателю 1 - выход |                 |                                        |
| Тип точки доступа: —                                       |                 |                                        |
| Эдверь                                                     |                 |                                        |
| 🔿 Турникет                                                 |                 |                                        |
| Специальные возможн                                        | ности:          |                                        |
| Автоматическое за                                          | несение неизве  | стных ключей в список свободных ключей |
| <u>З</u> она запрета повтори                               | ного прохода:   |                                        |
| 2-й этаж                                                   |                 |                                        |
|                                                            |                 |                                        |

На закладке **Дополнительно** в поле **Тип события при проходе** Вы можете указать, каким событием считается проход по считывателям: входом или выходом. Тип события при проходе зависит от конфигурации контроллера и от физического расположения считывателей относительно двери (турникета). В зависимости от конфигурации контроллера поле **Тип события при проходе** закладки **Дополнительно** принимает различный вид (см. *пример 2* и *пример 3* раздела 2.1.6).

В поле **Тип точки доступа** нужно указать тип точки доступа: дверь или турникет. Также Вы можете выбрать опцию **Автоматическое занесение неизвестных ключей в список свободных ключей**. Данная опция позволит Вам автоматически заносить новые ключи, которые Вы будете подносить к считывателю этой **точки доступа**, в список *свободных ключей*. Это облегчит занесение новых ключей в базу данных *свободных ключей*.

В поле **Зона запрета повторного прохода** указана зона запрета повторного прохода, в которую входит данная точка доступа. Обратите внимание, что зона запрета повторного прохода может состоять из любых точек доступа (не только точек доступа контроллеров APB). Каждая точка доступа может входить только в одну зону запрета повторного прохода или не входить ни в одну из зон запрета повторного прохода (в этом случае поле **Зона запрета повторного прохода** будет пустым).

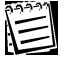

Внимание! В свойствах точек доступа контроллеров APB (Anti-Pass-Back), т.е. контроллеров с функцией запрета повторного прохода, на закладке Дополнительно поле Тип события при проходе будет недоступно для настройки. Проход по считывателю 1 всегда будет считаться входом, а проход по считывателю 2 – выходом.

# 2.2. Зоны запрета повторного прохода

На предприятиях иногда возникает потребность ужесточить контроль за перемещениями сотрудников во избежание случаев передачи ключей другим лицам, прохода через точки доступа без предъявления ключа и иных нарушений установленного режима доступа. Для этого можно использовать *режим запрета повторного прохода* в одном направлении (Anti-Pass-Back, далее «APB»). Для работы с режимом APB в системе предназначены зоны запрета повторного прохода. Зона запрета повторного прохода состоит из любых точек доступа (не только точек доступа контроллеров APB). Каждая точка доступа может входить только в одну зону запрета повторного прохода или не входить ни в одну из зон запрета повторного прохода.

Функционирование режима глобального АРВ заключается в том, что сервер бизнес-логики, анализируя приходящие события от точек доступа, входящих в зоны запрета повторного прохода, рассылает соответствующие уведомления точкам доступа АРВ, входящим в ту же зону. При входе пользователя в зону запрета повторного прохода через любую точку зоны, остальные точки доступа АРВ получают от системы уведомление о необходимости считать этого пользователя находящимся внутри зоны запрета повторного прохода. При выходе все происходит аналогично. Так как один пользователь может иметь несколько ключей, то система учитывает все его ключи при рассылке уведомлений. Пользователь может произвольно использовать любой из своих ключей при входах и выходах. Глобальное ограничение повторного прохода действует <u>на пользователя</u>, а не на каждый его ключ.

Для полноценного функционирования режима глобального АРВ необходимы наличие и стабильность связи между всеми контроллерами, входящими в зоны запрета повторного прохода, серверами устройств и сервером бизнеслогики. Наличие или отсутствие связей между сервером бизнес-логики и БД или сервером бизнес-логики и рабочими станциями не влияет на работу глобального APB. При несоблюдении условий полноценного функционирования режима глобального АРВ контроллеры АРВ работают в режиме локального АРВ. Каждая точка доступа индивидуально отслеживает перемещения пользователей. Локальный АРВ не может учесть наличие у одного пользователя нескольких ключей и действует на каждый ключ независимо.

Обратите внимание на то, что повторный *выход* в одном направлении не запрещен. Это связано с требованиями пожарной безопасности, чтобы все люди, имеющие права прохода через точку доступа, могли покинуть помещение несмотря на возможные нарушения режима АРВ. Таким образом, для контроллеров Quest APB следует трактовать как запрет повторного *входа*.

Для конфигурирования зон запрета повторного прохода предназначена страница Зоны запрета повторного прохода. На этой странице Вы можете добавлять или удалять зоны запрета повторного прохода, а также при необходимости изменять параметры какой-либо из добавленных зон. На странице Зоны запрета повторного прохода Вы также можете узнать, сколько точек доступа (дверей) входит в какую-либо из зон запрета повторного прохода, а также установлен ли автоматический сброс запрета повторного прохода и время автоматического сброса АРВ (в случае если установлен автосброс).

#### Чтобы начать работу со страницей Зоны запрета повторного прохода:

- 1. Нажмите левой кнопкой мыши на ярлык **Зоны запрета повторного прохода** в группе **Конфигурирование** на панели управления.
  - Или выберите в меню пункт Вид->Перейти->Конфигурирование->Зоны запрета повторного прохода.
- 2. Откроется страница Зоны запрета повторного прохода.

# 2.2.1. Добавление зоны запрета повторного прохода

Чтобы добавить новую зону запрета повторного прохода:

- 1. Откройте страницу Зоны запрета повторного прохода.
- 2. Нажмите кнопку Добавить на панели инструментов.
- 3. Откроется диалоговое окно Зона запрета повторного прохода.

| оощая <u>и</u> нформация                                                |                                                                  |  |
|-------------------------------------------------------------------------|------------------------------------------------------------------|--|
| <u>Н</u> аименование:                                                   |                                                                  |  |
| Зона запрета повторного про»                                            | кода 1                                                           |  |
| Описание:                                                               |                                                                  |  |
|                                                                         |                                                                  |  |
| ✓ Автоматический сброс запр<br>Точки доступа:<br>Обавить ХУ Удалить     | ета повторного прохода – Время автоматического сброса: 🔮:00:00 င |  |
| Точка доступа 🛛 🖊                                                       | Запрет повторного прохода                                        |  |
| 1                                                                       |                                                                  |  |
| точка доступа1 Запрет не поддерживается контроллером, только оповещение |                                                                  |  |
| точка доступа2                                                          | па2 Запрет и оповещение включены                                 |  |
|                                                                         | Запрет и оповещение включены                                     |  |
| точка доступа5                                                          |                                                                  |  |
| точка доступа5                                                          |                                                                  |  |

- 4. Введите наименование зоны запрета повторного прохода.
- 5. Введите описание зоны запрета повторного прохода в поле Описание.
- 6. Нажмите кнопку 🔶 Добавить на диалоговом окне.
- 7. Откроется диалоговое окно Точки доступа.

| Точки доступа                                                                 |                                                               |
|-------------------------------------------------------------------------------|---------------------------------------------------------------|
| Список свободных точек доступа<br>Выделите одну или несколько свободных точек | с доступа для включения их в зону запрета повторного прохода. |
| Перетащите сюда заголовок колонки, чтобы с                                    | группировать по этой колонке                                  |
| Наименование /                                                                | Поддержка запрета повторного прохода                          |
| 9                                                                             |                                                               |
| 🕨 точка доступаЗ                                                              | Есть                                                          |
| точка доступа4                                                                | Нет                                                           |
| точка доступа5                                                                | Есть                                                          |
|                                                                               |                                                               |
|                                                                               | ОК Отмена                                                     |

- 8. Выберите из выпадающего списка те точки доступа, которые Вы хотите включить в зону запрета повторного прохода.
- 9. Нажмите **ОК**.

Чтобы добавить еще одну точку доступа, проделайте *шаги 6-10* данного алгоритма еще раз.

Чтобы удалить одну или несколько добавленных точек доступа, выделите эти точки доступа в списке (для выбора нескольких точек доступа используйте клавиши SHIFT или CTRL) и нажмите кнопку 🔀 Удалить на диалоговом окне.

- 10. При необходимости установите для зоны запрета повторного прохода флаг Автоматический сброс запрета повторного прохода и введите время автоматического сброса АРВ. При включенном флаге автоматического сброса запрета повторного прохода и наступлении времени автоматического сброса АРВ система посылает команды сброса АРВ на все точки доступа АРВ данной зоны. Это позволяет начать заново учет зон пользователей и разрешить возможные коллизии.
- 11. Нажмите ОК на диалоговом окне Зона запрета повторного прохода.

# 2.2.2. Изменение параметров и удаление зоны запрета повторного прохода

Чтобы редактировать параметры зоны запрета повторного прохода:

- 1. Откройте страницу Зоны запрета повторного прохода.
- 2. Выберите зону запрета повторного прохода, параметры которой Вы хотите редактировать.
- 3. Нажмите кнопку Свойства на панели инструментов
  - Или два раза кликните мышкой по выделенной группе доступа.
- 4. Откроется диалоговое окно Зона запрета повторного прохода.
- 5. Измените необходимые параметры.
- 6. Нажмите кнопку ОК.

# Чтобы удалить зону запрета повторного прохода:

- 1. Откройте страницу Зоны запрета повторного прохода.
- 2. Выберите зоны запрета повторного прохода, которые Вы хотите удалить.
- 3. Нажмите кнопку Удалить на панели инструментов.
- 4. Подтвердите удаление.

# 2.3. Примеры работы с группой Конфигурирование

# 🗁 Пример 1

"Настройка параметров конфигурации".

#### Необходимо:

А. Настроить систему на локальном компьютере. Конфигурация системы: 1 сервер устройств, 1 ветка контроллеров. К ветке контроллеров подключен 1 однодверный контроллер (турникет) и 2 двухдверных контроллера. Ветку контроллеров и контроллеры вместе с точками доступа необходимо найти средствами автоматизированного поиска.

Б. Настроить турникет. Включить автоматическое занесение неизвестных ключей в список свободных ключей на точке доступа.

В. Переименовать все точки доступа.

Настройка:

Α.

1. Добавим в конфигурацию системы сервер устройств "Сервер устройства". Для этого на странице Устройства выделим в дереве устройств сервер бизнеслогики и нажмем кнопку Добавить. Откроется диалоговое окно Сервер устройств. Заполним необходимые поля закладок Основные свойства и Дополнительно и нажмем ОК (параметры сервера устройств подробно описаны в разделе 2.1.5.2). Добавленный сервер устройств появится в дереве устройств.

2. Теперь с помощью автоматизированного поиска устройств добавим *ветку* контроллеров Quest с контроллерами Quest и их точками доступа. В дереве устройств выделим "Сервер устройств1" и нажмем кнопку Поиск на панели инструментов. Проделаем *шаги* 1-8 алгоритма автоматизированного поиска устройств раздела 2.1.2. На странице Выбор конфигурации контроллеров выберем для контроллера номер 1 однодверную конфигурацию, для контроллеров номер 2 и 3 – двухдверную.

| Ma                              | Мастер конфигурирования оборудования 🛛 👔 💈 👔                                                         |                         |                                     |               |
|---------------------------------|----------------------------------------------------------------------------------------------------|-------------------------|-------------------------------------|---------------|
| Пр                              | ыбор конфигурации контроллеров<br>оверьте и измените при необходи<br>аретащите сюда заголовок колони | мости конфигурацию кажд | ого добавляемого ко<br>этой колонке | нтроллера.    |
| C                               | СОМ-порт 🔶                                                                                           | Скорость                | Номер                               | Конфигурация  |
| 2                               |                                                                                                    |                         |                                     |               |
|                                 | COM1                                                                                                 | 57600                   | 3                                   | Двухдверная 🖂 |
|                                 | COM1                                                                                                 | 57600                   | 2                                   | Двухдверная 🖂 |
| 1                               | COM1                                                                                                 | 57600                   | 1                                   | Однодверная 🖂 |
| << Назад Далее >> Готово Отмена |                                                                                                    |                         |                                     |               |

После добавления всех устройств дерево устройств будет иметь следующий вид:

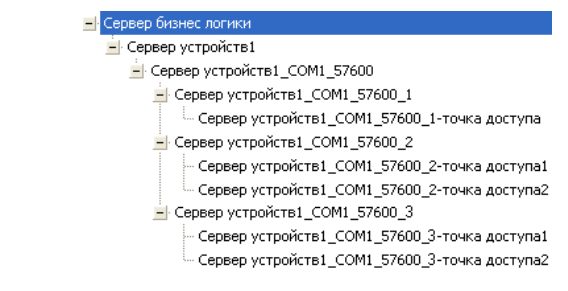

3. Настроим турникет. Для этого в дереве устройств выделим точку доступа "Сервер устройств1\_СОМ1-57600\_1-точка доступа" и нажмем кнопку Свойства на панели инструментов. Откроется страница Точка доступа Quest. На закладке Дополнительно в поле Тип точки доступа выберем "турникет", в поле Специальные возможности выберем опцию Автоматическое занесение неизвестных ключей в список свободных ключей.

| Дополнительно                                                           |  |  |
|-------------------------------------------------------------------------|--|--|
| Тип события при проходе:                                                |  |  |
| Проход по считывателю 1 - вход, по считывателю 2 - выход                |  |  |
| Проход по считывателю 2 - вход, по считывателю 1 - выход                |  |  |
| Тип точки доступа:                                                      |  |  |
| С Дверь                                                                 |  |  |
| 📀 Турникет                                                              |  |  |
| Специальные возможности:                                                |  |  |
| И Автоматическое занесение неизвестных ключей в список свободных ключей |  |  |
| <u>З</u> она запрета повторного прохода:                                |  |  |
|                                                                         |  |  |
|                                                                         |  |  |

### B.

Б.

4. Переименуем все точки доступа. Для этого выделим каждую точку доступа в дереве устройств и нажмем кнопку **Свойства** на панели инструментов. На закладке **Основные свойства** в поле **Наименование** введем характерные названия: "*турникет*", "коридор, "комната 306", "комната 309", "кабинет директора" и нажмем **OK**.

| Основные свойства                                             |
|---------------------------------------------------------------|
| Общая информация                                              |
| Наименование:                                                 |
| турникет                                                      |
| Идентификация точки доступа                                   |
| Сервер устройств:                                             |
| Сервер устройств1                                             |
| Ветка контроллеров:                                           |
| Сервер устройств1_СОМ1_57600                                  |
| Контроллер:                                                   |
| Сервер устройств1_СОМ1_57600_1                                |
| Временные характеристики                                      |
| Длительность управляющего импульса на запирающее устройство:  |
| 15 🤤 [0.1 секунд]                                             |
| Время ожидания открытия двери: Время ожидания закрытия двери: |
| 5 📚 [0.1 секунд] 5 📚 [0.1 секунд]                             |

SKYROS Corporation Quest II 2.7 SP1 Руководство пользователя

# Г Пример 2

"Однодверная конфигурация контроллера Ouest, настройка точки доступа".

Необходимо:

А. Настроить контроллер Quest с однодверным типом конфигурации.

Вы можете настроить свойства точки доступа разными способами в зависимости от того, как физически подключены считыватели контроллера.

Б-1. Настроить свойства точки доступа 1 так, чтобы работа с контроллером осуществлялась по схеме, приведенной на рисунке 2.1.6-1:

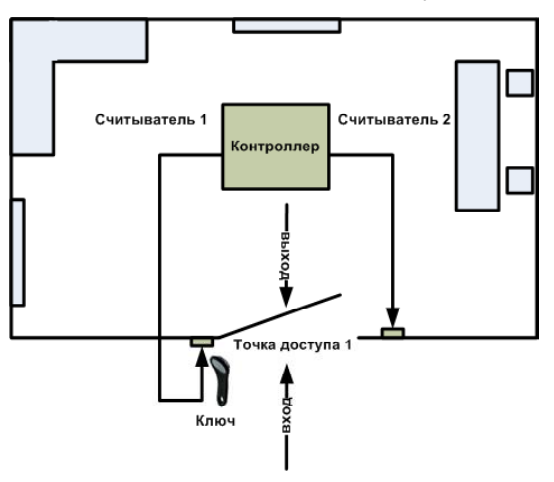

Рис. 2.1.6-1 Однодверная конфигурация контроллера

Б-2. Настроить свойства *точки доступа 1* так, чтобы работа с контроллером осуществлялась по схеме, приведенной на рисунке 2.1.6-2:

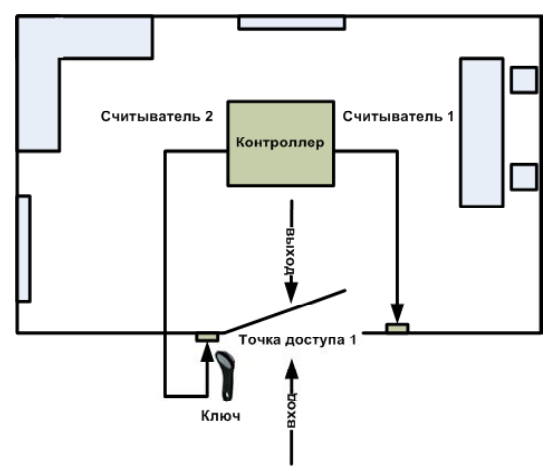

Рис. 2.1.6-2 Однодверная конфигурация контроллера

Настройка:

Α.

1. Добавим в конфигурацию системы сервер устройств "*Сервер устройств1*". Для этого на странице **Устройства** выделим в дереве устройств *сервер бизнеслогики* и нажмем кнопку **Добавить**. Откроется диалоговое окно **Сервер устройств**, заполним необходимые поля закладок и нажмем **ОК** (параметры сервера устройств описаны в разделе 2.1.5.2). Добавленный сервер устройств появится в дереве устройств.

Теперь с помощью автоматизированного поиска устройств добавим ветку контроллеров **Quest** с контроллером **Quest** и точкой доступа. В дереве устройств выделим "*Сервер устройств* 1" и нажмем кнопку **Поиск** на панели инструментов. Проделаем *шаги* 1-8 алгоритма автоматизированного поиска устройств раздела 2.1.2. На странице **Выбор конфигурации контроллеров** выберем для контроллера *однодверную* конфигурацию.

# Б-1.

2. Настроим свойства *точки доступа 1* так, чтобы работа с контроллером осуществлялась по схеме, приведенной на рисунке 2.1.6-1. Для этого в дереве устройств выделим *точку доступа 1* и нажмем кнопку Свойства на панели инструментов. Откроется страница Точка доступа Quest. Закладка Дополнительно при однодверной конфигурации контроллера будет иметь вид, показанный на картинке ниже. На закладке Дополнительно в поле Тип события при проходе выберем *"Проход по считывателю 1 – вход, по считывателю 2 – выход"*.

|                                                          | Дополнительно        |                                    |
|----------------------------------------------------------|----------------------|------------------------------------|
| Тип события при пр                                       | оходе:               |                                    |
| Проход по считывателю 1 - вход, по считывателю 2 - выход |                      |                                    |
| Проход по считывателю 2 - вход, по считывателю 1 - выход |                      |                                    |
| Тип точки доступа:                                       |                      |                                    |
| 📀 Дверь                                                  |                      |                                    |
| С Турникет                                               |                      |                                    |
| Специальные возмо                                        | жности:              |                                    |
| Автоматическое                                           | занесение неизвестны | х ключей в список свободных ключей |

# Б-2.

3. Настроим свойства *точки доступа 1* так, чтобы работа с контроллером осуществлялась по схеме, приведенной на рисунке 2.1.6-2. Для этого в дереве устройств выделим точку доступа и нажмем кнопку Свойства на панели инструментов. Откроется страница Точка доступа Quest. Закладка Дополнительно при однодверной конфигурации контроллера будет иметь вид, показанный на картинке ниже. На закладке Дополнительно в поле Тип события при проходе выберем *"Проход по считывателю 2 – вход, по считывателю 1 – выход"*.

| Дополнительно                                                         |  |  |
|-----------------------------------------------------------------------|--|--|
| Тип события при проходе:                                              |  |  |
| Проход по считывателю 1 - вход, по считывателю 2 - выход              |  |  |
| Проход по считывателю 2 - вход, по считывателю 1 - выход              |  |  |
| Тип точки доступа:                                                    |  |  |
| Эдверь                                                                |  |  |
| С Турникет                                                            |  |  |
| Специальные возможности:                                              |  |  |
| Автоматическое занесение неизвестных ключей в список свободных ключей |  |  |

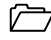

# 🗁 Пример 3

"Двухдверная конфигурация контроллера Ouest, настройка точек доступа".

# Необходимо:

А. Настроить контроллер Quest с двухдверным типом конфигурации.

Б. Настроить свойства точки доступа 1 и точки доступа 2 так, чтобы работа с контроллером осуществлялась по схеме, приведенной на рисунке ниже:

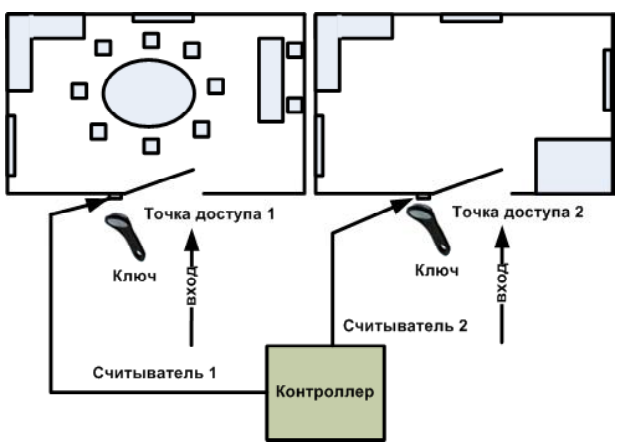

Рис. 2.1.6-3 Двухдверная конфигурация контроллера

# Настройка:

# Α.

1. Добавим в конфигурацию системы сервер устройств "Сервер устройств1". Для этого на странице **Устройства** выделим в дереве устройств сервер бизнеслогики и нажмем кнопку Добавить. Откроется диалоговое окно Сервер устройств, заполним необходимые поля закладок и нажмем ОК (параметры сервера устройств описаны в разделе 2.1.5.2). Добавленный сервер устройств появится в дереве устройств.

Теперь с помощью автоматизированного поиска устройств добавим ветку контроллеров Quest с контроллером Quest и его точками доступа. В дереве устройств выделим "*Сервер устройств1*" и нажмем кнопку **Поиск** на панели инструментов. Проделаем *шаги 1-8* алгоритма автоматизированного поиска устройств раздела 2.1.2. На странице **Выбор конфигурации контроллеров** выберем для контроллера *двухдверную* конфигурацию.

Б.

2. Настроим свойства *точки доступа 1* так, чтобы работа с контроллером осуществлялась по схеме, приведенной на рисунке 2.1.6-3. Для этого в дереве устройств выделим *точку доступа 1* и нажмем кнопку Свойства на панели инструментов. Откроется страница Точка доступа Quest. Закладка Дополнительно для *точки доступа 1* при двухдверной конфигурации контроллера будет иметь вид, показанный на картинке ниже. На закладке Дополнительно в поле Тип события при проходе выберем *"Проход по считывателю 1 – вход"*.

|                     | Дополнительно                                            |
|---------------------|----------------------------------------------------------|
| —Тип события при пр | оходе:                                                   |
| 💿 Проход по счити   | ывателю 1 - вход                                         |
| 🔿 Проход по счити   | ывателю 1 - выход                                        |
| —Тип точки доступа: |                                                          |
| 🖲 Дверь             |                                                          |
| ○ Турникет          |                                                          |
| —Специальные возмо  | жности:                                                  |
| 🗹 Автоматическо     | е занесение неизвестных ключей в список свободных ключей |

3. Теперь настроим свойства *точки доступа* 2. Для этого в дереве устройств выделим *точку доступа* 2 и нажмем кнопку Свойства на панели инструментов. Откроется страница Точка доступа Quest. Закладка Дополнительно для *точки доступа* 2 при двухдверной конфигурации контроллера будет иметь вид, показанный на картинке ниже. На закладке Дополнительно в поле Тип события при проходе выберем *"Проход по считывателю* 2 – вход".

| Дополнительн                          | 0                                         |  |
|---------------------------------------|-------------------------------------------|--|
| Тип события при <u>п</u> роходе:      |                                           |  |
| Проход по <u>с</u> читывателю 2 - вхо | a.                                        |  |
| О Проход по считывателю 2 - выход     |                                           |  |
| <u>Т</u> ип точки доступа:            |                                           |  |
| 🖲 Две <u>р</u> ь                      |                                           |  |
| С Турникет                            |                                           |  |
|                                       |                                           |  |
| Автоматическое занесение неи          | звестных ключей в список свободных ключей |  |

# 3. ГРУППА АДМИНИСТРИРОВАНИЕ

Система Quest II имеет встроенную подсистему внутренней безопасности, что позволяет ограничивать возможности работы с системой для каждого из операторов. Для разграничения прав операторов в системе Quest II предназначена группа Администрирование. При подключении рабочей станции к серверу бизнес-логики система требует авторизации оператора, предоставляет простые и эффективные средства настройки и поддержки безопасности на рабочей станции и защищает определенные ресурсы от несанкционированного использования операторами.

# Политики безопасности

Политика безопасности в системе Quest II – это какая-либо одна определенная возможность работы с функциями системы и управления устройствами системы. Список политик безопасности предопределен в системе, Вы не сможете добавить, удалить или изменить их. Список политик безопасности имеет вложенную структуру, то есть существуют составные политики безопасности, содержащие несколько других политик безопасности.

### Роли

**Роль** – это совокупность политик безопасности, которая определяет набор возможностей для работы с системой. Вы можете создавать любое количество ролей из произвольного набора политик безопасности.

### Операторы

Система Quest II позволяет работать с неограниченным количеством учетных записей **операторов** и предоставлять каждому из них необходимые возможности для работы с системой. **Оператор** в системе идентифицируется по *логину* и *паролю*. Если учетная запись **оператора** была удалена, система **Quest II** будет предотвращать любые попытки подключения с помощью данной учетной записи, тем самым разрешая подключение только зарегистрированным операторам.

Вы можете предоставлять **оператору** возможности работы с системой, назначая ему необходимую **роль**.

# 3.1. Политики безопасности

Каждая политика безопасности в системе Quest II предоставляет определеннную возможность работы с функциями системы. Например, политика безопасности может разрешать оператору просматривать и редактировать только ту страницу конфигурации, содержимое которой необходимо для его работы с системой. При этом ярлыки, соответствующие тем страницам, просматривать которые данный оператор не имеет права, не будут отображаться на панели управления.

Чтобы предоставить **оператору** возможность работы с какой-либо функцией системы, необходимо назначить ему **роль**, содержащую **политику безопасности**, разрешающую данную возможность.

Все политики безопасности представлены в списке на странице **Политики безопасности**. Также на этой странице Вы можете посмотреть, в какую **роль** включена каждая из **политик безопасности**.

# Чтобы начать работу со страницей Политики безопасности:

- 1. Нажмите левой кнопкой мыши на ярлык **Политики безопасности** в группе **Администрирование** панели управления.
  - Или выберите в меню пункт Вид->Перейти->Администрирование->Политики безопасности.
- 2. Откроется страница Политики безопасности.

Все политики безопасности описаны в таблице ниже:

| Конфигурирование                                      | Политика разрешает просматривать и<br>редактировать все страницы в группе<br>«Конфигурирование».              |
|-------------------------------------------------------|----------------------------------------------------------------------------------------------------|
| Конфигурирование - Устройства                         | Политика разрешает просматривать и<br>редактировать содержимое страницы<br>«Устройства».                      |
| Конфигурирование - Зоны запрета<br>повторного прохода | Политика разрешает просматривать и<br>редактировать содержимое страницы<br>«Зоны запрета повторного прохода». |
| Администрирование                                     | Политика разрешает просматривать и<br>редактировать все страницы в группе<br>«Администрирование».             |
| Администрирование - Политики<br>безопасности          | Политика разрешает просматривать и<br>редактировать содержимое страницы<br>«Политики безопасности».           |
| Администрирование - Роли                              | Политика разрешает просматривать и<br>редактировать содержимое страницы<br>«Роли».                            |
| Администрирование - Операторы                         | Политика разрешает просматривать и<br>редактировать содержимое страницы<br>«Операторы».                       |
| Бюро пропусков                                        | Политика разрешает просматривать и<br>редактировать все страницы в группе «Бюро<br>пропусков».                |
| Бюро пропусков - Пользователи                         | Политика разрешает просматривать и<br>редактировать содержимое страницы<br>«Пользователи».                    |
| Бюро пропусков - Ключи                                | Политика разрешает просматривать и<br>редактировать содержимое страницы<br>«Ключи».                           |
| Бюро пропусков - Расписания                           | Политика разрешает просматривать и<br>редактировать содержимое страницы<br>«Расписания».                      |
| Бюро пропусков - Подразделения                        | Политика разрешает просматривать и<br>редактировать содержимое страницы<br>«Подразделения».                   |
| Бюро пропусков - Группы доступа                       | Политика разрешает просматривать и<br>редактировать содержимое страницы<br>«Группы доступа».                  |

| Бюро пропусков - Должности                      | Политика разрешает просматривать и<br>редактировать содержимое страницы<br>«Должности».                                                                       |
|-------------------------------------------------|----------------------------------------------------------------------------------------------------|
| Бюро пропусков - Шаблоны пропусков              | Политика разрешает просматривать и<br>редактировать содержимое страницы<br>«Шаблоны пропусков».                                                               |
| Бюро пропусков - Компании                       | Политика разрешает просматривать и<br>редактировать содержимое страницы<br>«Компании».                                                                        |
| Бюро пропусков - Автомобили                     | Политика разрешает просматривать и<br>редактировать содержимое страницы<br>«Автомобили».                                                                      |
| Мониторинг                                      | Политика разрешает просматривать и<br>редактировать все страницы в группе<br>«Мониторинг».                                                                    |
| Мониторинг - Управление и журнал<br>событий     | Политика разрешает просматривать и<br>редактировать содержимое страницы<br>«Управление и журнал событий».                                                     |
| Мониторинг - Проходная                          | Политика разрешает просматривать и<br>редактировать содержимое страницы<br>«Проходная».                                                                       |
| Отчеты                                          | Политика разрешает просматривать и<br>редактировать все страницы в группе<br>«Отчеты».                                                                        |
| Отчеты - Отчеты по событиям                     | Политика разрешает строить отчеты по<br>событиям, а также просматривать и<br>редактировать содержимое страницы<br>«Отчеты по событиям».                       |
| Отчеты - Отчеты учет рабочего<br>времени        | Политика разрешает строить отчеты учета<br>рабочего времени, а также просматривать<br>и редактировать содержимое страницы<br>«Отчеты учета рабочего времени». |
| Учет рабочего времени                           | Политика разрешает просматривать и<br>редактировать все страницы в группе<br>«Учет рабочего времени».                                                         |
| Учет рабочего времени - Календари               | Политика разрешает просматривать и<br>редактировать содержимое страницы<br>«Календари».                                                                       |
| Учет рабочего времени -<br>Календарные графики  | Политика разрешает просматривать и<br>редактировать содержимое страницы<br>«Календарные графики».                                                             |
| Учет рабочего времени - Графики<br>работы       | Политика разрешает просматривать и<br>редактировать содержимое страницы<br>«Графики работы».                                                                  |
| Учет рабочего времени - Группы<br>точек доступа | Политика разрешает просматривать и<br>редактировать содержимое страницы<br>«Группы точек доступа».                                                            |
| Учет рабочего времени - Причины<br>отсутствий   | Политика разрешает просматривать и<br>редактировать содержимое страницы<br>«Причины отсутствий».                                                              |

# 3.1.1. Включение и исключение политики безопасности в/из роли

#### Чтобы включить политику безопасности в роль или исключить из роли:

- 1. Выберите на странице **Политики безопасности** политику безопасности, которую Вы хотите включить в роль/роли.
- 2. Нажмите на панели инструментов страницы **Политики безопасности** кнопку **Свойства**.
  - Или два раза кликните мышкой по выделенной политике безопасности.
- 3. Откроется диалоговое окно Политика безопасности.

| Обшая информация                                                                                                    |                                                                                                    | 1.2.77          |
|----------------------------------------------------------------------------------------------------|----------------------------------------------------------------------------------------------------|-----------------|
| Имя:                                                                                                    |                                                                                                    |                 |
| Администрирование - Роли                                                                                                    |                                                                                                    |                 |
| Описание:                                                                                                    |                                                                                                    |                 |
| Администрирование - Роли                                                                                                    |                                                                                                    |                 |
|                                                                                                    |                                                                                                    |                 |
|                                                                                                    | /                                                                                                    |                 |
|                                                                                                    | 2 · · · · · · · · · · · · · · · · · · ·                                                                                               |                 |
| перетащите сюда заголовок колонки, чтос                                                                                                    | бы группировать по этой коло                                                                                                    | онке            |
| Перетащите сюда заголовок колонки, чтос<br>Роль                                                                                               | бы группировать по этой коло<br>Включи                                                                                                | онке<br>пь      |
| Геретаците сюда заголовок колонки, чтос<br>Роль<br>Администраторы                                                                             | бы группировать по этой коло<br>  Включи<br>                                                                                          | онке<br>пь<br>2 |
| перетаците сюда заголовок колонки, чтос<br>Роль<br>Администраторы<br>Операторы                                                                | бы группировать по этой коло<br>Включи<br>С                                                                                           | онке<br>пь<br>2 |
| перегащите сюда заголовок колонки, чтос<br>Роль<br>Администраторы<br>Операторы<br>Аналитики                                                   | зы группировать по этой коло<br>Включи<br>С                                                                                           | онке<br>Пь<br>П |
| перегащите сюда заголовок колонки, чтос<br>Роль<br>Администраторы<br>Операторы<br>Аналитики<br>Отдел кадров                                   | зы группировать по этой коло<br>Включи<br>С<br>С<br>С<br>С<br>С<br>С<br>С<br>С                                                        |                 |
| перегаците окда заголовок колонки, чтос<br>Роль<br>Администраторы<br>Операторы<br>▶ Аналитики<br>Отдел кадров<br>Бюро пропусков               | зы группировать по этой коло<br>Включи<br>С<br>С<br>С<br>С<br>С<br>С<br>С<br>С<br>С<br>С<br>С                                         |                 |
| Герегаците сюда заголовок колонки, чтос<br>Роль<br>Администраторы<br>Операторы<br>• Аналитики<br>Отдел кадров<br>Бюро пропусков<br>Монтажники | зы группировать по этой коло<br>Включи<br>С<br>С<br>С<br>С<br>С<br>С<br>С<br>С<br>С<br>С<br>С<br>С<br>С<br>С<br>С<br>С                |                 |
| Герегаците сюда заголовок колонки, что<br>Роль<br>Администраторы<br>Операторы<br>Аналитики<br>Отдел кадров<br>Бюро пропусков<br>Монтажники    | зы группировать по этой коло<br>Включи<br>С<br>С<br>С<br>С<br>С<br>С<br>С<br>С<br>С<br>С<br>С<br>С<br>С<br>С<br>С<br>С<br>С<br>С<br>С |                 |

- 4. Установите флажки напротив тех ролей, в которые Вы хотите включить выбранную политику безопасности, и снимите флаги напротив тех ролей, из которых Вы хотите исключить выбранную политику безопасности.
- 5. Нажмите **ОК**.

# 3.2. Роли

**Роль** – это совокупность **политик безопасности**, которая определяет набор возможностей для работы с системой. Если Вы хотите назначить один и тот же набор **политик безопасности** нескольким **операторам**, необходимо назначить им одну и ту же **роль**. Изменяя **роль**, например, добавляя или удаляя из нее политику безопасности, Вы тем самым изменяете набор **политик безопасности** для всех **операторов**, имеющих данную **роль**.

Для конфигурирования **ролей** предназначена страница **Роли**. На этой странице Вы можете добавлять или удалять роли, а также при необходимости изменять свойства какой-либо из ролей. На странице **Роли** Вы также можете узнать, какие **политики** включены в каждую из **ролей** и кому из **операторов** назначена каждая **роль**.

По умолчанию, в системе присутствует роль Администраторы. Роль Администраторы не может быть удалена или изменена.

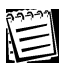

В роль **Администраторы** включены все политики безопасности, т.е. операторы с ролью **Администраторы**, не имеют никаких ограничений для работы с системой, кроме лицензионных (см. раздел 1.3.3).

#### Чтобы начать работу со страницей Роли:

- 1. Нажмите левой кнопкой мыши на ярлык **Роли** в группе **Администрирование** на панели управления.
  - Или выберите в меню пункт Вид->Перейти->Администрирование->Роли.
- 2. Откроется страница Роли.

### 3.2.1. Создание и настройка параметров новой роли

#### Чтобы создать новую роль:

- 1. Откройте страницу Роли.
- 2. Нажмите кнопку Добавить на панели инструментов страницы Роли.
- 3. Откроется диалоговое окно Роль.

| <b>9</b> 07 | ъ                                                                  |
|-------------|--------------------------------------------------------------------|
| -0<br>И     | бщая <u>и</u> нформация:<br>мя:                                    |
| A           | налитики                                                           |
| 0           | писание:                                                           |
| Д           | анная роль назначается аналитикам для построения отчетов           |
| П           | олитики безопастности   Фильтрация событий мониторинга   Операторы |
|             | Политика                                                           |
|             | + П Конфигурирование<br>+ П Администрирование                      |
| ۲           | 主 🗔 Бюро пропусков                                                 |
|             | 💌 🛄 Мониторинг                                                     |
|             | 🛨 🔲 Отчеты                                                         |
|             | 🛓 🔲 Учет рабочего времени                                          |
|             | ОК Отмена                                                          |

- 4. В поле Имя введите название новой роли.
- 5. В поле Описание Вы можете ввести описание новой роли.
- 6. На закладке Политики безопасности укажите политики безопасности для этой роли. Для этого установите флажки напротив тех политик, которые Вы хотите включить в эту роль. При этом, включая в роль составную политику, Вы тем самым включаете все вложенные политики.

| Роль                                       |                                            |
|--------------------------------------------|--------------------------------------------|
| Общая <u>и</u> нформация —<br><u>И</u> мя: |                                            |
| Аналитики                                  |                                            |
| <u>О</u> писание:                          |                                            |
| Голитики безопастности                     | Фильтрация событий мониторинга   Операторы |
| Политика                                   |                                            |
| 📃 🕀 🛄 Конфигурирован                       | ne                                         |
| 📃 🗄 🛄 Администрирован                      | не                                         |
| 🗉 🖭 Бюро пропусков                         |                                            |
| 📃 🗄 📃 Мониторинг                           |                                            |
| 🕨 🖃 🗹 Отчеты                               |                                            |
| 🛛 🗹 Отчеты - Отч                           | еты учета рабочего времени                 |
| 🛛 🗌 🗹 Отчеты - Отч                         | еты по событиям                            |
| 🔲 🗄 📃 Учет рабочего вр                     | ремени                                     |
|                                            |                                            |
|                                            | ОК Отмена                                  |

7. На закладке Фильтрация событий мониторинга Вы можете регулировать права роли на наблюдение событий от разных точек доступа. На этой закладке приведен список всех точек доступа системы. По умолчанию, для новой роли все точки доступа отмечены, как доступные для получения событий мониторинга операторами данной роли. При необходимости, Вы можете отключить те точки доступа, события которых не должны отображаться в на странице «Мониторинг» у операторов с этой ролью. Для этого снимите флажки в графе Разрешена напротив этих точек доступа.

| Роль              |                                                                                                    |                |                                | X         |
|-------------------|----------------------------------------------------------------------------------------------------|----------------|--------------------------------|-----------|
| 0бщ<br><u>И</u> м | ая <u>и</u> нформа.<br>я:                                                                                                    | ция            |                                |           |
| Ана               | алитики                                                                                                    |                |                                |           |
| <u>0</u> ni       | исание:                                                                                                    |                |                                |           |
|                   |                                                                                                    |                |                                |           |
| Поли              | тики безопа                                                                                                    | встности       | Фильтрация событий мониторинга | Операторы |
| Pa                | зрешена                                                                                                    | Точка          | доступа                        | ~         |
| Ð                 |                                                                                                    |                |                                |           |
|                   |                                                                                                    | точка          | доступа1                       |           |
| I                 |                                                                                                    | точка          | доступа2                       |           |
|                   |                                                                                                    | точка          | доступаЗ                       |           |
|                   |                                                                                                    | точка доступа4 |                                |           |
|                   | Image: A start of the start of the start | точка          | доступа5                       |           |
|                   |                                                                                                    |                |                                |           |
| -                 |                                                                                                    |                |                                |           |
|                   |                                                                                                    |                | ОК                             | Отмена    |
|                   |                                                                                                    |                |                                |           |

Таким образом, операторы с этой ролью не будут получать никаких событий, приходящих от этих недоступных точек доступа. Этих событий

не будет ни в журнале событий, ни на странице «Проходная».

8. На закладке Операторы укажите операторов, которым Вы хотите назначить эту роль. Для этого выделите оператора в списке свободных операторов и нажмите кнопку Назначить роль. Если Вы хотите снять назначенную роль с оператора, выделите его в списке выбранных операторов и нажмите кнопку Снять назначение.

| Имя:                       |                     |                       |
|----------------------------|---------------------|-----------------------|
| Аналитики                  |                     |                       |
| <u>О</u> писание:          |                     |                       |
| Данная роль назначается а  | налитикам для постр | оения отчетов         |
| Политики безопастности   о | Рильтрация событий  | мониторинга Операторы |
| Свободные операторы        |                     | Выбранные операторы   |
| 9                          |                     | Q                     |
| Оператор 1                 | Назначить роль      | Администратор         |
| 🕨 Старший оператор         |                     | Оператор 2            |
|                            | Снять назначение    |                       |
|                            |                     |                       |
|                            |                     |                       |
|                            |                     |                       |

9. После завершения настройки нажмите кнопку ОК.

# 3.2.2. Изменение параметров и удаление роли

#### Чтобы редактировать свойства роли:

- 1. Откройте страницу Роли.
- 2. Выберите роль, свойства которой Вы хотите изменить.
- 3. Нажмите кнопку Свойства на панели инструментов страницы Роли.
  - Или два раза кликните мышкой по выделенной роли.
- 4. Откроется диалоговое окно Роль.
- 5. Измените необходимые параметры.
- 6. Нажмите кнопку ОК.

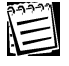

Внимание! Роль Администраторы не может быть изменена.

#### Чтобы удалить роль:

- 1. Откройте страницу Роли.
- 2. Выберите роль/роли, которые Вы хотите удалить.
- 3. Нажмите кнопку Удалить на панели инструментов страницы Роли.
- 4. Подтвердите удаление.

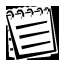

Внимание! Роль Администраторы не может быть удалена.

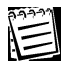

**Внимание!** Вы можете удалить роль, только если она не назначена никому из операторов. Если роль назначена какому-либо оператору, кнопка **Удалить** будет недоступна. Поэтому, сначала нужно назначить другую роль операторам с этой ролью или удалить этих операторов, после чего станет возможным удаление самой роли.

# 3.3. Операторы

Для конфигурирования учетных записей операторов в системе Quest II предназначена страница Операторы. На этой странице Вы можете добавлять или удалять учетные записи операторов, а также при необходимости изменять свойства какого-либо из добавленных операторов. На странице Операторы Вы также можете узнать, какая роль назначена каждому из операторов и с кем из пользователей связан какой-либо оператор. Назначение ролей операторам осуществляется на странице Роли (см. раздел 3.2.1) или на странице Операторы (см. раздел 3.3.1).

При первоначальной работе с системой в списке **операторов** системы отображается только встроенная учетная запись **Администратор**, пароль для которой был задан Вами после процесса инсталляции (см. раздел **1.3.1**). Оператору **Администратор** назначена роль **Администраторы**.

#### Чтобы начать работу со страницей Операторы:

- 1. Нажмите левой кнопкой мыши на ярлык **Операторы** в группе **Администрирование** на панели управления.
  - Или выберите в меню пункт Вид->Перейти->Администрирование->Операторы.
- 2. Откроется страница Операторы.

# 3.3.1. Добавление оператора

#### Чтобы добавить нового оператора:

- 1. Откройте страницу Операторы.
- 2. Нажмите кнопку Добавить на панели инструментов.
- 3. Откроется диалоговое окно Оператор.

| Оператор 🛛 🔀                                    |
|-------------------------------------------------|
| Общая информация:                               |
| Логин:                                          |
| Носов                                           |
| Пароль:                                         |
| ********                                        |
| Подтверждение:                                  |
| Роль:                                           |
| Аналитики                                       |
| Пользователь, с которым связан данный оператор: |
| Носов Валентин Николаевич                       |
| ОК Отмена                                       |

- 4. Введите логин оператора.
- 5. Введите пароль оператора.
- 6. Введите подтверждение пароля.
- Выберите из выпадающего списка роль, которую Вы хотите назначить этому оператору.

- Выберите из выпадающего списка пользователя, с которым связан данный **оператор**. Например, если оператор является одновременно пользователем системы, Вы можете выбрать из выпадающего списка его данные (фамилия, имя и отчество), которые указаны в свойствах учетной записи пользователя на странице **Пользователи** (см. раздел **4.1**).
- 9. Нажмите **ОК**.

# 3.3.2. Изменение параметров и удаление оператора

### Чтобы редактировать свойства оператора:

- 1. Откройте страницу Операторы.
- 2. Выберите учетную запись **оператора**, свойства которого Вы хотите редактировать.
- 3. Нажмите кнопку Свойства на панели инструментов страницы Операторы
  - Или два раза кликните мышкой по выделенной учетной записи оператора.
- 4. Откроется диалоговое окно Оператор.
- 5. Измените необходимые параметры.
- 6. Нажмите кнопку ОК.

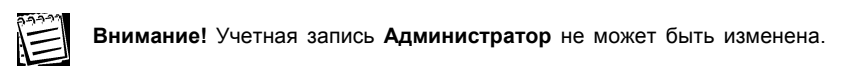

# Чтобы удалить оператора:

- 1. Откройте страницу Операторы.
- 2. Выберите учетную запись оператора/ов, которых Вы хотите удалить.
- 3. Нажмите кнопку Удалить на панели инструментов страницы Операторы.
- 4. Подтвердите удаление.

| 99993 |  |
|-------|--|
| A = 1 |  |
|       |  |

Внимание! Учетная запись Администратор и учетная запись текущего оператора, т.е. того, под которым в данный момент осуществлен вход на данную рабочую станцию, не могут быть удалены.

# 3.4. Примеры работы с группой Администрирование

# 🗁 Пример 1

"Создание ролей и операторов, настройка их параметров".

# Необходимо:

- А. Сменить пароль для оператора Администратор.
- Б. Создать роль "*Охранник*", разрешив операторам с этой ролью осуществлять только мониторинг. Создать трех операторов с ролью "*Охранник*".
- В. Создать роль *"Бухгалтер"*, разрешив операторам с этой ролью просматривать только отчеты учета рабочего времени.

Настройка:

# Α.

1. В группе Администрирование откроем страницу Операторы. Выделим строку оператора с логином Администратор и нажмем кнопку Свойства на панели инструментов (или два раза щелкнем левой кнопкой мыши на этой строке). Откроется диалоговое окно Оператор. Введем новый пароль и его подтверждение в поля Пароль и Подтверждение соответственно. Нажмем ОК.

| neparep                                               |                               |
|-------------------------------------------------------|-------------------------------|
| Общая <u>и</u> нформация                              |                               |
| <u>Л</u> огин:                                        |                               |
| Администратор                                         |                               |
| <u>П</u> ароль:                                       |                               |
| *****                                                 |                               |
| Подтверждение:                                        |                               |
| ******                                                |                               |
|                                                       |                               |
| <u>Р</u> оль:                                         |                               |
| <u>Роль:</u><br>Администраторы                        | <b>*</b>                      |
| Роль:<br>Администраторы<br>Пользователь, с <u>к</u> о | торым связан данный оператор: |

# Б.

2. В группе Администрирование откроем страницу Роли. Нажмем кнопку Добавить на панели инструментов. Откроется диалоговое окно Роль. В поле Имя введем название "Охранник". На закладке Политики безопасности установим флаг напротив политики Мониторинг и нажмем ОК.

| Роль                                                                                                    | X |
|----------------------------------------------------------------------------------------------------|---|
| Общая <u>и</u> нформация<br><u>И</u> мя:                                                                                                    |   |
| Охранник                                                                                                    | - |
| Описание:                                                                                                    |   |
| Политики безопастности     Фильтрация событий мониторинга     Операторы     Операторы                                                                                                    |   |
| Н     Конфигурирование     Покрание     Докрание     Докрание      Докрание     Докрание     Докрание     Докрание |   |
| <ul> <li>▶ ₩ Мониторинг</li> <li>↓ Отчеты</li> </ul>                                                                                                    |   |
| 🔄 🛨 🔲 Учет рабочего времени                                                                                                    |   |
| ОК Отмена                                                                                                    |   |

3. В группе Администрирование откроем страницу Операторы. Нажмем кнопку Добавить на панели инструментов. Откроется диалоговое окно Оператор. Создадим оператора с логином *"охранник1"*. Введем пароль и его подтверждение. В поле Роль выберем в выпадающем списке роль Охранник и нажмем ОК.

| Оператор                                        | < |
|-------------------------------------------------|---|
| Общая <u>и</u> нформация                        | 1 |
| Догин:                                          |   |
| охранник1                                       |   |
| Пароль:                                         |   |
| ******                                          |   |
| Подтверждение:                                  |   |
| *****                                           |   |
| <u>Р</u> оль:                                   |   |
| Охранник                                        |   |
| Пользователь, с которым связан данный оператор: |   |
| Не определено 💌                                 |   |
|                                                 |   |
| ОК Отмена                                       |   |

4. Аналогично создадим еще двух операторов: "охранник2" и "охранник3".

В.

| Логин         | Роль           |
|---------------|----------------|
| Администратор | Администраторы |
| охранник1     | Охранник       |
| охранник2     | Охранник       |
| охранник3     | Охранник       |

5. В группе Администрирование откроем страницу Роли. Нажмем кнопку Добавить на

панели инструментов. Откроется диалоговое окно **Роль**. В поле **Имя** введем название *"Бухгалтер"*. На закладке **Политики безопасности** установим флаг напротив политики *Отчеты – Отчеты учета рабочего времени* и нажмем **ОК**.

| Роль                                     |                                |           |
|------------------------------------------|--------------------------------|-----------|
| Общая <u>и</u> нформация<br><u>И</u> мя: |                                |           |
| Бухгалтер                                |                                |           |
| <u>О</u> писание:                        |                                |           |
|                                          |                                |           |
| Политики безопастности                   | Фильтрация событий мониторинга | Операторы |
| Политика                                 |                                |           |
| 🖭 📃 Конфигурирован                       | ие                             |           |
| 📃 🛨 📃 Администрирова                     | ние                            |           |
| 📃 主 📃 Бюро пропусков                     |                                |           |
| 📃 🛨 🛄 Мониторинг                         |                                |           |
| 🖃 🗹 Отчеты                               |                                |           |
| 🕨 🗹 Отчеты - Отч                         | неты учета рабочего времени    |           |
| 📃 🦾 🗌 Отчеты - Отч                       | неты по событиям               |           |
| 📃 主 🔲 Учет рабочего вј                   | ремени                         |           |
|                                          | ок                             | Отмена    |

6. В группе Администрирование откроем страницу Операторы. Нажмем кнопку Добавить на панели инструментов. Откроется диалоговое окно Оператор. Создадим оператора с логином "бухгалтер". Введем пароль и его подтверждение. В поле Роль выберем роль Бухгалтер в выпадающем списке и нажмем ОК.

| Логин         | Роль           |
|---------------|----------------|
| Администратор | Администраторы |
| бухгалтер     | Бухгалтер      |
| охранник1     | Охранник       |
| охранник2     | Охранник       |
| охранник3     | Охранник       |

# 4. ГРУППА БЮРО ПРОПУСКОВ

Система Quest II позволяет создавать группы доступа через преграждающие устройства и включать в них пользователей системы, а также вести учет и классификацию пользователей системы. Для решения этих задач предназначена группа Бюро пропусков.

Доступ пользователей осуществляется следующим образом. Идентификация пользователей производится при помощи ключей. Контроллер считывает код ключа, по которому осуществляется доступ; определяет пользователя, которому назначен этот ключ; и, основываясь на **группах доступа**, в которые включен данный пользователь, принимает решение о предоставлении или запрете доступа. Таким образом, система защищает охраняемый объект от несанкционированного доступа со стороны пользователей.

Визуальный интерфейс системы предоставляет простые и эффективные средства настройки параметров доступа пользователей.

#### Пользователи

Система Quest II позволяет добавлять учетные записи пользователей, выдавать им ключи для доступа через преграждающие устройства и включать каждого из них в необходимые группы доступа, определяющие режим доступа. Пользователь в системе идентифицируется оператором по фамилии, имени, отчеству. Кроме того, пользователь имеет дополнительные параметры, такие, например, как должность и подразделение.

#### Группы доступа

Группа доступа в системе Quest II — это совокупность пар: точка доступа - расписание доступа. Вы можете включить каждого пользователя в одну или несколько групп доступа, определяющих его проходы через определенные точки доступа по определенным расписаниям.

# 4.1. Пользователи

70

Система Quest II позволяет вести учет и классификацию пользователей системы. Пользователь в системе идентифицируется оператором по фамилии, имени, отчеству. Кроме того, пользователь имеет дополнительные параметры, такие, например, как должность, график работы, группы доступа, подразделение и компания.

Для конфигурирования **пользователей** предназначена страница **Пользователи**. На этой странице Вы можете добавлять или удалять учетные записи пользователей, изменять при необходимости параметры какого-либо из добавленных пользователей, выдавать пользователям **ключи** для доступа через преграждающие устройства и включать каждого пользователя в необходимые **группы доступа**, определяющие режим доступа.

### Чтобы начать работу со страницей Пользователи:

1. Нажмите левой кнопкой мыши на ярлык **Пользователи** в группе **Бюро пропусков** на панели управления.

• Или выберите в главном меню пункт Вид->Перейти->Бюро пропусков->Пользователи.

2. Откроется страница Пользователи.

# 4.1.1. Добавление нового пользователя

#### Чтобы добавить нового пользователя:

- 1. Откройте страницу Пользователи.
- 2. Нажмите кнопку Добавить на панели инструментов.
- Откроется диалоговое окно Пользователь, содержащее несколько закладок (количество закладок зависит от лицензии системы, см. раздел 1.3.3).

| Пропуск                                                                                                    | Учет раб                                                                                      | очего времени | Фото       | Доступ     | Автомобили    |
|----------------------------------------------------------------------------------------------------|-----------------------------------------------------------------------------------------------|---------------|------------|------------|---------------|
| Основные с                                                                                                    | ройстра                                                                                       | Ключи         | Eurospan   | Дополнител | вные свойства |
| )бщая <u>и</u> нфор                                                                                                    | рмация                                                                                        |               |            |            |               |
| <u>Ф</u> амилия:                                                                                                    |                                                                                               |               | Last name: |            |               |
|                                                                                                    |                                                                                               |               |            |            |               |
| Имя:                                                                                                    |                                                                                               | First name:   |            |            |               |
|                                                                                                    |                                                                                               |               |            |            |               |
| 0                                                                                                    |                                                                                               |               |            |            |               |
|                                                                                                    |                                                                                               |               | -          |            |               |
| 1                                                                                                    |                                                                                               |               |            |            |               |
| Комментар                                                                                                    | a alle                                                                                        |               |            |            |               |
| Kommernap                                                                                                    | ии.                                                                                           |               |            |            |               |
|                                                                                                    | ии.                                                                                           |               |            |            |               |
|                                                                                                    | ии.<br>                                                                                       | 208           |            |            |               |
| <br> <br>1 <u>н</u> формация                                                                                                    | ии.<br>отдела кад                                                                             | 00B           |            |            |               |
| Цолинствр<br>1 <u>н</u> формация<br>Должность                                                                                                   | ии.<br>Готдела кад<br>:                                                                       | 006           |            |            |               |
| Цоплинар<br>1 <u>н</u> формация<br>Должность<br>Не определ                                                                                      | ии.<br>Готдела Кад<br>:<br>Тено                                                               | D08           |            |            |               |
| Щоплист ар<br><u>П</u> олжность<br>Не определ<br><u>П</u> одразделя                                                                             | отдела кад<br>:<br>іено<br>ение:                                                              | DOB           |            |            | T             |
| Цоплон ар<br>1 <u>н</u> формация<br>Должность<br>Не определ<br>Подраздели<br>Не определ                                                         | ии.<br>I отдела кад<br>I<br>Ieно<br>Ieниe:<br>Ieно                                            | DOB           |            |            | •             |
| Щоопленнор<br>Должность<br>Не определ<br>Подраздели<br>Не определ<br>Компания:                                                                  | отдела кадр<br>:<br>ено<br>ение:<br>ено                                                       | 800           |            |            | •             |
| <u>Ц</u> оплистир<br><u>Д</u> олжность<br><u>Не</u> определ<br><u>Подраздели</u><br><u>Не</u> определ<br><u>Компания</u> :<br><u>Не</u> определ | ии.<br>отдела кад<br>нено<br>ение:<br>нено<br>нено                                            | 800           |            |            | •             |
| Щоплистир<br>Должность<br>Не определ<br>Подраздели<br>Не определ<br>Компания:<br>Не определ                                                     | ии.<br>:<br>:<br>:<br>:<br>:<br>:<br>:<br>:<br>:<br>:<br>:<br>:<br>:<br>:<br>:<br>:<br>:<br>: | 800           |            |            | •<br>•        |
| Цеплиентер<br>Інформация<br>Должность<br>Не определ<br>Подраздели<br>Не определ<br>Компания:<br>Не определ                                      | ии.<br>:<br>:<br>ение:<br>:<br>:ено<br>!ено<br>номер:                                         | 800           |            |            | •<br>•        |
| Церормация<br>Должность<br>Не определ<br>Подраздели<br>Не определ<br>Компания:<br>Не определ<br>Табельный                                       | ии.<br>отдела кад<br>нено<br>ение:<br>нено<br>номер:                                          | 800           |            |            | •<br>•        |

- 4. Заполните поля закладок (закладки описаны далее, см. раздел 4.1.2).
- 5. Нажмите кнопку ОК на диалоговом окне.

# 4.1.2. Настройка параметров пользователя

Вы можете настроить свойства пользователя на закладках Основные свойства, Пропуск, Дополнительные свойства, Учет рабочего времени, Доступ, Фото, Ключи.

### Закладка Основные свойства

На закладке Основные свойства необходимо указать в соответствующих полях редактирования фамилию, имя и отчество пользователя, по которым дан-
| <u>т а</u> милия.                                                                                                | Last name:         |
|----------------------------------------------------------------------------------------------------|--------------------|
| Логинов                                                                                                    | Loginov            |
| <u>И</u> мя:                                                                                                    | <u>First name:</u> |
| Максим                                                                                                    | Maxim              |
| Отчество:                                                                                                    | Quest ID:          |
| Юрьевич                                                                                                    |                    |
| Комментарий:                                                                                                    |                    |
| Должность:<br>Менеджер по персоналу                                                                              |                    |
| должность:<br>Менеджер по персоналу<br>Подразделение:                                                            |                    |
| Должность:<br>Менеджер по персоналу<br>Подразделение:<br>Отдел персонала                                         |                    |
| должность:<br>Должность:<br>Менеджер по персоналу<br>Подразделение:<br>Отдел персонала<br>Компания:              |                    |
| должность:<br>Должность:<br>Менеджер по персоналу<br>Подразделение:<br>Отдел персонала<br>Компания:<br>АВС       |                    |
| Должность:<br>Должность:<br>Подразделение:<br>Отдел персонала<br>Сомпания:<br>АВС<br>Дабельный номер:            |                    |
| Должность:<br>Должность:<br>Педразаделение:<br>Отдел персонала<br>Сомпания:<br>АВС<br>Дебельный номер:<br>195205 |                    |

ный пользователь будет идентифицироваться оператором.

В поле Last name вы можете указать фамилию пользователя на английском языке.

В поле First name вы можете указать имя пользователя на английском языке.

Поля Last name и First Name не являются обязательными к заполнению.

Поле Quest ID при добавлении нового пользователя является недоступным для редактирования и заполняется системой автоматически.

В поле Комментарий Вы можете указать какую-либо дополнитель-

ную информацию о пользователе.

В поле **Информация отдела кадров** в соответствующих выпадающих списках выберите **должность** пользователя, а также **подразделение** и **компанию** к которым он относится. Кроме того, можно указать **табельный номер** пользователя. Добавление в систему должностей, подразделений и компаний осуществляется на соответствующих страницах, см. разделы **4.6**, **4.4**, **4.8**.

| Основные свойства | Пропуск | Дополнительные свойства | Доступ | tabPageEuro | 4 1 |
|-------------------|---------|-------------------------|--------|-------------|-----|
| Шаблон пропуска   |         |                         |        |             |     |
| Не определен      |         |                         |        |             | Ψ.  |
|                   |         |                         |        |             |     |

#### Закладка Пропуск

Если для данного пользователя планируется печать пропуска, Вы можете выбрать

шаблон пропуска из выпадающего списка на этой вкладке. В списке отображаются только ранее созданные шаблоны, параметры которых задаются отдельно. Подробнее см. раздел **4.7**.

| Eddard                   | Howeb.     |                 |
|--------------------------|------------|-----------------|
| 4002                     | 584369     |                 |
| Кем <u>в</u> ыдан:       |            |                 |
| 2 UM Адмиралтейского рай | іона UI Ib |                 |
| Дата выдачи:             | Код под    | разделения:     |
| 3 июня 2002 г. 💌         | 002        |                 |
| елефоны                  |            |                 |
| Рабочий:                 |            | Дополнительный: |
| 4465329                  |            |                 |
| Дичный:                  |            | Дополнительный: |
| 79216566976              |            |                 |
|                          |            |                 |
|                          |            |                 |
|                          |            |                 |
|                          |            |                 |
|                          |            |                 |
|                          |            |                 |
|                          |            |                 |

#### Закладка Дополнительные свойства

На закладке Дополнительные свойства Вы можете указать дополнительную информацию о пользователе в соответствующих полях редактирования, такую как: паспортные данные и телефоны.

# <u>Закладка Учет рабочего</u> <u>времени</u>

На закладке Учет рабочего времени выберите в соответствующем выпадающем списке график работы, назначенный пользователю.

| В  | выпадающем      | списке   |
|----|-----------------|----------|
| Гр | уппа точек дост | упа уче- |

|                                                              |                 | Учет рабочего времени |  |  |  |  |  |
|--------------------------------------------------------------|-----------------|-----------------------|--|--|--|--|--|
| График работы                                                |                 |                       |  |  |  |  |  |
| Стандартный график работы                                    |                 |                       |  |  |  |  |  |
| Группа <u>т</u> очек доступа учета рабочего времени          |                 |                       |  |  |  |  |  |
| Группа точек доступа учета рабочего времени 1                |                 |                       |  |  |  |  |  |
| Точка доступа 🔻 🛛 Тип учета при входе 🛛 Тип учета при выходе |                 |                       |  |  |  |  |  |
| 🕨 точка доступа 2                                            | + рабочее время | - рабочее время       |  |  |  |  |  |
| точка доступа 1                                              | + рабочее время | - рабочее время       |  |  |  |  |  |
|                                                              |                 |                       |  |  |  |  |  |

та рабочего времени выберите группу точек доступа, при проходе через точки доступа которой происходит учет рабочего времени. Ниже появятся параметры выбранной группы точек доступа (точка доступа, тип учета при входе и тип учета при выходе). Параметры графика работы и группы точек доступа настраиваются на соответствующих страницах в группе Учет рабочего времени (см. разделы 6.3 и 6.4 соответственно).

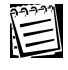

Закладка **Учет рабочего времени** присутствует на диалоговом окне **Пользователь**, только если лицензия Вашей системы содержит функцию «Учет рабочего времени» (см. раздел 1.3.3).

#### Закладка Доступ

На закладке Доступ Вы можете указать группы доступа, в которые включен пользователь. Параметры групп доступа настраиваются на странице Группы доступа (см. раздел 4.5).

| До                                              | ступ                                         |             |                          |  |  |  |
|-------------------------------------------------|----------------------------------------------|-------------|--------------------------|--|--|--|
| Группы доступа, в которые включен пользователь: |                                              |             |                          |  |  |  |
| 싂 Добавить 💢 Удалить                            |                                              |             |                          |  |  |  |
| Группа доступа                                  | Δ                                            | Точки дос   | тупа с расписаниями      |  |  |  |
| 9                                               |                                              |             |                          |  |  |  |
| Группа доступа 1 точка доступа3-Расписание 1    |                                              |             |                          |  |  |  |
| Группа доступа 2                                | Группа доступа 2 точка доступа2-Расписание 1 |             |                          |  |  |  |
| Объединенный список р                           | азрешенных т                                 | гочек досту | па и расписаний прохода: |  |  |  |
| Точка доступа 🛛 🛆                               | Расписания                                   |             | Группы доступа           |  |  |  |
| 9                                               |                                              |             |                          |  |  |  |
| 🕨 точка доступа2                                |                                              |             | Группа доступа 2         |  |  |  |
| точка доступа3                                  | Расписание 1                                 |             | Группа доступа 1         |  |  |  |

Чтобы включить пользователя в еще одну группу доступа:

- 1. Нажмите кнопку 🛟 Добавить на диалоговом окне.
- 2. Откроется диалоговое окно Группы доступа.

| Группы доступа                                          |                                              |
|---------------------------------------------------------|----------------------------------------------|
| Список групп доступа<br>Выделите одну или несколько гру | пп доступа для включения в них пользователя. |
| Перетащите сюда заголовок коло                          | онки, чтобы сгруппировать по этой колонке    |
| Наименование /                                          | Точки доступа с расписаниями                 |
| ₽                                                       |                                              |
| ▶ Группа доступа 2                                      | точка доступа2-Расписание 1                  |
| Группа доступа 3                                        | точка доступа5-Расписание 1                  |
|                                                         |                                              |
|                                                         | ОК Отмена                                    |

- Выберите одну или несколько групп доступа для включения в них пользователя (для выбора нескольких групп доступа используйте клавиши SHIFT или CTRL).
- 4. Нажмите ОК.
- 5. В **объединенном списке разрешенных точек доступа и расписаний прохода** появятся параметры выбранных групп доступа (точки доступа и расписания), настроенные на странице **Группы доступа** (см. раздел **4.5.1**).

Чтобы удалить группу доступа из списка групп доступа, в которые включен пользователь:

- На закладке Доступ выделите в списке групп доступа одну или несколько групп доступа, которые Вы хотите удалить из списка (для выбора нескольких групп доступа используйте клавиши Shift или CTRL).
- 2. Нажмите кнопку 💥 Удалить на диалоговом окне.
- Группы доступа будут удалены из списка групп доступа, в которые включен пользователь. В объединенном списке разрешенных точек доступа и расписаний прохода параметры удаленных групп доступа будут также удалены.

#### Закладка Фото

На закладке **Фото** Вы можете настроить (добавить или удалить) фотографию пользователя.

# Чтобы добавить или изменить фотографию:

- 1. Нажмите кнопку Загрузить...
- В открывшемся диалоговом окне выберите фотографию. Формат файла фотографии должен быть .jpeg, а размер – не более 50 Кб. Рекомендуемое соотношение сторон – 2х3.

# Фто

#### Чтобы удалить фотографию:

1. Нажмите кнопку Очистить.

#### Чтобы отменить изменения:

1. Нажмите кнопку Восстановить.

Система отменит все произведенные изменения и загрузит последнюю сохраненную фотографию или удалит фотографию, если ее не было.

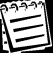

Закладка **Фото** присутствует на диалоговом окне **Пользователь**, только если лицензия Вашей системы содержит функцию «Фотоверификация» (см. раздел 1.3.3).

#### Закладка Ключи

|                            |                                                     | L INJIUAN                |
|----------------------------|-----------------------------------------------------|--------------------------|
| На закладке <b>Ключи</b>   | Ключи, выданные пользователю:<br>Странать У Удалить |                          |
| Зам необходимо             | Номер ключа /                                       | Тип ключа                |
| /казать ключи,             | 4                                                   |                          |
| зыданные                   |                                                     |                          |
| пользователю               |                                                     |                          |
| добавление                 |                                                     |                          |
| ключей в систему           |                                                     |                          |
| существляется на           |                                                     |                          |
| странице <b>Ключи</b>      |                                                     |                          |
| см. раздел <b>4.2.1</b> ). |                                                     |                          |
| ,                          |                                                     |                          |
|                            |                                                     |                          |
|                            |                                                     |                          |
| Чтобы добавить             | Использовать временные ограничени                   | я                        |
| ключ в список              | © 29.05,2011 ▼ 09:00 ♀                              | no: 29,06,2011 💌 18:00 📚 |
| ключей,                    |                                                     |                          |
| выданных                   |                                                     | ОК Отмена                |
| пользователю:              |                                                     |                          |

- 1. Нажмите кнопку 🛟 Добавить на диалоговом окне.
- Откроется диалоговое окно Ключи.

| о свободных ключей для назначения их пользовател |
|--------------------------------------------------|
| колонки, чтобы сгруппировать по этой колонке     |
| 🕖 Тип ключа                                      |
|                                                  |
| Wiengand 26                                      |
| Touch Memory                                     |
| Touch Memory                                     |
|                                                  |

- 3. Выберите один или несколько свободных ключей для назначения их пользователю (для выбора нескольких ключей используйте клавиши SHIFT ИЛИ CTRL).
- Нажмите OK.
- 5. Добавленные ключи появятся в списке на закладке Ключи.

#### Чтобы удалить ключ из списка ключей, выданных пользователю:

- 1. На закладке Ключи выделите в списке один или несколько ключей, которые Вы хотите удалить из списка ключей, выданных пользователю (для выбора нескольких ключей используйте клавиши Shift или Ctrl).
- 2. Нажмите кнопку 💥 Удалить на диалоговом окне.
- 3. Ключи будут удалены из списка ключей, выданных пользователю.

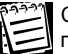

Список свободных ключей в диалоговом окне Ключи в момент выдачи пользователю обновляется автоматически.

На закладке **Ключи** Вы также можете ввести дополнительные временные ограничения для данного пользователя, установив флаг **Использовать временные ограничения**. В этом случае становится активным поле задания даты и времени.

| C: 29.06.2011 💌 09:00 😂 | по: | 19.07 | .201 | 2  | *  | 18: | 00 | \$  |   |
|-------------------------|-----|-------|------|----|----|-----|----|-----|---|
|                         |     |       | Ию   | ль |    | >   | 4  | 201 | 1 |
|                         |     |       | П    | в  | C  | ч   | п  | C   |   |
|                         |     | 27    | 27   | 28 | 29 | 30  | 1  | 2   | ī |
|                         |     | 28    | 4    | 5  | 6  | 7   | 8  | 9   |   |
|                         |     | 29    | 11   | 12 | 13 | 14  | 15 | 16  |   |
|                         |     | 30    | 18   | 19 | 20 | 21  | 22 | 23  |   |
|                         |     | 31    | 25   | 26 | 27 | 28  | 29 | 30  |   |
|                         |     | 32    | 1    | 2  | 3  | 4   | 5  | 6   |   |

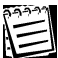

Флаг Использовать временные ограничения присутствует на закладке Ключи, только если лицензия Вашей системы содержит функцию «Поддержка временных и гостевых карт» (см. раздел 1.3.3).

# Закладка Автомобили

На закладке **Автомобили** Вы можете указать автомобили, закрепленные за пользователем (добавление автомобилей в систему осуществляется на странице **Автомобили** (см. раздел **4.9.1**).

| Treferrer Miller  |     |                                                                                                    |                 |
|-------------------|-----|----------------------------------------------------------------------------------------------------|-----------------|
| у доравить 🍂 эдал | ить | II and a state of the state of the state of | (Laurence etc.) |
| Номер автомобиля  | 1   | Модель                                                                                                    | Цвет            |
|                   |     |                                                                                                    |                 |
|                   |     |                                                                                                    |                 |
|                   |     |                                                                                                    |                 |
|                   |     |                                                                                                    |                 |
|                   |     |                                                                                                    |                 |
|                   |     |                                                                                                    |                 |
|                   |     |                                                                                                    |                 |
|                   |     |                                                                                                    |                 |
|                   |     |                                                                                                    |                 |
|                   |     |                                                                                                    |                 |
|                   |     |                                                                                                    |                 |
|                   |     |                                                                                                    |                 |
|                   |     |                                                                                                    |                 |
|                   |     |                                                                                                    |                 |
|                   |     |                                                                                                    |                 |
|                   |     |                                                                                                    |                 |
|                   |     |                                                                                                    |                 |
|                   |     |                                                                                                    |                 |
|                   |     |                                                                                                    |                 |
|                   |     |                                                                                                    |                 |
|                   |     |                                                                                                    |                 |
|                   |     |                                                                                                    |                 |
|                   |     |                                                                                                    |                 |
|                   |     |                                                                                                    |                 |

Чтобы добавить автомобиль в список автомобилей, закрепленных за пользователем:

- 1. Нажмите кнопку 🛟 Добавить на диалоговом окне.
- 2. Откроется диалоговое окно Автомобили.

| Антомобили                                                                   |        |
|------------------------------------------------------------------------------|--------|
| Список свободных ключей                                                      |        |
| зыделите один или несколько свородных ключей для назначения их пользователю. |        |
| Перетащите сюда заголовок колонки, чтобы сгруппировать по этой колонке       |        |
| Номер автомобиля                                                             | 1      |
| 3                                                                            |        |
| A3640B                                                                       |        |
| C258BB                                                                       |        |
| ARADEW                                                                       |        |
|                                                                              |        |
|                                                                              |        |
|                                                                              |        |
|                                                                              |        |
|                                                                              |        |
|                                                                              |        |
|                                                                              |        |
|                                                                              |        |
|                                                                              |        |
|                                                                              |        |
|                                                                              |        |
|                                                                              |        |
| ОК                                                                           | Отмена |

- Выберите один или несколько автомобилей для закрепления их за пользователем (для выбора нескольких автомобилей используйте клавиши SHIFT или CTRL).
- 4. Нажмите **ОК**.
- 5. Добавленные автомобили появятся в списке на закладке Автомобили.

Закрепление автомобиля за пользователем также можно произвести на странице Автомобили (см. раздел 4.9.1), выбрав владельца из выпадающего списка пользользователей при добавлении автомобиля в систему. В этом случае, список автомобилей выбранного пользователя на закладке Автомобили окна Пользователь обновится автоматически.

# Чтобы удалить автомобиль из списка автомобилей, закрепленных за пользователем:

- На закладке Автомобили выделите в списке один или несколько автомобилей, которые Вы хотите удалить из списка автомобилей, закрепленных за пользователем (для выбора нескольких автомобилей используйте клавиши SHIFT или CTRL).
- 2. Нажмите кнопку 💥 Удалить на диалоговом окне.
- Автомобили будут удалены из списка автомобилей, закрепленных за пользователем.

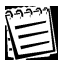

Список автомобилей в диалоговом окне Автомобили в момент закрепления автомобиля за пользователем обновляется автоматически.

# 4.1.3. Изменение параметров и удаление пользователя

#### Чтобы редактировать параметры пользователя:

- 1. Откройте страницу Пользователи.
- 2. Выберите учетную запись **пользователя**, параметры которого Вы хотите редактировать.
- 3. Нажмите кнопку Свойства на панели инструментов
  - Или два раза кликните мышкой по выделенной учетной записи пользователя.
- 4. Откроется диалоговое окно Пользователь.
- 5. Измените необходимые параметры (настройка параметров на закладках диалогового окна **Пользователь** описана в разделе **4.1.2**).
- 6. Нажмите кнопку ОК.

#### Чтобы удалить учетную запись пользователя:

- 1. Откройте страницу Пользователи.
- 2. Выберите учетную запись пользователя/ей, которых Вы хотите удалить.
- 3. Нажмите кнопку Удалить на панели инструментов.
- 4. Подтвердите удаление.

# 4.1.4. Групповое редактирование параметров пользователей

Система **Quest II** позволяет назначать группы доступа, график работы, шаблон пропуска и группу точек доступа учета рабочего времени сразу нескольким пользователям.

# Чтобы назначить группы доступа, график работы и группу точек доступа учета рабочего времени сразу нескольким пользователям:

1. Используя клавиши Shift или Ctrl, выделите учетные записи

пользователей, параметры которых Вы хотите назначить редактировать.

- 2. Нажмите кнопку Свойства на панели инструментов.
- Откроется диалоговое окно Пользователь, содержащее закладки Доступ и Учет рабочего времени (эти закладки были подробно описаны в разделе 4.1.2).

| Пользователь                        |              |                                    | X                                          |
|-------------------------------------|--------------|------------------------------------|--------------------------------------------|
| Доступ Учет рабочего                | о време      | ни Пропуск                         |                                            |
| руппы доступа, в ког                | горые в      | ключены все пользов                | затели:                                    |
| 🔶 Добавить 💥 Уда                    | алить        |                                    |                                            |
| Группа доступа 🚈                    | Точки        | і доступа с расписани              | ями                                        |
| 9                                   |              |                                    |                                            |
| Группа доступа 1                    | точка        | доступаЗ-Расписание                | е 1; точка доступа4-Расписание 2           |
| Объединенный списо<br>Точка доступа | ж разре<br>/ | ешенных точек достуг<br>Расписания | па и расписаний прохода:<br>Группы доступа |
| 9                                   |              |                                    |                                            |
| 🕨 точка доступаЗ                    |              | Расписание 1                       | Группа доступа 1                           |
| точка доступа4                      |              | Расписание 2                       | Группа доступа 1                           |
|                                     |              |                                    | ОК Отмена                                  |

4. Откройте закладку Доступ.

Если все выделенные пользователи были включены в одинаковый набор групп доступа, то эти группы доступа будут присутствовать в графе **Группа доступа** таблицы «Группы доступа, в которые включены все пользователи».

Если все выделенные пользователи не были включены ни в одну из групп доступа, то графа **Группа доступа** таблицы «Группы доступа, в которые включены все пользователи» будет пустой.

Если все выделенные пользователи были включены в разные группы доступа, то графа **Группа доступа** таблицы «ОБЩИЕ группы доступа, в которые включены все пользователи» будет пустой. Над панелью инструментов появится флаг «Сохранить индивидуальный доступ каждого пользователя». По умолчанию, флаг будет установлен.

| Пользователь                                                         |                                  |                                         |
|----------------------------------------------------------------------|----------------------------------|-----------------------------------------|
| Доступ Учет рабочего врем                                            | ени                              |                                         |
| Сохранить <u>и</u> ндивидуальны<br><u>О</u> БЩИЕ группы доступа, в к | й доступ каждо<br>оторые включен | го пользователя<br>ны все пользователи: |
| 👍 Добавить 🛛 💥 Удал                                                  | ить                              |                                         |
| Группа доступа                                                       | 4                                | Точки доступа с расписаниями            |
| ₽.                                                                   |                                  |                                         |
| Группа доступа 2                                                     |                                  | точка доступа2-Расписание 1             |
| <br><br>                                                             | ИХ разрешенн                     | ых точек доступа и расписаний прохода:  |
| Точка доступа 🛛 🖊                                                    | Расписания                       | Группы доступа                          |
| 9                                                                    |                                  |                                         |
| 🕨 точка доступа2                                                     | Расписание 1                     | Группа доступа 2                        |
|                                                                      |                                  |                                         |
|                                                                      |                                  | ОК Отмена                               |

Если у выделенных пользователей совпадают одна или несколько групп доступа, то эти группы доступа будут присутствовать в графе **Группа доступа** таблицы «ОБЩИЕ группы доступа, в которые включены все пользователи». Над панелью инструментов появится флаг «Сохранить индивидуальный доступ каждого пользователя». По умолчанию, флаг будет установлен.

Над панелью инструментов появится флаг «Сохранить индивидуальный доступ каждого пользователя». По умолчанию, флаг будет установлен. В таблице «Объединенный список ОБЩИХ разрешенных точек доступа и расписаний прохода» появятся общие точки доступа и расписания, входящие в общие группы доступа для всех выделенных пользователей.

5. Выберите **группы доступа**, в которые Вы хотите включить всех выбранных пользователей. Добавление и удаление групп доступа на закладке **Доступ** описано в разделе **4.1.2**.

Если Вы хотите оставить всем выделенным пользователям с несовпадающими группами доступа те группы доступа, в которые они включены (включая общие для всех пользователей группы доступа и несовпадающие группы доступа), оставьте установленным флаг «Сохранить индивидуальный доступ каждого пользователя».

Если Вы хотите, чтобы все выделенные пользователи были включены только в те группы доступа, которые присутствуют в списке «ОБЩИЕ группы доступа, в которые включены все пользователи», снимите флаг «Сохранить индивидуальный доступ каждого пользователя».

6. Откройте закладку Учет рабочего времени. Если у всех выделенных пользователей было одинаковое значение какого-либо параметра, то это значение будет выбрано в соответствующем выпадающем списке. Если не у всех выделенных пользователей было одинаковое значение какого-либо параметра, то в соответствующем выпадающем списке ничего не будет выбрано. Если у всех выделенных пользователей значение какого-либо параметра было не определено, т.е. пользователям не было присвоено ни одно из значений этого параметра, то в соответствующем выпадающем списке будет надпись «не определено».

| рафик работы:            | -780                    |                      |
|--------------------------|-------------------------|----------------------|
| График работы 1          |                         | -                    |
| руппа точек доступа учет | а рабочего времени      |                      |
| Группа точек доступа уч  | нета рабочего времени 3 | •                    |
| Точка доступа            | 🗸 🛛 Тип учета при входе | Тип учета при выходе |
| 🕨 точка доступа3         | + рабочее время         | - рабочее время      |
| точка доступа1           | + рабочее время         | - рабочее время      |
|                          |                         |                      |

 Выберите в соответствующих выпадающих списках график работы и группу точек доступа учета рабочего времени, которые Вы хотите назначить всем выбранным пользователям.

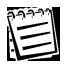

Внимание! Если Вы не хотите назначать всем выделенным пользователям одинаковое значение какого-либо из параметров, а хотите оставить каждому из пользователей те значения параметра, которые ему назначены в данный момент, то оставьте поле выпадающего списка пустым.

- При необходимости укажите используемый шаблон пропуска на закладке Пропуск. Вы можете выбрать шаблон пропуска из выпадающего списка.
   В списке отображаются только ранее созданные шаблоны, параметры которых задаются отдельно. Подробнее см. раздел 4.7.
- 9. Нажмите **ОК**.
- 10. Система выведет предупреждение о том, что данные значения будут назначены всем выделенным пользователям.
- 11. Нажмите Да, чтобы подтвердить назначение.

Выбранные значения будут назначены всем пользователям, выделенным на *шаге 1* данного алгоритма.

# 4.1.5. Групповая печать пропусков

Система **Quest II** позволяет организовать печать пропусков сразу нескольким пользователям при условии, что в свойствах каждого пользователя выбран ранее настроенный шаблон пропуска.

#### Чтобы напечатать пропуска сразу нескольким пользователям:

- 1. Используя клавиши SHIFT или CTRL, выделите учетные записи пользователей, для которых требуется напечатать пропуски.
- 2. Нажмите кнопку Печать на панели инструментов.

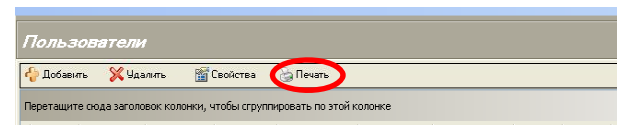

на принтер по умолчанию.

# 4.2. Ключи

Доступ через преграждающие устройства осуществляется с использованием ключей. Ключ – это уникальный идентификатор доступа. Это могут быть контактные ключи Touch Memory, карточки Proximity, магнитные карточки и т.п.

Для работы с ключами в системе Quest II предназначена страница Ключи. На этой странице Вы можете добавлять или удалять ключи, а также при необходимости изменять параметры какого-либо из добавленных ключей. На странице Ключи Вы также можете узнать, кому из пользователей выдан каждый из ключей. Выдача ключей пользователям осуществляется на странице Пользователи (см. раздел 4.1.2).

#### Чтобы начать работу со страницей Ключи:

- 1. Нажмите левой кнопкой мыши на ярлык **Ключи** в группе **Бюро пропусков** на панели управления.
  - Или выберите в главном меню пункт Вид->Перейти->Бюро пропусков->Ключи.
- 2. Откроется страница Ключи.

# 4.2.1. Добавление нового ключа

#### Чтобы добавить новый ключ:

- 1. Откройте страницу Ключи.
- 2. Нажмите кнопку Добавить на панели инструментов.
- 3. Откроется диалоговое окно Ключ.

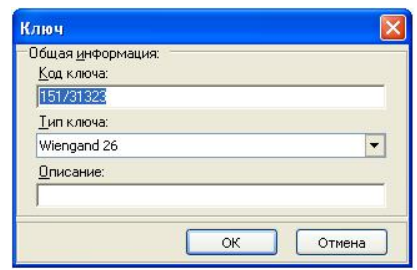

- 4. Введите код ключа.
- 5. Выберите из выпадающего списка **тип ключа**: Wiengand 26 или Touch Memory.
- 6. В поле Описание Вы можете ввести описание ключа.
- 7. Нажмите ОК.

Этот способ добавления ключей используется в случае, когда нет возможности воспользоваться автоматическим занесением ключей в список. Обычно добавление ключа осуществляется поднесением его к считывателю точки доступа, в свойствах которой включена опция Автоматическое занесение неизвестных ключей в список свободных ключей (см. раздел 2.1.5.5).

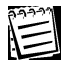

**Внимание!** Количество ключей, которое можно добавить в систему, ограничено лицензией. Количество ключей, загружаемых в один контроллер Quest зависит от его модификации и составляет не более 8000 штук.

# 4.2.2. Изменение параметров и удаление ключа

#### Чтобы редактировать параметры ключа:

- 1. Откройте страницу Ключи.
- 2. Выберите ключ, параметры которого Вы хотите редактировать.
- 3. Нажмите кнопку Свойства на панели инструментов
  - Или два раза кликните мышкой по выделенному ключу.
- 4. Откроется диалоговое окно Ключ.
- 5. Измените необходимые параметры.
- 6. Нажмите кнопку ОК.

#### Чтобы удалить ключ:

- 1. Откройте страницу Ключи.
- 2. Выберите ключ/и, которые Вы хотите удалить.
- 3. Нажмите кнопку Удалить на панели инструментов.
- 4. Подтвердите удаление.

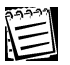

**Внимание!** Вы можете удалить ключ, только если он не выдан комулибо из пользователей. Если ключ выдан какому-либо пользователю, кнопка **Удалить** для такого ключа будет недоступна.

# 4.3. Расписания

Расписания в системе Quest II предназначены для описания временных зон, в течении которых разрешается доступ.

Для конфигурирования **расписаний** предназначена страница **Расписания**. На этой странице Вы можете добавлять или удалять расписания, а также при необходимости изменять параметры какого-либо из добавленных расписаний. На странице **Расписания** Вы также можете узнать количество вхождений *расписания* в *аруппы доступа*. Включение *расписания* в группу доступа осуществляется на странице **Группы доступа** (см. раздел **4.5.1**).

Совокупность пар: точка доступа - расписание образуют еруппу доступа.

#### Чтобы начать работу со страницей Расписания:

- 1. Нажмите левой кнопкой мыши на ярлык **Расписания** в группе **Бюро** пропусков на панели управления.
  - Или выберите в главном меню пункт Вид->Перейти->Бюро пропусков->Расписания.
- 2. Откроется страница Расписания.

# 4.3.1. Добавление нового расписания

#### Чтобы добавить новое расписание:

- 1. Откройте страницу Расписания.
- 2. Нажмите кнопку Добавить на панели инструментов.
- 3. Откроется диалоговое окно Расписание для устройства типа "Quest".

| Распис | ание для устройс     | тва типа "Q | uest"                                                                                                    |        |
|--------|----------------------|-------------|----------------------------------------------------------------------------------------------------|--------|
| _Обща: | я информация         |             |                                                                                                    |        |
| Наим   | енование :           |             |                                                                                                    |        |
| Pacru  | исание1              |             |                                                                                                    |        |
| Onuca  |                      |             |                                                                                                    |        |
|        | лис.                 |             |                                                                                                    |        |
|        |                      |             |                                                                                                    |        |
| Пипд   | остипа               |             |                                                                                                    |        |
| C V.   |                      |             |                                                                                                    |        |
|        | руглосуточный доступ |             |                                                                                                    |        |
| • д    | оступ по временным з | онам:       |                                                                                                    |        |
|        | 🐈 Добавить 💢 Уда.    | лить        |                                                                                                    |        |
|        |                      |             | ~                                                                                                    |        |
|        | Временные зоны       |             | ٢                                                                                                    |        |
|        | Время начала         | 8:00:00     | 9:00:00                                                                                                    |        |
|        | Время окончания      | 19:59:59    | 20:59:59 😂                                                                                                    |        |
|        | Понедельник          |             |                                                                                                    |        |
|        | Вторник              |             |                                                                                                    |        |
|        | Среда                |             |                                                                                                    |        |
|        | Четверг              |             |                                                                                                    |        |
|        | Пятница              |             |                                                                                                    |        |
|        | Суббота              |             |                                                                                                    |        |
|        | Воскресенье          |             | Image: A start of the start of the start |        |
|        |                      |             |                                                                                                    |        |
|        |                      |             | ОК                                                                                                    | Отмена |
|        |                      |             |                                                                                                    | o mond |

- 4. Введите наименование расписания.
- 5. Введите описание расписания в поле Описание.
- 6. Укажите **тип доступа** по этому расписанию: круглосуточный доступ или доступ по *временным зонам.*

При выборе **доступа по временным зонам**, становятся доступными кнопки и поля настройки *временных зон*. Для контроллера Quest Вы можете добавить максимум семь **временных зон**.

Добавьте в расписание временные зоны.

#### Чтобы добавить временную зону:

- а. Нажмите кнопку 🛟 Добавить на диалоговом окне.
- б. Добавится столбец новая временная зона, разрешающая круглосуточный доступ. Настройте параметры временной зоны (если это необходимо).

#### Чтобы настроить временную зону:

- а. Выберите *временную зону*, нажав на одном из её параметров левой кнопкой мыши (например, **время начала**).
- б. Используя кнопки прокрутки, установите соответственно время начала и время окончания интервала, в течение которого Вы хотите разрешить доступ.

| 22227         |  |
|---------------|--|
| $\lambda = 1$ |  |
| 1             |  |
|               |  |

Внимание! Настоятельно рекомендуется выбрать 24-часовой формат времени суток в настройках региональных параметров Windows. В случае, если у Вас выбран 12-часовой формат времени суток, обозначения времени до полудня (AM) и после полудня (PM) не будут отображаться в системе.

в. Установите флажки напротив тех дней недели, в которые будет активен интервал времени, указанный на предыдущем шаге.

#### Чтобы удалить временную зону:

- а. Выделите столбец той временной зоны, которую Вы хотите удалить.
- б. Нажмите кнопку 💥 Удалить на панели инструментов диалогового окна.
- 7. Нажмите ОК.

#### 4.3.2. Изменение параметров и удаление расписания

#### Чтобы редактировать параметры расписания:

- 1. Откройте страницу Расписания.
- 2. Выберите расписание, параметры которого Вы хотите редактировать.
- 3. Нажмите кнопку Свойства на панели инструментов
  - Или два раза кликните мышкой по выделенному расписанию.
- 4. Откроется диалоговое окно Расписание для устройства типа "Quest".
- 5. Измените необходимые параметры.
- 6. Нажмите кнопку ОК.

#### Чтобы удалить расписание:

- 1. Откройте страницу Расписания.
- 2. Выберите расписание/я, которые Вы хотите удалить.
- 3. Нажмите кнопку Удалить на панели инструментов.
- 4. Подтвердите удаление.

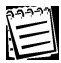

Внимание! Вы не можете удалить расписание, если оно включено в какую-либо из групп доступа.

# 4.4. Подразделения

Подразделения в системе Quest II предназначены для представления организационной структуры предприятия.

Для конфигурирования **подразделений** предназначена страница **Подразделения**. На этой странице представлено дерево подразделений, имеющее многоуровневую структуру из родительских и дочерних подразделений. На странице **Подразделения** Вы можете добавлять или удалять **подразделения**, а также при необходимости изменять свойства какого-либо из добавленных **подразделений**.

#### Чтобы начать работу со страницей Подразделения:

- 1. Нажмите левой кнопкой мыши на ярлык **Подразделения** в группе **Бюро пропусков** на панели управления.
  - Или выберите в главном меню пункт Вид->Перейти->Бюро пропусков->Подразделения.
- 2. Откроется страница Подразделения.

# 4.4.1. Добавление нового подразделения

#### Чтобы добавить новое подразделение:

- 1. Откройте страницу Подразделения.
- 2. Нажмите кнопку Добавить на панели инструментов.
- 3. Откроется диалоговое окно Подразделение.

| Јощая <u>и</u> нформация<br><u>Н</u> аименование: | <u>D</u> epartment: |
|---------------------------------------------------|---------------------|
| Отдел персонала                                   | HR department       |
| <u>Родительское подразделение:</u>                |                     |
| Не определено                                     | •                   |

- Введите наименование подразделения на русском языке (поле обязательно для заполнения) и department - наименование подразделения на английском языке (поле необязательно для заполнения).
- 5. Выберите из выпадающего списка **родительское подразделение**, к которому относится создаваемое подразделение. Если Вы хотите добавить корневое подразделение, выберите «Не определено».
- 6. Нажмите **ОК**.

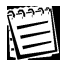

По умолчанию, в качестве родительского установливается родительское подразделение для того подразделения, которое было выбрано в момент нажатия кнопки **Добавить**.

## 4.4.2. Изменение параметров и удаление подразделения

#### Чтобы редактировать свойства подразделения:

- 1. Откройте страницу Подразделения.
- 2. Выберите подразделение, свойства которого Вы хотите редактировать.
- 3. Нажмите кнопку Свойства на панели инструментов
  - Или два раза кликните мышкой по выделенному подразделению.
- 4. Откроется диалоговое окно Подразделение.
- 5. Измените необходимые параметры.
- 6. Нажмите кнопку ОК.

#### Чтобы удалить подразделение:

- 1. Откройте страницу Подразделения.
- 2. Выберите подразделение/я, которые Вы хотите удалить.
- 3. Нажмите кнопку Удалить на панели инструментов.
- 4. Подтвердите удаление.

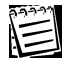

Внимание! Вы не можете удалить родительское подразделение. Если подразделение является родительским для других подразделений, т.е. содержит внутри себя другие подразделения, кнопка Удалить будет недоступна. Также Вы не можете удалить подразделение, в котором есть пользователи.

# 4.5. Группы доступа

Группа доступа в системе Quest II — это совокупность пар: точка доступа - расписание доступа. Каждого пользователя Вы можете включить в одну или несколько групп доступа, определяющих его проходы через определенные точки доступа по определенным расписаниям.

Для конфигурирования **групп доступа** предназначена страница **Группы доступа**. На этой странице Вы можете добавлять или удалять группы доступа, а также при необходимости изменять параметры какой-либо из добавленных групп доступа. На странице **Группы доступа** Вы также можете узнать состав групп доступа и количество пользователей, включенных в какую-либо из групп доступа. Количество пользователей, включенных в группу доступа, фиксируется системой автоматически, исходя из свойств пользователей, настроенных на странице **Пользователи** (см. раздел **4.1. Пользователи**). Включение пользователя в группы доступа осуществляется также на странице **Пользователи**.

#### Чтобы начать работу со страницей Группы доступа:

1. Нажмите левой кнопкой мыши на ярлык **Группы доступа** в группе **Бюро пропусков** на панели управления.

• Или выберите в главном меню пункт Вид->Перейти->Бюро пропусков->Группы доступа.

2. Откроется страница Группы доступа.

# 4.5.1. Добавление новой группы доступа

#### Чтобы добавить новую группу доступа:

- 1. Откройте страницу Группы доступа.
- 2. Нажмите кнопку Добавить на панели инструментов.
- 3. Откроется диалоговое окно Группа доступа.

| Общая <u>и</u> нформация                |                                                      |
|-----------------------------------------|------------------------------------------------------|
| Наименование:                           |                                                      |
| Группа доступа 3                        |                                                      |
| <u>О</u> писание:                       |                                                      |
|                                         |                                                      |
| Точки достира:                          |                                                      |
| C                                       |                                                      |
| <b>🖓 Добавить 👗</b> Удалить             |                                                      |
| Точка доступа 🛛 🛝                       | Расписание                                           |
|                                         |                                                      |
| 7                                       |                                                      |
| комната 309                             | Расписание для тестеров                              |
| ♥<br>комната 309<br>▶ комната совещаний | Расписание для тестеров Круглосуточное расписание    |
| комната 309<br>комната совещаний        | Расписание для тестеров<br>Круглосуточное расписание |

4. Введите наименование группы доступа.

- 5. При необходимости, введите описание группы доступа в поле Описание.
- 6. Добавьте в группу доступа пары точка доступа расписание.

#### Чтобы добавить пары точка доступа - расписание в группу доступа:

- а. Нажмите кнопку 🛟 Добавить на диалоговом окне.
- б. Откроется диалоговое окно **Точки доступа с расписаниями**, содержащее список точек доступа и расписаний прохода.

| 22222 |  |
|-------|--|
| 1-1   |  |
| 1-1   |  |
|       |  |

Список доступных точек доступа будет пустым, если:

- в конфигурации системы отсутствуют точки доступа;
- на странице Расписания не добавлено ни одного расписания;

• все точки доступа уже добавлены в эту группу доступа (в случае повторного нажатия кнопки **Добавить**).

| Точки дос                                    | тупа с расписаниями                                                           |                                                    |
|----------------------------------------------|-------------------------------------------------------------------------------|----------------------------------------------------|
| <u>С</u> писок дос<br>Выберите о<br>Выделить | тупных точек доступа<br>дну или несколько точек доступа<br>в все Очистить все | с расписаниями для добавления их в группу доступа. |
| Перетащит<br>Выбрать                         | е сюда заголовок колонки, чтобь<br>Точка доступа /                            | н сгруппировать по этой колонке<br>Расписание      |
| I 🔽                                          | комната 306                                                                   | Круглосуточное расписание                          |
|                                              | комната 308                                                                   | Расписание для программистов 🛛 😪                   |
|                                              | коридор                                                                       | Круглосуточное расписание 🛛 👻                      |
|                                              |                                                                               | ОК Отмена                                          |

- в. Установите флаги напротив тех точек доступа, проход через которые Вы хотите разрешить данной группе доступа. При необходимости, используйте кнопки Выделить все, Очистить все.
- г. Напротив каждой из выбранных точек доступа в графе **Расписание** выберите из выпадающего списка то расписание, по которому Вы хотите разрешить проход через данную точку доступа.
- д. Нажмите **ОК**.
- е. Выбранные пары точка доступа расписание появятся в списке диалогового окна **Группа доступа**.

#### Чтобы удалить пары точка доступа - расписание из группы доступа:

- а. Используя клавиши SHIFT или CTRL выделите в списке диалогового окна Группа доступа строки, соответствующие тем парам точка доступа - расписание, которые Вы хотите удалить.
- б. Нажмите кнопку 💥 Удалить на диалоговом окне Группа доступа.
- 7. Нажмите ОК.

# 4.5.2. Изменение параметров и удаление группы доступа

#### Чтобы редактировать параметры группы доступа:

- 1. Откройте страницу Группы доступа.
- 2. Выберите группу доступа, параметры которой Вы хотите редактировать.
- 3. Нажмите кнопку Свойства на панели инструментов
  - Или два раза кликните мышкой по выделенной группе доступа.
- 4. Откроется диалоговое окно **Группа доступа**, содержащее пары точка доступа расписание.
- 5. Измените необходимые параметры. Вы можете добавить новые пары точка доступа расписание, удалить пары точка доступа расписание или назначить добавленным точкам доступа другое расписание.

#### Чтобы изменить расписание для точки доступа:

- а. Напротив добавленной точки доступа в диалоговом окне Группа доступа выберите в графе Расписание из выпадающего списка то расписание, по которому Вы хотите разрешить проход через данную точку доступа.
- 6. Нажмите кнопку ОК на диалоговом окне Группа доступа.

#### Чтобы удалить группу доступа:

- 1. Откройте страницу Группы доступа.
- 2. Выберите группу/ы доступа, которые Вы хотите удалить.
- 3. Нажмите кнопку Удалить на панели инструментов.
- 4. Подтвердите удаление.

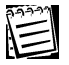

Внимание! Вы не можете удалить группу доступа, если в нее включен какой-либо пользователь.

# 4.6. Должности

**Должности** в системе **Quest II** предназначены для учета и классификации пользователей в зависимости от их трудовых обязанностей.

Для конфигурирования **должностей** предназначена страница **Должности**. На этой странице Вы можете добавлять или удалять должности, а также при необходимости переименовывать какую-либо из добавленных должностей. На странице **Должности** Вы также можете узнать, сколько пользователей с какой-либо должностью зарегистрировано в системе. Количество пользователей, имеющих одинаковую должность, фиксируется системой автоматически на основании того, какие должности были присвоены сотрудникам на странице **Пользователи** (см. раздел **4.1. Пользователи**).

#### Чтобы начать работу со страницей Должности:

- 1. Нажмите левой кнопкой мыши на ярлык **Должности** в группе **Бюро пропусков** на панели управления.
  - Или выберите в главном меню пункт Вид->Перейти->Бюро пропусков->Должности.
- 2. Откроется страница Должности.

# 4.6.1. Добавление, переименование и удаление должности

#### Чтобы добавить новую должность:

- 1. Откройте страницу Должности.
- 2. Нажмите кнопку Добавить на панели инструментов.
- 3. Откроется диалоговое окно Должность.

| on:       |
|-----------|
| on:       |
|           |
| ianager   |
| ОК Отмена |
|           |

- 4. Введите наименование должности на русском языке (поле обязательно для заполнения) и position наименование должности на английском языке (поле необязательно для заполнения).
- 5. Нажмите кнопку ОК.

#### Чтобы переименовать должность:

- 1. Откройте страницу Должности.
- 2. Выберите Должность, свойства которой Вы хотите изменить.
- 3. Нажмите кнопку Свойства на панели инструментов.
- 4. Откроется диалоговое окно Должность.
- 5. Измените наименование должности.
- 6. Нажмите кнопку ОК.

#### Чтобы удалить должность:

- 1. Откройте страницу Должности.
- 2. Выберите должность/и, которые Вы хотите удалить.
- 3. Нажмите кнопку Удалить на панели инструментов.
- 4. Подтвердите удаление.

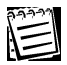

**Внимание!** Вы можете удалить должность, только если в системе нет ни одного пользователя с этой должностью. Если должность назначена хотя бы одному пользователю, кнопка **Удалить** будет недоступна.

# 4.7. Шаблоны пропусков

В системе **Quest II** предусмотрена возможность создания шаблонов двух типов пропусков: на пользователя и на автомобиль пользователя. Данная функция помогает сократить время на подготовку большого количества пропусков и заранее подготовить удобные шаблоны для групп пользователей и для автомобилей.

Для конфигурирования данных шаблонов предназначена страница Шаблоны пропусков. На этой странице Вы можете добавлять, удалять и изменять шаблоны пропусков, осуществлять их предварительный просмотр и печатать пропуска. Имеется возможность выбирать добавляемые на пропуск поля, помещать фотографию пользователя, задавать фоновое изображение, шрифт и настраивать параметры, связанные с оформлением пропуска. В дальнейшем заранее созданный шаблон может быть применен как новым пользователям или автомобилям, так и к существующим, благодаря вкладке Пропуск на страницах Пользователи (см. раздел 4.1. Пользователи) и Автомобили (см. раздел 4.9. Автомобили).

#### Чтобы начать работу со страницей Шаблоны пропусков:

- 1. Нажмите левой кнопкой мыши на ярлык Шаблоны пропусков в группе Бюро пропусков на панели управления.
  - Или выберите в главном меню пункт Вид->Перейти->Бюро пропусков->Шаблоны пропусков.
- 2. Откроется страница Шаблоны пропусков.

# 4.7.1. Добавление, изменение и удаление шаблона пропусков

#### Чтобы создать новый шаблон пропуска:

1. Откройте страницу Шаблоны пропусков.

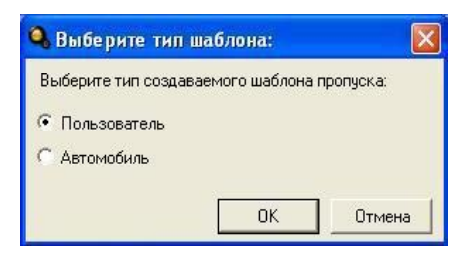

- 2. На панели инструментов нажмите кнопку **Добавить**. Откроется окно выбора типа шаблона.
- 3. Выберите необходимый шаблон и нажмите кнопку **ОК**. Откроется окно для работы с шаблоном.

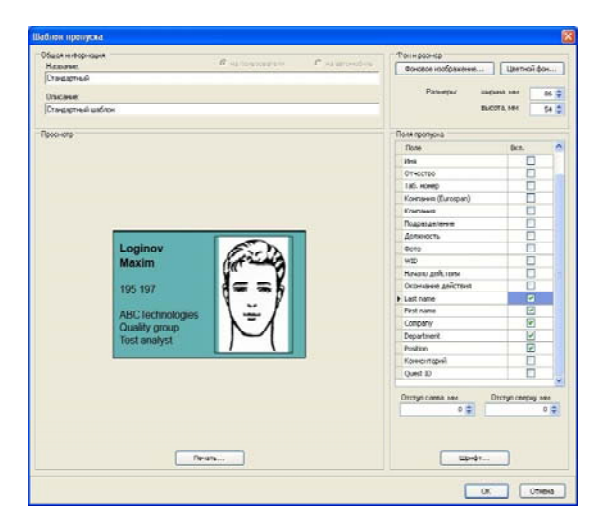

Окно для работы с шаблоном пропуска на пользователя

|                  | 104                                                                                                    | Torivisories                           |              |
|------------------|----------------------------------------------------------------------------------------------------|----------------------------------------|--------------|
| Repose.          | Cartosterer Cataroct                                                                                                    |                                        | taxe of Acc. |
| Паркорка 1       |                                                                                                    |                                        | distant days |
| Concerner.       |                                                                                                    | Patentar sagana                        | 10           |
| Crastamada       | unfann                                                                                                    | BLCCTA.                                | 101 7        |
| lough the second |                                                                                                    |                                        |              |
| looci-iorp       |                                                                                                    | Поля пропуска                          |              |
|                  |                                                                                                    | Done                                   | DCA.         |
|                  |                                                                                                    | <ul> <li>Moneya attractions</li> </ul> |              |
|                  |                                                                                                    | Црст артонобния                        |              |
|                  |                                                                                                    | Horep attronofivitia                   | 2            |
|                  |                                                                                                    | Парковочный номер 1                    | E            |
|                  |                                                                                                    | Papersonae di sessep 7                 |              |
|                  | the product of the statement of the statement of the | Reprozerveni noney 3                   |              |
|                  | HONDA CIVIC / Черный                                                                                                    | Парковочење номер 4                    |              |
|                  |                                                                                                    | Окончание дойстания пропус             |              |
|                  | A364()R                                                                                                    | Ogentiest                              |              |
|                  | 700400                                                                                                    | 10m                                    | 1            |
|                  | Поркоронни ий намор: 20                                                                                                    | Отчество                               | 1            |
|                  | Парковочный номер. Эр                                                                                                    | Таб. нонер                             |              |
|                  | Record at a second second second second second second second second second second second second second second s                                                                                                    | Kontasin                               | Ð            |
|                  | логинов максим юрьевич                                                                                                    | Подразделение                          |              |
|                  | АВСтехнологии                                                                                                    | Должность                              | 2            |
|                  | Аналитик тестов                                                                                                    | Havano anticitaria                     | 1            |
|                  | no 31 12 2011                                                                                                    | Окончание дойстоня                     |              |
|                  | 40 01.12.2011                                                                                                    | Lastname                               |              |
|                  |                                                                                                    |                                        |              |

Окно для работы с шаблоном пропуска на автомобиль

- 4. Введите необходимые данные:
- В группе параметров **Общая информация** задайте название и описание шаблона
- В группе параметров Фон и размер укажите физический размер пропуска, ка, а также по желанию задайте фон пропуска, либо в виде сплошной заливки цветом (кнопка Цветной фон...), либо в виде фонового изображения (кнопка Фоновое изображение...)
- В группе параметров **Поля пропуска** отметьте те поля, которые должны присутствовать на пропуске. Для каждого поля доступны индивидуальные параметры отступа от краев пропуска, а также параметры шрифта; таким образом, Вы можете задать внешний вид и расположение полей на своё усмотрение.

Центральная область окна настройки шаблона содержит автоматически обновляемый предварительный просмотр пропуска. Это позволяет непрерывно следить за тем, как настраиваемые параметры влияют на внешний вид пропуска.

5. Нажмите кнопку ОК для сохранения шаблона.

#### Чтобы изменить существующий шаблон пропуска:

1. Выделите шаблон в списке доступных шаблонов на странице Шаблоны пропусков.

2. Нажмите кнопку Свойства на панели инструментов, либо дважды щелкните мышкой по названию интересующего вас шаблона.

3. В открывшемся окне настройки шаблона произведите необходимые изменения.

4. Нажмите кнопку ОК для сохранения шаблона.

#### Чтобы удалить шаблон пропуска:

1. Убедитесь, что удаляемый шаблон не связан с какими-либо пользователями (если это шаблон пропуска на пользователя) или автомобилями (если это шаблон пропуска на автомобиль). В противном случае необходимо предварительно отвязать шаблон.

2. Выделите шаблон в списке доступных шаблонов на странице Шаблоны пропусков.

3. Нажмите кнопку Удалить на панели инструментов.

# 4.8. Компании

Компании в системе Quest II предназначены для классификации пользователей в зависимости от их компании - работодателя.

Для конфигурирования компаний предназначена страница Компании. На этой странице Вы можете добавлять или удалять компании, а также при необходимости переименовывать какую-либо из добавленных компаний. На странице компании Вы также можете узнать, сколько пользователей зарегистрировано в каждой из компаний. Количество пользователей, зарегистрированных в одной и той же компании, фиксируется системой автоматически на основании того, какая компания была присвоена сотрудникам на странице Пользователи (см. раздел 4.1. Пользователи).

#### Чтобы начать работу со страницей Компании:

- 1. Нажмите левой кнопкой мыши на ярлык **Компании** в группе **Бюро пропусков** на панели управления.
  - Или выберите в главном меню пункт Вид->Перейти->Бюро пропусков->Компании.
- 2. Откроется страница Компании.

# 4.8.1. Добавление, переименование и удаление компании

#### Чтобы добавить новую компанию:

- 1. Откройте страницу Компании.
- 2. Нажмите кнопку Добавить на панели инструментов.
- 3. Откроется диалоговое окно Компания.

| Компания                 |                 |
|--------------------------|-----------------|
| Общая <u>и</u> нформация |                 |
| Наименование:            | <u>Company:</u> |
| Петрокар                 | Petrocar        |
|                          |                 |
|                          | ОК Отмена       |

- 4. Введите наименование компании на русском языке (поле обязательно для заполнения) и **сотрапу** наименование компании на английском языке (поле необязательно для заполнения).
- 5. Нажмите кнопку ОК.

#### Чтобы переименовать компанию:

- 1. Откройте страницу Компании.
- 2. Выберите Компанию, свойства которой Вы хотите изменить.
- 3. Нажмите кнопку Свойства на панели инструментов.
- 4. Откроется диалоговое окно Компания.
- 5. Измените наименование компании.
- 6. Нажмите кнопку ОК.

#### Чтобы удалить компанию:

- 1. Откройте страницу Компании.
- 2. Выберите компанию/ии, которые Вы хотите удалить.
- 3. Нажмите кнопку Удалить на панели инструментов.
- 4. Подтвердите удаление.

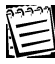

**Внимание!** Вы можете удалить компанию, только если в системе нет ни одного пользователя, который бы числился сотрудником этой компании. Если в компании числится хотя бы один пользователь, кнопка **Удалить** будет недоступна.

# 4.9. Автомобили

Автомобили в системе Quest II предназначены для учета автомобилей пользователей.

Для конфигурирования **автомобилей** предназначена страница **Автомобили**. На этой странице Вы можете добавлять или удалять автомобили, а также при необходимости редактировать какой-либо из добавленных автомобилей. Автомобиль может быть закреплен за пользоваетелем-владельцем. На странице **Автомобили** Вы также можете выбрать шаблон пропуска на автомобиль для печати пропуска. В списке отображаются только ранее созданные шаблоны, параметры которых задаются отдельно. Подробнее см. раздел **4.7.** 

#### Чтобы начать работу со страницей Автомобили:

- 1. Нажмите левой кнопкой мыши на ярлык **Автомобили** в группе **Бюро** пропусков на панели управления.
  - Или выберите в главном меню пункт Вид->Перейти->Бюро пропусков->Автомобили.
- 2. Откроется страница Автомобили.

#### 4.9.1. Добавление, изменение и удаление автомобиля

#### Чтобы создать новый автомобиль:

- 1. Откройте страницу Автомобили.
- 2. На панели инструментов нажмите кнопку **Добавить**. Откроется диалоговое окно **Автомобиль**.

| Автомобиль                |             |
|---------------------------|-------------|
| Основные свойства Пропуск |             |
| Общая информация          |             |
| <u>Н</u> омер:            | Марка:      |
| A5469K                    | Honda Civic |
| Цвет:                     |             |
| Черный                    |             |
|                           | DODING 2    |
| 27 07 2011 × 18:00        | ipongena.   |
|                           |             |
| Парковочные номера        |             |
| 1:                        | 2:          |
| A18                       |             |
| 3:                        | 4:          |
|                           |             |
|                           |             |
| Владелец:                 |             |
| Логинов Максим Юрьевич    | -           |
|                           |             |
|                           |             |
|                           |             |
|                           |             |
|                           | UTMEHA      |

- 4. Заполните поля закладок (закладки описаны далее, см. раздел 4.9.2).
- 5. Нажмите кнопку ОК на диалоговом окне.

#### Чтобы изменить информацию об автомобиле:

- 1. Откройте страницу Автомобили.
- 2. Выберите Автомобиль, свойства которого Вы хотите изменить.
- 3. Нажмите кнопку Свойства на панели инструментов.
- 4. Откроется диалоговое окно Автомобиль.
- 5. Измените информацию об автомобиле.
- 6. Нажмите кнопку ОК.

#### Чтобы удалить автомобиль:

- 1. Откройте страницу Автомобили.
- 2. Выберите автомобиль/и, которые Вы хотите удалить.
- 3. Нажмите кнопку Удалить на панели инструментов.
- 4. Подтвердите удаление.

# 4.9.2. Настройка параметров автомобиля

Вы можете настроить свойства автомобиля на закладках Основные свойства и Пропуск.

#### Закладка Основные свойства

На закладке **Основные свойства** в блоке **Общая информация** необходимо указать в соответствующих полях редактирования **номер**, **модель** и **цвет** автомобиля, по которым данный пользователь будет идентифицироваться оператором.

Также необходимо установить **Дату и время окончания действия пропуска**. В блоке Парковочные номера необходимо указать номер места для парковки данного автомобиля. Количество парковочных мест может варьироваться от 1 до 4.

В блоке **Владелец** необходимо выбрать из выпадающего списка имя пользователя, который является владельцем данного автомобиля. Владельцем автомобиля может быть только один пользователь.

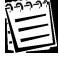

При выборе Владельца из списка пользователей, автомобиль закрепляется за этим пользователем и данные закладки Автомобили свойств Пользователя обновляются автоматически.

# Закладка Пропуск

Если для данного автомобиля планируется печать пропуска, Вы можете выбрать шаблон пропуска из выпадающего списка на этой вкладке. В списке отображаются только ранее созданные шаблоны, параметры которых задаются отдельно. Подробнее см. раздел **4.7**.

| Автомо | биль                                                           |    |
|--------|----------------------------------------------------------------|----|
| Основн | ые свойства Пропуск                                            |    |
| Шабло  | н пропуска                                                     |    |
| Парко  | вка 1                                                          | -  |
|        | нолда сіvіс / Черный<br>АЗ64ОВ<br>Парковочный номер: <b>3В</b> |    |
|        | Логинов Максим Юрьевич<br>АВСтехнологии<br>Аналитик тестов     |    |
|        | до 31.12.2011                                                  |    |
|        | Печать                                                         |    |
|        | ОК Отме                                                        | жа |

# 4.10. Примеры работы с группой Бюро пропусков

#### 🗁 Пример 1

"Создание структуры департамента, создание списка должностей, назначение должностей сотрудникам, настройка расписания и групп доступа, добавление и выдача ключей".

#### Необходимо:

А. Создать подразделение "Отдел качества", состоящее из подразделения "группа тестирования" и подразделения "группа качества".

Б. Добавить в список должностей должности *mecmep*, *mecm-dusaйнep*, аналитик *mecmos* для сотрудников, относящихся к подразделению "группа *mecmuposaния*". Добавить в список должностей должности уполномоченный по качеству и внутренний аудитор для сотрудников, относящихся к подразделению "группа качества".

- В. Создать два расписания: "круглосуточное" и "по рабочим дням с 9 до 18".
- Г. Создать две группы доступа: *"к комнате 306"* для группы тестирования и *"к комнатам 309 и 306"* для группы качества. Членам группы тестирования назначить расписание *"по рабочим дням с 9 до 18"*, а группы качества *"круглосуточное"*.
- Д. Добавить ключи в базу свободных ключей.
- Е. Создать 9 пользователей, определив для каждого его должность и подразделение, к которому он относится: 5 тестеров, 1 тест-дизайнер, 1 аналитик тестов, 1 уполномоченный по качеству и 1 внутренний аудитор. Выдать каждому пользователю ключ. Настроить свойства пользователей.

#### Настройка:

#### Α.

1. В группе Бюро пропусков откроем страницу Подразделения. Нажмем

кнопку **Добавить** на панели инструментов. Откроется диалоговое окно **Подразделение**. Введем название *"Отдел качества"* в поле **Наименование**, название *"Quality department"* в поле **Department** и нажмем **OK**.

2. На панели инструментов страницы Подразделения нажмем кнопку Добавить. Откроется диалоговое окно Подразделение.

| Эбщая <u>и</u> нформация                            |                    |
|-----------------------------------------------------|--------------------|
| <u>Н</u> аименование:                               | Department:        |
| Отдел качества                                      | Quality department |
| <u>Родительское подразделение:</u>                  |                    |
| <u>Родительское подразделение:</u><br>Не определено |                    |
| <u>Родительское подразделение:</u><br>Не определено |                    |
| Родительское подразделение:<br>Не определено        |                    |

| аименование:               | Department:   |
|----------------------------|---------------|
| руппа тестирования         | Testing group |
| одительское подразделение: |               |
| отдел качества             | •             |

Введем название *"Группа тестирования"* в поле **Наименование** и название *"Testing group"* в поле **Department**. В качестве родительского подразделения выберем *"Отдел качества"* в выпадающем списке и нажмем **OK**.

3. Аналогично добавим "группу качества" ("quality group").

| Полученная   | структура   | Отдел качества    | Quality department |
|--------------|-------------|-------------------|--------------------|
| департамента | показана на | — Группа качества | Quality group      |
| рисунке:     |             |                   | Testing group      |

Б.

4. В группе Бюро пропусков откроем страницу Должности. Нажмем кнопку Добавить на панели инструментов. Откроется диалоговое окно Должность. Введем наименование *"Tecmep"* в поле Наименование, наименование *"Tester"* в поле Position и нажмем OK.

| Должность                                  |           |
|--------------------------------------------|-----------|
| — Uбщая <u>и</u> нформация<br>Наименование | Position  |
| Тестер                                     | Tester    |
|                                            |           |
|                                            | ОК Отмена |

Аналогично добавим должности: тест-дизайнер, аналитик тестов, уполномоченный по качеству и внутренний аудитор.

|   | Наименование должности /   | Position                          |
|---|----------------------------|-----------------------------------|
| Q |                            |                                   |
| • | Аналитик тестов            | Test analyst                      |
|   | Внутренний аудитор         | Internal auditor                  |
|   | Тест-дизайнер              | Test designer                     |
|   | Тестер                     | Tester                            |
|   | Уполномоченный по качеству | Authorized quality representative |

В.

5. В группе Бюро пропусков откроем страницу Расписания. Нажмем кнопку

Добавить на панели инструментов. Откроется диалоговое окно Расписание для устройства типа "Quest". Введем наименование "круглосуточное", выберем тип доступа круглосуточный доступ и нажмем OK.

6. На панели инструментов страницы Расписания нажмем кнопку Добавить. Откроется диалоговое окно Расписание для устройства типа "Quest". Введем наименование "по рабочим дням с 9 до 18", выберем тип доступа доступ по временным зонам и нажмем кнопку Добавить. Настроим временную зону: время начала – 9:00, время окончания – 18:00. Установим флаги напротив рабочих дней недели и нажмем OK (см. раздел 4.3.1).

| Общая<br>Наиг          | я <u>и</u> нформация<br>иенование:                                 |          |
|------------------------|--------------------------------------------------------------------|----------|
| no p                   | абочим дням с 9 до 18                                              |          |
| Опис                   | сание :                                                            |          |
|                        |                                                                    |          |
| Tungo<br><u>K</u><br>T | оступа:<br>.руглосуточный доступ<br>1 <u>о</u> ступ по временным : | зонам:   |
| 1                      | 💡 Добавить   Удал                                                  | пить     |
| Ī                      | Временные зоны                                                     | ۲        |
|                        | Время начала                                                       | 9:00:00  |
|                        | Время окончания                                                    | 18:00:00 |
|                        | Понедельник                                                        |          |
|                        | Вторник                                                            |          |
|                        | Среда                                                              |          |
|                        | Четверг                                                            |          |
|                        | Пятница                                                            |          |
|                        | Суббота                                                            |          |
|                        | Воскресенье                                                        |          |
|                        |                                                                    |          |
|                        | ОК                                                                 | Отмена   |

# Г.

7. В группе Бюро пропусков откроем страницу Группы доступа. Нажмем

кнопку Добавить на панели инструментов. Откроется диалоговое окно «Группа доступа». Введем наименование "к комнате 306". Нажмем кнопки Добавить на диалоговом окне. В появившемся диалоговом окне Точки доступа с расписаниями выберем точку доступа "комната 306" (настройка конфигурации системы, добавление точек доступа описаны в примере 1 раздела 2.1.6) и расписание

| Группа доступа                                    |                               |
|---------------------------------------------------|-------------------------------|
| Общая <u>и</u> нформация<br><u>Н</u> аименование: |                               |
| к комнате 306                                     |                               |
| <u>О</u> писание:                                 |                               |
|                                                   |                               |
| <u>Т</u> очки доступа:                            |                               |
| ϟ Добавить 💢 Удалить                              |                               |
| Точка доступа 🛛 🕹                                 | Расписание                    |
| 9                                                 |                               |
| 🕨 комната 306                                     | по рабочим дням с 9 до 18 🛛 👻 |
|                                                   |                               |
|                                                   |                               |

"по рабочим дням с 9 до 18". Нажмем ОК.

Аналогично добавим группу доступа *"к комнатам* 309 и 306" с точками доступа *"комната* 306" и *"комната* 309" и расписанием *"круглосуточное".* 

# Д.

8. В группе Бюро пропусков откроем страницу Ключи. Нажмем кнопку Добавить на панели инструментов. Откроется диалоговое окно Ключ. Введем код ключа, выберем тип ключа из выпадающего списка (Touch Memory или Wiengand 26), при необходимости введем описание и нажмем **ОК** (см. раздел 4.2.1).

Аналогично добавим еще 8 ключей.

| Тип ключа    | Код ключа | Описание                 |
|--------------|-----------|--------------------------|
| Touch Memory | 31318     | Ключ для отдела качества |
| Touch Memory | 31319     | Ключ для отдела качества |
| Touch Memory | 31320     | Ключ для отдела качества |
| Touch Memory | 31321     | Ключ для отдела качества |
| Touch Memory | 31322     | Ключ для отдела качества |
| Touch Memory | 31323     | Ключ для отдела качества |
| Touch Memory | 31324     | Ключ для отдела качества |
| Touch Memory | 31325     | Ключ для отдела качества |
| Touch Memory | 31326     | Ключ для отдела качества |

| Ключ 🔀                                         |
|------------------------------------------------|
| Общая <u>и</u> нформация<br><u>К</u> од ключа: |
| 31318                                          |
| <u>Т</u> ип ключа:                             |
| Touch Memory                                   |
| <u>О</u> писание:                              |
| Ключ для отдела качества                       |
| ОК Отмена                                      |

9. В группе Бюро пропусков откроем страницу Пользователи. Нажмем кнопку Добавить на панели инструментов. Откроется диалоговое окно Пользователь. На закладке Основные свойства в поле Общая информация введем фамилию, имя и отчество в соответствующих полях, а также фамилию и имя на английском языке в полях Last name и First name соответственно. В поле Информация отдела кадров выберем из соответствующих выпадающих списков должность "тестер", подразделение "группа тестирования" и название компании "ABC технологии". В поле Табельный номер введем табельный номер. присвоенный данному пользователю.

| тропуск ј эчетрас                                                                                                    | очего времени | Фото                | Доступ     | Автомобили     |
|----------------------------------------------------------------------------------------------------|---------------|---------------------|------------|----------------|
| Основные свойства                                                                                                    | Ключи         | Eurospan            | Дополнител | ібные свойства |
| бщая <u>и</u> нформация                                                                                                    |               |                     |            |                |
| <u>Ф</u> амилия:                                                                                                    |               | Last name:          |            |                |
| Петров                                                                                                    |               | Petrov              |            |                |
| <u>И</u> мя:                                                                                                    |               | <u>F</u> irst name: |            |                |
| Иван                                                                                                    |               | Ivan                |            |                |
| Отчество:                                                                                                    |               |                     |            |                |
| Иванович                                                                                                    |               | -                   |            |                |
|                                                                                                    |               |                     |            |                |
| Комментарий:                                                                                                    |               |                     |            |                |
| <u>К</u> омментарий:                                                                                                    |               |                     |            |                |
| <u>К</u> омментарий:                                                                                                    |               |                     |            |                |
| <u>К</u> омментарий:<br>нформация отдела каді                                                                                                    | 006           |                     |            |                |
| <u>К</u> омментарий:<br><u>н</u> формация отдела кад                                                                                                    | DOB           |                     |            |                |
| <u>К</u> омментарий:<br><u>н</u> формация отдела кадј<br><u>Д</u> олжность:                                                                                       | 008           |                     |            |                |
| <u>К</u> омментарий:<br><u>н</u> формация отдела кад<br><u>Д</u> олжность:<br>Тестер                                                                              | DOB           |                     |            |                |
| Комментарий:<br>неформация отдела кад<br>Должность:<br>Тестер<br>Подразделение:                                                                                   | DOB           |                     |            | •              |
| <u>Комментарий:</u><br><u>н</u> формация отдела кад<br><u>Должность:</u><br>Тестер<br><u>Подразделение:</u><br>Группа тестирования                                | 800           |                     |            | •              |
| Комментарий:<br>феормация отдела кад<br>Должность:<br>Тестер<br>Подразделение:<br>Группа тестирования<br>Компания:                                                | 800           |                     |            | •              |
| Комментарий:<br>щеориация отдела кад<br>Должность:<br>Тестер<br>Подразделение:<br>Группа тестирования<br>Компания:<br>АРС технологии                              | 008           |                     |            | •              |
| Конинентарий:<br>неормация отдела кад<br>Должность:<br>Тестер<br>Подразделение:<br>Группа тестирования<br>Конпания:<br>АКС тахнопогии<br>Дибеозный илимер:        | 306           |                     |            | •<br>•         |
| Конинентарий:<br>щеормация отдела каад<br>Долкность:<br>Тестер<br>Подразделение:<br>Группа тестирования<br>Конпания:<br>АВС технологии<br>Дабельный ильмер<br>1]  | 2008          |                     |            | •<br>•         |
| Конинентарий:<br>щооризация отдела кад<br>Должность:<br>Тестер<br>Подразделение:<br>Группа тестирования<br>Сомпания:<br>АВС технологии<br>Таблазный номер:<br>[1] | 800           |                     |            | •              |

На закладке **Доступ** нажмем кнопку **Добавить**. В появившемся диалоговом окне **Группы доступа** выберем точку доступа *"комната 306"* (настройка конфигурации системы, добавление точек доступа описаны в *примере 1* раздела 2.1.6) и расписание *"по рабочим дням с 9 до 18"*. Нажмем **ОК**.

|         |                | Доступ    |      |                |                             |
|---------|----------------|-----------|------|----------------|-----------------------------|
| — Групг | ы доступа, в к | оторые вк | люч  | ен пользовате. | ль:                         |
| - 🔶 Д   | обавить 💢 У,   | далить    |      |                |                             |
| Гру     | ппа доступа    |           | Δ    | Точки доступа  | с расписаниями              |
| 9       |                |           |      |                |                             |
| 🕨 к ко  | мнате 306      |           |      | комната 306-п  | о рабочим дням с 9 до 18    |
| Объе    | диненный спи   | сок разре | шен  | ных точек дост | упа и расписаний прохода: — |
| Tou     | ка доступа     | A Pace    | писа | ния            | Группы доступа              |
| ₩.      |                |           |      |                |                             |
| ▶ ком   | ната 306       | по р      | збоч | ним дням с 9   | к комнате 306               |

10. На закладке Ключи доступа нажмем кнопку Добавить. В появившемся диалоговом окне Ключи из предложенного списка свободных ключей выберем один ключ и нажмем **ОК**.

| оовать по этой колонке |
|------------------------|
|                        |
|                        |
|                        |
|                        |
|                        |
|                        |
|                        |

Выбранный ключ появится на закладке Ключи.

|                                | Ключи     |              |
|--------------------------------|-----------|--------------|
| — <u>К</u> лючи, выданны       | е пользов | ателю:       |
| <caption> Добавить 👂</caption> | 🕻 Удалить |              |
| Номер ключа                    | Δ         | Тип ключа    |
| 9                              |           |              |
| ▶ 9879992                      |           | Touch Memory |
|                                |           |              |

11. На закладке **Фото** нажмем кнопку **Загрузить**. В открывшемся диалоговом окне выберем фотографию для этого тестера (см. раздел 4.2.1).

12. На закладке Учет рабочего времени выберем график работы *"стандартный график* 

работы" из выпадающего списка. Также выберем группу чек доступа учета рабочего времени *«для* группы тес-

|                                             | Учет рабочего врем | мени                 |   |     |
|---------------------------------------------|--------------------|----------------------|---|-----|
| График работы:                              |                    |                      |   |     |
| Стандартный график работы                   |                    |                      | • |     |
| Группа <u>т</u> очек доступа учета рабочего | времени            |                      |   | ·0- |
| Для группы тестирования                     |                    |                      | • |     |
| 🛛 Точка доступа 🛛 🗸 Тип уч                  | нета при входе     | Тип учета при выходе |   |     |
| 🕨 комната 306 🛛 🚽 рабо                      | очее время         | - рабочее время      |   |     |
|                                             |                    |                      |   |     |

*тирования*" из выпадающего списка (создание графика работы и добавление группы точек доступа учета рабочего времени описаны в *примере 1* раздела 6.7). Нажмем **ОК**. Пользователь будет добавлен в список пользователей.

Аналогично добавим еще 4 тестера, 1 тест-дизайнера, 1 аналитика тестов, 1 уполномоченного по качеству и 1 внутреннего аудитора.

| Таб. Номер | Фамилия  | Имя     | Отчество   | Подразделение   | Должность          | Группа доступа | График работы  | Группа точек доступа | Ключ выдан |
|------------|----------|---------|------------|-----------------|--------------------|----------------|----------------|----------------------|------------|
| 1          | Петров   | Иван    | Иванович   | группа тестиро  | тестер             | к комнате 306  | Стандартный гр | Для группы тестирова | ~          |
| 2          | Сидоров  | Антон   | Михайлов   | группа тестиро  | тестер             | к комнате 306  | Стандартный гр | Для группы тестирова | ~          |
| 3          | Козлов   | Петр    | Антонович  | группа тестиро  | тестер             | к комнате 306  | Стандартный гр | Для группы тестирова | •          |
| 4          | Румянова | Ольга   | Ивановна   | группа тестиро  | тестер             | к комнате 306  | Стандартный гр | Для группы тестирова | ~          |
| 5          | Следкова | Мария   | Александ   | группа тестиро  | тестер             | к комнате 306  | Стандартный гр | Для группы тестирова | •          |
| 6          | Веселов  | Алекса  | Павлович   | группа тестиро  | тест-дизайнер      | к комнате 306  | Стандартный гр | Для группы тестирова | ~          |
| 7          | Дмитрие  | Наталья | Геннадье   | группа тестиро  | аналитик тестов    | к комнате 306  | Стандартный гр | Для группы тестирова | ~          |
| 8          | Матросов | Евгений | Петрович   | группа качества | уполномоченный по  | к комнате 309  | Стандартный гр | Для группы качества  | •          |
| 9          | Ходаков  | Максим  | Викторович | группа качества | внутренний аудитор | к комнате 309  | Стандартный гр | Для группы качества  | •          |
|            |          |         |            |                 |                    |                |                |                      | 0          |

SKYROS Corporation Quest II 2.7 SP1 Руководство пользователя

# 5. ГРУППА МОНИТОРИНГ

Система **Quest II** позволяет следить за состояниями серверов устройств и устройств, а также управлять ими.

Вы также можете следить за проходами пользователей через точки доступа и другими событиями на точках доступа, иницированными пользователями.

Для фиксирования всех событий, происходящих в системе после подключения рабочей станции к серверу бизнес-логики, в системе предназначен **журнал** событий.

Для удобства мониторинга событий и работы со списком событий, Вы можете настраиваить параметры мониторинга.

Поскольку объем информации в системе может быть довольно большим, соответственно большим может быть и число событий в **журнале событий**. Чтобы сделать просмотр списка событий более удобным, Вы можете ограничить его размер.

Кроме того, Вы можете указать системе частоту опроса событий, т.е. частоту опросов *сервера бизнес-логики* рабочей станцией. Частота опроса влияет на частоту обновления состояний устройств и сервера устройств на закладках в поле **Управление** и на частоту обновления **журнала событий**. Если *опрос событий* происходит часто, то и **список событий** обновляется часто, что увеличивает оперативность системы, но при этом повышается и нагрузка на сеть. Соответственно, при редком опросе событий, нагрузка на сеть снижается. Особенно это актуально для низкоскоростных каналов связи между *рабочей станцией* и *сервером бизнес-логики*. Если основной задачей *рабочей станции* не является мониторинг (а является, к примеру, формирование отчетов), то *опрос событий* может быть достаточно редким.

#### Чтобы настроить параметры мониторинга:

- 1. Откройте страницу Управление и журнал событий.
- 2. Нажмите кнопку 🔜 Настройка.
- 3. Откроется диалоговое окно Параметры мониторинга.

| прос событи                                     | i:                                           |                            |        |
|-------------------------------------------------|----------------------------------------------|----------------------------|--------|
| Обычный - ра                                    | із в секунду                                 |                            | 1      |
| змер списка                                     | событий                                      |                            |        |
| Не более :                                      | заданного количе                             | ства событий               | 1      |
| Максималь                                       | но допустимое ко                             | личество соб               | ытий — |
|                                                 | 500                                          | 5                          |        |
| -                                               |                                              |                            |        |
| 8                                               |                                              |                            |        |
| Не более :                                      | заданного количе                             | ства суток                 |        |
| <ul> <li>Не более</li> <li>Максималь</li> </ul> | заданного количе<br>но допустимое ко         | ства суток<br>пичество сут | ок ——  |
| • Не более :<br>Максималь                       | заданного количен<br>но допустимое ко<br>2 💲 | ства суток<br>пичество сут | ок ——  |
| • Не более<br>Максималь                         | заданного количен<br>но допустимое ко<br>2 🗧 | ства суток<br>пичество сут | ок ——  |
| • Не более<br>Максималь                         | аданного количен<br>но допустимое ко<br>2    | ства суток<br>личество сут | DK     |

4. Выберите в выпадающем списке **опрос событий** частоту опроса событий, т.е. частоту опросов *сервера бизнес-логики* рабочей станцией.
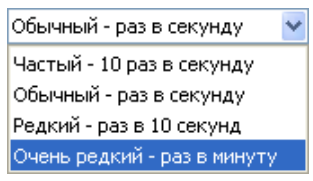

5. Укажите размер списка событий. Вы можете ограничить список событий максимальным количеством событий, которые будут в нем отображаться. Для этого выберите опцию не более заданного количества событий и введите максимально допустимое количество событий в соответствующее поле редактирования.

Или Вы можете ограничить список событий максимальным количеством суток, события за которые будут отображаться в списке. Для этого выберите опцию не более заданного количества суток и введите максимально допустимое количество суток в соответствующее поле редактирования.

6. Нажмите ОК.

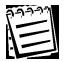

Обратите внимание, что настроенные параметры мониторинга текущая рабочая станция использует для обновления информации с сервера базы данных. При обновлении информации рабочая станция запрашивает изменения, внесенные в базу данных другими рабочими станциями. Настроенные параметры мониторинга действительны только для текущей рабочей станции и сохраняются после завершения сеанса работы.

# 5.1. Управление и журнал событий

Для управления устройствами и просмотра **журнала событий** в системе **Quest II** предназначена страница **Управление и журнал событий**. Эта страница является основной страницей, на которой работает дежурный оператор.

#### Чтобы начать работу со страницей Управление и журнал событий:

- 1. Нажмите левой кнопкой мыши на ярлык **Управление и журнал событий** в группе **Мониторинг** на панели управления.
  - Или выберите в главном меню пункт Вид->Перейти->Мониторинг-
  - >Управление и журнал событий.
- 2. Откроется страница Управление и журнал событий.

Страница Управление и журнал событий состоит из пяти основных частей: Панели инструментов страницы (1), закладки Сервера устройств (2), закладки Контроллеры Quest (3), закладки Точки доступа (4) и списка событий (5).

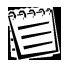

Внимание! Кнопка Свойства панели инструментов страницы Управление и журнал событий предназначена для работы с журналом событий.

|                                                                                                   | <b>I</b> Наст                                                              | ройка                                                                           |                                                                                               |                                                       |                                                             |                                                                  |                                     |                  |                                           |                                                                            |
|---------------------------------------------------------------------------------------------------|----------------------------------------------------------------------------|---------------------------------------------------------------------------------|-----------------------------------------------------------------------------------------------|-------------------------------------------------------|-------------------------------------------------------------|------------------------------------------------------------------|-------------------------------------|------------------|-------------------------------------------|----------------------------------------------------------------------------|
| - <b>Управление</b>                                                                               | 1                                                                          |                                                                                 |                                                                                               | i.                                                    |                                                             |                                                                  |                                     |                  |                                           |                                                                            |
| Сервера устр                                                                                      | ойств Ко                                                                   | нтроллеры Que                                                                   | est Точки доступ                                                                              | a                                                     |                                                             |                                                                  |                                     |                  |                                           |                                                                            |
| 🧕 Открыты                                                                                         |                                                                            | Заблокиров                                                                      | зать 🏾 🔭 Разбло                                                                               | кировать                                              | <b>P</b> Pa                                                 | аскрыть                                                          | 🔂 Закры                             | ть               | 🚂 Загрузить 🔄                             | Сброс                                                                      |
| Наименова                                                                                         | ание                                                                       | Состояние свя                                                                   | ви Конфигура                                                                                  | ция                                                   | Тревог                                                      | a                                                                | Перезагруз                          | ка               | Блокировка                                | Раскрытие                                                                  |
| 9                                                                                                 |                                                                            |                                                                                 |                                                                                               |                                                       |                                                             |                                                                  |                                     |                  |                                           |                                                                            |
| точка дост                                                                                        | ryna 2                                                                     | Отключено                                                                       |                                                                                               |                                                       |                                                             |                                                                  |                                     |                  | Неизвестно                                | Неизвестно                                                                 |
| • точка дост                                                                                      | ryna 3                                                                     | Отключено                                                                       |                                                                                               |                                                       |                                                             |                                                                  |                                     |                  | Неизвестно                                | Неизвестно                                                                 |
|                                                                                                   |                                                                            | 0                                                                               |                                                                                               |                                                       | 1.0                                                         |                                                                  | Требуетса                           |                  | Неизвестно                                | Наизрастис                                                                 |
| Список собы<br>Перетащите (                                                                       | тупа I<br>тий<br>сюда загол                                                | овок колонки,                                                                   | чтобы сгруппирог                                                                              | зать по эт                                            | гой колог                                                   | нке                                                              | Tpooyerca                           |                  | TIERBEECTHO                               | TIONSDOLTHU                                                                |
| Список собы<br>Перетащите о<br>Дата                                                               | тий<br>сюда загол<br>Время 🗸                                               | отключено<br>овок колонки,<br>Событие                                           | чтобы сгруппирог<br>Тип                                                                       | зать по эт<br>Источни                                 | гой коло                                                    | нке<br>Объект                                                    | TPEOVETCH                           | Описан           | INCONCECTION                              | Фото                                                                       |
| Список собы<br>Перетащите о<br>Дата                                                               | тий<br>сюда загол<br>Время V                                               | овок колонки,                                                                   | чтобы сгруппиров<br>Тип                                                                       | зать по эт<br>Источни                                 | гой колог<br>1К                                             | нке<br>Объект                                                    | TPEOVETCH                           | Описан           | 1/16/13/00 THO                            | Фото<br>[нет картн                                                         |
| Список собы<br>Перетаците с<br>Дата<br>9<br>03.05.2006                                            | тий<br>сюда загол<br>Время V<br>12:29:53                                   | овок колонки,<br>Событие<br>Изменение                                           | чтобы сгруппиров<br>Тип<br>Пользователь                                                       | зать по эт<br>Источни<br>Админис                      | гой колог<br>ик<br>стратор                                  | нке<br>Объект<br>Куприяно<br>Владимир                            | аралунган<br>алтон<br>ович          | Описан<br>Фотогр | не на на на на на на на на на на на на на | Фото<br>[нет картн                                                         |
| Список событ<br>Перетаците с<br>Дата<br>9<br>03.05.2006<br>02.05.2006                             | тий<br>Сюда загол<br>Время<br>12:29:53<br>18:00:41                         | овок колонки,<br>Событие<br>Изменение<br>Добавление                             | чтобы сгруппиров<br>Тип<br>Пользователь<br>Группа доступа                                     | вать по эт<br>Источни<br>Админис<br>Админис           | гой колон<br>ик<br>стратор<br>стратор                       | нке<br>Объект<br>Куприяно<br>Владимири<br>Группа до              | а Антон<br>ович<br>ступа2           | Описан<br>Фотогр | не на на на на на на на на на на на на на | Фото<br>[нет картн                                                         |
| Список событ<br>Перетаците с<br>Дата<br>9<br>03.05.2006<br>02.05.2006<br>02.05.2006               | тий<br>сюда загол<br>Время<br>12:29:53<br>18:00:41<br>17:59:45             | овок колонки,<br>Событие<br>Изменение<br>Добавление<br>Удаление                 | чтобы сгруппиров<br>Тип<br>Пользователь<br>Группа доступа<br>Окно проходной                   | ать по эт<br>Источни<br>Админис<br>Админис<br>Админис | гой колон<br>ик<br>стратор<br>стратор<br>стратор            | нке<br>Объект<br>Куприяно<br>Владимир<br>Группа до               | а Антон<br>ович<br>ступа2           | Описан<br>Фотогр | ние                                       | Фото<br>[нет картн<br>[нет картн<br>[нет картн<br>[нет картн               |
| Список событ<br>Перетаците и<br>Дата<br>9<br>03.05.2006<br>02.05.2006<br>02.05.2006<br>02.05.2006 | тий<br>сюда загол<br>Время<br>12:29:53<br>18:00:41<br>17:59:45<br>14:27:18 | овок колонки,<br>Событие<br>Изменение<br>Добавление<br>Добавление<br>Добавление | чтобы сгруппиров<br>Тип<br>Пользователь<br>Группа доступа<br>Окно проходной<br>Окно проходной | ать по эт<br>Источни<br>Админис<br>Админис<br>Админис | гой колон<br>ик<br>стратор<br>стратор<br>стратор<br>стратор | нке<br>Объект<br>Куприяно<br>Владинирі<br>Группа до<br>точка дос | з Антон<br>ович<br>ступа2<br>тупа 3 | Фотогр           | ине                                       | Фото<br>[нет карти<br>[нет карти<br>[нет карти<br>[нет карти<br>[нет карти |

# 5.1.1. Управление

В поле **Управление** Вы можете следить за состояниями серверов устройств, контроллеров **Quest** и точек доступа, а также управлять точками доступа. Поле **Управление** содержит три закладки: **Сервера устройств**, **Контроллеры Quest** и **Точки доступа**.

#### Закладка Сервера устройств

На закладке Сервера устройств Вы можете получить сведения о состоянии связи серверов устройств с сервером бизнес-логики, а также узнать, не требуется ли перезапуск какого-либо сервера устройств.

| Сервера устройств  |                 |            |   |
|--------------------|-----------------|------------|---|
| 🧾 Перезапустить    |                 |            |   |
| Наименование       | Состояние связи | Перезапуск | V |
| <b>9</b>           |                 |            |   |
| Сервер устройств 2 |                 |            |   |
| Сервер устройств 1 |                 |            |   |

В случае если требуется перезапуск какого-либо из серверов устройств, Вы можете перезапустить его, используя кнопку **Перезапустить** на панели инструментов закладки **Сервера устройств**.

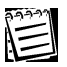

Если сервера устройств работают нормально, то графы «Состояние связи» и «Перезапуск» будут пустыми.

#### Закладка Контроллеры Quest

На закладке Контроллеры Quest Вы можете узнать о состоянии связи контроллеров Quest с сервером устройств, а также получить сведения о

проблемах с конфигурациями контроллеров.

В случае неправильной работы контроллера Quest может потребоваться полная перезагрузка в него информации обо всех ключах и всех расписаниях. Вы можете перезагрузить эту информацию

|                    | Контроллеры Quest |                 |
|--------------------|-------------------|-----------------|
| 🍃 Перезагрузить    |                   |                 |
| Наименование       | Состояние свя:    | зи Конфигурация |
| 9                  |                   |                 |
| 🕨 Контроллер Quest |                   |                 |
| Контроллер Quest   | :1 Отключено      | Неизвестно      |
|                    |                   |                 |

в контроллер, используя кнопку **Перезагрузить** на панели инструментов закладки **Контроллеры Quest**.

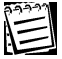

Внимание! При нажатии кнопки **Перезагрузить**, контроллеры переходят в нерабочее состояние, при котором с них не приходят события (т.е. не происходит опрос контроллеров) и не происходит пропуск людей через контроллеры (т.е. контроллеры блокируются). Перезагрузка занимает длительное время (до 5 минут), которое зависит от количества ключей и количества расписаний.

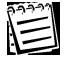

Если контроллеры Quest работают нормально, то графы «Состояние связи» и «Конфигурация» будут пустыми.

## Закладка Точки доступа

На закладке **Точки доступа** Вы можете получить сведения о состоянии связи точек доступа с **сервером устройств**, о проблемах с их конфигурациями, о наличии тревоги на какой-либо из точек доступа, а также узнать, не находится ли какая-нибудь из **точек доступа** в состоянии *блокировки* или *раскрытия* и не требуется ли загрузка информации о пользователях и расписаниях в **точку доступа**.

| 🚺 Открыть 🛛 🔒 🤅   | Заблокировать 🍿 | Разблокировать | П Раскры | пь 🔞 Закрыты | 🚡 Загрузить | 🔥 Сброс    |
|-------------------|-----------------|----------------|----------|--------------|-------------|------------|
| Наименование      | Состояние связи | Конфигурация   | Тревога  | Загрузка     | Блокировка  | Раскрытие  |
| точка доступа 2   | Отключено       |                | 1        |              | Неизвестно  | Неизвестно |
| 🕨 точка доступа З | Отключено       |                |          |              | Неизвестно  | Неизвестно |
| точка доступа 1   | Отключено       |                |          | Требуется    | Неизвестно  | Неизвестно |

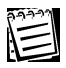

Если точка доступа работает нормально, не находится в состоянии блокировки или раскрытия и на ней отсутствует тревога, то все графы (кроме графы «Наименование») будут пустые.

Также на закладке Точки доступа Вы можете управлять точками доступа, т.е. посылать на них команды.

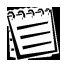

Обратите внимание, что Вы можете управлять сразу несколькими точками доступа. Для этого необходимо выделить их, используя клавиши SHIFT или CTRL.

Для управления **точками доступа** предназначены кнопки на панели инструментов закладки **Точки доступа**, которая содержит следующие команды:

| 将 Открыты        | Открыть выделенные точки доступа для одного прохода.                                                                                                    |
|------------------|----------------------------------------------------------------------------------------------------|
| 🔒 Заблокировать  | Перевести выделенные точки доступа в состояние<br><i>блокировки</i> , при котором через них нельзя пройти ни с помощью<br>ключа, ни по кнопке, ни по команде оператора. |
| 省 Разблокировать | Сбросить состояние блокировки выделенных точек доступа.                                                                                                    |
| 👖 Раскрыты       | Перевести выделенные точки доступа в раскрытое состояние, при котором через них можно неоднократно проходить.                                                           |
| 🔂 Закрыты        | Сбросить состояние раскрытия выделенных точек доступа.                                                                                                    |
| 🏠 Загрузить      | Загрузить в выделенные точки доступа информацию о ключах и расписаниях (в обычном режиме эта информация загружается при запуске сервера устройств).                     |
| 🍌 Сброс          | Сбросить состояние тревоги по выделенным точкам доступа.                                                                                                    |

При нажатии кнопки **Загрузить**, контроллеры могут перейти в нерабочее состояние, при котором с них не будут приходить события, т.е. не будет происходить опрос контроллеров. Загрузка занимает незначительное время, которое зависит от количества ключей и количества контроллеров.

**Внимание!** Загружать информацию нужно только в те точки доступа, в графе «Загрузка» которых указано «Требуется».

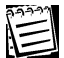

В случае если точка доступа представляет собой **турникет** (тип точки доступа: дверь или турникет указывается на странице **Устройства** в свойствах точки доступа на закладке **Дополнительно**, см. раздел 2.1.3.5), обратите внимание на следующие особенности. Турникет может иметь автономные устройства управления (кнопки), которые не подключены к контроллерам Quest системы, в связи с чем контроллер не может отслеживать команды по этим кнопкам. Поэтому сигнал **взлом** на турникете интерпретируется системой как проход через турникет по команде вахтера (оператора турникета).

## 5.1.2. Журнал событий

В журнал событий заносятся все события, происходящие в системе после подключения рабочей станции к серверу бизнес-логики. При необходимости Вы легко можете найти и просмотреть эти события.

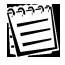

Обратите внимание, что если Вы поставите фокус на первое событие в списке событий, то он всегда будет оставаться на первом в списке событии при приходе новых событий.

Список событий содержит следующие графы:

- дата и время, в которое произошло событие;
- наименование события (графа событие);
- тип события;
- источник, его инициировавший;

- объект, с которым оно произошло;
- описание события;

- фото пользователя, инициировавшего это событие (если для пользователя добавлена фотография, см. раздел **4.1.2**).

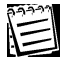

112

Графа *фото* присутствует в **журнале событий**, только если лицензия Вашей системы содержит функцию «Фотоверификация» (см. раздел 1.3.3).

Для удобства просмотра событий интерфейс системы содержит набор различных средств **сортировки**, **группировки** и **фильтрации**. По умолчанию, события в списке отсортированы **по времени** (самое последнее событие на самом верху).

## 5.1.2.1. Просмотр информации о событии

Кроме параметров, указанных в списке событий, каждое событие имеет подробное описание, в котором содержится дополнительная информация о событии.

#### Чтобы просмотреть информацию о событии:

- 1. Выберите в списке событий то событие, информацию о котором Вы хотите просмотреть.
- 2. Нажмите кнопку 🎬 Свойства на панели инструментов страницы

#### Управление и журнал событий

- Или два раза кликните левой кнопкой мыши по выделенному событию.
- 3. Откроется диалоговое окно Событие.

| дата и сремя                                |                              | - 9 mmmeteer                                                                                                    |
|---------------------------------------------|------------------------------|----------------------------------------------------------------------------------------------------|
| Дата и араля события                        | 06.12.2006 15:32:53          |                                                                                                    |
| Coferma                                     |                              |                                                                                                    |
| Событие                                     | Marksmonnes                  | A CONTRACT OF                                                                                                    |
| Типсобытия                                  | Пользаватель                 | 1                                                                                                    |
| Перенятры                                   | 2                            |                                                                                                    |
| Сервер вначас-полнон                        | 2014                         | Ti anno anno it                                                                                                    |
| Устройство                                  |                              | A PORT AND                                                                                                    |
| Маняанер устройств                          |                              |                                                                                                    |
| Серевр устройсте                            |                              | the sea of                                                                                                    |
| Зланант                                     |                              | and the second second s |
| Списание события                            | фотоглафия пользователя      | the second second                                                                                                    |
| Права доступа                               |                              |                                                                                                    |
| Далжность                                   |                              |                                                                                                    |
| Календарный графия                          |                              |                                                                                                    |
| Каннаарь                                    |                              |                                                                                                    |
| Подразделение                               |                              |                                                                                                    |
| Ключ                                        |                              |                                                                                                    |
| Ралисание                                   |                              |                                                                                                    |
| Ron-advantant.                              | Купризила Антон Владинировии |                                                                                                    |
| Рабочае расписание                          | 1949)                        |                                                                                                    |
| Группа точак доступа учата рабочего времани |                              |                                                                                                    |
| Зона запрата повторного прохода             |                              |                                                                                                    |

Это диалоговое окно содержит детальную информацию о событии: дата

и время произошедшего события, его наименование (графа событие), тип, а также описание события и другие параметры.

 Если Вы хотите просмотреть информацию о других событиях, не закрывая диалоговое окно, используйте кнопки <<Предыдущее и Следующее>>, чтобы перемещаться соответственно к предыдущему и следующему событию в списке.

| 1 | Сообще     | ения о   | тревоге   | выводятся на        | желтом | фоне. |
|---|------------|----------|-----------|---------------------|--------|-------|
|   | 20.07.2011 | 11:20:22 | Тревога   | Взлом               |        |       |
|   | 20.07.2011 | 11:20:10 | Изменение | Точка доступа Quest |        |       |

## 5.1.2.2. Фильтрация списка событий

Иногда просмотр всех событий системы одновременно становится довольно затруднительным, особенно когда число событий велико. Чтобы сделать процесс анализа менее затруднительным и более удобным, Вы можете использовать фильтры. Применяя фильтрацию в соответствии с Вашими потребностями, Вы можете оставлять в списке событий только необходимые Вам для просмотра события.

#### Чтобы применить фильтр к значениям колонки:

- 1. Наведите курсор мыши на заголовок той колонки, по значениям которой Вы хотите отфильтровать список событий.
- 2. Нажмите кнопку 🔄, расположенную рядом с заголовком этой колонки.
- 3. Откроется выпадающий список, содержащий следующие фильтры: Все, Пустые, Непустые, Условие..., а также все значения, встречающиеся в данной колонке.
- 4. Выберите необходимый фильтр.

В списке событий будут отображены события согласно установленному фильтру.

В качестве одного из фильтров Вы можете выбрать условие. Для этого:

- 1. Наведите курсор мыши на заголовок той колонки, содержимое которой Вы хотите отфильтровать.
- 2. Нажмите кнопку 🔄, расположенную рядом с заголовком этой колонки.
- 3. Выберите в выпадающем списке, содержащем набор фильтров, фильтр Условие...
- 4. Откроется диалоговое окно Пользовательский автофильтр.

| оказать тольк | о те строки, : | значения ко | эторых: |   |
|---------------|----------------|-------------|---------|---|
| равно         |                |             |         | ~ |
| <u>о</u> и    | Ои <u>л</u> и  |             |         |   |
|               |                | ~           |         | ~ |

5. В левой части диалогового окна Вы можете выбрать одно **условие** (равно, не равно, больше, больше или равно, меньше, меньше или равно, пустые, непустые, соответствует маске, не соответствует маске) или два условия, объединив их по **И** или **ИЛИ**. В правой части диалогового окна введите искомые значения.

#### 6. Нажмите ОК.

Вы можете также ввести первые буквы нужного фильтра в строку под названием графы.

Рядом с заголовками колонок, задействованных в фильтре, появятся следующие значки 🖾.

| 64447 |
|-------|
| A = 1 |
|       |

114

Если к какой-либо колонке применен один из фильтров, то выпадающие списки фильтров других колонок будут содержать только те значения, которые остались после применения фильтрации. Выпадающий список отфильтрованной колонки содержит все значения. Если Вы хотите, чтобы выпадающие списки других колонок содержали все значения независимо от примененной фильтрации, то для открытия выпадающего списка нажмите кнопку .

Вы можете также осуществлять фильтрацию, используя конструктор фильтра. Для этого:

- 1. Нажмите правой клавишей мыши на заголовке той колонки, по значениям которой Вы хотите отфильтровать список событий.
- 2. Откроется контекстное меню.
- 3. Выберите пункт Конструктор фильтра...
- 4. Откроется диалоговое окно Конструктор фильтра.

| 🖐 Конструктор фильтра                        | × |
|----------------------------------------------|---|
| No                                           |   |
| [Источник] Начинается с <введите значение> 🕲 |   |
|                                              |   |
|                                              |   |
|                                              | 1 |
| ОК Отмена Применить                          | J |

Вы можете также открыть окно конструктора фильтра, нажав кнопку Конструктор фильтра... в правом нижнем углу списка событий на панели фильтрации (которая видна только если к списку событий применен какой-либо из фильтров) или используя контекстное меню.

 Окно содержит в качестве условия заголовок выбранной колонки (или заголовок колонки, по которой отфильтрован список событий, если Вы открыли окно конструктора фильтра, нажав соответствующую кнопку).

Вы можете добавлять *условия и еруппы условий* в дерево условий окна конструктора фильтра, объединяя их по **И**, **ИЛИ**, **НЕ И**, **НЕ ИЛИ**.

Для этого:

- а. Нажмите клавишей мыши на тип объединения И.
- б. Откроется меню.

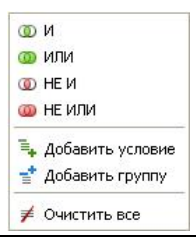

ась Не содержит

[а]ь Начинается с

О Пусто

Не пусто

🚥 Любое из

🚥 Ни одно из

b[с] Заканчивается на

а% Соответствует маске а% Не соответствует маске

в. Выберите нужный пункт меню.

| тип объединения | описание                                                              |
|-----------------|-----------------------------------------------------------------------|
| И               | значение, удовлетворяющее одновременно требованиям<br>всех условий    |
| или             | значение, удовлетворяющее требованиям хотя бы одного<br>из условий    |
| НЕ И            | значение, не удовлетворяющее требованиям хотя бы одного<br>из условий |
| НЕ ИЛИ          | значение, не удовлетворяющее требованиям ни одного из                 |

Для добавления или удаления условия Вы можете использовать соответственно кнопки 👩 и 👩, расположенные рядом с условием.

| Фото     | Чтобы изменить заголовок колонки в      | = Равно            |
|----------|-----------------------------------------|--------------------|
| Дата     | окне конструктора фильтра:              | ≠ Не равно         |
| Время    | а. Нажмите на заголовок колонки (синего | > Больше           |
| Событие  | цвета).                                 | 🗦 Больше или равно |
| Тип      | б. Откроется список заголовков колонок. | < Меньше           |
| Источник | в. Выберите нужный заголовок колонки,   | ≼ Меньше или равно |
| Объект   | значения которой Вы хотите включить в   | 🕰 Между            |
| Описание | настраиваемый фильтр.                   | 🎿 Не между         |
|          |                                         | авс Содержит       |

#### Чтобы выбрать параметр условия:

- а. Нажмите на текущий параметр (зеленого цвета).
- б. Откроется меню.
- в. Выберите необходимый параметр условия.

#### Чтобы ввести значения для условия фильтра:

- а. Нажмите на словосочетание «введите значение» (серого цвета).
- б. Откроется поле для ввода значения (для колонок объект, тип, источник, событие,

описание), поле ввода времени (для колонки время) или календарь (для колонки дата).

- в. Введите необходимое значение.
- г. Нажмите ОК.
- 6. После завершения настройки фильтра нажмите кнопку **ОК** в окне конструктора фильтра.

Рядом с заголовками колонок, задействованных в фильтре, появятся значки 🖳

#### Чтобы очистить настроенный фильтр:

- 1. Откройте диалоговое окно Конструктор фильтра.
- 2. Нажмите клавишей мыши на тип объединения И.
- 3. Откроется меню.
- 4. Выберите пункт Очистить все.

#### Чтобы очистить все фильтры:

1. Нажмите кнопку ⊠, расположенную слева от описания текущего фильтра в левом нижнем углу списка событий.

О И
 О ИЛИ
 О НЕ И
 НЕ ИЛИ
 Те или
 Арбавить условие
 Добавить группу
 ✓ Очистить все

Все фильтры по всем колонкам будут отменены.

Кроме того, Вы можете временно отключить установленный фильтр, сняв флажок напротив описания соответствующего фильтра в левом нижнем углу **списка событий**.

Или Вы можете выбрать один из примененных ранее фильтров. Для этого:

- Нажмите кнопку , расположенную рядом с описанием текущего фильтра в левом нижнем углу списка событий.
- 2. Откроется выпадающий список, содержащий описания примененных ранее фильтров.
- 3. Выберите из выпадающего списка необходимый фильтр.

#### Чтобы очистить фильтр, примененный к колонке:

- 1. Наведите курсор мыши на заголовок той колонки, фильтр примененный к которой Вы хотите очистить.
- 2. Нажмите кнопку 🔄, расположенную рядом с заголовком этой колонки.
- 3. Откроется выпадающий список, содержащий фильтры.
- 4. Выберите из выпадающего списка фильтр Все.

Вы можете также очистить фильтр, используя контекстное меню. Для этого:

- 1. Нажмите правой клавишей мыши на заголовке той колонки, фильтр примененный к которой Вы хотите очистить.
- 2. Откроется контекстное меню.
- 3. Выберите пункт Отменить фильтр.

# 5.1.2.3. Сортировка событий в списке

По умолчанию, события в журнале отсортированы **по времени** (самое последнее событие на самом верху). Для более эффективного анализа событий Вы можете, если это необходимо, отсортировать события в списке по-другому.

#### Чтобы отсортировать события в списке:

1. Нажмите левой клавишей мыши на заголовке той колонки, по значениям которой Вы хотите отсортировать список событий.

Список событий будет отсортирован по значениям выбранной колонки. Направление сортировки в списке событий: по возрастанию или по убыванию обозначено **стрелкой** рядом с заголовком колонки.

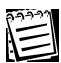

Повторное нажатие левой клавишей мыши на заголовке колонки меняет направление сортировки.

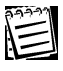

Обратите внимание, что этот способ сортировки можно применить только к одной колонке, т.к. при попытке отсортировать список событий этим способом одновременно по двум колонкам, последняя сортировка заменяет все предыдущие.

Если Вы хотите, чтобы сортировка осуществлялась по нескольким колонкам, при нажатии левой кнопкой мыши на заголовке каждой следующей колонки удерживайте нажатой клавишу **ShiFt**. Или воспользуйтесь еще одним способом сортировки, описанным ниже.

Вы можете также осуществлять сортировку, используя контекстное меню. Для этого:

- 1. Нажмите правой клавишей мыши на заголовке той колонки, по значениям которой Вы хотите отсортировать список событий.
- 2. Откроется контекстное меню.
- 3. Выберите пункт Сортировать по возрастанию или Сортировать по убыванию.

При этом способе сортировки все существующие виды сортировок сохраняются.

#### Чтобы отменить сортировку:

1. Удерживая клавишу **Ст**ес, нажмите левой клавишей мыши на заголовке той колонки, сортировку по значениям которой Вы хотите отменить.

Сортировка по этой колонке будет отменена, при этом все остальные виды сортировок сохранятся.

Вы можете также отменить сортировку, используя контекстное меню. Для этого:

- 1. Нажмите правой клавишей мыши на заголовке той колонки, сортировку по которой Вы хотите отменить
- 2. Откроется контекстное меню.
- 3. Выберите пункт Отменить сортировку.

# 5.1.2.4. Группировка событий в списке

Для удобства анализа событий Вы можете, если это необходимо, сгруппировать события в списке по одной или нескольким колонкам.

#### Чтобы сгруппировать события в списке:

1. Перетащите в область группировки заголовок той колонки, по которой Вы хотите сгруппировать события.

Вы также можете осуществлять группировку, используя контекстное меню. Для этого:

- 1. Нажмите правой клавишей мыши на заголовке той колонки, по которой Вы хотите сгруппировать события.
- 2. Откроется контекстное меню.
- 3. Выберите пункт **Группировать по этой колонке**.

Все события в списке событий будут сгруппированы по этой колонке.

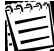

118

💬 К сгруппированному по одной колонке списку событий Вы можете применить еще одну группировку, затем еще одну и т.д. Таким образом, получится вложенная структура, представлющая собой группировку по нескольким колонкам.

#### Чтобы разгруппировать события по одной колонке:

- 1. Нажмите правой клавишей мыши на заголовке той колонки, группировку по которой Вы хотите отменить.
- 2. Откроется контекстное меню.
- Выберите пункт Разгруппировать.

Группировка по этой колонке будет отменена, при этом все остальные виды группировок сохранятся.

#### Чтобы разгруппировать все события в списке:

- 1. Нажмите правой клавишей мыши на области группировки.
- 2. Откроется контекстное меню.
- 3. Выберите пункт Разгруппировать.

Все группировки по всем колонкам будут отменены.

# 5.2. Проходная

Для контроля за проходами пользователей через точки доступа и другими событиями на точках доступа, иницированными пользователями, в системе **Quest II** предназначена страница **Проходная**.

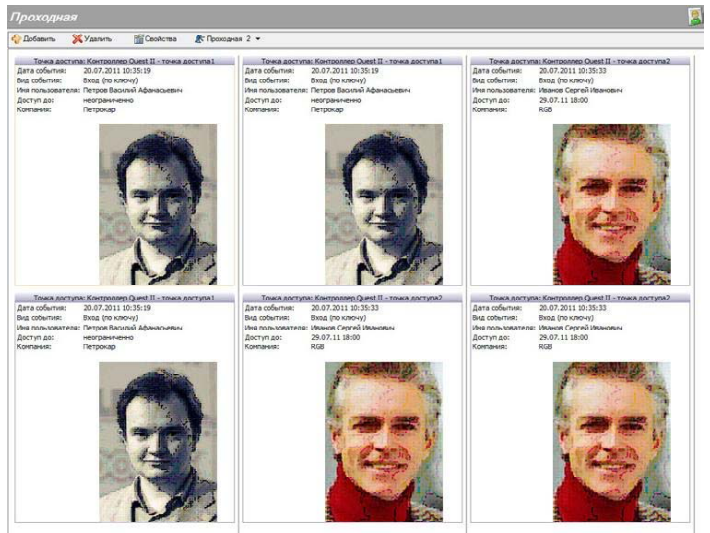

Страница **Проходная** содержит 10 *проходных*. Каждая проходная содержит несколько окон, каждое из которых соответствует определенной точке доступа. Максимальное количество окон на странице – 6 штук. В каждом окне отображается следующая информация:

- наименование точки доступа, на которой произошло событие;
- дата события;
- вид последнего события (вид события соответствует колонкам «событие» и «тип» в журнале событий);
- имя пользователя, инициировавшего последнее событие по этой точке доступа;
- доступ до определенной даты или времени, задается временными ограничениями;
- компания (компания-работодатель данного пользователя);
- фотография пользователя, инициировавшего последнее событие по этой точке доступа, если в свойствах пользователя присутствует фотография (см. раздел 4.1.2). Если в свойствах пользователя фотография отсутствует, то поле «фотография» пустое.

Вы можете настроить *проходные* таким образом, чтобы каждый оператор системы просматривал только те проходные, которые содержат нужные ему для наблюдения точки доступа, не отвлекаясь на просмотр событий на всех проходных и точках доступа.

Например, на охраняемом объекте находятся две проходные, на каждой из которых расположен свой пост охраны. Чтобы охранники одного из постов не были перегружены лишней информацией с другого поста, Вы можете

настроить 2 отдельных проходных для каждого из постов охраны и добавить в них только те окна, которые содержат точки доступа (турникеты), расположенные на этих проходных.

Или, к примеру, на охраняемом объекте находятся восемь точек доступа, т.е. допустим, четыре турникета на вход и четыре на выход сотрудниов. Поскольку страница проходной содержит только 6 окон, в этом случае удобнее настроить 2 проходных, чтобы охранник мог следить за всеми точками доступа.

На странице **Проходная** Вы можете настраивать проходные, то есть добавлять или удалять окна, соответствующие точкам доступа, а также при необходимости изменять параметры добавленных окон.

## Чтобы начать работу со страницей Проходная (1):

- 1. Нажмите левой кнопкой мыши на ярлык **Проходная** в группе **Мониторинг** на панели управления.
  - Или выберите в главном меню Вид->Перейти->Мониторинг->Проходная.

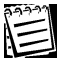

Ярлык **Проходная** присутствует в группе Мониторинг, только если лицензия Вашей системы содержит функцию «Фотоверификация» (см. раздел **1.3.3**) и Вам назначена роль, содержащая политику безопасности «Мониторинг-Проходная» (см. разделы **3.1** и **3.2**).

#### 2. Откроется страница Проходная.

#### Чтобы начать настройку проходной (2):

- 1. Откройте страницу Проходная.
- 2. Нажмите кнопку Проходная на панели инструментов.
- 3. Откроется список, содержащий 10 проходных.
- 4. Выберите нужную проходную в открывшемся списке.
- 5. Откроется окно проходной.

Теперь Вы можете приступать к настройке окон проходной.

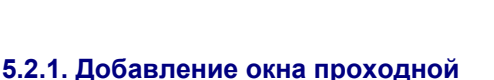

#### Чтобы добавить новое окно проходной:

- 1. Откройте страницу Проходная.
- 2. Откройте окно нужной проходной (см. алгоритм 2 предыдущего раздела).
- 3. Нажмите кнопку Добавить на панели инструментов.
- 4. Откроется диалоговое окно Окно проходной.

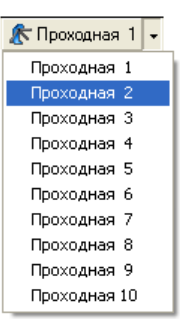

| Окно проходной                             |    |          |
|--------------------------------------------|----|----------|
| Общая <u>и</u> нформация<br>Точка доступа: |    |          |
| точка доступа 1                            |    | <b>.</b> |
|                                            | ОК | Отмена   |

- 5. Выберите в выпадающем списке **точку доступа**, события на которой Вы хотите наблюдать в окне проходной.
- 6. Нажмите **ОК**.

## 5.2.2. Изменение параметров и удаление окна проходной

#### Чтобы редактировать параметры окна проходной:

- 1. Откройте страницу Проходная.
- 2. Откройте окно нужной проходной (см. алгоритм 2 раздела 5.2).
- 3. Выберите окно проходной, параметры которого Вы хотите редактировать.
- 4. Нажмите кнопку Свойства на панели инструментов
- 5. Откроется диалоговое окно Окно проходной.
- 6. Выберите в выпадающем списке другую **точку доступа**, события на которой Вы хотите наблюдать в окне проходной.
- 7. Нажмите кнопку ОК.

#### Чтобы удалить окно проходной:

- 1. Откройте страницу Проходная.
- 2. Откройте окно нужной проходной (см. алгоритм 2 раздела 5.2).
- 3. Выберите окно/а проходной, которые Вы хотите удалить.
- 4. Нажмите кнопку Удалить на панели инструментов.
- 5. Подтвердите удаление.

# 5.3. Примеры работы с группой Мониторинг

# 🗁 Пример 1

"Настройка параметров мониторинга и списка событий".

#### Необходимо:

А. Настроить интервал опроса событий раз в 10 сек. Выводить не более 100 событий.

Б. Выводить только те события, инициатором которых был Администратор. Отсортировать события по времени по убыванию. Сгруппировать события по столбцу событие.

Настройка:

## Α.

 В группе Мониторинг откроем страницу Управление и журнал событий. Нажмем кнопку Настройка на панели инструментов. Откроется диалоговое окно Параметры мониторинга. Выберем в выпадающем списке Опрос событий значение «редкий - раз в 10 секунд. В поле Размер списка событий введем максимально допустимое количество событий, равное 100, и нажмем OK.

| Параметры мониторинга                                                                                                  | X |
|----------------------------------------------------------------------------------------------------|---|
| Опрос событий:                                                                                                    |   |
| Редкий - раз в 10 секунд                                                                                               | ~ |
| Размер списка событий<br>С Не более заданного количества событий<br>Максимально допустимое количество событий<br>100 🗢 |   |
| <ul> <li>Не более заданного количества суток</li> <li>Максимально допустимое количество суток</li> <li>1</li> </ul>    |   |
| ОК Отмена                                                                                                    |   |

# Б.

2. Наведем курсор мыши на заголовок колонки Источник. Нажмем кнопку 🔄 расположенную рядом с заголовком колонки Источник. Выберем в выпадающем списке, содержащем набор фильтров, фильтр Администратор. Нажмем ОК. Или можно ввести слово Администратор в строку фильтров в поле Источник.

3. Нажмем правой клавишей мыши на заголовке колонки Время. Откроется контекстное меню. Выберем пункт Сортировать по убыванию (см. раздел 5.1.2.3). Направление сортировки в списке событий: по возрастанию или по убыванию обозначено стрелкой рядом с заголовком колонки.

4. Нажмем правой клавишей мыши на заголовке колонки Событие. Откроется контекстное меню. Выберем пункт Группировать по этой колонке. Группировку можно также осуществить, перетащив в область группировки заголовок колонки Событие (см. раздел 5.1.2.4).

| Д | ата         | Время 🗸       | Тип             | Источник 🛛                     | Объект                                                  |
|---|-------------|---------------|-----------------|--------------------------------|---------------------------------------------------------|
|   |             |               |                 | Администратор                  |                                                         |
| = | Событие: Де | иствие операт | ора (Кол-во: 1) |                                |                                                         |
|   | 14.06.2006  | 10:23:45      | Вход в систему  | Администратор                  | Сервер бизнес-логики                                    |
| 6 | Событие: До | бавление (Кол | њо: 21)         |                                |                                                         |
|   | 14.06.2006  | 12:14:59      | Пользователь    | Администратор                  | Ходаков Максим<br>Викторович                            |
|   | 14.06.2006  | 12:12:55      | Пользователь    | Администратор                  | Матросов Евгений<br>Петрович                            |
|   | 14.06.2006  | 12:12:04      | Пользователь    | Администратор                  | Дмитриева Наталья<br>Геннальевна                        |
|   | 14.06.2006  | 12:12:55      | Пользователь    | Администратор<br>Администратор | Викторович<br>Матросов Евго<br>Петрович<br>Дмитриева На |

# 6. ГРУППА УЧЕТ РАБОЧЕГО ВРЕМЕНИ

Система **Quest II** позволяет вести учет рабочего времени пользователей системы, контролировать их присутствие, отсутствие, опоздания и переработки. Для настройки системы учета рабочего времени в системе **Quest II** предназначена группа **Учет рабочего времени**.

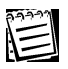

Группа **Учет рабочего времени** присутствует на панели управления, только если лицензия Вашей системы содержит функцию «Учет рабочего времени» (см. раздел **1.3.3**) и Вам назначена роль, содержащая политику безопасности «Учет рабочего времени» (см. разделы **3.1** и **3.2**).

#### Графики работы

Для работы системы учета рабочего времени для пользователя должен быть задан **график работы**, который описывает, когда он должен присутствовать на своем рабочем месте. **График работы** содержит *суточные расписания* времени для каждого рабочего дня выбранного года. Суточное расписание содержит набор интервалов. Интервал суточного расписания определяется временем начала и окончания и может быть рабочим или нерабочим. Для создания **графика работы** используется **календарный график**. В **календарном графике** задается **календарь** на год. Каждому дню года назначается соответствующий тип (рабочий, выходной или специальные).

#### Группы точек доступа учета рабочего времени

Фактическое время начала и окончания работы пользователя системы определяется по его проходам через контролируемые системой двери и турникеты (точки доступа). Поэтому **группа точек доступа учета рабочего времени** содержит список **точек доступа**, проходы через которые для пользователя означают начало или конец его фактического рабочего времени. Для каждой точки доступа группы точек доступа задается *правило учета* проходов (входа и выхода) пользователя через эту точку доступа. Например, вход пользователя через точку доступа считается началом его работы, а выход – окончанием.

#### Отсутствия на работе

Отсутствие на работе представляет собой запись о периоде отсутствия пользователя на рабочем месте. Для каждого отсутствия указывается одна из причин отсутствия. Причины отсутствий предназначены для пояснения отсутствий пользователей на рабочих местах. Примерами причин отсутствия являются больничный, командировка, отгул, отпуск и т.д. Если пользователь отсутствует по уважительной причине, то время его отсутствия может быть при учете рабочего времени зачтено ему как рабочее.

# 6.1. Календари

Календарь представляет собой последовательность календарных дней на один год, в которой дни структурированы по дням недели и месяцам.

**Календарь** может использоваться для создания *календарного графика* (см. раздел **6.2**).

Для конфигурирования календаря предназначена страница Календари. На этой странице Вы можете добавлять или удалять календари, а также при необходимости изменять параметры какого-либо из добавленных календарей.

## Чтобы начать работу со страницей Календари:

- 1. Нажмите левой кнопкой мыши на ярлык Календари в группе Учет рабочего времени на панели управления.
  - Или выберите в главном меню пункт Вид->Перейти->Учет рабочего времени->Календари.
- 2. Откроется страница Календари.

# 6.1.1. Добавление календаря

#### Чтобы добавить новый календарь:

- 1. Откройте страницу Календари.
- 2. Нажмите кнопку Добавить на панели инструментов.
- 3. Откроется диалоговое окно Создание календаря.

| Создание календаря                              |        |
|-------------------------------------------------|--------|
| Выберите год, для которого создается календарь: | 2006 😂 |
| OK                                              | Отмена |

- Укажите год, для которого создается календарь. По умолчанию, выбран текущий год. При необходимости, Вы можете выбрать любой другой год в диапазоне с 1900 по 2200 годы.
- 5. Нажмите **ОК**.
- 6. Откроется диалоговое окно Календарь. Окно содержит календарь на выбранный год, в котором Вы можете каждому дню года назначить один из четырех типов (рабочий, выходной, праздник, предпразничный). По умолчанию, каждая неделя календаря содержит пять рабочих дней (с понедельника по пятницу) и два выходных (суббота и воскресенье).
- 7. Если это необходимо, Вы можете указать для некоторых дней другие типы. Для этого: Март 2006
  - а. Нажмите правой клавишей мыши на тот день, тип которого Вы хотите изменить.
     Выбранный день будет помечен синей заливкой.
- Март 2006

   Пн Вт Ср Чт Пт Сб Вс

   1
   2
   3
   4
   5

   6
   Г
   8
   9
   960чий

   13
   14
   15
   Рабочий
   Выходной

   20
   21
   22
   Выходной
   10аздник

   77
   28
   29
   Праздник
   Предпраздничный
- б. В открывшемся списке выберите нужный тип: рабочий, выходной, праздник, предпраздничный.
- в. Цвет фона выбранного дня изменится в соответствии с принятыми обозначениями.
- 8. Нажмите ОК.

## 6.1.2. Изменение параметров и удаление календаря

#### Чтобы редактировать параметры календаря:

- 1. Откройте страницу Календари.
- 2. Выберите календарь, параметры которого Вы хотите редактировать.
- 3. Нажмите кнопку Свойства на панели инструментов
  - Или два раза кликните мышкой по выделенному календарю.
- 4. Откроется диалоговое окно Календарь.
- 5. Измените необходимые параметры.
- 6. Нажмите кнопку ОК.

#### Чтобы удалить календарь:

- 1. Откройте страницу Календари.
- 2. Выберите календарь/и, которые Вы хотите удалить.
- 3. Нажмите кнопку Удалить на панели инструментов.
- 4. Подтвердите удаление.

# 6.2. Календарные графики

Календарный график представляет собой календарь на год, в котором каждому дню года назначен один из шести типов (рабочий, выходной и 4 специальных). При создании календарного графика может быть использован один из календарей, настроенных на странице Календари (см. раздел 6.1). Для конфигурирования календарных графиков предназначена страница Календарные графики. На этой странице Вы можете добавлять или удалять календарные графики, а также при необходимости изменять параметры какого-либо из добавленных календарных графиков.

#### Чтобы начать работу со страницей Календарные графики:

- Нажмите левой кнопкой мыши на ярлык Календарные графики в группе Учет рабочего времени на панели управления.
  - Или выберите в главном меню пункт Вид->Перейти->Учет рабочего времени->Календарные графики.
- 2. Откроется страница Календарные графики.

# 6.2.1. Добавление календарного графика

#### Чтобы добавить новый календарный график:

- 1. Откройте страницу Календарные графики.
- 2. Нажмите кнопку Добавить на панели инструментов.
- 3. Откроется диалоговое окно Создание нового календарного графика.

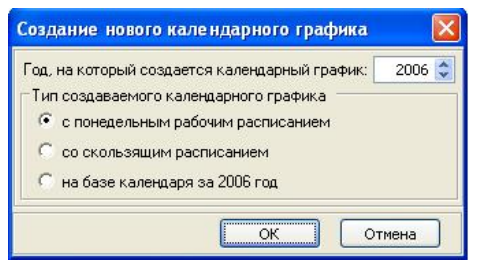

- 4. Укажите год, на который создается календарный график.
- Выберите тип создаваемого графика: с понедельным рабочим расписанием, со скользящим расписанием, на базе календаря за определенный год.

При выборе типа **с понедельным рабочим расписанием**, создается календарный график, в котором каждая неделя содержит пять рабочих дней (с понедельника по пятницу) и два выходных (суббота и воскресенье).

При выборе типа со скользящим расписанием, создается календарный график, в котором все дни по умолчанию рабочие.

При выборе календарного графика на базе календаря за .... год, создается календарный график, в основе которого лежит календарь за соответствующий год с заданными типами дней, настроенный на

странице Календари.

- 6. Нажмите ОК.
- 7. Откроется диалоговое окно Календарный график. Окно содержит календарь на выбранный год, в котором Вы можете каждому дню года назначить один из шести типов (рабочий, выходной и 4 специальных). Обозначения типов дней приведены справа на диалоговом окне. По умолчанию, тип календарного графика соответствуют типу, выбранному на *шаге 5*.
- 8. Если это необходимо, Вы можете указать для некоторых дней другие типы. Для этого:
  - а. Нажмите правой клавишей мыши на тот день, тип которого Вы хотите изменить. Выбранный день будет помечен в календаре синей заливкой, а тип этого дня будет обведен рамкой в поле **принятые обозначения** справа на диалоговом окне.

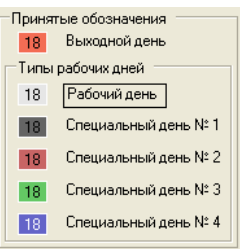

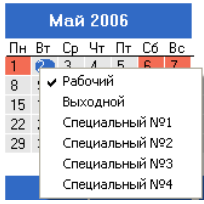

б. В открывшемся списке выберите нужный тип: рабочий, выходной, специальный №1, специальный №2, специальный №3, специальный №4.

в. Цвет фона выбранного дня изменится в соответствии с принятыми обозначениями.

9. В поле Тиражирование справа на диалоговом окне Вы можете повторить последовательность установленных

типов дней несколько раз. Для этого:

- а. Левой клавишей мыши выделите день, следующий сразу за уже настроенной последовательностью дней.
- б. В поле размер последовательности введите размер уже настроеннной последовательности, т.е. то количество установленных типов дней, которое Вы хотите тиражировать.
- в. В поле Повторить тиражирование укажите, сколько раз необходимо повторить указанную последовательность типов дней.
- г. Нажмите кнопку Выполнить
- 10. В поле Наименование введите название
  - созданного календарного графика.
- 11. Нажмите ОК.

| Тиражирование                    |  |  |  |  |  |
|----------------------------------|--|--|--|--|--|
| Для тиражирования                |  |  |  |  |  |
| последовательности установленных |  |  |  |  |  |
| типов дней выберите день,        |  |  |  |  |  |
| следующий сразу за уже           |  |  |  |  |  |
| назначенной последовательностью. |  |  |  |  |  |
| Размер последовательности:       |  |  |  |  |  |
| 7 🤤 дней.                        |  |  |  |  |  |
| Повторить тиражирование:         |  |  |  |  |  |
| 1 🗢 pas.                         |  |  |  |  |  |
| Выполнить                        |  |  |  |  |  |

## 6.2.2. Изменение параметров и удаление календарного графика

Чтобы редактировать параметры календарного графика:

- 1. Откройте страницу Календарные графики.
- 2. Выберите календарный график, параметры которого Вы хотите редактировать.
- 3. Нажмите кнопку Свойства на панели инструментов

• Или два раза кликните мышкой по выделенному календарному графику.

- 4. Откроется диалоговое окно Календарный график.
- 5. Измените необходимые параметры.
- 6. Нажмите кнопку ОК.

#### Чтобы удалить календарный график:

- 1. Откройте страницу Календарные графики.
- 2. Выберите календарный график/и, которые Вы хотите удалить.
- 3. Нажмите кнопку Удалить на панели инструментов.
- 4. Подтвердите удаление.

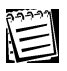

Внимание! Вы не можете удалить календарный график, если он используется в каком-либо из графиков работы.

# 6.3. Графики работы

Для работы системы учета рабочего времени для каждого пользователя должен быть задан **график работы**, который описывает, когда пользователь должен присутствовать на своем рабочем месте. Для создания **графика** работы используется календарный график, настроенный на странице Календарные графики (см. раздел 6.2).

Для конфигурирования **графиков работы** предназначена страница **Графики работы**. На этой странице Вы можете добавлять или удалять графики работы, а также при необходимости изменять параметры какого-либо из добавленных графиков работы.

#### Чтобы начать работу со страницей Графики работы:

- 1. Нажмите левой кнопкой мыши на ярлык **Графики работы** в группе **Учет** рабочего времени на панели управления.
  - Или выберите в главном меню пункт Вид->Перейти->Учет рабочего времени->Графики работы.
- 2. Откроется страница Графики работы.

# 6.3.1. Добавление графика работы

#### Чтобы добавить новый график работы:

- 1. Откройте страницу Графики работы.
- 2. Нажмите кнопку Добавить на панели инструментов.
- 3. Откроется диалоговое окно График работы.

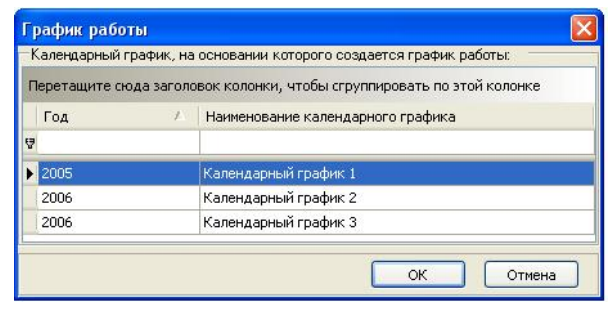

- 4. Выберите один из календарных графиков (предварительно настроенных в конфигурации системы; см. раздел 6.2), на основе которого создается график работы. Впоследствии, в случае необходимости, Вы сможете добавить в график работы остальные календарные графики.
- 5. Нажмите ОК.
- 6. Откроется диалоговое окно График работы. Окно содержит календарный график на выбранный год (указанный на *шаге 4*), в котором каждому дню года назначен один из шести типов (рабочий, выходной и 4 специальных).
- Настройте параметры графика работ на полях диалогового окна, расположенных справа от календарного графика (настройка параметров

описана ниже, см. раздел 6.3.2).

- 8. В поле Наименование введите название созданного графика работы.
- 9. Нажмите **ОК**.

### 6.3.2. Настройка параметров графика работы

| График работы мож       | сет быть составлен на      |
|-------------------------|----------------------------|
| несколько лет. Поле Го, | да графика работ справа    |
| на диалоговом окне      | содержит список лет,       |
| добавленных в этот      | <b>график работы</b> . При |
| необходимости, Вы мож   | ете добавить или удалить   |
| года из графика работы  | J <b>.</b>                 |

| <caption> Добавить 👂</caption> | 🔇 Удалить |
|--------------------------------|-----------|
| Год                            | 1. ~      |
| 9                              |           |
| 2005                           |           |
| 2006                           |           |

#### Чтобы добавить год в график работы:

- Нажмите кнопку - Собавить в поле Года
   - Года
   - Графика работ.
- 2. Откроется диалоговое окно График работы.

| График рабо  | ты         |                                                   |
|--------------|------------|---------------------------------------------------|
| Календарный  | график, на | основании которого создается график работы:       |
| Перетащите с | юда заголо | овок колонки, чтобы сгруппировать по этой колонке |
| Год          | A          | Наименование календарного графика                 |
| 9            |            |                                                   |
| ▶ 2005       |            | Календарный график 1                              |
| 2006         |            | Календарный график 2                              |
| 2006         |            | Календарный график 3                              |
|              |            | ОК Отмена                                         |

- 3. Выберите *календарный график*, который Вы хотите добавить в созданный **график работы**.
- 4. Нажмите **ОК**.

#### Чтобы удалить год из графика работы:

- 1. В поле **Года графика работ** справа на диалоговом окне выделите тот год, который Вы хотите удалить из графика работы.
- 2. Нажмите на диалоговом окне кнопку 💥 Удалить.
- 3. Подтвердите удаление в открывшемся диалоговом окне.

В диалоговом окне **График работы** Вы можете также конфигурировать временные допуски на нарушения и переработки пользователей. Эти допуски позволяют не учитывать в *отчетах* о *нарушениях* и *о переработках* те нарушения и переработки, продолжительность которых меньше заданной величины в минутах (отчеты о нарушениях и переработках описаны в разделе **7.1**). По умолчанию, временные **допуски** не заданы. **Допуски** действительны для того **графика работы**, при настройке которого они задаются. Для разных **графиков работы** могут быть заданы разные **допуски**.

#### Чтобы настроить допуски на нарушения и переработки:

1. Нажмите кнопку Опоздания и переработки... диалоговом окне.

, расположенную справа на

2. Откроется окно График работы. Редактирование допусков.

| and the second difference of the second second second second second second second second second second second s | 100 P | 01 | тусков. 🚺 |
|----------------------------------------------------------------------------------------------------|-------|----|-----------|
| Коррекция нарушений и переработон                                                                               | к     |    |           |
| Игнорировать <u>н</u> арушения менее                                                                            | 10    |    | минут     |
| Игнорировать <u>п</u> ереработки менее                                                                          | 15    |    | минут     |

- 3. В соответствующих окнах редактирования укажите максимальные интервалы времени в минутах, которые не будут засчитываться системой как нарушения и переработки.
- 4. Нажмите ОК.

Теперь необходимо настроить интервалы суточного расписания, описывающие рабочие часы пользователей.

Внимание! Вы можете настраивать интервалы суточного расписания для каждого дня календарного графика отдельно или Вы можете настроить интервалы для каждого из типов дней, а потом назначить настроенное расписание суточных интервалов всем дням, имеющим тот же тип. Для выходного дня нельзя настроить суточное расписание.

#### Чтобы начать настройку интервалов суточного расписания:

- 1. Выберите день, для которого Вы хотите настроить интервалы суточного расписания, нажав на нем клавишей мыши.
- 2. Выбранный день будет выделен синим цветом, а его тип и дата будут отображаться справа на диалоговом окне в поле Выбранный день.

| Дата:<br><b>21.09.2006</b> | Тип дня<br><b>Рабочи</b> | :<br>й      |               |
|----------------------------|--------------------------|-------------|---------------|
| 行 Добавить 🎖               | 💢 Удалить                | 🚰 Изменить  |               |
| Интервал 😔                 | Начало 🖊 🖂               | Окончание 🗸 | Тип интервала |
| 1                          |                          |             |               |
| 1-я половина               | 9:00:00                  | 12:59:00    | Рабочее время |
| обед                       |                          |             |               |
| 2-я полови                 | 14:00:00                 | 18:00:00    | Рабочее время |

#### Чтобы добавить интервал суточного расписания в график работы:

- 1. Нажмите кнопку 🛟 Добавить в поле Интервалы суточного расписания справа на диалоговом окне.
- 2. Откроется диалоговое окно Интервал.

|                 | D                                       |
|-----------------|-----------------------------------------|
|                 |                                         |
|                 |                                         |
| 13:00:00        | *                                       |
| 13:59:00        | \$                                      |
| Нерабочее время | ~                                       |
|                 | 13:00:00<br>13:59:00<br>Нерабочее время |

- 3. В поле Наименование введите наименование интервала.
- 4. В поле Время начала укажите время начала интервала.
- 5. В поле Время окончания укажите время окончания интервала (время начала и окончания не должны пересекаться).
- 6. В поле **Тип интервала** укажите тип интервала: рабочее время или нерабочее время.
- 7. Нажмите ОК.

День, для которого настроены *интервалы суточного расписания*, будет обрамлен рамкой.

#### Чтобы удалить интервал суточного расписания из графика работы:

- В поле Интервалы суточного расписания справа на диалоговом окне выделите тот интервал, который Вы хотите удалить из графика работы.
- 2. Нажмите на диалоговом окне кнопку 🔀 Удалить.
- 3. Подтвердите удаление в открывшемся диалоговом окне.

#### Чтобы редактировать параметры интервала:

- 1. В поле **Интервалы суточного расписания** справа на диалоговом окне выделите тот интервал, параметры которого Вы хотите изменить.
- Нажмите на диалоговом окне кнопку Тизменить.
- 3. Откроется диалоговое окно Интервал.
- 4. Измените необходимые параметры.
- 5. Нажмите ОК.

Вы можете назначить настроенное расписание суточных интервалов всем дням, имеющим тот же тип, что и день, для которого настроено это расписание. Для этого:

- 1. Выберите день, *расписание суточных интервалов* которого Вы хотите назначить другим дням такого же типа.
- 2. Нажмите кнопку Назначить выбранное расписание для всех дней данного типа

Все дни этого типа будут иметь выбранное суточное расписание и будут обрамлены рамкой.

|    | Февраль 2006 |    |    |    |    |    |  |
|----|--------------|----|----|----|----|----|--|
| Πн | Βт           | Ср | Чт | Πт | C6 | Bc |  |
|    |              | 1  | 2  | 3  | 4  | 5  |  |
| 6  | 7            | 8  | 9  | 10 | 11 | 12 |  |
| 13 | 14           | 15 | 16 | 17 | 18 | 19 |  |
| 20 | 21           | 22 | 23 | 24 | 25 | 26 |  |
| 27 | 28           |    |    |    |    |    |  |

# 6.3.3. Изменение параметров и удаление графика работы

#### Чтобы редактировать параметры графика работы:

- 1. Откройте страницу Графики работы.
- 2. Выберите график работы, параметры которого Вы хотите редактировать.
- 3. Нажмите кнопку Свойства на панели инструментов
  - Или два раза кликните мышкой по выделенному графику работы.
- 4. Откроется диалоговое окно Графики работы.
- 5. Измените необходимые параметры.
- 6. Нажмите кнопку ОК.

#### Чтобы удалить график работы:

- 1. Откройте страницу Графики работы.
- 2. Выберите график/и работы, которые Вы хотите удалить.
- 3. Нажмите кнопку Удалить на панели инструментов.
- 4. Подтвердите удаление.

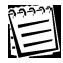

Внимание! Вы не можете удалить график работы, если он назначен какому-либо пользователю.

# 6.4. Группы точек доступа

Фактическое время начала и окончания работы пользователей системы может определятся по их проходам через контролируемые системой точки доступа. Для этого необходимо задать **группу точек доступа**, содержащую список точек доступа, проходы через которые для пользователя будут означать начало или конец его фактического рабочего времени. Для каждой точки доступа **группы точек доступа** задается правило учета проходов (входа и выхода) пользователя через эту точку доступа.

Для конфигурирования **группы точек доступа** предназначена страница **Группы точек доступа**. На этой странице Вы можете добавлять или удалять группы точек доступа, а также при необходимости изменять параметры какойлибо из добавленных групп. На странице **Группы точек доступа** Вы также можете узнать, сколько точек доступа (дверей) входит в какую-либо из групп точек доступа, а также количество пользователей, которым назначена эта группа точек доступа. Количество пользователей с одинаковыми группами точек доступа фиксируется системой автоматически, исходя из свойств пользователей, настроенных на странице **Пользователи** (см. раздел **4.6. Пользователи**).

Чтобы начать работу со страницей Группы точек доступа:

- 1. Нажмите левой кнопкой мыши на ярлык **Группы точек доступа** в группе **Учет рабочего времени** на панели управления.
  - Или выберите в главном меню пункт Вид->Перейти->Учет рабочего времени->Группы точек доступа.
- 2. Откроется страница Группы точек доступа.

# 6.4.1. Добавление группы точек доступа

Чтобы добавить новую группу точек доступа:

- 1. Откройте страницу Группы точек доступа.
- 2. Нажмите кнопку Добавить на панели инструментов.
- 3. Откроется диалоговое окно Группа точек доступа учета рабочего времени.

| Наименование:                       |                                      |                      |
|-------------------------------------|--------------------------------------|----------------------|
| Группа точек доступа                | L.                                   |                      |
| <u>О</u> писание:                   |                                      |                      |
| р Добавить 💥 Удали<br>Точка доступа | пь 🖀 Свойства<br>Тип учета при входе | Тип учета при выходе |
| io no gooryna                       |                                      |                      |

- 4. Введите наименование группы точек доступа.
- 5. При необходимости, введите описание группы точек доступа.

#### Чтобы добавить точку доступа:

- а. Нажмите кнопку 🛟 Добавить на диалоговом окне.
- б. Откроется диалоговое окно Точка доступа с типами учета прохода.

| очка доступа:                |                      |
|------------------------------|----------------------|
| точка доступа 2              |                      |
| ипы учета рабочего времени п | ри проходе:          |
| При <u>в</u> ходе:           | При в <u>ы</u> ходе: |
| 📀 + рабочее время            | + рабочее время      |
| • рабочее время              | • рабочее время      |
| 🗧 игнорирование              | С игнорирование      |
|                              |                      |
|                              |                      |

- в. Выберите из выпадающего списка **Точка доступа** ту точку доступа, для которой Вы хотите задать *правила учета проходов*.
- г. Выберите типы учета рабочего времени при входе и при выходе: «+рабочее время», «-рабочее время» или «игнорирование». Опция «+рабочее время» при входе (при выходе) означает, что при входе (выходе) пользователя через эту точку доступа система начинает засчитывать ему рабочее время. Опция «-рабочее время» при входе (при выходе) означает, что при входе (выходе) пользователя через эту точку доступа система перестает засчитывать ему рабочее время. Опция «игнорирование» при входе (при выходе) означает, что вход (выход) пользователя через эту точку доступа никак не учитывается системой учета рабочего времени.
- д. Нажмите ОК.

#### Чтобы удалить точку доступа:

- а. Выделите строку, соответствующую той точке доступа в списке, которую Вы хотите удалить.
- б. Нажмите кнопку 💥 Удалить на диалоговом окне.

#### Чтобы редактировать параметры добавленной точки доступа:

- выделите строку, соответствующую той точке доступа в списке, которую Вы хотите удалить.
- б. Нажмите кнопку 🎬 Свойства на диалоговом окне.
- в. Откроется диалоговое окно Точка доступа с типами учета прохода.
- г. Измените необходимые параметры.
- д. Нажмите **ОК**.
- 6. Нажмите **ОК** на диалоговом окне **Группа точек доступа учета рабочего времени**.

## 6.4.2. Изменение параметров и удаление группы точек доступа

#### Чтобы редактировать параметры группы точек доступа:

- 1. Откройте страницу Группы точек доступа.
- 2. Выберите **группу точек доступа**, параметры которой Вы хотите редактировать.
- 3. Нажмите кнопку Свойства на панели инструментов
  - Или два раза кликните мышкой по выделенной группе точек доступа.
- 4. Откроется диалоговое окно Группа точек доступа учета рабочего времени.
- 5. Измените необходимые параметры.
- 6. Нажмите кнопку ОК.

### Чтобы удалить группу точек доступа:

- 1. Откройте страницу Группы точек доступа.
- 2. Выберите группу/ы точек доступа, которые Вы хотите удалить.
- 3. Нажмите кнопку Удалить на панели инструментов.
- 4. Подтвердите удаление.

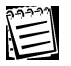

**Внимание!** Вы не можете удалить группу точек доступа, если она назначена какому-либо пользователю.

# 6.5. Причины отсутствий

Причины отсутствий в системе Quest II предназначены для пояснения отсутствий пользователей на рабочих местах. Примерами причин отсутствий являются больничный, командировка, отгул, отпуск и т.д. Причины отсутствий используются при конфигурировании записей об отсутствиях на странице Отсутствия на работе (см. раздел 6.6)

Для конфигурирования **причин отсутствий** предназначена страница **Причины отсутствий**. На этой странице Вы можете добавлять или удалять причины отсутствий, а также при необходимости изменять свойства какой-либо из добавленных причин отсутствия. На странице **Причины отсутствий** Вы также можете узнать, сколько процентов времени по умолчанию засчитывается как рабочее по каждой из причин отсутствия.

#### Чтобы начать работу со страницей Причины отсутствий:

- 1. Нажмите левой кнопкой мыши на ярлык **Причины отсутствий** в группе **Учет рабочего времени** на панели управления.
  - Или выберите в главном меню пункт Вид->Перейти->Учет рабочего времени->Причины отсутствий.
- 2. Откроется страница Причины отсутствий.

# 6.5.1. Добавление причины отсутствий

Чтобы добавить новую причину отсутствия:

- 1. Откройте страницу Причины отсутствий.
- 2. Нажмите кнопку Добавить на панели инструментов.
- 3. Откроется диалоговое окно Причина отсутствия.

| ]роцент засчитываемого времени:<br>100% 🗘 |
|-------------------------------------------|
|                                           |
|                                           |

- 4. Введите наименование причины отсутствия.
- 5. В поле Аббревиатура укажите, какую отметку о явке/неявке пользователя на работу должен содержать отчет по форме Т-13 в случае отсутствия пользователя на рабочем месте по этой причине. Отчет по форме Т-13 представляет собой табель учета рабочего времени по унифицированной форме Т-13. Табель содержит отметки о явках и неявках пользователя на работу по числам месяца. Более подробно отчеты по форме Т-13 описаны в разделе 7.1.

- 6. При необходимости, введите описание причины отсутствия.
- В поле процент засчитываемого времени укажите, сколько процентов времени должно засчитываться по умолчанию как рабочее время по этой причине отсутствия.
- 8. Нажмите ОК.

## 6.5.2. Изменение параметров и удаление причины отсутствия

#### Чтобы редактировать параметры причины отсутствия:

- 1. Откройте страницу Причины отсутствий.
- 2. Выберите **причину отсутствия**, параметры которой Вы хотите редактировать.
- 3. Нажмите кнопку Свойства на панели инструментов
  - Или два раза кликните мышкой по выделенной группе точек доступа.
- 4. Откроется диалоговое окно Причина отсутствия.
- 5. Измените необходимые параметры.
- 6. Нажмите кнопку ОК.

#### Чтобы удалить причину отсутствия:

- 1. Откройте страницу Причины отсутствий.
- 2. Выберите причину/ы отсутствия, которые Вы хотите удалить.
- 3. Нажмите кнопку Удалить на панели инструментов.
- 4. Подтвердите удаление.

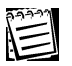

**Внимание!** Вы не можете удалить причину отсутствия, если она входит в качестве параметра в запись об отсутствии на работе.

# 6.6. Отсутствия на работе

Отсутствие на работе представляет собой запись о периоде отсутствия пользователя на рабочем месте. Для каждого отсутствия указывается одна из причин отсутствия, настроенных на странице Причины отсутствий (см. раздел 6.5). Когда пользователь отсутствует по уважительной причине (например, больничный, отпуск или командировка), время его отсутствия может быть при учете рабочего времени зачтено ему как рабочее.

Для конфигурирования отсутствия на работе предназначена страница Отсутствия на работе. На этой странице Вы можете добавлять или удалять записи об отсутствии на работе, а также при необходимости изменять свойства какой-либо из добавленных записей об отсутствии. На странице Отсутствия на работе Вы также можете узнать, сколько процентов времени засчитывается пользователю как рабочее по данному отсутствию, а также причину отсутствия пользователя.

#### Чтобы начать работу со страницей Отсутствия на работе:

- 1. Нажмите левой кнопкой мыши на ярлык Отсутствия на работе в группе Учет рабочего времени на панели управления.
  - Или выберите в главном меню пункт Вид->Перейти->Учет рабочего времени->Отсутствия на работе.
- 2. Откроется страница Отсутствия на работе.

## 6.6.1. Добавление отсутствия на работе

#### Чтобы добавить новую запись об отсутствии на работе:

- 1. Откройте страницу Отсутствия на работе.
- 2. Нажмите кнопку Добавить на панели инструментов.
- 3. Откроется диалоговое окно Отсутствие.

| Отсутствие                                                 |                     |            |   |
|------------------------------------------------------------|---------------------|------------|---|
| <u>И</u> нтервал отсутствия<br><u>Н</u> ачало отсутствия:  | <u>О</u> кончание о | тсутствия: |   |
| 02.02.2006 👽 09:00:00 📚                                    | 02.02.2006          | 12:59:00   | Ŷ |
| <u>П</u> ользователь<br>Отсутствующий <u>п</u> ользователь |                     |            |   |
| Куприянов Антон Владимирович                               |                     |            | - |
| Параметры отсутствия<br>П <u>р</u> ичина отсутствия:       |                     |            |   |
| Больничный                                                 |                     |            | - |
| Процент засчитываемого времени:                            |                     |            |   |
|                                                            | ОК                  | Отмена     |   |

- 4. В поле начало отсутствия введите дату и время начала отсутствия.
- 5. В поле окончание отсутствия введите дату и время окончания отсутствия.
- 6. В выпадающем списке отсутствующий пользователь выберите фамилию,

имя и отчество пользователя, запись об отсутствии которого Вы хотите добавить.

- 7. В выпадающем списке **причина отсутствия** выберите причину, по которой отсутствует пользователь.
- 8. В поле редактирования процент засчитываемого времени по умолчанию установлено значение, указанное для этой причины на странице Причины отсутствий (см. раздел 6.5.1). При необходимости, Вы можете изменить это значение.
- 9. Нажмите **ОК**.

# 6.6.2. Изменение параметров и удаление отсутствия на работе

## Чтобы редактировать параметры записи об отсутствии на работе:

- 1. Откройте страницу Отсутствия на работе.
- 2. Выберите запись об **отсутствии на работе**, параметры которой Вы хотите редактировать.
- 3. Нажмите кнопку Свойства на панели инструментов
  - Или два раза кликните мышкой по выделенной группе точек доступа.
- 4. Откроется диалоговое окно Отсутствие.
- 5. Измените необходимые параметры.
- 6. Нажмите кнопку ОК.

## Чтобы удалить запись об отсутствии на работе:

- 1. Откройте страницу Отсутствия на работе.
- 2. Выберите запись/и об отсутствии на работе, которые Вы хотите удалить.
- 3. Нажмите кнопку Удалить на панели инструментов.
- 4. Подтвердите удаление.

# 6.7. Примеры работы с группой Учет рабочего времени

# 🗁 Пример 1

"Настройка календаря, графиков работы, групп точек доступа".

#### Необходимо:

А. Создать календарь на 2006 год.

Б. Создать график работы: с понедельника по пятницу с 9.00 до 18.00, обед с 13.00 до 14.00. Учесть все праздники. Перед каждым праздником должен быть предпраздничный укороченный день: с 9.00 до 17.00.

В. Создать группу точек доступа.

Настройка:

## A.

1. В группе **Учет рабочего времени** откроем страницу **Календари**. Нажмем кнопку **Добавить** на панели инструментов. Откроется диалоговое окно **Создание календаря**. Укажем 2006 год и нажмем **ОК**. Откроется диалоговое окно **Календарь**. Окно содержит календарь на выбранный год. По умолчанию,

каждая неделя календаря содержит пять рабочих дней (с понедельника по пятницу) и два выходных (суббота и воскресенье). Нам необходимо указать праздничные и предпраздничные дни. Праздничные дни в 2006 году: 1-5 января, 7 января, 23 февраля, 8 марта, 1 мая, 9 мая, 12 июня, 4 ноября. Для того, чтобы сделать день праздничным (например, 8

марта), выделим его клавишей мыши. Выбранный день будет помечен синей заливкой, а рядом появится контекстное меню, содержащее список типов

дней. Выберем в списке тип праздник. Цвет фона выбранного дня станет красным. Нажмем правой клавишей мыши на день, который мы хотим сделать предпраздничным (например, 7 марта). Выбранный день будет помечен синей заливкой. В открывшемся списке выберем тип предпраздничный. Цвет фона выбранного дня станет зеленым. Нажмем **ОК**.

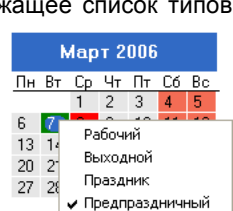

Предпраздничный

# Б.

2. В группе Учет рабочего времени откроем страницу Календарный график. Нажмем кнопку Добавить на панели инструментов. Откроется диалоговое окно Создание нового календарного графика. Укажем 2006 год и отметим тип создаваемого календарного графика: на базе календаря за 2006 год. Нажмем ОК. Откроется диалоговое окно Календарный график. Введем наименование графика *"Календарный график на 2006 год"*. Нажмем ОК.

3. В группе Учет рабочего времени откроем страницу График работы. Нажмем кнопку Добавить на панели инструментов. Откроется диалоговое окно График работы. Выберем *"Календарный график на 2006 год"* в качестве календарного графика, на основании которого создается график работы. Нажмем **ОК**.

м **ОК**. Откроется диалогово бранный год. По умолчаник очих дных изать <u>Пн Вт Ср Чт Пт Сб Вс</u> 1 2 3 **4** 5 чные 6 7 **6** 1 3 14 15 Рабочий Быходной ТОГО, 27 28 25 Граздник

| <u>К</u> алендарный | график, на | а основании которого создается график работы: —   |  |
|---------------------|------------|---------------------------------------------------|--|
| Перетащите с        | ода загол  | овок колонки, чтобы сгруппировать по этой колонке |  |
| Год                 | L.         | Наименование календарного графика                 |  |
| 9                   |            |                                                   |  |
| 2006                |            | Календарный график 1                              |  |
| 2006                |            | Календарный график на 2006 год                    |  |

4. Откроется диалоговое окно **График работы**. Введем наименование графика работы в соответствующее поле. Настроим интервалы суточного расписания. На календаре выберем любой рабочий день, нажав на него клавишей мыши. Выбранный день будет выделен синим цветом, а его *тип и дата* будут отображаться справа на диалоговом окне в поле **Выбранный день**. Нажмем кнопку **Добавить** в поле **Интервалы суточного расписания** справа на диалоговое окно **Интервал**. Введем наименование интервала для первой половины дня (например, *«первая половина дня»*). Укажем в качестве времени начала 09:00:00, в качестве времени окончания – 12:59:59. Выберем тип интервала *"Рабочее время"* из выпадающего списка. Нажмем **ОК**.

5. Нажмем кнопку **Добавить** в поле Интервалы суточного расписания справа на диалоговом окне. Откроется диалоговое окно Интервал. Введем наименование интервала для обеденного перерыва. Укажем в качестве времени начала 13:00:00, в качестве времени окончания – 13:59:59. Выберем тип интервала *"Нерабочее время"* из выпадающего списка. Нажмем **ОК**.

| <u>Н</u> аименование:     |                 |   |
|---------------------------|-----------------|---|
| Обед                      |                 |   |
| В <u>р</u> емя начала:    | 13:00:00        | ~ |
| Вр <u>е</u> мя окончания: | 13:59:59        | * |
| Тип <u>и</u> нтервала:    | Нерабочее время |   |

6. Нажмем кнопку **Добавить** в поле **Интервалы суточного расписания** справа на диалоговом окне. Откроется диалоговое окно **Интервал**. Введем наименование интервала для второй половины дня (например, *«вторая половина дня»*). Укажем в качестве времени начала 14:00:00, в качестве времени окончания – 18:00:00. Выберем тип интервала *"Рабочее время"* из выпадающего списка. Нажмем **ОК**.

| Дата:<br>14.06.2006          | Тип дня<br><b>Рабоч</b> и | а:<br>ИЙ    |                 |
|------------------------------|---------------------------|-------------|-----------------|
| <caption> Добавить</caption> | 🗙 Удалить                 | 🖀 Изменить  |                 |
| Интервал                     | Начало /                  | Окончание А | Тип интервала   |
| 7                            |                           |             |                 |
| Первая пол                   | 9:00:00                   | 12:59:59    | Рабочее время   |
| Обед                         | 13:00:00                  | 13:59:59    | Нерабочее время |
|                              |                           | 40.00.00    | D. 6            |
7. Нажмем кнопку "Назначить выбранное расписание для всех дней данного типа". Все дни типа *рабочий* будут обрамлены рамкой. Они будут иметь заданное суточное расписание.

8. Аналогично настроим суточное расписание для предпраздничных дней. На календаре выберем предпраздничный день. На графике работ предпраздничным дням соответствуют дни с типом Специальный №1, помеченные темно-серым цветом. Выделим предпраздничный день клавишей мыши. Нажмем кнопку Добавить в поле Интервалы суточного расписания справа на диалоговом окне. Откроется диалоговое окно Интервал. Настроим три интервала (так же, как и для рабочих дней, см. шаги 4-6). Но для второй половины дня укажем в качестве времени начала 14:00:00, а в качестве времени окончания – 17:00:00. Нажмем кнопку "Назначить выбранное расписание для всех дней данного типа". Все дни данного типа будут обрамлены рамкой. Они будут иметь заданное суточное расписание. Нажмем ОК.

B.

144

9. В группе Учет рабочего времени откроем страницу Группы точек доступа. Нажмем кнопку Добавить на панели инструментов. Откроется диалоговое окно Группа точек доступа учета рабочего времени. Введем наименование *"Для группы качества"*. Нажмем кнопку Добавить на диалоговом окне. Откроется диалоговое окно Точка доступа с типами учета прохода. Выберем точку доступа *"комната 309"* из выпадающего списка (см. раздел 2.1.2). Выберем тип учета рабочего времени «+ рабочее время» при входе и «-рабочее время» при выходе (см. раздел 6.4.1). Тогда при входе пользователя через эту точку доступа система начнёт засчитывать ему рабочее время, а при выходе пользователя через эту точку доступа система перестанет засчитывать ему рабочее время. Нажмем ОК. Нажмем ОК на диалоговом окне Группа точек доступа учета рабочего времени.

| Группа точек доступа учета рабо | чего времени        |                      |
|---------------------------------|---------------------|----------------------|
| Общая <u>и</u> нформация        |                     |                      |
| <u>Н</u> аименование:           |                     |                      |
| Для группы качества             |                     |                      |
| <u>О</u> писание:               |                     |                      |
| 1                               |                     |                      |
| <u>Т</u> очки доступа:          |                     |                      |
| ϟ Добавить 💢 Удалить  📸 Свойст  | ва                  |                      |
| Точка доступа 🗸 🗸               | Тип учета при входе | Тип учета при выходе |
| 9                               |                     |                      |
| 🕨 комната 309                   | + рабочее время     | - рабочее время      |
|                                 |                     |                      |
|                                 |                     | ОК Отмена            |

# 7. ГРУППА ОТЧЕТЫ

Система Quest II позволяет создавать отчеты учета рабочего времени пользователей и отчеты по событиям системы. Для работы с отчетами предназначена группа Отчеты.

## Отчет учета рабочего времени

Отчеты учета рабочего времени могут быть трех типов: **отчет о рабочем времени**, **отчет о нарушениях** и **отчет по форме T-13**. Построенные отчеты учета рабочего времени выводятся в окно *Microsoft Excel*.

**Отчет о рабочем времени** показывает для каждого дня отчетного периода интервалы присутствия и отсутствия пользователя на рабочем месте, а также зачтенное ему за день рабочее время.

В отчете отображаются:

- период времени, которое пользователь провел на рабочем месте в течение дня фактически, т.е. безотносительно к суточному расписанию за этот день (графа фактическое);
- период времени, в который пользователь присутствовал (графа присутствие) в положенное по графику работы рабочее время (интервалы суточного расписания настраиваются на странице График работы, см. раздел 6.3.2);
- период времени, в который пользователь отсутствовал (графа *отсутствие*) в положенное по графику работы рабочее время;
- период времени, которое было зачтено пользователю за день (графа зачтенное). Зачтенное время является суммой времени присутствия в рабочее время и времени отсутствия по уважительной причине (указанного на странице Отсутствие на работе, см. раздел 6.6)
- момент времени, в который был зафиксирован первый приход пользователя на рабочее место (графа *первый вход*);
- момент времени, в который был зафиксирован последний уход пользователя с рабочего места (графа последний выход).

Если запрашивается информация за несколько дней, то в отчете выводится информация за каждый день отдельно и внизу выводится итоговая сумма по всем пунктам отчета за запрошенный интервал.

Если отчет строится для группы пользователей, формируется отдельный лист «*сводка*», в котором приводятся рассчитанные суммарные величины времени по каждому пользователю и суммарная величина времени по всем пользователям.

**Отчет по форме Т-13** представляет собой табель учета рабочего времени по унифицированной форме Т-13. Табель содержит отметки о явках и неявках пользователя на работу по числам месяца.

В отчете отображаются:

- отметки о выходных и праздничных днях согласно графику работы (символ «В»). Символом «В» обозначаются также дни, для которых не задан график работы;
- отметки о явках и неявках пользователя на работу за каждый день отчетного периода (символы «Я» и «НН» соответственно). Если разница между положенным по графику работы и зачтенным временем превышает

определенное значение (которое указывается при добавлении шаблона отчета, см. раздел 7.1.1), то день считается прогулом. Прогул также обозначается символом «НН».

- количество часов, отработанных пользователем за каждый день отчетного периода. Если пользователь отработал некоторое количество времени за день, который был засчитан ему как прогул, то это отработанное время не будет ему засчитано, т.е. в графе количество часов будет значение «0».
- количество часов, зачтенных пользователю за половину месяца и за месяц (графа отработано за половину месяца/месяц).

**Отчет о нарушениях** показывает для каждого дня отчетного периода список всех нарушений *графика работы* пользователя, а также продолжительность этих нарушений. На результаты отчета влияют величины допусков на нарушения, заданные для *графиков работы* (см. раздел **6.3.2**). Нарушения, длительность которых меньше допуска на нарушения, в отчет не попадают. В отчете отображаются:

- вид нарушения («Опоздание» опоздание к началу интервала рабочего времени, «Преждевременный уход» – уход пользователя с места работы до окончания интервала рабочего времени, «Неявка» – пропуск интервала целиком, «Прогул» – суммарное время отсутствий в течение всего рабочего дня, превышающее определенное значение);
- рабочий интервал, в который было зафиксировано нарушение;
- положенное время (момент времени, в который пользователь отсутствовал на рабочем месте, но должен был присутствовать в соответствии с суточным расписанием);
- фактическое время (момент времени, в который был зафиксирован приход пользователя на рабочее место в случае опоздания или уход пользователя с рабочего места в случае преждевременного ухода с работы);
- продолжительность (продолжительность нарушения, представляет собой разность значений столбцов положенное время и фактическое время).

Внизу каждого дня отчета приводится суммарное нарушение за этот день. Если отчет строится для группы пользователей, формируется отдельный лист «*сводка*», в котором приводится суммарное время нарушений за весь отчетный период по каждому пользователю и суммарное время нарушений по всем пользователям.

**Отчет о переработках** показывает для каждого дня отчетного периода список всех переработок пользователя, а также их продолжительность. На результаты отчета влияют величины допусков на переработки, заданные для *графиков работы* (см. раздел **6.3.2**). Переработки, длительность которых меньше допуска на переработки, в отчет не попадают.

В отчете отображаются:

- начало переработки (момент времени, начиная с которого пользователь присутствовал на рабочем месте до начала интервала рабочего времени или после окончания интервала рабочего времени, указанного в суточном расписании);
- окончание переработки (момент времени, в который был зафиксирован уход пользователя с рабочего места после окончания интервала рабочего времени, указанного в суточном расписании, или момент начала интервала);
- время переработки (продолжительность переработки, т.е. суммарное

время присутствий на рабочем месте вне интервала рабочего времени, представляет собой разность значений столбцов *окончание переработки* и *начало переработки*).

- первый вход (момент времени, в который был зафиксирован первый приход пользователя на рабочее место);
- последний выход (момент времени, в который был зафиксирован последний уход пользователя с рабочего места).

## Отчет по событиям

Отчет по событиям показывает, какие события произошли в системе в течение запрошенного интервала времени.

В отчете отображаются:

- дата и время, когда произошло событие;
- тип события; источник, его инициировавший;
- объект, с которым оно произошло;
- описание события.

Внешний вид отчета напоминает внешний вид *журнала событий*. В отличие от отчетов учета рабочего времени, которые выводятся в окно Microsoft Excel, отчеты по событиям выводятся непосредственно на страницу **Отчеты по событиям**.

Отчет по числу проходов показывает количество проходов пользователей через выбранные точки доступа в течение запрошенного интервала времени.

# 7.1. Отчеты учета рабочего времени

Для конфигурирования отчетов о рабочем времени, отчетов по форме T-13, отчетов о нарушениях и отчетов о переработках предназначена страница Отчеты учета рабочего времени. На этой странице Вы можете добавлять и удалять шаблоны отчетов, изменять параметры какого-либо из добавленных шаблонов, а также строить отчеты по заданным шаблонам. Построенные отчеты учета рабочего времени выводятся в окно *Microsoft Excel*.

Чтобы начать работу со страницей Отчеты учета рабочего времени:

- 1. Нажмите левой кнопкой мыши на ярлык **Отчеты учета рабочего времени** в группе **Отчеты** на панели управления.
  - Или выберите в главном меню пункт Вид->Перейти->Отчеты->Отчеты учета рабочего времени.
- 2. Откроется страница Отчеты учета рабочего времени.

Панель инструментов страницы Отчеты учета рабочего времени содержит следующие команды:

| 🐈 Добавить  | Добавляет новый шаблон отчета учета рабочего времени                    |
|-------------|-------------------------------------------------------------------------|
| 💢 Удалить   | Удаляет выбранный шаблон отчета учета рабочего времени                  |
| 🞬 Свойства  | Открывает окно свойств выбранного шаблона отчета учета рабочего времени |
| 💽 Построить | Строит отчет по выбранному шаблону отчета учета рабочего времени        |

# 7.1.1. Добавление и настройка параметров шаблона отчета учета рабочего времени

Чтобы добавить новый шаблон отчета о рабочем времени (1):

- 1. Откройте страницу Отчеты учета рабочего времени.
- 2. Нажмите кнопку Добавить на панели инструментов.
- 3. Откроется диалоговое окно Шаблон отчета по учету рабочего времени.
- 4. Введите наименование нового шаблона отчета.
- 5. При необходимости, введите описание шаблона.
- 6. Укажите тип отчета: отчет о рабочем времени.

| Шаблон отчета по учету рабо                                                                             | очего времени                                                                 |    |
|----------------------------------------------------------------------------------------------------|-------------------------------------------------------------------------------|----|
| Общая <u>и</u> нформация:<br><u>Н</u> аименование:<br>Шаблон отчета о раб.времени<br>О <u>п</u> исание: |                                                                               |    |
|                                                                                                    | Падаметры<br>Максимальное время ожидания выполнения (5<br>запроса к БД (мин): |    |
| Построить                                                                                               | <<Назад Далее >> Готово Отмен                                                 | на |

- 7. Введите максимальное время ожидания выполнения запроса к БД. Если по истечении указанного времени данные от БД не будут получены, то система не сможет построить отчет и выведет сообщение «Истекло время ожидания выполнения запроса к БД». В этом случае рекомендуется увеличить значение этого параметра в соответствующем поле. Нажмите Далее.
- 8. Откроется следующее диалоговое окно:

| Шаблон отчета по учету рабочего времени      |       |
|----------------------------------------------|-------|
| Период времени, за который формируется отчет |       |
| 🔿 текущий день                               |       |
| О предъдущий день                            |       |
| О текущая неделя                             |       |
| 🔿 предъдущая неделя                          |       |
| О предыдущий месяц                           |       |
| <ul> <li>заданный месяц</li> </ul>           |       |
| Май 2006 🕂                                   |       |
| 🔘 заданный интервал                          |       |
| от: 01.05.2006 🕑 A0: 31.05.2006 💽            |       |
|                                              |       |
| Построить << Назад Далее >> Готово О         | тмена |

SKYROS Corporation Quest II 2.7 SP1 Руководство пользователя

9. Укажите **период времени**, данные за который должны быть представлены в отчете. Нажмите **Далее**.

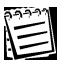

Обратите внимание, что периоды времени текущий день, предыдущий день, текущая неделя, предыдущая неделя и предыдущий месяц являются относительными и относятся к моменту построения отчета, а не к моменту создания шаблона.

10. Откроется следующее диалоговое окно:

| Шаблон отчета по учету рабочего времени                                                                                                    | × |
|----------------------------------------------------------------------------------------------------|---|
| Объекты отчета:     По всем пользователям     по заданному пользователю:                                                                                        |   |
| С по пользователям, имеющим заданный график работы:                                                                                                    |   |
| С по пользователям заданного подразделения:                                                                                                    |   |
| Расширенная информация о пользователе:                                                                                                    |   |
| <ul> <li>Включать в отчет расширенную информацию о пользователе</li> <li>Включать в отчет информацию о первом приходе и последнем уходе пользователя</li> </ul> |   |
| Построить <<Назад Далее >> Готово Отмена                                                                                                    | ) |

- 11. В поле объекты отчета укажите пользователей, данные о которых должны быть представлены в отчете. Каждый отчет учета рабочего времени может быть выполнен для конкретного пользователя, для всех пользователей или для сгруппированных по определенному признаку пользователей. Возможна группировка по графику работы, подразделению или должности.
- 12. В поле расширенная информация о пользователе установите флаг «Включать в отчет расширенную информацию о пользователе», если Вы хотите, чтобы в отчете были указаны должность, подразделение, группа точек доступа и график работы каждого пользователя.

Если на *шаге 11* была выбрана опция «по заданному пользователю», система автоматически выведет в отчете расширенную информацию об этом пользователе, поэтому установка флага «Включать в отчет расширенную информацию о пользователе» будет недоступна.

Установите также флаг «Включать в отчет информацию о первом приходе и последнем уходе пользователя», если Вы хотите, чтобы в отчете была указана данная информация. Нажмите **Далее**.

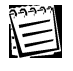

Информация о первом приходе и последнем уходе пользователя выводится в отчет с учетом настроек параметров коррекции неверных данных о проходах. см. *шае 14* данного алгоритма.

13. Откроется следующее диалоговое окно:

| oppi       | ектировка событий о проходах                                                                                                    |
|------------|----------------------------------------------------------------------------------------------------|
| Пар        | аметры корректировки данных о проходах                                                                                                    |
| ☑          | Корректировать неверные данные о проходах                                                                                                    |
| F          | Учет повторных событий <u>н</u> ачала работы:                                                                                                    |
|            | учитывать только первое по времени                                                                                                    |
|            | учитывать только последнее по времени                                                                                                    |
| 1          | <ul> <li>учитывать только первое по времени</li> <li>учитывать только последнее по времени</li> <li>Включить режим использования интервала коррекции довторных проходов</li> </ul> |
|            | Интервал коррекции повторных проходов: 0:05:00 💲                                                                                                    |
| і Вк<br>Ин | лючить режим использования интервала коррекции <u>в</u> неурочного прихода на работу<br>первал коррекции внеурочного прихода на работу: 0:20:00 🗢                                  |
|            |                                                                                                    |

14. В этом диалоговом окне Вы можете при необходимости указать системе, как она должна интерпретировать некорректную последовательность событий вход/выход. Под некорректной последовательностью событий следует понимать ситуацию, когда в журнале событий содержатся сведения о двух и более следующих друг за другом проходах в одном и том же направлении, совершенных одним пользователем. Например, когда было зафиксировано подряд два прохода пользователя через точку доступа (интерпретированных как событие «вход»). В теории такие ситуации невозможны, т.е. проход пользователя через точку доступа в обратном направлении обязательно должен был возникнуть. Таким образом, сам факт обнаружения повторных проходов свидетельствует о том, что проход пользователя в обратном направлении оказался по каким-то причинам не зарегистрирован.

Если Вы хотите корректировать неверные данные о проходах, установите флаг «Корректировать неверные данные о проходах».

15. При этом станут активными поля учет повторных событий начала работы и учет повторных событий окончания работы. В каждом поле выберите необходимые значения: учитывать только первое по времени или учитывать только последнее по времени. Тогда при обнаружении в истории событий двух или более повторных проходов пользователя будет засчитан только один из этих проходов –

либо только первый, либо только последний по времени возникновения. Все остальные проходы из этой последовательности будут игнорироваться и не будут влиять на результат отчета.

- 16. Кроме того, при необходимости Вы можете указать интервал коррекции повторных проходов, определяющий тот интервал времени между двумя проходами, при превышении которого повторные проходы не будут корректироваться. Для этого установите флаг «Включить режим использования интервала коррекции повторных проходов».
- 17. При этом станет активным поле редактирования **интервал коррекции повторных проходов**. Введите необходимый интервал времени.
- 18. В этом диалоговом окне Вы можете при необходимости указать системе, как она должна интерпретировать внеурочные приходы пользователей

на работу. Под внеурочным приходом следует понимать ситуацию, когда пользователь пришел на рабочее место и успел выйти в нерабочее время непосредственно перед началом рабочего дня по суточному расписанию. Когда пользователь вернется на рабочее место уже в рабочее время, система зафиксирует его проход как первый проход с момента начала рабочего дня. Коррекция такой ситуации выполняется для того, чтобы система не засчитала интервал времени с момента начала рабочего дня (по суточному расписанию) по момент времени, когда пользователем был совершен этот проход, как время опоздания.

Если Вы хотите корректировать внеурочные приходы пользователей на работу, установите флаг «Включить режим использования интервала коррекции внеурочного прихода на работу».

- 19. При этом станет активным поле редактирования интервал коррекции внеурочного прихода на работу. Введите необходимый интервал времени, определяющий с какого момента времени до начала рабочего дня проходы пользователей будут учитываться системой при построении отчета (дополнительно к проходам, совершенным пользователем в рабочее время). Если за указанный временной интервал будет обнаружен хотя бы один проход пользователя в любом направлении (т.е. вход или выход), это будет служить подтверждением *внеурочного прихода* пользователя и, как следствие, основанием для исключения из отчета «ложного» опоздания пользователя.
- 20. Нажмите Готово.

## Чтобы добавить новый шаблон отчета по форме Т-13 (2):

- 1. Проделайте *шаги 1-7* предыдущего алгоритма данного раздела, выбрав на *шаге 6* **тип отчета** «отчет по форме T-13».
- 2. Откроется следующее диалоговое окно:

| Шаблон отчета по учету рабочего времени      | × |
|----------------------------------------------|---|
| Период времени, за который формируется отчет | 1 |
| 🔘 текуший день                               |   |
| О предыдуший день                            |   |
| О текушая неделя                             |   |
| О предыдущая неделя                          |   |
| О предыдущий месяц                           |   |
| <ul> <li>заданный месяц</li> </ul>           |   |
| Апрель 2006                                  |   |
| 🔘 заданный интервал                          |   |
| от: 01.04.2006 💙 до: 30.04.2006 💙            |   |
|                                              |   |
| Построить <<Назад Далее >> Готово Отмена     | ן |

3. Укажите месяц, данные за который должны быть представлены в отчете. Вы можете выбрать опцию предыдущий месяц или выбрать опцию заданный месяц и выбрать месяц и год из списка. Для этого выделите месяц в окне редактирования и, используя кнопки прокрутки, выберите в списке нужный месяц. Так же выберите нужный год. Нажмите Далее.

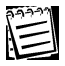

Обратите внимание, что периоды времени **предыдущий месяц** является относительным и относится к моменту построения отчета, а не к моменту создания шаблона.

4. Откроется следующее диалоговое окно:

| 🖲 по всем п | ользователям     |              |             |     |   |  |
|-------------|------------------|--------------|-------------|-----|---|--|
| по заданн   | юму пользователи | ю:           |             |     |   |  |
|             |                  |              |             |     | - |  |
| по пользо   | вателям, имеющи  | им заданный  | график рабо | ты: |   |  |
|             |                  |              |             |     | * |  |
| по пользо   | вателям заданно  | го подраздел | ения:       |     |   |  |
|             |                  |              |             |     | ~ |  |
| по пользо   | вателям, имеющи  | им заданную, | должность:  |     |   |  |
|             |                  |              |             |     | * |  |
|             |                  |              |             |     |   |  |
|             |                  |              |             |     |   |  |
|             |                  |              |             |     |   |  |
|             |                  |              |             |     |   |  |

- 5. В поле объекты отчета укажите пользователей, данные о которых должны быть представлены в отчете. Каждый отчет учета рабочего времени может быть выполнен для конкретного пользователя, для всех пользователей или для сгруппированных по определенному признаку пользователей. Возможна группировка по графику работы, подразделению или должности. Нажмите Далее.
- 6. Проделайте шаги 13-19 предыдущего алгоритма. Нажмите Далее.
- 7. Откроется следующее диалоговое окно:

| Шаблон отчета по учету рабочего времени                                                                                                    |           |      |
|----------------------------------------------------------------------------------------------------|-----------|------|
| Дополнительные параметры:<br><u>М</u> инимальное суммарное время отсутствий на рабочем месте в<br>течение рабочего дня, рассматриваемое как прогул: | 4:00:00 🗢 |      |
|                                                                                                    |           |      |
|                                                                                                    |           |      |
| Построить <<Назад Далее >>                                                                                                    | Готово От | иена |

- 8. В этом диалоговом окне Вы можете указать минимальное суммарное время всех отсутствий пользователя на рабочем месте в течение одного рабочего дня, которое будет рассматриваться системой как прогул и обозначатся в отчете как неявка (НН).
- 9. Нажмите Готово.

## Чтобы добавить новый шаблон отчета о нарушениях (3):

1. Проделайте *шаги 1-19* алгоритма (1) данного раздела, выбрав на *шаге 6* **тип отчета** «отчет о нарушениях». Нажмите **Далее**.

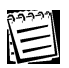

Обратите внимание, что на *шаге 12* для отчетов о нарушениях отсутствует флаг «Включать в отчет информацию о первом приходе и последнем уходе пользователя».

2. Откроется следующее диалоговое окно:

| Шаблон отчета по учету рабочего времени                                                                                           | × |  |  |
|----------------------------------------------------------------------------------------------------|---|--|--|
| Дополнительные параметры.                                                                                                    |   |  |  |
| Исключать из отчета о нарушениях дни без расписания                                                                               |   |  |  |
| Исключать из отчета о нарушениях дни без интересующих событий                                                                     |   |  |  |
| Включать в отчет о нарушениях "преждевременные уходы"                                                                             |   |  |  |
| <u>М</u> инимальное суммарное время отсутствий на рабочем месте в<br>течение рабочего дня, рассматриваемое как прогул:<br>4:00:00 |   |  |  |
| Построить <<Назад Далее >> Готово Отмена                                                                                          |   |  |  |

 Это диалоговое окно предназначено для настройки параметров, налагающих дополнительные ограничения на выборку данных для отчета о нарушениях.

Например, в этом окне Вы можете включить опцию «Исключать из отчета о нарушениях дни без расписания». Тогда в отчете не будет выводится информация о выходных днях, о рабочих днях, для которых в графике работы не определены интервалы суточного расписания, а также о днях года, для которого в графике работы не задан календарный график.

- 4. Также Вы можете включить опцию «Исключать из отчета о нарушениях дни без интересующих событий». Тогда в отчете не будут выводится дни, в которые не было зафиксировано ни одного нарушения.
- 5. При необходимости, Вы можете выбрать опцию «Включать в отчет о нарушениях "преждевременные уходы"». При включении этой опции преждевременные уходы пользователей будут считаться нарушениями и информация о них будет выводиться в отчете.
- 6. Кроме того, в этом диалоговом окне Вы можете указать минимальное суммарное время всех отсутствий пользователя на рабочем месте в течение одного рабочего дня, которое будет рассматриваться системой как прогул и выводится в отчете в графе вид нарушения.
- 7. Нажмите Готово.

## Чтобы добавить новый шаблон отчета о переработках (4):

1. Проделайте *шаги 1-19* алгоритма (1) данного раздела, выбрав на *шаге 6* **тип отчета** «отчет о перерботках». Нажмите **Далее**.

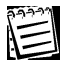

Обратите внимание, что на *шаге 12* для отчетов о переработках отсутствует флаг «Включать в отчет информацию о первом приходе и последнем уходе пользователя».

2. Откроется следующее диалоговое окно:

| Шаблон отчета по учету рабочего времени          |      |
|--------------------------------------------------|------|
| Дополнительные параметры:                        |      |
| Исключать из отчета дни без расписания           |      |
| Исключать из отчета дни без интересующих событий |      |
|                                                  |      |
|                                                  |      |
|                                                  |      |
|                                                  |      |
|                                                  |      |
|                                                  |      |
| Построить <<Назад Далее >> Готово От             | мена |

- 3. Это диалоговое окно предназначено для настройки параметров, налагающих дополнительные ограничения на выборку данных для отчета. Например, в этом окне Вы можете включить опцию «Исключать из отчета дни без расписания». Тогда в отчете не будет выводится информация о выходных днях, о рабочих днях, для которых в графике работы не определены интервалы суточного расписания, а также о днях года, для которого в графике работы не задан календарный график.
- 4. Также Вы можете включить опцию «Исключать из отчета дни без интересующих событий». Тогда в отчете не будут выводится дни, в которые не было зафиксировано ни одной переаботки.
- 5. Нажмите Готово.

# 7.1.2. Изменение параметров и удаление шаблона отчета учета рабочего времени

## Чтобы редактировать параметры шаблона отчета учета рабочего времени:

- 1. Откройте страницу Отчеты учета рабочего времени.
- 2. Выберите **шаблон отчета учета рабочего времени**, параметры которого Вы хотите редактировать.
- 3. Нажмите кнопку Свойства на панели инструментов
  - Или два раза кликните мышкой по выделенному шаблону отчета.
- 4. Откроется диалоговое окно Шаблон отчета по учету рабочего времени.
- 5. Измените необходимые параметры.
- 6. Нажмите кнопку Готово.

#### Чтобы удалить шаблон отчета по учету рабочего времени:

- 1. Откройте страницу Отчеты учета рабочего времени.
- 2. Выберите **шаблон/ы отчета учета рабочего времени**, которые Вы хотите удалить.
- 3. Нажмите кнопку Удалить на панели инструментов.
- 4. Подтвердите удаление.

## 7.1.3. Построение отчета учета рабочего времени

Построенные отчеты учета рабочего времени выводятся в окно Microsoft Excel. Поэтому перед началом построения отчета, убедитесь в том, что у на Вашем компьютере установлено приложение Microsoft Excel. Если данное приложение не установлено, то построениии отчета выведется следующее сообщение: «Произошла ошибка при открытии приложения MS Excel. Возможно MS Office не установлен.»

#### Чтобы построить отчет учета рабочего времени:

- 1. Откройте страницу Отчеты учета рабочего времени.
- 2. Выберите **шаблон отчета учета рабочего времени**, на основании которого Вы хотите построить отчет.
- 3. Нажмите кнопку Построить на панели инструментов.
- 4. Откроется окно приложения Microsoft Excel с результатами отчета.

Вы можете также построить отчет непосредственно из диалогового окна **Шаблон отчета по учету рабочего времени** во время просмотра или редактирования этого шаблона. Для этого:

- 1. Откройте страницу Отчеты учета рабочего времени.
- 2. Выберите **шаблон отчета учета рабочего времени**, на основании которого Вы хотите построить отчет.
- 3. Нажмите кнопку Свойства на панели инструментов
  - Или два раза кликните мышкой по выделенному шаблону отчета.
- 4. Откроется диалоговое окно Шаблон отчета по учету рабочего времени.
- 5. Нажмите кнопку Построить на любой из страниц данного диалогового

окна. Предварительно Вы можете просмотреть и при необходимости изменить настроеннные параметры шаблона отчета.

6. Откроется окно приложения Microsoft Excel с результатами отчета.

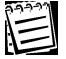

Перейдя из окна приложения *Microsoft Excel* к диалоговому окну **Шаблон** отчета по учету рабочего времени, Вы можете сохранить сделанные в шаблоне изменения, нажав кнопку Готово. Если Вы не хотите сохранять сделанные изменения или не вносили изменений в шаблон отчета, нажмите кнопку **Отмена**.

Кроме того, Вы можете построить отчет учета рабочего времени на основании параметров шаблона отчета непосредственно из диалогового окна **Шаблон отчета по учету рабочего времени** во время создания нового шаблона. Для этого:

- 1. Проделайте *шаги 1-21* алгоритма (1) раздела 7.1.1, чтобы построить отчет о рабочем времени; *шаги 1-9* алгоритма (2) раздела 7.1.1, чтобы построить отчет по форме T-13; или *шаги 1-7* алгоритма (3) раздела 7.1.1, чтобы построить отчет о нарушениях.
- 2. Нажмите кнопку Построить.
- 3. Откроется окно приложения Microsoft Excel с результатами отчета.

| 99999         |
|---------------|
| $\lambda = 1$ |
|               |

156

Перейдя из окна приложения *Microsoft Excel* к диалоговому окну **Шаблон** отчета по учету рабочего времени, Вы можете сохранить созданный шаблон отчета, нажав кнопку Готово. Если Вы не хотите сохранять этот шаблон отчета, нажмите кнопку Отмена.

# 7.2. Отчеты по событиям

Для конфигурирования **отчетов по событиям** и отчетов по **числу проходов** предназначена страница **Отчеты по событиям**. На этой странице Вы можете добавлять и удалять шаблоны отчетов, изменять параметры какого-либо из добавленных шаблонов, а также строить отчеты по заданным шаблонам. Построенные **отчеты по событиям** или **по числу проходов** выводятся непосредственно на страницу **Отчеты по событиям**. Внешний вид отчета напоминает внешний вид *журнала событий*. Для облегчения анализа **отчета по событиям** или **по числу проходов**.Вы можете использовать стандартный набор различных средств сортировки, группировки и фильтрации, подробно описанных в разделах 5.1.2.2, 5.1.2.3 и 5.1.2.4.

### Чтобы начать работу со страницей Отчеты по событиям:

- 1. Нажмите левой кнопкой мыши на ярлык Отчеты по событиям в группе Отчеты на панели управления.
  - Или выберите в главном меню пункт Вид->Перейти->Отчеты->Отчеты по событиям.
- 2. Откроется страница Отчеты по событиям.

Панель инструментов страницы Отчеты по событиям содержит следующие команды:

| 수 Добавить  | Добавляет новый шаблон отчета по событиям                       |
|-------------|-----------------------------------------------------------------|
| 💢 Удалить   | Удаляет выбранный шаблон отчета по событиям                     |
| 🞬 Свойства  | Открывает окно свойств выбранного шаблона отчета по<br>событиям |
| 💽 Построить | Строит отчет по выбранному шаблону отчета по событиям           |

# 7.2.1. Добавление и настройка параметров шаблона отчета по событиям

## Чтобы добавить новый шаблон отчета по событиям:

- 1. Откройте страницу Отчеты по событиям.
- 2. Нажмите кнопку Добавить на панели инструментов.
- 3. Откроется диалоговое окно Шаблон отчета по событиям.

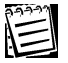

Обратите внимание, что каждое диалоговое окно мастера накладывает ограничения на выборку данных, которые будут представлены в отчете.

- 4. Введите наименование нового шаблона отчета.
- 5. При необходимости, введите описание шаблона.
- 6. Укажите тип отчета: отчет по событиям.

| Јбщая информация                                                 |  |
|------------------------------------------------------------------|--|
| Наименование.                                                    |  |
| Шаблон отчета по событням                                        |  |
| Описание:                                                        |  |
|                                                                  |  |
|                                                                  |  |
| ип отчета                                                        |  |
| Отчет по событиям                                                |  |
| С. Число проходов                                                |  |
|                                                                  |  |
|                                                                  |  |
| Параметры                                                        |  |
| Максимальное время ожидания выполнения запроса к БД (мин): 🛛 📋 🛫 |  |
|                                                                  |  |
|                                                                  |  |
|                                                                  |  |
|                                                                  |  |
|                                                                  |  |
|                                                                  |  |
|                                                                  |  |

- 7. Введите максимальное время ожидания выполнения запроса к БД. Если по истечении указанного времени данные от БД не будут получены, то система не сможет построить отчет и выведет сообщение об ошибке «Истекло время ожидания выполнения запроса к БД». В этом случае рекомендуется увеличить максимальное время ожидания выполнения запроса к БД в соответствующем поле. Нажмите Далее.
- 8. Откроется следующее диалоговое окно:

| Шаблон отчета по событиям                              | X |
|--------------------------------------------------------|---|
| Период дремени, за который формируется отчет:          |   |
| 🔿 текущий день                                         |   |
| 🔘 предыдущий день                                      |   |
| О текчщая неделя                                       |   |
| О предъидущая неделя                                   |   |
| предыдуший месяц                                       |   |
| о заданный месяц<br>Гентябрь 2011                      |   |
| от: 13.09.2011 💌 09:45:00 🗘 до: 17.10.2011 💌 18:00;🔟 💭 |   |
|                                                        |   |
|                                                        |   |
|                                                        | _ |
| Построить << Назад Далее >> Готово Отмена              |   |

9. Укажите **период времени**, данные за который должны быть представлены в отчете.

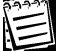

- Обратите внимание, что периоды времени текущий день, предыдущий день, текущая неделя, предыдущая неделя и предыдущий месяц являются относительными и относятся к моменту построения отчета, а не к моменту создания шаблона.
- 10. Нажмите Далее.

11. Откроется следующее диалоговое окно:

| Шаблон отчета по событиям                                                                                                    |                           |
|----------------------------------------------------------------------------------------------------|---------------------------|
| События                                                                                                    |                           |
| О Потипу                                                                                                    | Выделить все Очистить все |
| События                                                                                                    | <b> </b>                  |
| <ul> <li>Вход</li> <li>По ключу</li> <li>По конанде оператора</li> <li>Выход</li> <li>Установлена связь</li> <li>Потеряна связь</li> <li>Потеряна связь</li> <li>Начато выполнение команды</li> <li>Закончено выполнение команды</li> <li>Доступ предоставлен</li> <li>Доступ запрещен</li> <li>Тревога</li> <li>И Неизвестный ключ</li> </ul> | <b>•</b>                  |
| Построить << Назад Дал                                                                                                    | ее >> Готово Отмена       |

12. В этом окне Вам необходимо выбрать события и типы событий, которые должны быть представлены в отчете. Для удобства выбора событий на диалоговом окне расположены кнопки Выделить все и Очистить все. Для удобства поиска необходимых событий Вы можете включить опцию по событию или опцию по типу, каждая из которых определяет способ группировки этих событий.

Например, Вам необходимо получить в отчете информацию обо всех действиях пользователей, произведенных при помощи ключа (такие, как проход, поднесение неизвестного ключа к считывателю и т.д.). Вы можете выбрать опцию по событию и отметить с списке событий события *вход*, *выход*, *доступ предоставлен*, *неизвестный ключ* и внутри каждого из них выбрать тип по ключу (как показано на рисунке выше). Или Вы можете выбрать опцию по типу и отметить в списке событий тип *«по ключу»* со всеми относящимися к нему событиями, что в данном случае гораздо удобнее.

Или, к примеру, Вам необходимо получить в отчете информацию обо всех действиях оператора. Вы можете выбрать опцию **по типу** и отметить в списке событий события запрос на выполнение команды, вход в систему и выход из системы. Или Вы можете выбрать опцию **по** событию и отметить с списке событий событие действие оператора. В этом случае более удобна группировка **по событию**.

- 13. Нажмите Далее.
- 14. Откроется следующее диалоговое окно:

| 0.0 | ) Br | се пользовате<br>ыбрать пользо | ли<br>рвателей |            |                   |                             |
|-----|------|--------------------------------|----------------|------------|-------------------|-----------------------------|
| Пе  | ерет | гащите сюда з                  | аголовок коло  | нки, чтобь | і сгруппировать г | ю этой колонке              |
| ī   |      | Таб. Номер                     | Фамилия /      | Имя        | Отчество          | Подразделение               |
| 7   |      |                                |                |            |                   |                             |
| T   |      | 1                              | Васильева      | Евгения    | Анатольевна       | Бухгалтерия                 |
| T   |      | 2                              | Зарнина        | Лейла      |                   | Отдел тех. документирования |
|     | ~    | 3                              | Зеленин        | Игорь      | Борисович         | Отдел кадров                |
|     |      | 6                              | Куприянов      | Антон      | Владимирович      | Отдел тестирования          |
|     | ~    | 4                              | Никитина       | Юлия       | Григорьевна       | Отдел технического перевода |
|     |      | 5                              | Русаков        | Федор      | Юрьевич           | Монтажный отдел             |

- 15. Укажите пользователей, информация о которых должна быть включена в отчет по событиям (в графе объект). При необходимости, Вы можете ограничить выборку пользователей, включив опцию выбрать пользователей. При выборе опции выбрать пользователей появляется таблица, содержащая графы таб. номер, фамилия, имя, отчество и подразделение. В этой таблице Вы можете указать необходимых пользователей, установив флаги напротив строк с их данными. Тогда события, связанные с другими пользователями, в отчет не попадут. К данным этой таблицы Вы можете применять стандартные средства группировки, сортировки и фильтрации, подробно описанные в разделах 5.1.2.2, 5.1.2.3 и 5.1.2.4. Если Вы не хотите ограничивать выборку пользователей, выберите опцию все пользователи.
- 16. Нажмите Далее.
- 17. Откроется следующее диалоговое окно:

| Ша | бло                   | н отчета по со                         | обытиям                  |                                        |
|----|-----------------------|----------------------------------------|--------------------------|----------------------------------------|
| -0 | пера<br>) Всі<br>) Вы | торы<br>е операторы<br>брать операторо | в                        |                                        |
| Пе | ерета                 | ащите сюда заго                        | ловок колонки, чтобы сгр | уппировать по этой колонке             |
|    |                       | Логин                                  | Роль                     | Пользователь с которым связан оператор |
| ę  |                       |                                        |                          |                                        |
| (  |                       | Уткин                                  | Секретарь Бюро проп      |                                        |
|    | 1                     | Петров                                 | Менеджер по персоналу    |                                        |
|    |                       | Носова                                 | Секретарь Бюро проп      |                                        |
|    |                       | Каютин                                 | Бухгалтер                |                                        |
|    |                       | Варежкин                               | Аналитик                 |                                        |
|    | ~                     | Администратор                          | Администраторы           | Никитина Юлия Григорьевна              |
|    |                       | Построит                               | » << Назад Д             | алее >> Готово Отмена                  |

SKYROS Corporation Quest II 2.7 SP1 Руководство пользователя

- 18. Укажите операторов, информация о которых должна быть включена в отчет по событиям (в графе источник). При необходимости, Вы можете ограничить выборку операторов, включив опцию выбрать операторов. При выборе опции выбрать операторов появляется таблица, содержащая графы логин, роль, имя, и пользователь, с которым связан операторо. В этой таблице Вы можете указать необходимых операторов, установив флаги напротив строки с их данными. Тогда события, связанные с другими операторами, в отчет не попадут. К данным этой таблицы Вы можете применять стандартные средства группировки, сортировки и фильтрации, подробно описанные в разделах 5.1.2.2, 5.1.2.3 и 5.1.2.4. Если Вы не хотите ограничивать выборку операторов, выберите опцию все операторы.
- 19. Нажмите Далее.
- 20. Откроется следующее диалоговое окно:

| Шаблон отчета по событиям                                                                                                    | × |
|----------------------------------------------------------------------------------------------------|---|
| Устройства и элементы                                                                                                    |   |
| Устройства и элементы                                                                                                    |   |
| 🕨 🖃 🔲 Сервер бизнес-логики                                                                                                    |   |
| 🚽 📃 Сервер устройств 1                                                                                                    |   |
| 📃 📃 Ветка контроллеров Quest 1                                                                                                    |   |
| 📃 🛄 Контроллер Quest 1                                                                                                    |   |
| 🛄 точка доступа 1                                                                                                    |   |
| 📄 🛄 Контроллер Quest 2                                                                                                    |   |
| — точка доступа 2                                                                                                    |   |
| 📃 📃 Ветка контроллеров Quest 2                                                                                                    |   |
| 📃 🔲 Контроллер Quest 3                                                                                                    |   |
| — точка доступа 3                                                                                                    |   |
| Сервер устройств 2                                                                                                    |   |
| The second second |   |
|                                                                                                    |   |
|                                                                                                    |   |
|                                                                                                    |   |
| Построить << Назад Далее >> Готово Отмена                                                                                                    | ) |

- 21. На этом шаге Вы можете ограничить выборку событий событиями, произошедшими на каких-либо устройствах и/или элементах системы. Если Вы хотите ограничить выборку событий, укажите устройства и/или элементы, данные о событиях на которых должны быть представлены в отчете. Если Вы <u>не</u> хотите накладывать ограничений на выборку событий, то выбирать устройства и элементы на этом шаге <u>не нужно</u>.
- 22. Нажмите Готово.

# 7.2.2. Добавление и настройка параметров шаблона отчета по числу проходов

#### Чтобы добавить новый шаблон отчета по числу проходов:

- 1. Откройте страницу Отчеты по событиям.
- 2. Нажмите кнопку Добавить на панели инструментов.
- 3. Откроется диалоговое окно Шаблон отчета по событиям.

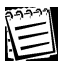

Обратите внимание, что каждое диалоговое окно мастера накладывает ограничения на выборку данных, которые будут представлены в отчете.

- 4. Введите наименование нового шаблона отчета.
- 5. При необходимости, введите описание шаблона.
- 6. Укажите тип отчета: число проходов.

| outon The openant in  |                     |                     |   |  |
|-----------------------|---------------------|---------------------|---|--|
| <u>Н</u> аименование. |                     |                     |   |  |
| Шаблон отчета 2       |                     |                     |   |  |
| Описание:             |                     |                     |   |  |
|                       |                     |                     |   |  |
|                       |                     |                     |   |  |
| <u>Т</u> ип отчета    |                     |                     |   |  |
| С Отчет по событиям   |                     |                     |   |  |
| • Число проходов      |                     |                     |   |  |
|                       |                     |                     |   |  |
|                       |                     |                     |   |  |
| Параметры             |                     |                     |   |  |
| Максимальное время ои | адания выполнения - | запроса к БД (мин): | 1 |  |
|                       |                     |                     |   |  |
|                       |                     |                     |   |  |
|                       |                     |                     |   |  |
|                       |                     |                     |   |  |
|                       |                     |                     |   |  |
|                       |                     |                     |   |  |

- 7. Введите максимальное время ожидания выполнения запроса к БД. Если по истечении указанного времени данные от БД не будут получены, то система не сможет построить отчет и выведет сообщение об ошибке «Истекло время ожидания выполнения запроса к БД». В этом случае рекомендуется увеличить максимальное время ожидания выполнения запроса к БД в соответствующем поле. Нажмите Далее.
- 8. Откроется следующее диалоговое окно:

| Шаблон отчета по событиям 🛛 🛛 🛛 🛛                       |
|---------------------------------------------------------|
| Период дремени, за который формируется отчет:           |
| 🔿 текущий день                                          |
| О предыдущий день                                       |
| 🔿 текчщая неделя                                        |
| О предъщущая неделя                                     |
| О предыдуший месяц                                      |
| О заданный месяц<br>Сентябрь 2011 🗄                     |
| • заданный интервал                                     |
| от: 13.09.2011 Y 09:45:00 Ç до: 17.10.2011 Y 18:00; 0 Ç |
|                                                         |
|                                                         |
| Построить << Назад Далее >> Готово Отмена               |

9. Укажите **период времени**, данные за который должны быть представлены в отчете.

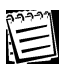

Обратите внимание, что периоды времени текущий день, предыдущий день, текущая неделя, предыдущая неделя и предыдущий месяц являются относительными и относятся к моменту построения отчета, а не к моменту создания шаблона.

#### 10. Нажмите Далее.

11. Откроется следующее диалоговое окно:

| Шаблон отчета по событиям                                                                                                    |                          |                           |
|----------------------------------------------------------------------------------------------------|--------------------------|---------------------------|
| <ul> <li>События</li> <li>По событию</li> <li>По типи</li> </ul>                                                                                                    |                          | Выделить все Очистить все |
| События<br>События<br>Со |                          |                           |
|                                                                                                    | Построитъ << назад Далее | >> Готово Отмена          |

12. В этом окне Вам необходимо выбрать события и типы событий, которые должны быть представлены в отчете. Для удобства выбора событий на диалоговом окне расположены кнопки Выделить все и Очистить все. Для удобства поиска необходимых событий Вы можете включить опцию по событию или опцию по типу, каждая из которых определяет способ группировки этих событий.

В данном случае, Вы можете получить в отчете информацию обо всех проходах пользователей (через вход и выход), произведенных при помощи ключа. Вы можете выбрать опцию **по событию** и отметить с списке событий события *вход* или *выход* и внутри каждого из них выбрать тип *по ключу* (как показано на рисунке выше). Или Вы можете выбрать опцию **по типу** и отметить в списке событий тип *«по ключу»* со всеми относящимися к нему событиями, что в данном случае гораздо удобнее.

- 13. Нажмите Далее.
- 14. Откроется следующее диалоговое окно:

| Перетащите сюда заголовок колонки, чтобы сгруппировать по этой колонке Таб. Номер Фамилия / Имя Отчество Подразделение  Таб. Номер Фамилия / Имя Отчество Подразделение  Таб. Номер Фамилия / Имя Отчество Подразделение  Таб. Номер Фамилия / Имя Отчество Подразделение  Таб. Номер Фамилия / Имя Отчество Подразделение  Таб. Номер Фамилия / Имя Отчество Подразделение  Таб. Номер Фамилия / Имя Отчество Подразделение  Таб. Номер Фамилия / Имя Отчество Подразделение  Таб. Номер Фамилия / Имя Отчество Подразделение  Таб. Номер Фамилия / Имя Отчество Подразделение  Таб. Номер Фамилия / Имя Отчество Подразделение  Таб. Номер Фамилия / Имя Отчество Отдел тех. документиро  Таб. Куприянов Антон Владимирович Отдел тестирования                                                                                                    | ) Вс<br>• Вь | зователи<br>се пользовате<br>ыбрать пользо | ли<br>вателей |             |                   |                             |
|----------------------------------------------------------------------------------------------------|--------------|--------------------------------------------|---------------|-------------|-------------------|-----------------------------|
| Таб. Номер         Фамилия         Имя         Отчество         Подразделение           Подразделение         Подразделение         Подразделение         Подразделение           Подразделение         Васильева         Евгения         Анатольевна         Бухгалтерия           Подразделение         Лабла         Отдел тех. документиро         Отдел тех. документиро           Имя         Люйла         Борисович         Отдел тех. документиро           Подразделения         Антон         Владимирович         Отдел тестирования                                                                                                    | Терет        | ащите сюда з                               | аголовок коло | энки, чтобы | I сгруппировать г | ю этой колонке              |
| Image: Second second second |              | Таб. Номер                                 | Фамилия /     | Имя         | Отчество          | Подразделение               |
| 1         Васильева         Евгения         Анатольевна         Бухгалтерия           2         Зарнина         Лейла         Отдел тех. документиро           ✓         3         Зеленин         Игорь         Борисович         Отдел техтирования           6         Куприянов         Антон         Владимирович         Отдел тестирования                                                                                                    | •            |                                            |               |             |                   |                             |
| □         2         Зарнина         Лейла         Отдел тех. документиро           ✓         3         Зеленин         Игорь         Борисович         Отдел кадров           □         6         Куприянов         Антон         Владимирович         Отдел тестирования                                                                                                    |              | 1                                          | Васильева     | Евгения     | Анатольевна       | Бухгалтерия                 |
| Заленин         Игорь         Борисович         Отдел кадров           6         Куприянов         Антон         Владимирович         Отдел тестирования                                                                                                    |              | 2                                          | Зарнина       | Лейла       |                   | Отдел тех. документирования |
| 6 Куприянов Антон Владимирович Отдел тестирования                                                                                                    |              | 3                                          | Зеленин       | Игорь       | Борисович         | Отдел кадров                |
|                                                                                                    |              | 6                                          | Куприянов     | Антон       | Владимирович      | Отдел тестирования          |
| 4 Никитина Юлия Григорьевна Отдел технического пер                                                                                                    |              | 4                                          | Никитина      | Юлия        | Григорьевна       | Отдел технического перевод  |
| 5 Русаков Федор Юрьевич Монтажный отдел                                                                                                    |              | 5                                          | Русаков       | Федор       | Юрьевич           | Монтажный отдел             |

- 15. Укажите пользователей, информация о которых должна быть включена в отчет по событиям (в графе объект). При необходимости, Вы можете ограничить выборку пользователей, включив опцию выбрать пользователей. При выборе опции выбрать пользователей появляется таблица, содержащая графы таб. номер, фамилия, имя, отчество и подразделение. В этой таблице Вы можете указать необходимых пользователей, установив флаги напротив строк с их данными. Тогда события, связанные с другими пользователями, в отчет не попадут. К данным этой таблицы Вы можете применять стандартные средства группировки, сортировки и фильтрации, подробно описанные в разделах 5.1.2.2, 5.1.2.3 и 5.1.2.4. Если Вы не хотите ограничивать выборку пользователей, выберите опцию все пользователи.
- 16. Нажмите Далее.
- 17. Откроется следующее диалоговое окно:

| ыбер<br>Зыде. | ите одну ил<br>лить все | и несколько точек доступа для добавления их в отчет.<br>Очистить все |    |
|---------------|-------------------------|----------------------------------------------------------------------|----|
| Терет         | ащите сюд               | а заголовок колонки, чтобы сгруппировать по этой колонке             |    |
| Вы            | брать                   | Точка доступа /                                                      |    |
| 7             |                         |                                                                      | 1  |
|               |                         | Бухгалтерия (214)                                                    |    |
|               |                         | Директор (201)                                                       |    |
|               | V                       | Кабинет №301                                                         | 'n |
|               | 1                       | Кабинет №303                                                         |    |
|               | 1                       | Кабинет №304                                                         |    |
|               |                         | Кабинет №306                                                         |    |
|               | V                       | Кабинет №307                                                         | -  |
| 1             | 1                       | Кабинет №311                                                         |    |
|               | V                       | Кабинет №324                                                         |    |
| 1             |                         | Kacca (204)                                                          |    |
|               |                         | Отдел кадров (203)                                                   |    |
| Ĩ.            |                         | Отдел логистики и закупок (217)                                      |    |

- Укажите точки доступа, информация о которых должна быть включена в отчет по событиям.
- 19. Нажмите Готово.

# 7.2.3. Изменение параметров и удаление шаблона отчета по событиям

## Чтобы редактировать параметры шаблона отчета по событиям:

- 1. Откройте страницу Отчеты по событиям.
- 2. Выберите **шаблон отчета по событиям**, параметры которого Вы хотите редактировать.
- 3. Нажмите кнопку Свойства на панели инструментов
  - Или два раза кликните мышкой по выделенному шаблону отчета.
- 4. Откроется диалоговое окно Шаблон отчета по событиям.
- 5. Измените необходимые параметры.
- 6. Нажмите кнопку Готово.

## Чтобы удалить шаблон отчета по событиям:

- 1. Откройте страницу Отчеты по событиям.
- 2. Выберите шаблон/ы отчета по событиям, который Вы хотите удалить.
- 3. Нажмите кнопку Удалить на панели инструментов.
- 4. Подтвердите удаление.

## 7.2.4. Построение отчета по событиям

## Чтобы построить отчет по событиям:

- 1. Откройте страницу Отчеты по событиям.
- 2. Выберите **шаблон отчета по событиям**, на основании которого Вы хотите построить отчет.
- 3. Нажмите кнопку Построить на панели инструментов.
- 4. Под списком шаблонов появится таблица с результатами отчета.

Вы можете также построить отчет непосредственно из диалогового окна **Шаблон отчета по событиям** во время просмотра или редактирования этого окна. Для этого:

- 1. Откройте страницу Отчеты по событиям.
- 2. Выберите **шаблон отчета по событиям**, на основании которого Вы хотите построить отчет.
- 3. Нажмите кнопку Свойства на панели инструментов
  - Или два раза кликните мышкой по выделенному шаблону отчета.
- 4. Откроется диалоговое окно Шаблон отчета по событиям.
- 5. Нажмите кнопку **Построить** на любой из страниц данного диалогового окна. Предварительно Вы можете просмотреть и при необходимости изменить настроеннные параметры шаблона отчета.
- 6. Под списком шаблонов появится таблица с результатами отчета.

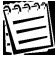

Чтобы перейти к построенному отчету, нужно вначале закрыть диалоговое окно Шаблон отчета по событиям. Если Вы хотите сохранить сделанные в шаблоне изменения, нажмите кнопку Готово. Если Вы не хотите сохранять сделанные изменения или не вносили изменений в шаблон отчета, нажмите кнопку Отмена.

Кроме того, Вы можете построить отчет на основании параметров шаблона отчета непосредственно из диалогового окна **Шаблон отчета по событим** во время создания нового шаблона. Для этого:

- 1. Проделайте шаги 1-20 алгоритма из раздела 7.2.1.
- 2. Нажмите кнопку Построить.
- 3. Под списком шаблонов появится таблица с результатами отчета.

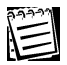

Чтобы перейти к построенному отчету, нужно вначале закрыть диалоговое окно **Шаблон отчета по событиям**. Если Вы хотите сохранить созданный шаблон отчета, нажмите кнопку **Готово**. Если Вы не хотите сохранять этот шаблон отчета, нажмите кнопку **Отмена**.

# 7.3. Примеры работы с группой Отчеты

## 🗁 Пример 1

"Создание отчетов по событиям".

## Необходимо:

А. Построить отчет по событиям для сотрудника Петрова Ивана Ивановича за предыдущий месяц. Отчет должен содержать информацию о том, в какие помещения входил и из каких выходил этот сотрудник.

Б. Построить *отчет по событиям* для точки доступа *"турникет"*. Отчет должен содержать информацию о том, кто проходил через турникет за период с *10:00 15.06.2006* до *18:30 16.06.2006*.

В. Построить *отчет по форме T-13* за *май 2006* года для членов *еруппы СМК*. Необходимо корректировать неверные данные о проходах: учитывать только последний по вход и первый по времени выход сотрудника, а также указать интервал коррекции повторных проходов в 10 минут. Прогулом считать отсутствие на работе более 4 часов суммарно в течение дня.

## Настройка:

Α.

1. В группе Отчеты откроем страницу Отчеты по событиям. Нажмем кнопку Добавить на панели инструментов. Откроется диалоговое окно Шаблон отчета по событиям. Введем наименование отчета "Шаблон отчета 1" и его описание "Отчет по сотруднику за предыдущий месяц". Введем максимальное время ожидания выполнения запроса к БД. Нажмем Далее. 2. В следующем диалоговом окне в качестве периода времени, за который формируется отчет, укажем предыдущий месяц. Нажмем Далее.

3. В диалоговом окне **События** выберем опцию по событию и отметим события: *вход*, *выход*, *доступ предоставлен*. Нажмем **Далее**.

4. В диалоговом окне **Пользователи** выберем опцию **Выбрать пользователей**. Появится список пользователей, которые присутствуют в системе. Выберем пользователя *Петров Иван Иванович*, установив флаг напротив строки с данными этого пользователя. Нажмем **Далее**.

5. В диалоговом окне Операторы выберем опцию Все операторы. Нажмем Далее.

6. В диалоговом окне **Устройства и элементы** нам <u>не нужно</u> выбирать устройства и элементы, т.к. нас интересуют события на всех устройствах и элементах системы.

7. Чтобы сразу просмотреть отчет, нажмем кнопку **Построить**. Для сохранения шаблона нажмем кнопку **Готово**. Позже мы сможем использовать сохраненный шаблон, при необходимости изменив любой из его параметров (например, выбрав другого пользователя на *шаге 4*).

Б.

8. В группе **Отчеты** откроем страницу **Отчеты по событиям**. Нажмем кнопку **Добавить** на панели инструментов. Откроется диалоговое окно **Шаблон отчета по событиям**. Введем наименование отчета *"Шаблон отчета 2"* и его описание *"Отчет по точке доступа"*. Введем максимальное время ожидания выполнения запроса к БД. Нажмем **Далее**.

9. В диалоговом окне в качестве периода времени, за который формируется отчет, выберем опцию заданный интервал: с 10:00 15.06.06 до 18:30 16.06.06. Нажмем Далее.

| Шаблон отчета по событиям                                                                                                    |
|----------------------------------------------------------------------------------------------------|
| Период времени, за который формируется отчет:<br>текущий день<br>предыдущий день<br>текущая неделя<br>предыдущая неделя<br>предыдущий месяц |
| О заданный месяц<br>Июнь 2006 —                                                                                                    |
| от: 15.06.2006 ¥ 10:00:00 ♀ до: 16.06.2006 ¥ 18:30:00 ♀                                                                                     |
| Построить << Назад Далее >> Готово Отмена                                                                                                   |

 В диалоговом окне События выберем опцию по событию и поставим флаг напротив событий: *вход, выход, доступ предоставлен*. Нажмем Далее.
 В следующем диалоговом окне Пользователи выберем опцию Все пользователи. Нажмем Далее.

| События<br>• По событию<br>• По типу                                                                                                    | Выделить все Очистить все |
|----------------------------------------------------------------------------------------------------|---------------------------|
| События                                                                                                    |                           |
| <ul> <li>У Вход</li> <li>У Выход</li> <li>У Становлена связь</li> <li>Потеряна связь</li> <li>Потеряна связь</li> <li>Начато выполнение команды</li> <li>Закончено выполнение команды</li> <li>Закончено выполнение команды</li> <li>Доступ предоставлен</li> </ul> |                           |

12. В диалоговом окне Операторы выберем опцию Все операторы. Нажмем Далее.

13. В диалоговом окне Устройства и элементы необходимо поставить флаг напротив точки доступа *"турникет"*.

14. Для того, чтобы сразу просмотреть отчет, нажмем кнопку **Построить**. Для сохранения шаблона нажмем кнопку **Готово**. Позже мы сможем использовать сохраненный шаблон, при необходимости изменив любой из его параметров (например, выбрав другую точку доступа на *шаге 13*).

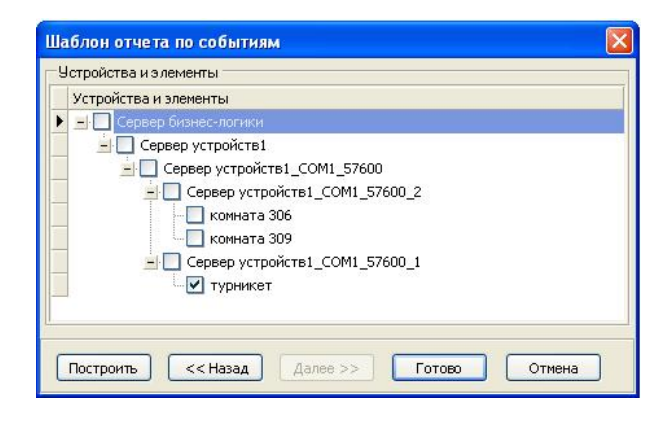

#### В.

15. В группе **Отчеты** откроем страницу **Отчеты учета рабочего времени**. Нажмем кнопку **Добавить** на панели инструментов. Откроется диалоговое окно **Шаблон отчета по учету рабочего времени**. Введем наименование отчета *"Т-13"* и его описание *"Отчет по группе СМК"*. Выберем тип отчета: *отчет по форме Т-13*. Введем максимальное время ожидания выполнения запроса к БД. Нажмем **Далее**.

| Шаблон отчета по учету раб                          | бочего времени 🛛 🔀                                                             |
|-----------------------------------------------------|--------------------------------------------------------------------------------|
| -Общая <u>и</u> нформация:<br><u>Н</u> аименование: |                                                                                |
| T-13                                                |                                                                                |
| Описание:                                           |                                                                                |
| Отчет по группе СМК                                 |                                                                                |
| Цип отчета:<br>С отчет о рабочем времени            | Параметры<br>Максимальное время ожидания выполнения 5 📩<br>запроса к БД (мин): |
| Построить                                           | вад Далее >> Готово Отмена                                                     |

16. В открывшемся диалоговом окне в качестве периода времени, за который формируется отчет, выберем опцию заданный месяц и укажем *Май 2006*. Нажмем **Далее**.

| Териод врем | ени, за который формируется отчет |
|-------------|-----------------------------------|
| О текущий   | день                              |
| О предыду   | щий день                          |
| () текущая  | неделя                            |
| О предыду   | щая неделя                        |
| О предыду   | щий месяц                         |
| 💿 заданны   | й месяц                           |
|             | Май 2006 🕂                        |
| 🔘 заданны   | й интервал "от" и "до"            |
| (           | от. 01.05.2006 🗸 до: 31.05.2006 🗸 |
|             |                                   |

SKYROS Corporation Quest II 2.7 SP1 Руководство пользователя

17. В диалоговом окне **Объекты отчета** выберем опцию **по пользователям заданного подразделения**. Из выпадающего списка выберем *группу СМК* (добавление подразделений в систему описано в *примере 1* раздела 4.7). Нажмем **Далее**.

| Шаблон отчета по учету рабочего времени             | ×      |
|-----------------------------------------------------|--------|
|                                                     |        |
| С по всем пользователям                             |        |
| С по заданному пользователю:                        |        |
| Не определено                                       | -      |
| 🔘 по пользователям, имеющим заданный график работы: |        |
| Не определено                                       |        |
| по пользователям заданного подразделения:           |        |
| Группа СМК                                          | •      |
| С по пользователям, имеющим заданную должность:     |        |
| Не определено                                       | +      |
|                                                     |        |
| Построить << Назад Далее >> Готово                  | Отмена |

18. В диалоговом окне Корректировка событий о проходах установим флаг Корректировать неверные данные о проходах. В поле Учет повторных событий начала работы выберем опцию учитывать только последнее по времени. В поле Учет повторных событий окончания работы выберем опцию учитывать только первое по времени. Установим флаг Включить режим использования интервала коррекции повторных проходов. Введем интервал коррекции повторных проходов 10 минут и нажмем кнопку Далее.

| Шаблон отчета по учету рабочего времени                                                                     | ×  |
|----------------------------------------------------------------------------------------------------|----|
| Корректировка событий о проходах                                                                            |    |
| 🔽 Кодректировать неверные данные о проходах                                                                 |    |
| Учет повторных событий <u>н</u> ачала работы:                                                               |    |
| 🔘 учитывать только первое по времени                                                                        |    |
| учитывать только последнее по времени                                                                       |    |
| Учет повторных событий <u>о</u> кончания работы:                                                            |    |
| учитывать только первое по времени                                                                          |    |
| О учитывать только последнее по времени                                                                     |    |
| Включить режим использования интервала коррекции довторных проходов<br>Митереа сосрежими ретороных проходов |    |
|                                                                                                    |    |
| Включить режим использования интервала коррекции внеурочного прихода на рабо                                | πy |
| Интервал коррекции внеурочного прихода на работу: 0:00:10 💲                                                 |    |
| Построить <<Назад Далее >> Готово Отмена                                                                    |    |

19. В диалоговом **Дополнительные параметры** окне введем значение 4 в поле минимальное суммарное время отсутствий на рабочем месте в течение рабочего дня, рассматриваемое как прогул. Отсутствие на работе более этого времени будет считаться прогулом.

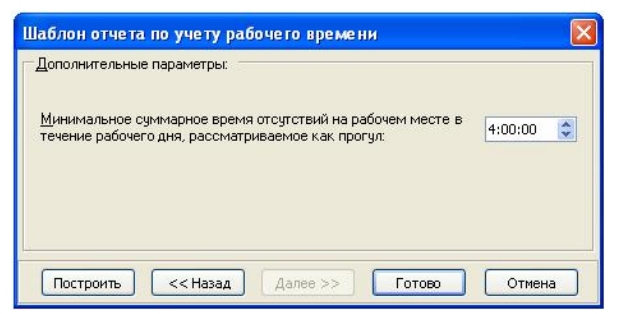

20. Для того, чтобы сразу просмотреть отчет, нажмем кнопку **Построить**. Для сохранения шаблона нажмем кнопку **Готово**. Позже мы сможем использовать сохраненный шаблон, при необходимости изменив любой из его параметров (см. раздел 7.1.1).

# ПРИЛОЖЕНИЕ 1. АРХИТЕКТУРА СИСТЕМЫ QUEST II

В общем виде архитектура системы может быть представлена следующим образом.

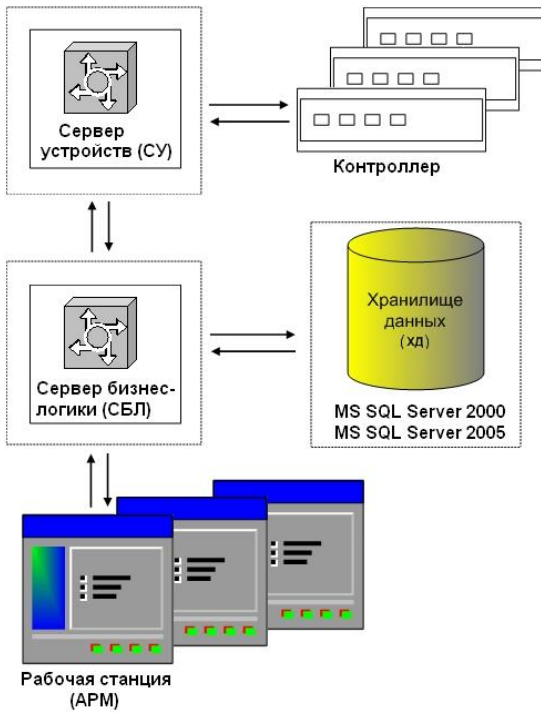

Рис. А. Общая архитектура системы

Система **Quest II** реализована в многоуровневой архитектуре, что позволяет обеспечить высокую степень масштабируемости и расширяемости.

Система имеет следующие уровни:

- 1. Уровень данных
- 2. Уровень доступа к данным
- 3. Уровень доступа к устройствам
- 4. Уровень бизнес-логики
- 5. Представительский уровень.

При этом уровни системы имеют следующую привязку к компонентам системы:

- Хранилище данных (ХД)
  - Уровень данных
- Сервер бизнес-логики (СБЛ)
  - Уровень доступа к данным
  - Уровень бизнес-логики
- Сервер устройств (СУ)
  - Уровень доступа к устройствам
- Рабочая станция (АРМ)
  - Представительский уровень

Хранилище данных, сервер бизнес-логики, сервер устройств и рабочая станция оператора могут физически располагаться как на одном, так и на разных компьютерах, в зависимости от вариантов топологии системы. Ниже приводится несколько вариантов топологии системы.

## Локальная система

Данная топология предусматривает установку всех компонент макро уровня – *хранилище данных, сервер бизнес-логики, сервер устройств* и *рабочая станция* на один компьютер. Данная реализация проиллюстрирована на **Рис. Б**.

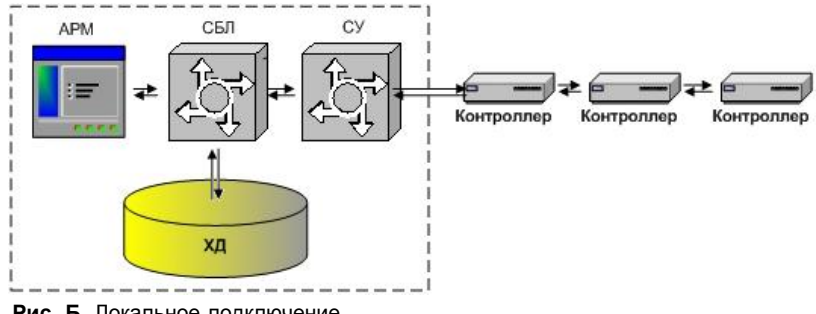

Рис. Б. Локальное подключение

### Распределенная система

Данная топология может быть реализована несколькими разными способами.

#### 1. Реализация «Локальное хранилище».

Как показано на **Рис. В**, *хранилище данных, сервер бизнес-логики, сервер устройств*, а также *рабочая станция* для работы с перечисленными модулями устанавливаются на одном компьютере. Еще одна *рабочая станция* устанавливается на другом компьютере.

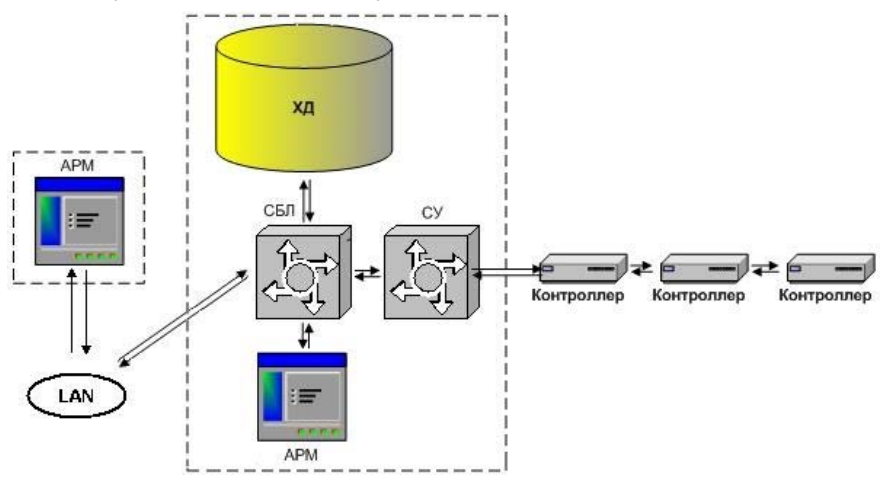

Рис. В. Распределенное подключение (локальное хранилище)

## 2. Реализация «Корпоративное хранилище».

Как показано на **Рис. Г**, *сервер бизнес-логики*, *сервер устройств*, а также *рабочая станция* для работы с перечисленными модулями устанавливаются на компьютере. *Хранилище данных* устанавливается на другом компьютере. Еще одна *рабочая станция* устанавливается на третьем компьютере.

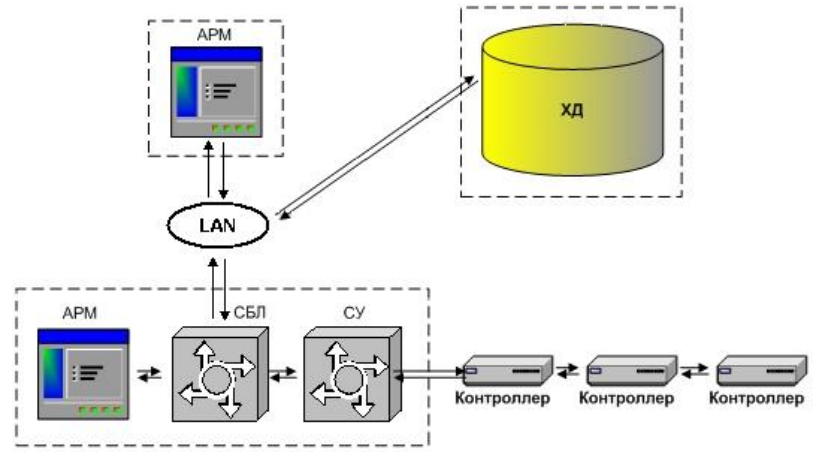

Рис. Г. Распределенное подключение (корпоративное хранилище)

### Архитектурно-возможные реализации системы

На Рис. Д и Рис. Е приведены различные архитектурно допустимые топологии системы.

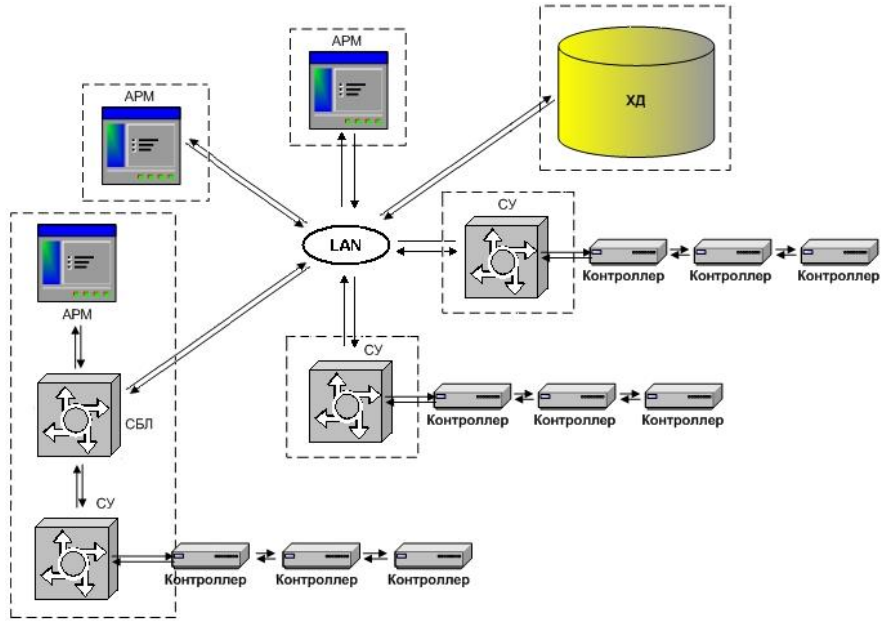

Рис. Д. Распределенное подключение (корпоративное хранилище)

174

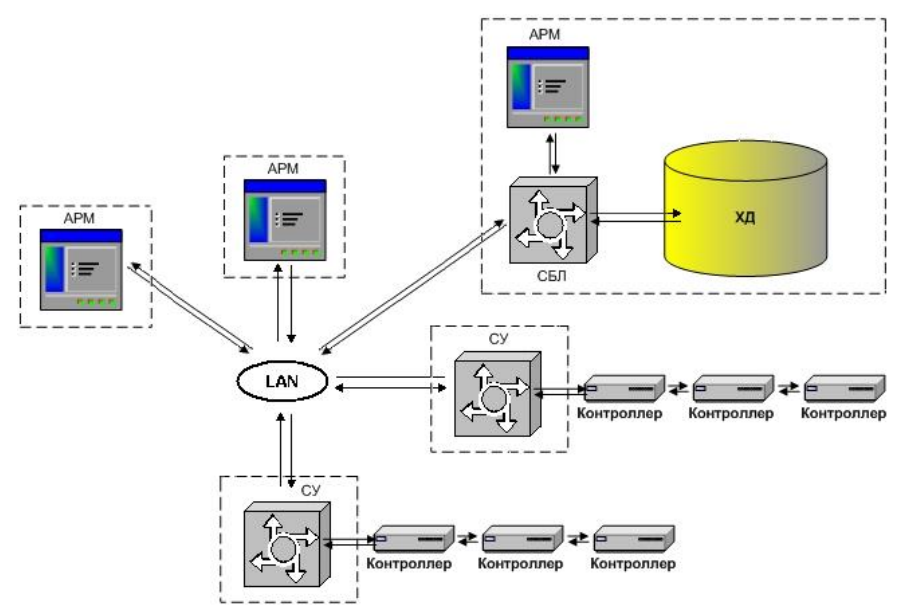

Рис. Е. Распределенное подключение нескольких СУ (локальное хранилище)

# ПРИЛОЖЕНИЕ 2. УТИЛИТА ПО РАБОТЕ С БАЗОЙ ДАННЫХ

Утилита сопровождения базы данных системы **Quest II** предназначена для выполнения определенных операций с базой данных.

При работе системы **Quest II** с MSDE существует ограничение на размер БД. В случае, если размер БД превышает 1 Гб, настоятельно рекомендуется очистить БД с помощью *утилиты сопровождения базы данных*, т.е. удалить из нее старые события. Информацию о размере БД Вы можете также получить с помощью данной утилиты. Кроме того утилита позволяет сделать резервную копию Вашей БД и впоследствии восстановить БД, т.е. открыть сохраненную резервную копию БД. Таким образом, использую *утилиту сопровождения базы данных*, Вы можете произвести следующий действия:

- получить информацию о базе данных;
- очистить базу данных;
- сохранить базу данных;
- восстановить базу данных
- указать пароль для пользователя БД «SA»

Утилита входит в инсталляционный пакет системы **Quest II**, автоматически устанавливается на тот компьютер, на котором установлен *сервер бизнеслогики*, в процессе инсталляции системы и может быть запущена только с этого компьютера.

#### Чтобы начать работу с утилитой (1):

- 1. Запустите файл QuestDBUtility.exe.
- 2. Откроется следующее диалоговое окно:

| Задачи обслуживания БД | ¥ | Укажите количество месяцев, информацию за которые Вы хотите<br>сохранить в Базе Данных, и нажните кнопку "Очистить".<br>Количество месяцев: 12 🚖 |
|------------------------|---|----------------------------------------------------------------------------------------------------|
|                        |   | Время ожидания выполнения запроса к БД (мин): 5                                                                                                  |

#### Чтобы очистить базу данных (2):

1. Выберите пункт Очистка БД в списке в левой части диалогового окна.

| Задачи обслуживания БД 🐟                                                                                                    | Укажите количество месяцев, информацию за которые Вы хотите                       |
|----------------------------------------------------------------------------------------------------|-----------------------------------------------------------------------------------|
| <ul> <li>Очистка БД</li> <li>Сохранить БД</li> <li>Сохранить БД</li> <li>Восстановить БД</li> <li>Получить информацию о БД</li> </ul> | сохранить в Базе Данных, и нажните кнопку "Очистить".<br>Количество месяцев: 12 📑 |
|                                                                                                    | Время ожидания выполнения запроса к Б.Д. (мин). 5 🚖                               |
|                                                                                                    | Эказать пароль для пользователя Б.Д. SA                                           |

SKYROS Corporation Quest II 2.7 SP1 Руководство пользователя

- В правой части диалогового окна укажите количество последних месяцев, данные за которые Вы хотите сохранить.
- 3. Нажмите кнопку Очистить.

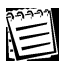

Внимание! Вы не сможете построить отчеты за те месяцы, события за которые были удалены! Удаленные события нельзя восстановить!

## Чтобы сохранить базу данных (3):

1. Выберите пункт Сохранить БД в списке в левой части диалогового окна.

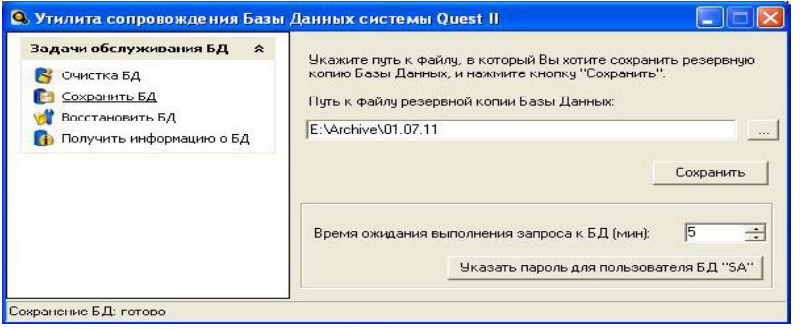

- 2. В правой части диалогового окна укажите путь к файлу, в который Вы хотите сохранить резервную копию базы данных.
- 3. Нажмите кнопку Сохранить.

### Чтобы восстановить базу данных (4):

1. Выберите пункт <u>Восстановить БД</u> в списке в левой части диалогового окна.

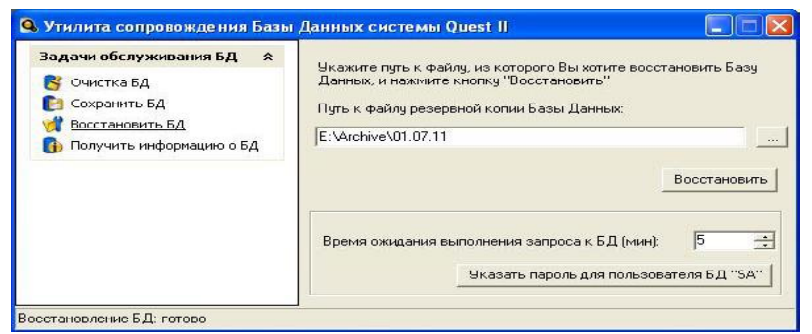

- 2. В правой части диалогового окна укажите путь к файлу, из которого Вы хотите открыть сохраненную резервную копию базы данных.
- 3. Нажмите кнопку Восстановить.

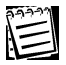

Внимание! После восстановления БД необходимо заново загрузить все рабочие станции!

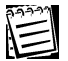

Внимание! Удаленные события нельзя восстановить!

## Чтобы получить информацию о базе данных (5):

1. Выберите пункт <u>Получить информацию о БД</u> в списке в левой части диалогового окна.

| Задачи обслуживания БД 🛛 🛠                             | Информация о текущем состоянии Базы Данных |          |
|--------------------------------------------------------|--------------------------------------------|----------|
| 😽 Очистка БД<br>🎦 Сохранить БД                         | Размер Базы Данных (МБ):                   | 3,12     |
| 💏 Восстановить БД<br>🚯 <u>Получить информацию о БД</u> | Событий в месяц (прогноз):                 | 377      |
|                                                        | L                                          | Обновить |
|                                                        |                                            | 1        |

- В правой части диалогового окна Вы появится информация о текущем состоянии базы данных: размер БД, общее количество событий в БД и количество событий в БД за последний месяц.
- 3. При необходимости Вы можете обновить информацию о базе данных, Для этого нажмите кнопку **Обновить**.

### Чтобы указать пароль для пользователя базы данных «SA» (6):

Данная функция доступна из любого пункта меню задач обслуживания БД «SA».

 Нажмите кнопку Указать пароль для пользователя БД «SA» в правой части диалогового окна. Появится диалоговое окно для задания пароля.

| Введите парол | іь для пользова | теля базы данны |
|---------------|-----------------|-----------------|
| Пароль        |                 |                 |
|               | Отмена          | Указать пароль  |

- 2. Укажите пароль для пользователя.
- 3. Нажмите кнопку Указать пароль.

# ПРИЛОЖЕНИЕ 3. КОНВЕРТИРОВАНИЕ БАЗЫ ДАННЫХ

Система **Quest II** предоставляет возможность переноса информации о пользователях, операторах, ключах, должностях и подразделениях, хранящейся в базе данных систем **ALPHA** или **OMEGA**, в базу данных системы **Quest II**.

Конвертация данных проходит в два этапа: этап предварительной конвертации и этап окончательной конвертации.

#### Предварительная конвертация

Предварительная конвертация осуществляется с помощью утилиты Quest2Converter. Эта утилита предназначена для преобразования файла базы данных Project.mdb системы ALPHA (OMEGA) в базу данных промежуточного формата Quest2Converter.mdb для последующего импорта в систему безопасности Quest II.

Из базы данных системы ALPHA (OMEGA) экспортируются:

- списки пользователей;
- списки ключей;
- списки подразделений;
- списки должностей;
- списки операторов.

Экспорт списков контроллеров и прав доступа в данной версии утилиты не поддерживается.

Запуск утилиты возможен в двух режимах – диалоговом и в режиме командной строки.

#### Диалоговый режим:

Для работы в *диалоговом режиме* необходимо запустить утилиту *Quest2Converter.exe*.

| 🧂 Преобразователь Б      | 1                                   |             |
|--------------------------|-------------------------------------|-------------|
| Исходный файл проекта:   |                                     |             |
| Z:\Инсталляция\Environme | nt\DB\PreConverter\Project.mdb      | Выбрать     |
| Файл результата:         |                                     |             |
| Z:\Инсталляция\Environme | nt\DB\PreConverter\Quest2Converter. | mdt Выбрать |
|                          |                                     |             |
|                          | Начать преобразование               |             |
|                          |                                     |             |
|                          |                                     |             |
|                          |                                     |             |

В соответствующих полях диалогового окна необходимо указать исходный файл проекта, который Вы хотите конвертировать, и путь к файлу результата, то есть к файлу, в котором будет храниться результат предварительной конвертации.
### Режим командной строки

Для работы с утилитой в *режиме командной строки* необходимо указать следующий формат командной строки: «Quest2Converter.exe <ключ>».

| Ключ                | Описание                                                                                                    |
|---------------------|----------------------------------------------------------------------------------------------------|
| /?, /H              | На экран выводится подсказка о работе с утилитой в режиме комнадной строки                                                                                                    |
| /A filename         | Автоматический режим только для компьютеров с<br>установленной системой Alpha (Omega). Утилита<br>автоматически обнаруживает базу данных и экспортирует<br>в файл с заданным именем файла и путем к нему (filename =<br><путь к файлу>\<имя файла>) |
| filename1 filename2 | Файл filename1 конвертируется в filename2                                                                                                    |

#### Окончательная конвертация

На этапе окончательной конвертации осуществляется конвертирование промежуточной базы данных, полученной на этапе предварительной конвертации, в конечную *SQL базу*. Данный конвертер осуществляет загрузку данных о пользователях, ключах, должностях, подразделениях, операторах.

#### Чтобы запустить конвертер:

- 1. Войдите в операционную систему компьютера, на котором установлена СУБД *MS SQL Server* с правами, как минимум, локального администратора.
- Разместите в одном каталоге (новом или существующем) следующие файлы:
  - a) Quest2Converter.mdb промежуточная база данных, подготовленная предконвертером;
  - б) AlphaConverter.dts конвертер;
  - в) AccessConnection.udl строка соединения с промежуточной базой данных Quest2Converter.mdb;

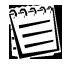

Файл Quest2Converter.mdb может располагаться и в другом каталоге. Для успешного запуска конвертера нужно открыть файл AccessConnection.udl с помощью любого текстового редактора и изменить параметр Initial Catalog=Quest2Converter.mdb, вставив путь к файлу БД и сохранив AccessConnection.udl файл.

r) SQLConnection.udl – строка соединения с рабочей базой данных Quest
д) RunConverter.cmd – командный файл запуска конвертера;

- 3. Откройте файл SQLConnection.udl с помощью текстового редактора, измените параметр Data Source=<Имя компьютера, на котором установлен SQLServer>\QuestSQLServer, например, DataSource=Computer1\QuestSQLServer и сохраните файл.
- 4. Запустите файл RunConverter.cmd.
- 5. Результат работы конвертера заносится в Журнал событий Windows/ Windows Application Log. В Журнале создается уведомление, где в графе «Источник» указывается DataTransformationServices. Если конвертер успешно выполнил свою работу, то в первой строке свойств события будет указано: "The execution of the following DTS Package SUCCEEDED". Также для всей записи на каждом шаге должен стоять статус "succeeded".

## ПРИЛОЖЕНИЕ 4. ИНТЕГРАЦИЯ С СИСТЕМОЙ EUROSPAN

Система **Quest II** предоставляет возможность интеграции базы данных пользователей с внешней системой Eurospan.

В рамках интеграции сведения из системы Eurospan становятся доступны при управлении пользователями в системе **Quest II**.

Система Eurospan фиксирует должности сотрудников, изменения в должностях, переводы сотрудников в другие подразделения и прочие кадровые изменения.

Окно свойств пользователя системы **Quest II** содержит вкладку **Eurospan**, на которой отображается соответствующая информация об идентификаторе сотрудника и его статусе из базы данных **Eurospan**.

| Пользователь               |            |                       |         |      | Ĩ        | × |
|----------------------------|------------|-----------------------|---------|------|----------|---|
| Основные свойства          | EuroSpan   | Учет рабочего времени | Пропуск | Фото | Ключь 🖣  | ▶ |
| Информация из си<br>Статус | ютемы Euro | Span                  |         |      |          | 1 |
| Дата<br>11.01.2011 11:26   | :38        |                       |         |      | <u> </u> |   |
| Тип                        |            |                       |         |      | ~        |   |
| WID                        |            |                       |         |      |          |   |
| Компания                   |            |                       |         |      |          |   |
|                            |            |                       |         |      |          |   |
|                            |            | Обработано            |         |      |          |   |
|                            |            |                       |         |      |          |   |
|                            |            | (                     | ОК      |      | Отмена   | ) |

Когда в систему **Eurospan** добавляются новые сотрудники, они автоматически отображаются среди пользователей **Quest II**. Для просмотра списков таких сотрудников на панели управления присутствует группа Eurospan с категориями сотрудников. Данные категории позволяют отфильтровать сотрудников по следующим статусам:

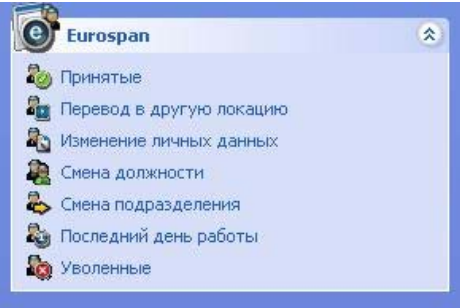

- Принятые на работу
- Переведенные в другую локацию (подразделение)
- Сотрудники, личные данные которых были недавно изменены
- Сменившие должность

- Изменившие подразделение
- Работающие последний день
- Уволенные

Для системы **Eurospan** предусмотрены выделенные политики безопасности. С помощью этих политик у Вас есть возможность производить более тонкую настройку доступа к категориям сотрудников Eurospan. В частности, вы можете указать, какие пользователи системы **Quest II** смогут просматривать определенные категории **Eurospan** на панели управления (см. выше). Имеются следующие политики безопасности:

| Eurospan - Принятые                   | Политика разрешает просматривать и<br>редактировать содержимое страницы<br>«Принятые» в группе Eurospan.                 |  |  |  |
|---------------------------------------|----------------------------------------------------------------------------------------------------|--|--|--|
| Eurospan - Перевод в<br>подразделение | Политика разрешает просматривать и редактировать содержимое страницы «Перевод в подразделение» в группе Eurospan.        |  |  |  |
| Eurospan - Изменение личных<br>данных | Политика разрешает просматривать и редактировать содержимое страницы «Изменение личных данных» в группе Eurospan.        |  |  |  |
| Eurospan - Смена должности            | Политика разрешает просматривать и редактировать содержимое страницы «Смена должности» в группе Eurospan.                |  |  |  |
| Eurospan - Смена подразделения        | Политика разрешает просматривать и редактировать содержимое страницы «Смена подразделения» в группе Eurospan.            |  |  |  |
| Eurospan - Последний день<br>работы   | Политика разрешает просматривать и<br>редактировать содержимое страницы<br>«Последний день работы» в группе<br>Eurospan. |  |  |  |
| Eurospan - Уволенные                  | Политика разрешает просматривать и<br>редактировать содержимое страницы<br>«Уволенные».                                  |  |  |  |

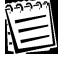

Внимание! Интеграция с Eurospan доступна только при наличии соответствующего пункта в лицензии на Quest II.

# ПРЕДМЕТНЫЙ УКАЗАТЕЛЬ

## Α

Архитектура системы Quest 169 Автомобили 13, 99 добавление, изменение и удаление автомобилей 99 настройка параметров автомобиля 100 Б База данных 10 конвертирование базы данных 179 утилита по работе с базой данных 176 В Ветка контроллеров Quest 35, 45 Г Главное меню 11 График работы 13. 124. 130 добавление графика работы 130 изменение параметров и удаление графика работы 134 настройка параметров графика работы 131 Группа Администрирование 13, 58 Группа Бюро пропусков 13, 70 Группа Конфигурирование 13, 33 Группа Мониторинг 13. 107 настройка параметров мониторинга 107 Группа Отчеты 13, 145 Группа точек доступа 13, 124, 135 добавление группы точек доступа 135 изменение параметров и удаление 137 Группа Учет рабочего времени 13, 124 Группы доступа 13, 70, 89 добавление новой группы доступа 50, 51, 89 изменение параметров и удаление группы доступа 91 Д Должности 13. 92 добавление, переименование и удаление должности 92 Ж Журнал событий 108, 111 группировка событий в списке 118 просмотр информации о событии 112 сортировка событий в списке 117 фильтрация списка событий 113 3 Зоны запрета повторного прохода 49 добавление зоны запрета повторного прохода 50 изменение параметров и удаление зоны запрета повто 51 И Интерфейс системы Quest 11

К

Календарный график 13, 127 добавление календарного графика 127 изменение параметров и удаление 128 Календарь 13, 124 добавление календаря 125 изменение параметров и удаление календаря 126 Ключи 13. 82 добавление нового ключа 82 изменение параметров и удаление ключа 83 Компании 13.97 добавление переименование и удаление компании 97 Контроллер Quest 10, 35, 46, 109 Л Лицензия 11, 29 н Настройка параметров системы 28 0 Операторы 13, 58, 66 добавление оператора 66 изменение параметров и удаление оператора 67 Отсутствие на работе 13, 124, 140 добавление отсутствия на работе 140 изменение параметров и удаление 141 Отчеты по событиям 13, 145, 157 добавление и настройка параметров шаблона отчета 157, 161 изменение параметров и удаление шаблона отчета 165 отчет по числу проходов 147. 161 построение отчета по событиям 165 Отчеты учета рабочего времени 13, 145, 147 добавление и настройка параметров шаблона отчета 148 изменение параметров и удаление шаблона отчета 155 отчет о нарушениях 146 отчет о переработках 146 отчет о рабочем времени 145 отчет по форме Т-13 138, 145 построение отчета учета рабочего времени 155 п Панель управления 12, 13 Подразделения 13, 87 добавление нового подразделения 87 изменение параметров и удаление подразделения 88 Политики безопасности 13, 58 включение/исключение политики безопасности в роль 61 Пользователи 13, 70 добавление пользователя 71 изменение параметров и удаление пользователя 78 назначение одинаковых параметров пользователям 78 настройка параметров пользователя 71

Примеры работа с группой Администрирование 68 работа с группой Бюро пропусков 102 работа с группой Конфигурирование 52 работа с группой Мониторинг 122 работа с группой Отчеты 167 работа с группой Учет рабочего времени 142 Причина отсутствия 13, 138 добавление причины отсутствия 138 изменение параметров и удаление причины отсутствия 139 Проходная 13, 119 добавление окна проходной 120 изменение параметров и удаление окна проходной 121 Ρ Рабочая станция Quest 10 Расписания 13, 84 добавление нового расписания 81 изменение параметров и удаление расписания 85 Роли 13. 58. 62 включение/исключение политики безопасности в роль 61 изменение параметров и удаление роли 64 создание и настройка параметров роли 62 С Сервер бизнес-логики 10, 35, 44 Сервер устройств 10. 35. 44. 109 обновление конфигурации сервера устройств 40 Страница работы с системой 11, 13 т Топология системы 173 Точка доступа 11, 35, 47, 110 V Управление и журнал событий 13, 108 Управление системой 109 Установка системы Quest 16 Устройства 13, 33 добавление устройств 36 автоматизированный способ добавления устройств 37 ручной способ добавления устройств 37 настройка и изменение свойств устройств 43 удаление устройств 43 Φ Фотоверификация 112, 120 ш Шаблон пропуска 13, 94 добавление добавление, изменение, удаление шаблона пропуска 94